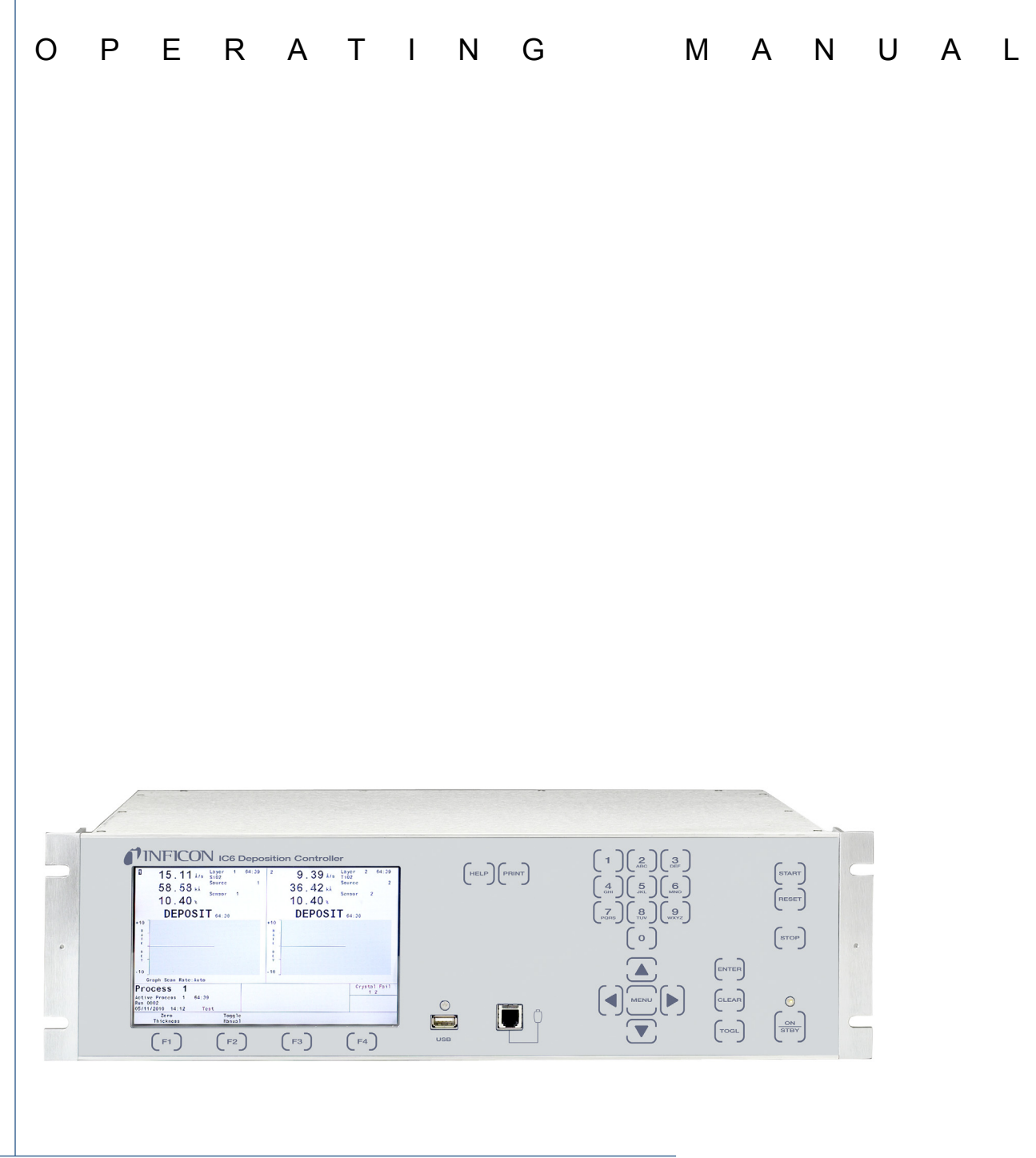

# **IC6** Thin Film Deposition Controller

PN 074-505-P1K

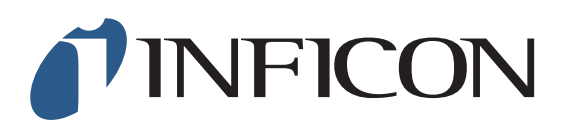

#### Trademarks

The trademarks of the products mentioned in this Operating Manual are held by the companies that produce them.

CAJON<sup>®</sup> is a registered trademark of Swagelok, Co.

RateWatcher<sup>™</sup> is trademark of INFICON GmbH.

Kingston<sup>®</sup> is a registered trademark of Kingston Technology Corporation.

Inconel<sup>®</sup> is a registered trademark of Inco Alloys International, Huntington, WV.

Lexar<sup>®</sup> is a registered trademark of Lexar Media, Inc.

Memorex<sup>®</sup> is a U.S. registered trademark of Memtek Corporation.

SanDisk<sup>®</sup> is a registered trademark of SanDisk Corporation.

Windows<sup>®</sup>, Windows 95<sup>®</sup> and Microsoft<sup>®</sup> are registered trademarks of Microsoft Corporation.

Cool Drawer<sup>™</sup> is a trademark of Fisher & Paykel.

All other brand and product names are trademarks or registered trademarks of their respective companies.

#### Disclaimer

The information contained in this Operating Manual is believed to be accurate and reliable. However, INFICON assumes no responsibility for its use and shall not be liable for any special, incidental, or consequential damages related to the use of this product.

Due to our continuing program of product improvements, specifications are subject to change without notice.

#### Copyright

©2018 All rights reserved. Reproduction or adaptation of any part of this document without permission is unlawful.

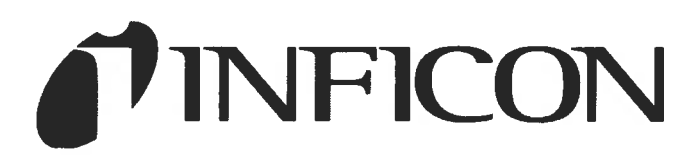

DECLARATION OF CONFORMITY

This is to certify that this equipment, designed and manufactured by:

### INFICON Inc. Two Technology Place East Syracuse, NY 13057 USA

Meets the essential safety requirements of the European Union and is placed on the market accordingly. It has been constructed in accordance with good engineering practice in safety matters in force in the Community and does not endanger the safety of persons, domestic animals or property when properly installed and maintained and used in applications for which it was made.

| Equipment Description:     | IC6/Cygnus 2 Deposition Controller (including all options).                                                                                                    |
|----------------------------|----------------------------------------------------------------------------------------------------|
| Applicable Directives:     | 2014/35/EU (LVD)                                                                                                    |
|                            | 2014/30/EU (General EMC)                                                                                                    |
|                            | 2011/65/EU (RoHS)                                                                                                    |
| Applicable Standards:      |                                                                                                    |
| Safety:                    | EN 61010-1: 2010 Safety Requirements for Electrical Equipment For<br>Measurement, Control, And Laboratory Use.<br>PART 1: General Requirements                                                                                      |
| Emissions:                 | EN 61326-1: 2013 (Radiated & Conducted Emissions)<br>(EMC – Measurement, Control & Laboratory Equipment)<br>CISPR 11/EN 55011 Edition 2009-12 Emission standard for industrial,<br>scientific, and medical (ISM) radio RF equipment |
|                            | FCC Part 18 Class A emissions requirement (USA)                                                                                                    |
| Immunity:                  | EN 61326-1: 2013 (Industrial EMC Environments)<br>(EMC – Measurement, Control & Laboratory Equipment)                                                                                                    |
| RoHS2:                     | Fully Compliant                                                                                                    |
| CE Implementation Date:    | June 2010 (Revised August, 2015)                                                                                                    |
| Authorized Representative: | Steven Schil                                                                                                    |

Thin Film Business Line Manager INFICON, Inc.

# Warranty

WARRANTY AND LIABILITY - LIMITATION: Seller warrants the products manufactured by it, or by an affiliated company and sold by it, and described on the reverse hereof, to be, for the period of warranty coverage specified below, free from defects of materials or workmanship under normal proper use and service. The period of warranty coverage is specified for the respective products in the respective Seller instruction manuals for those products but shall not be less than two (2) years from the date of shipment thereof by Seller. Seller's liability under this warranty is limited to such of the above products or parts thereof as are returned, transportation prepaid, to Seller's plant, not later than thirty (30) days after the expiration of the period of warranty coverage in respect thereof and are found by Seller's examination to have failed to function properly because of defective workmanship or materials and not because of improper installation or misuse and is limited to, at Seller's election, either (a) repairing and returning the product or part thereof, or (b) furnishing a replacement product or part thereof, transportation prepaid by Seller in either case. In the event Buyer discovers or learns that a product does not conform to warranty, Buyer shall immediately notify Seller in writing of such non-conformity, specifying in reasonable detail the nature of such non-conformity. If Seller is not provided with such written notification, Seller shall not be liable for any further damages which could have been avoided if Seller had been provided with immediate written notification.

THIS WARRANTY IS MADE AND ACCEPTED IN LIEU OF ALL OTHER WARRANTIES, EXPRESS OR IMPLIED, WHETHER OF MERCHANTABILITY OR OF FITNESS FOR A PARTICULAR PURPOSE OR OTHERWISE, AS BUYER'S EXCLUSIVE REMEDY FOR ANY DEFECTS IN THE PRODUCTS TO BE SOLD HEREUNDER. All other obligations and liabilities of Seller, whether in contract or tort (including negligence) or otherwise, are expressly EXCLUDED. In no event shall Seller be liable for any costs, expenses or damages, whether direct or indirect, special, incidental, consequential, or other, on any claim of any defective product, in excess of the price paid by Buyer for the product plus return transportation charges prepaid.

No warranty is made by Seller of any Seller product which has been installed, used or operated contrary to Seller's written instruction manual or which has been subjected to misuse, negligence or accident or has been repaired or altered by anyone other than Seller or which has been used in a manner or for a purpose for which the Seller product was not designed nor against any defects due to plans or instructions supplied to Seller by or for Buyer.

This manual is intended for private use by INFICON® Inc. and its customers. Contact INFICON before reproducing its contents.

NOTE: These instructions do not provide for every contingency that may arise in connection with the installation, operation or maintenance of this equipment. Should you require further assistance, please contact INFICON.

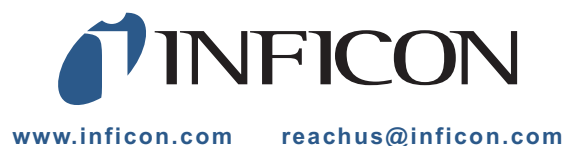

# **Table Of Contents**

| Cover Page                |
|---------------------------|
| Trademarks                |
| Disclaimer                |
| Copyright                 |
| Declaration Of Conformity |
| Warranty                  |

### Chapter 1

# Introduction and Specifications

| 1.1     |                                            | 1-1  |
|---------|--------------------------------------------|------|
| 1.1.1   | Related Manuals                            | 1-1  |
| 1.2     | IC6 Safety                                 | 1-2  |
| 1.2.1   | Definition of Notes, Cautions and Warnings | 1-2  |
| 1.2.2   | General Safety Information                 | 1-3  |
| 1.2.3   | Earth Ground                               | 1-4  |
| 1.2.4   | Main Power Connection                      | 1-5  |
| 1.3     | How To Contact INFICON                     | 1-6  |
| 1.3.1   | Returning Your IC6                         | 1-6  |
| 1.4     | IC6 Specifications                         | 1-7  |
| 1.4.1   | Measurement                                | 1-7  |
| 1.4.2   | Screens and Hierarchy                      | 1-7  |
| 1.4.3   | IC6 Features                               | 1-8  |
| 1.4.3.1 | Recipe Storage and Datalogging             | 1-8  |
| 1.4.3.2 | Sensor Parameters                          | 1-8  |
| 1.4.3.3 | Source Parameters                          | 1-8  |
| 1.4.3.4 | Material Parameters                        | 1-9  |
| 1.4.3.5 | Process Layer Parameters                   | 1-11 |
| 1.4.3.6 | General Global Parameters                  | 1-11 |
| 1.4.4   | Display                                    | 1-13 |
| 1.4.5   | DAC Outputs                                | 1-14 |
| 1.4.6   | Logic Processing                           | 1-15 |
| 1.4.7   | Relays / Inputs                            | 1-15 |
| 1.4.8   | Remote Communications                      | 1-16 |
| 1.4.9   | Accessories                                | 1-16 |
| 1.4.10  | Power                                      | 1-16 |
| 1.4.11  | Operating Environment                      | 1-16 |
|         |                                            |      |

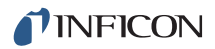

| 1.4.12   | Storage Temperature                     |
|----------|-----------------------------------------|
| 1.4.13   | Warm Up Period1-16                      |
| 1.4.14   | Size                                    |
| 1.4.15   | Installation Clearance Requirements1-17 |
| 1.4.15.1 | Connector Clearance                     |
| 1.4.15.2 | Cooling Clearance                       |
| 1.4.16   | Weight                                  |
| 1.4.17   | Cleaning                                |
| 1.5      | Unpacking and Inspection1-18            |
| 1.6      | Parts and Options Overview              |
| 1.6.1    | Base Configurations                     |
| 1.6.2    | Pre-installed Options or Spares         |
| 1.6.3    | Optional Accessories                    |
| 1.6.4    | Oscillator Packages                     |
| 1.6.5    | Sensors                                 |
| 1.6.6    | Replacement Cables1-19                  |
| 1.7      | Initial Power-On Verification           |
| hapter 2 |                                         |

# Chap

### Installation and Interfaces

| 2.1     | Location Guidelines                           |  |
|---------|-----------------------------------------------|--|
| 2.1.1   | Sensor Types                                  |  |
| 2.1.2   | Sensor Installation                           |  |
| 2.1.3   | IC6 Installation                              |  |
| 2.2     | Avoiding Electrical Interference              |  |
| 2.2.1   | Verifying/Establishing Earth Ground           |  |
| 2.2.2   | Connections to Earth Ground                   |  |
| 2.2.3   | Minimizing Noise Pickup From External Cabling |  |
| 2.3     | Connecting the Controller                     |  |
| 2.3.1   | Routing XIU Cables                            |  |
| 2.3.2   | Interface Cable Fabrication and Pin-Out       |  |
| 2.3.2.1 | Source Control Connection                     |  |
| 2.3.2.2 | Crucible Indexer Connections                  |  |
| 2.3.2.3 | DAC Option Kit 781-504-G1                     |  |
| 2.3.2.4 | I/O Expansion Options                         |  |
| 2.3.2.5 | RS-232C Communications                        |  |
| 2.3.2.6 | Isolated +24 V (dc) Supply                    |  |

| Chapter 3 |                                                                                  |
|-----------|----------------------------------------------------------------------------------|
| -         | Operation                                                                        |
| 3.1       | Front Panel Controls                                                             |
| 3.2       | Rear Panel Interfaces                                                            |
| 3.3       | Displays                                                                         |
| 3.3.1     | Main Menu Display                                                                |
| 3.3.2     | Operate                                                                          |
| 3.3.3     | Sensor Information                                                               |
| 3.3.3.1   | Sensor Information Rate/Xtal Display Description                                 |
| 3.3.3.2   | Crystal Life and Starting Frequency                                              |
| 3.3.3.3   | Percent Life Auto-Zero                                                           |
| 3.3.3.3.1 | Function Key Selection Choices for the Sensor Information Rate/Xtal Display 3-12 |
| 3.3.3.4   | Sensor Information Type/Freq Display Description                                 |
| 3.3.3.4.1 | TEST XIU                                                                         |
| 3.3.4     | Sensor Screen                                                                    |
| 3.3.5     | Source                                                                           |
| 3.3.6     | Material                                                                         |
| 3.3.6.1   | Overview Page                                                                    |
| 3.3.6.2   | Source Page                                                                      |
| 3.3.6.3   | Sensor Page                                                                      |
| 3.3.6.4   | Pre/Post Page                                                                    |
| 3.3.6.5   | Deposit Page                                                                     |
| 3.3.6.6   | Lib A-Hf, Lib Hf-Sc, Lib Sc-Z Sub-Displays                                       |
| 3.3.7     | Process                                                                          |
| 3.3.7.1   | Overview Page                                                                    |
| 3.3.7.2   | Current Process                                                                  |
| 3.3.7.3   | 1 - 10, 11 - 20 etc. Screen                                                      |
| 3.3.8     | General                                                                          |
| 3.3.8.1   | Process Page                                                                     |
| 3.3.8.2   | DACs Page                                                                        |
| 3.3.8.3   | Comm Page                                                                        |
| 3.3.8.4   | Message Page                                                                     |
| 3.3.8.5   | Date/Time Page                                                                   |
| 3.3.8.6   | Test Page                                                                        |
| 3.3.8.7   | Lock Page                                                                        |
| 3.3.8.8   | Audio/Visual Page                                                                |
| 3.3.9     | Digital I/O                                                                      |
| 3.3.10    | Logic                                                                            |

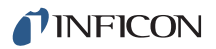

| 3.3.11  | Maintenance                                           | 3-24 |
|---------|-------------------------------------------------------|------|
| 3.3.12  | Counter / Timer                                       | 3-24 |
| 3.3.13  | USB Storage                                           | 3-24 |
| 3.4     | Process Description                                   | 3-25 |
| 3.4.1   | Defining a Process                                    | 3-25 |
| 3.4.2   | Executing a Process                                   | 3-27 |
| 3.4.3   | Pre-conditioning a Layer                              | 3-29 |
| 3.4.4   | Co-deposition                                         | 3-29 |
| 3.4.5   | Multiple Layer Starts                                 | 3-30 |
| 3.4.6   | Automating a Process                                  | 3-30 |
| 3.5     | State Descriptions                                    | 3-32 |
| 3.6     | Special Features                                      | 3-34 |
| 3.6.1   | Crystal Switching                                     | 3-34 |
| 3.6.1.1 | XtalTwo (CrystalTwo)                                  | 3-35 |
| 3.6.1.2 | XtalSix (CrystalSix)                                  | 3-36 |
| 3.6.1.3 | Xtal12 (Crystal12)                                    | 3-36 |
| 3.6.1.4 | Generic Sensor Crystal Switching                      | 3-37 |
| 3.6.2   | Source/Crucible Selection                             | 3-37 |
| 3.6.2.1 | Example: Programming Turret Source Crucible Selection | 3-38 |
| 3.6.3   | Auto-Z                                                | 3-39 |
| 3.6.4   | Auto Tune — Optimizing the Control Loop               | 3-40 |
| 3.6.5   | Rate Watcher                                          | 3-40 |
| 3.6.6   | Handheld Controller                                   | 3-41 |
| 3.6.6.1 | Determining Soak Power with the Handheld Controller   | 3-41 |
| 3.6.7   | Test Mode                                             | 3-42 |
| 3.6.7.1 | Standard or Time Compressed                           | 3-42 |
| 3.6.7.2 | Advanced Test                                         | 3-42 |
| 3.6.8   | USB Storage Device                                    | 3-42 |
| 3.6.9   | Lock and Access Codes                                 | 3-43 |
| 3.6.10  | Datalog                                               | 3-43 |
| 3.6.11  | DAC Monitoring                                        | 3-46 |
|         | -                                                     |      |

### Sensor and Source Setup

| 4.1   | Sensor Setup Introduction | 4-1 |
|-------|---------------------------|-----|
| 4.1.1 | Sensor Display Navigation | 4-1 |
| 4.1.2 | Sensor Parameters         | 4-2 |
| 4.2   | Source Setup Introduction | 4-4 |
| 4.2.1 | Source Navigation         | 4-4 |
| 4.2.2 | Source Parameters         | 4-5 |

| 4.3 | DAC Output Selection Rules4 | -8 |
|-----|-----------------------------|----|
|-----|-----------------------------|----|

### **Material Setup**

| 5.1   | Introduction                            |
|-------|-----------------------------------------|
| 5.1.1 | Material Screen Overview Page           |
| 5.1.2 | Material Definition                     |
| 5.1.3 | Material Screen Source Page Parameters  |
| 5.1.4 | Material Screen Sensor Parameters Page  |
| 5.1.5 | Pre/Post Screen Deposit Page Parameters |
| 5.1.6 | Post Deposit Parameters                 |
| 5.1.7 | Deposit Page Parameters                 |
|       |                                         |

### Chapter 6

### **Process Setup**

| 6.1     | Process Setup Introduction       | 6-1 |
|---------|----------------------------------|-----|
| 6.2     | Overview Page                    | 6-1 |
| 6.3     | Curr(ent) Proc(ess) Page         | 6-2 |
| 6.4     | Process Layers 1 - 10 etc.       | 6-3 |
| 6.4.1   | Layer Parameters                 | 6-3 |
| 6.4.1.1 | Layer Parameter Editing          | 6-3 |
| 6.4.1.2 | Layer Parameters                 | 6-4 |
| 6.5     | Special Layer Parameter Features | 6-5 |
| 6.5.1   | Skip Deposit                     | 6-5 |

### Chapter 7

### **General Parameters**

| 7.1 | General Setup Overview      |
|-----|-----------------------------|
| 7.2 | General Screen Process Page |
| 7.3 | DACs Page Parameters        |
| 7.4 | COMM Page Parameters        |
| 7.5 | MESSAGE Page Setup7-6       |
| 7.6 | DATE / TIME Set Up          |
| 7.7 | TEST Page Set Up            |
| 7.8 | LOCK Page Code Setup7-9     |
| 7.9 | AUDIO / VISUAL Page Set Up  |

### **Chapter 8**

# Digital I/O

| 8.1 | Digital I/O Screen | .8-1  |
|-----|--------------------|-------|
| 8.2 | All Input Page     | . 8-1 |

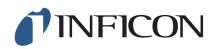

| 8.3   | All Output Page | . 8-2 |
|-------|-----------------|-------|
| 8.4   | I/O Board Page  | . 8-3 |
| 8.4.1 | Output Type     | . 8-3 |

### Logic Statement Setup

| 9.1     | Logic Statement Overview        |
|---------|---------------------------------|
| 9.2     | Editing the Logic Statements9-2 |
| 9.2.1   | Logic Statement Groups          |
| 9.2.2   | Logic Statement Editing         |
| 9.2.3   | AND/OR and ON Logic Connectors  |
| 9.2.3.1 | ON Operator                     |
| 9.3     | IF Event Definitions            |
| 9.4     | THEN Action Definitions         |
| 9.5     | Logic Statement Example9-20     |

### Chapter 10

### **Remote Communications**

| Remote Communication Configuration Overview  | 10-1                                                                                                    |
|----------------------------------------------|----------------------------------------------------------------------------------------------------|
| Physical Connections                         | 10-1                                                                                                    |
| RS-232C Serial Port                          |                                                                                                    |
| TCP/IP Ethernet Port                         |                                                                                                    |
| Network Connection                           |                                                                                                    |
| How to Set Up the Network Protocol on the PC |                                                                                                    |
| Message Format                               |                                                                                                    |
| Protocol                                     | 10-6                                                                                                    |
| Command Packet (Host to IC6 Message)         | 10-6                                                                                                    |
| Response Packet (IC6 to Host Message)        |                                                                                                    |
| Timeouts                                     |                                                                                                    |
| Data Type Codes                              |                                                                                                    |
| REAL_xXx and REAL_xFx                        | 10-10                                                                                                    |
| ТІМЕ                                         |                                                                                                    |
| ENCODE                                       | 10-10                                                                                                    |
| INTEGER                                      | 10-10                                                                                                    |
| LOCKCODE                                     | 10-10                                                                                                    |
| Communication Commands                       | 10-11                                                                                                    |
| Query and Update Commands                    | 10-11                                                                                                    |
| Status Commands                              | 10-12                                                                                                    |
| HELLO Command                                | 10-12                                                                                                    |
| Query Source Parameter                       |                                                                                                    |
|                                              | Remote Communication Configuration Overview         Physical Connections.         RS-232C Serial Port.         TCP/IP Ethernet Port         Network Connection.         How to Set Up the Network Protocol on the PC.         Message Format         Protocol         Command Packet (Host to IC6 Message)         Response Packet (IC6 to Host Message)         Timeouts.         Data Type Codes         REAL_xXx and REAL_xFx.         TIME.         ENCODE         INTEGER         LOCKCODE         Communication Commands.         Query and Update Commands.         Status Command         Query Source Parameter |

| 10.4.5    | Update Source Parameter               | 10-13 |
|-----------|---------------------------------------|-------|
| 10.4.6    | Query General Parameter               | 10-14 |
| 10.4.7    | Update General Parameter              | 10-14 |
| 10.4.8    | Query Input Name                      | 10-18 |
| 10.4.9    | Update Input Name                     | 10-18 |
| 10.4.10   | Query Process Name                    | 10-18 |
| 10.4.11   | Update Process Name                   | 10-18 |
| 10.4.12   | Query Logic Statement                 | 10-19 |
| 10.4.13   | Update Logic Statement                | 10-21 |
| 10.4.14   | IC6 Event List                        | 10-21 |
| 10.4.15   | IC6 Action List                       | 10-24 |
| 10.4.16   | Query Material Parameter              | 10-26 |
| 10.4.17   | Update Material Parameter             | 10-26 |
| 10.4.18   | Query Material Name                   | 10-35 |
| 10.4.19   | Update Material Name                  | 10-35 |
| 10.4.20   | Query Output Name                     | 10-35 |
| 10.4.21   | Update Output Name                    | 10-35 |
| 10.4.22   | Query Process Layer Parameter         | 10-36 |
| 10.4.23   | Update Process Layer Parameter        | 10-36 |
| 10.4.24   | Query Sensor Parameter                | 10-37 |
| 10.4.25   | Update Sensor Parameter               | 10-37 |
| 10.4.26   | Query Output Type                     | 10-39 |
| 10.4.27   | Update Output Type                    | 10-39 |
| 10.4.28   | Query User Message                    | 10-39 |
| 10.4.29   | Update User Message                   | 10-39 |
| 10.4.30   | Status General                        | 10-40 |
| 10.4.31   | Status Layer                          | 10-43 |
| 10.4.32   | Status Sensor                         | 10-45 |
| 10.4.33   | Remote General Action                 | 10-47 |
| 10.4.34   | Remote Layer Action                   | 10-50 |
| 10.4.35   | IC6 Communications Examples           | 10-52 |
| 10.4.35.1 | General Command Packet Format         | 10-52 |
| 10.4.35.2 | General Response Packet Format        | 10-52 |
| 10.4.35.3 | HELLO Command, ASCII name and version | 10-52 |
| 10.4.35.4 | Query General Parameter               | 10-53 |
| 10.4.35.5 | Update General Parameter              | 10-53 |
| 10.4.35.6 | Query Material Parameter              | 10-53 |
| 10.4.35.7 | Update Material Parameter             | 10-53 |
| 10.4.35.8 | Query Sensor Parameter                | 10-53 |
|           |                                       |       |

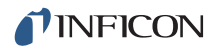

| 10.4.35.9  | Update Sensor Parameter                  | 10-54 |
|------------|------------------------------------------|-------|
| 10.4.35.10 | Query Source Parameter                   | 10-54 |
| 10.4.35.11 | Update Source Parameter                  | 10-54 |
| 10.4.35.12 | Query Process Layer Parameter            | 10-54 |
| 10.4.35.13 | Update Process Layer Parameter           | 10-55 |
| 10.4.35.14 | Query Material Name                      | 10-56 |
| 10.4.35.15 | Update Material Name                     | 10-56 |
| 10.4.35.16 | Query Process Name                       | 10-56 |
| 10.4.35.17 | Update Process Name                      | 10-56 |
| 10.4.35.18 | Query Input Name                         | 10-56 |
| 10.4.35.19 | Update Input Name                        | 10-57 |
| 10.4.35.20 | Query Output Name                        | 10-57 |
| 10.4.35.21 | Update Output Name                       | 10-57 |
| 10.4.35.22 | Query Output Type                        | 10-57 |
| 10.4.35.23 | Update Output Type                       | 10-57 |
| 10.4.35.24 | Query User Message                       | 10-58 |
| 10.4.35.25 | Update User Message                      | 10-58 |
| 10.4.35.26 | Query Logic Statement.                   | 10-58 |
| 10.4.35.27 | Update Logic Statement                   | 10-59 |
| 10.4.35.28 | Status General                           | 10-59 |
| 10.4.35.29 | Status Layer                             | 10-60 |
| 10.4.35.30 | Status Sensor                            | 10-60 |
| 10.4.35.31 | Remote General Action                    | 10-60 |
| 10.4.35.32 | Remote Layer Action                      | 10-60 |
| 10.4.35.33 | Example for Interpreting Float Responses | 10-61 |

# Applications

| 11.1   | Multiple Sensor Deposition Control11-1                          |
|--------|-----------------------------------------------------------------|
| 11.1.1 | IC6 Parameters and Corrections for<br>Multiple Sensor Operation |
| 11.2   | Trend Analysis                                                  |
| 11.2.1 | IC6 Parameters Associated with the Trend Analysis Feature11-5   |
| 11.3   | IC6 Cygnus Emulation11-6                                        |
| 11.4   | IC6 Four and Six Layer (Cygnus Emulation) Configuration         |
| 11.4.1 | Configure Sensors 1 to 6                                        |
| 11.4.2 | Configure Sources 1 to 6                                        |
| 11.4.3 | Configure six Materials11-8                                     |
| 11.4.4 | Configure the Process                                           |

| 11.4.5   | General Parameters    | 11-9  |
|----------|-----------------------|-------|
| 11.4.6   | Logic Functions Table | 11-9  |
| 11.4.7   | State Descriptions    | 11-10 |
| 11.4.7.1 | NonDepCntl State      | 11-10 |
| 11.4.7.2 | Suspend               | 11-10 |
| 11.4.7.3 | Idle                  | 11-10 |

### **Maintenance and Calibration Procedures**

| 12.1     | Importance of Density, Tooling and Z-Ratio                               |
|----------|--------------------------------------------------------------------------|
| 12.2     | Determining Density                                                      |
| 12.3     | Determining Tooling                                                      |
| 12.4     | Laboratory Determination of Z-Ratio                                      |
| 12.5     | AutoTuning                                                               |
| 12.5.1   | AutoTune Preparation Instructions                                        |
| 12.5.2   | AutoTune Parameters12-8                                                  |
| 12.5.3   | AutoTune Manual Display12-9                                              |
| 12.5.4   | AutoTune Tuning Display                                                  |
| 12.5.5   | AutoTune Description                                                     |
| 12.6     | Determining Cross Talk Calibration<br>For Co-Deposition                  |
| 12.6.1   | Procedure Set-Up                                                         |
| 12.6.1.1 | Cross Talk Calibration Procedural Notes                                  |
| 12.6.1.2 | Cross Talk Calibrate Parameters                                          |
| 12.6.2   | Cross Talk Calibration MANUAL display                                    |
| 12.6.2.1 | Function Key Selection Choices                                           |
| 12.6.3   | Cross Talk Calibration CALIBRATE display                                 |
| 12.6.4   | Cross Talk Calibration SELECT display                                    |
| 12.6.4.1 | Function Key Selection Choices for         Cross Talk Calibration Select |
| 12.7     | Source Maintenance                                                       |
| 12.7.1   | Source Maintenance Parameters                                            |
| 12.7.1.1 | Crucible Rotation                                                        |
| 12.7.1.2 | Toggle Sensor and Source Shutter                                         |
| 12.7.1.3 | Start/Stop Manual Power                                                  |
| 12.8     | System Status                                                            |

# Chapter 13

### **Counters and Timers**

| 13.1 | Introduction | 13-1 |
|------|--------------|------|
|      |              |      |

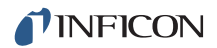

| Chapter 14 |                                                         |
|------------|---------------------------------------------------------|
|            | USB Storage                                             |
| 14.1       | File Handling (USB)                                     |
| 14.1.1     | USB Storage Devices                                     |
| 14.2       | Directory Structure                                     |
| 14.3       | Configuration Files                                     |
| 14.4       | Data Logs                                               |
| 14.5       | Screen Captures                                         |
| Chapter 15 |                                                         |
|            | Troubleshooting, Status and Error Messages              |
| 15.1       | Status Messages                                         |
| 15.2       | User Messages                                           |
| 15.3       | AutoTune and Calibration Messages                       |
| 15.4       | STOP messages15-7                                       |
| 15.5       | Transient Messages                                      |
| 15.6       | Input Error Messages                                    |
| 15.7       | Troubleshooting Guide                                   |
| 15.7.1     | Troubleshooting the IC615-17                            |
| 15.7.2     | Troubleshooting Transducers/Sensors                     |
| 15.7.3     | Troubleshooting Computer Communications                 |
| 15.8       | Replacing the Crystal                                   |
| 15.8.1     | Front Load                                              |
| 15.8.2     | Cool Drawer                                             |
| 15.8.3     | Shuttered and Dual Sensors15-28                         |
| 15.8.4     | Bakeable Sensor                                         |
| 15.8.5     | Sputtering Sensor                                       |
| 15.8.6     | Crystal Snatcher                                        |
| 15.8.7     | CrystalSix (XtalSix)15-30                               |
| 15.9       | Crystal Sensor Emulator<br>IPN 760-601-G1 or 760-601-G2 |
| 15.9.1     | Diagnostic Procedures                                   |
| 15.9.1.1   | Measurement System Diagnostic Procedure                 |
| 15.9.1.2   | Feedthrough Or In-Vacuum Cable                          |
|            | Diagnostic Procedure                                    |
| 15.9.1.3   | Sensor Head Or Monitor Crystal                          |
|            | Diagnostic Procedure                                    |
| 15.9.1.4   | System Diagnostics Pass But                             |
|            | Crystal Fail Message Remains                            |
| 15.9.2     | % XTAL Life                                             |
| 15.9.3     | Sensor Cover Connection                                 |

| 15.9.3.1 | Compatible Sensor Heads15-36   |
|----------|--------------------------------|
| 15.9.3.2 | Incompatible Sensor Heads15-36 |
| 15.9.4   | Specifications                 |

### Measurement and Control Theory

| 16.1   | Basics                        | 6-1  |
|--------|-------------------------------|------|
| 16.1.1 | Monitor Crystals              | 6-2  |
| 16.1.2 | Period Measurement Technique1 | 6-4  |
| 16.1.3 | Z-match Technique1            | 6-5  |
| 16.1.4 | Active Oscillator             | 6-6  |
| 16.1.5 | ModeLock Oscillator           | 6-7  |
| 16.1.6 | Auto-Z Theory1                | 6-9  |
| 16.1.7 | Control Loop Theory           | 5-11 |

# Appendix A

### Material Table

| A.1 | Introduction | A-1 |
|-----|--------------|-----|
|     |              |     |

# Chapter 1 Introduction and Specifications

### 1.1 Introduction

IC6 is a closed loop process controller designed for use primarily in physical vapor deposition. IC6 monitors and/or controls the rate and thickness of the deposition of thin films. Deposition rate and thickness are inferred from the frequency change induced by mass added to a quartz crystal. This technique positions sensors in the path between or to the side of the source of the vaporized material and the target substrate. The sensor incorporates an exposed oscillating quartz crystal whose frequency decreases as material accumulates. The change in frequency provides information to determine rate and thickness and to continually control the evaporation power source. With user programmed time, thickness and power limits and with desired rates and material characteristics, IC6 is capable of automatically controlling the process in a precise and repeatable manner. User interaction is accomplished via the IC6 front panel or remote communication and consists of selection or entry of parameters to define the process.

A complete system consists of a main electronics unit also called IC6, sensor heads and a crystal interface unit (XIU) for each attached sensor. These items are generally bundled at the factory and are also sold separately.

This IC6 Operating Manual provides user information for installing, programming and operating the main electronics unit.

When reading the IC6 Operating Manual, please pay particular attention to the Notes, Cautions, and Warnings found throughout the text. The Notes, Cautions, and Warnings are defined in section 1.2.1 on page 1-2.

You are invited to comment on the usefulness and accuracy of this manual by visiting our website at www.inficon.com.

### 1.1.1 Related Manuals

Sensors are covered in separate manuals.

- 074-154 Front Load Bakeable
- 074-155 CrystalSix (XtalSix)
- 074-398 Crystal12 (Xtal12)
- 074-156 Front Load Single/Dual
- 074-157 Sputtering

# 1.2 IC6 Safety

### 1.2.1 Definition of Notes, Cautions and Warnings

When using this manual, please pay attention to the Notes, Cautions, and Warnings found throughout. For the purposes of this manual they are defined as follows:

**NOTE:** Pertinent information that is useful in achieving maximum IC6 efficiency when followed.

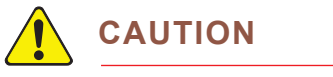

Failure to heed these messages could result in damage to IC6.

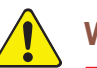

### WARNING

Failure to heed these messages could result in personal injury.

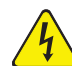

### WARNING - Risk Of Electric Shock

Dangerous voltages are present which could result in personal injury.

### 1.2.2 General Safety Information

# WARNING - Risk Of Electric Shock

Do not open the IC6 case! There are no user-serviceable components within the IC6 case.

Dangerous voltages may be present whenever the power cord or external input/relay connectors are present.

Refer all maintenance to qualified personnel.

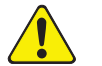

## CAUTION

This IC6 contains delicate circuitry which is susceptible to transient power line voltages. Disconnect the line cord whenever making any interface connections. Refer all maintenance to qualified personnel.

### 1.2.3 Earth Ground

IC6 is connected to earth ground through a sealed three-core (three-conductor) power cable, which must be plugged into a socket outlet with a protective earth terminal. Extension cables must always have three conductors including a protective earth terminal.

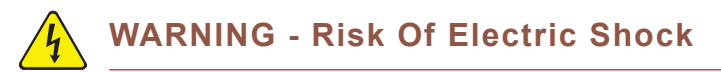

Never interrupt the protective earth circuit.

Any interruption of the protective earth circuit inside or outside IC6, or disconnection of the protective earth terminal is likely to make IC6 dangerous.

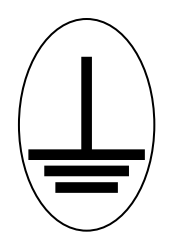

This symbol indicates where the protective earth ground is connected inside IC6. Never unscrew or loosen this connection.

### 1.2.4 Main Power Connection

# WARNING - Risk Of Electric Shock

This IC6 has line voltage present on the primary circuits whenever it is plugged into a main power source.

Never remove the covers from IC6 during normal operation.

There are no operator-serviceable items within this IC6.

Removal of the top or bottom covers must be done only by a technically qualified person.

In order to comply with accepted safety standards, IC6 must be installed into a rack system which contains a mains switch. This switch must break both sides of the line when it is open and it must not disconnect the safety ground.

# 1.3 How To Contact INFICON

Worldwide customer support information is available under Support at www.inficon.com where you can contact:

- a Technical Support Engineer with questions regarding applications for and programming IC6.
- a Service Engineer with questions regarding troubleshooting, diagnosing or repairing a defective IC6.
- Sales and Customer Service, to find the INFICON Sales office nearest to you.
- Repair Service, to find the INFICON Service Center nearest to you.

If you are experiencing a problem with your IC6, please have the following information readily available:

- the serial number and firmware version for your IC6,
- a description of your problem,
- an explanation of any corrective action that you may have already attempted,
- and the exact wording of any error messages that you may have received.

### 1.3.1 Returning Your IC6

Do not return any component of your IC6 to INFICON without first speaking with a Customer Support Representative. You must obtain a Return Material Authorization (RMA) number from the Customer Support Representative.

If you deliver a package to INFICON without an RMA number, your package will be held and you will be contacted. This will result in delays in servicing your IC6.

Prior to being given an RMA number, you may be required to complete a Declaration Of Contamination (DOC) form if your sensor has been exposed to process materials. DOC forms must be approved by INFICON before an RMA number is issued. INFICON may require that the sensor be sent to a designated decontamination facility, not to the factory.

# 1.4 IC6 Specifications

# 1.4.1 Measurement

| Measurement Frequency Range                  | 6.0 to 4.5 MHz (fixed)                                                                                                    |
|----------------------------------------------|----------------------------------------------------------------------------------------------------|
| Frequency Resolution                         | ± 0.0035 Hz @ 6 MHz                                                                                                    |
| Thickness and Rate<br>Resolution/Measurement | ± 0.00433 Å @ tooling/density = 100/1<br>Fundamental frequency = 6 MHz                                                                                                    |
| Measurement Interval                         | 0.10 s                                                                                                    |
| Thickness Accuracy                           | 0.5% typical, (dependent on process conditions, especially sensor location, material stress, temperature and density)                                                                                            |
| Frequency Accuracy                           | ± 2 ppm 0 to 50°C                                                                                                    |
| Measurement Frequency                        | 10 Hz                                                                                                    |
| Measurement Technique                        | ModeLock with Auto-Z                                                                                                    |
| User Interface                               | LCD and limited membrane keypad. All<br>parameters accessible through computer<br>communications. Multiple message areas for<br>indication of states and detailed indication of<br>abnormal and stop conditions. |

# 1.4.2 Screens and Hierarchy

| a) Navigation | . Menu driven, four soft keys                                                                                                    |
|---------------|----------------------------------------------------------------------------------------------------|
| b) Structure  | <ul> <li>Separate screens dedicated to</li> <li>1) Operate</li> <li>2) Sensor Information</li> <li>3) Sensor Parameters</li> <li>4) Source Parameters</li> <li>5) Material Parameters</li> <li>6) Process Parameters</li> <li>7) General Parameters</li> <li>8) Digital I/O Display</li> <li>9) Logic</li> <li>10) Maintenance</li> <li>11) Counter/Timer</li> <li>12) USB Storage</li> </ul> |
|               |                                                                                                    |

### 1.4.3 IC6 Features

### 1.4.3.1 Recipe Storage and Datalogging

**USB** Memory Device

### 1.4.3.2 Sensor Parameters

| Up to 8 sensors can be averaged together              |
|-------------------------------------------------------|
| (Sensor) Shutter Output 0 to 38                       |
| Sensor Type Single, XtalTwo, XtalSix, Xtal12, Generic |
| (Sensor) Switch Output0 to 38                         |
| Auto-ZYes/No                                          |
| # of Positions (for Generic Sensor type) 1 to 12      |
| # of Pulses (for Generic Sensor type)1 to 10          |
| Pulse On (Time for Generic Sensor type)0.1 to 9.9 s   |
| Pulse Off (Time for Generic Sensor type) 0.1 to 9.9 s |
| Recorder Output0 to 12                                |
| Recorder Function Rate, Thickness, RateDeviation      |
| Recorder Range                                        |

### 1.4.3.3 Source Parameters

| Up to 6 sources may be controlled at the same time |                                                                                                    |  |
|----------------------------------------------------|----------------------------------------------------------------------------------------------------|--|
| DAC Output                                         | 0 to 12                                                                                                    |  |
| (Source) Shutter Output                            | 0 to 38                                                                                                    |  |
| Crucible Selection                                 | Turret is indexed to selected position on a<br>Start. Turret feedback is checked whenever a<br>source is started. Range is from 1 to number<br>of crucibles. |  |
| Number of Crucibles                                | 1, 4, 8, 16, 32 or 64                                                                                                    |  |
| Crucible Output                                    | 0 to 38                                                                                                    |  |
| Turret Feedback                                    | Yes / No                                                                                                    |  |
| Turret Input                                       | 0 to 28                                                                                                    |  |
| Turret Delay                                       | 2 to 180 s (Time-out period with feedback, delay time without feedback)                                                                                      |  |

### 1.4.3.4 Material Parameters

| Density                   | . 0.100 to 99.999 g/cm <sup>3</sup>                                                                                      |
|---------------------------|----------------------------------------------------------------------------------------------------|
| Z-ratio                   | . 0.100 to 15.000                                                                                                    |
| Master Tooling            | . 1.0 to 999.9%                                                                                                    |
| Control Loop types        | . Non-PID, PI, PID                                                                                                    |
| Process Gain              | . 0.01 to 999.99 Å/s/%Power                                                                                              |
| Time Constant             | . 0.010 to 9999.99 s                                                                                                    |
| Dead Time                 | . 0.010 to 9999.99 s                                                                                                    |
| Source                    | . 1 to 6                                                                                                    |
| Maximum Source Power      | . 0.01 to 99.99%                                                                                                    |
| Minimum Source Power      | . 0.00 to 99.98%                                                                                                    |
| Maximum Power Option      | . Continue, Post-Dep(osition), Stop Proc(ess),<br>Suspend Mat(erial) — can be selected for<br>each Material individually |
| Power Ramps               | . 3 per Material                                                                                                    |
| Power Level               | . 0.00 to 99.99%                                                                                                    |
| Rise Time                 | . 00:00 to 99:59 min:s                                                                                                   |
| Soak Time                 | . 00:00 to 99:59 min:s                                                                                                   |
| Auto Soak 2               | . Yes / No                                                                                                    |
| Deposit After Pre-Deposit | . Yes / No<br>Yes = go to Deposit<br>No = go to Non-Deposit Rate Control                                                 |
| (Control) Delay Option    | . None, Shutter, Control, Both                                                                                           |
| Control Delay Time        | . 00:00 to 99:59 min:s                                                                                                   |
| Shutter Delay Accur(acy)  | . 1 to 99%                                                                                                    |
| Transfer Sensor           | . 0 to 8                                                                                                    |
| Transfer Tooling          | . 1 to 999.9%                                                                                                    |
| Feed Power                | . 0.00 to 99.99%                                                                                                    |
| Feed Ramp Time            | . 00:00 to 99:59 min:s                                                                                                   |
| Feed Time                 | . 00:00 to 99:59 min:s                                                                                                   |

| Idle Ramp                                                             | . 1 per Source                                                         |
|-----------------------------------------------------------------------|------------------------------------------------------------------------|
| Idle Power                                                            | . 0.00 to 99.99%                                                       |
| Idle Ramp Time                                                        | . 00:00 to 99:59 min:s                                                 |
| Rate                                                                  | . 0.000 to 999.9 Å/s                                                   |
| Time Limit (in Deposit)                                               | . 00:00 to 99:59 min:s                                                 |
| Rate Filter Time                                                      | . 0.1, 0.4, 1.0, 4.0, or 10.0, 20.0, 30.0 s                            |
| Time Power Averaging Time                                             | . 0 to 30 minutes                                                      |
| Ion Assist Deposit                                                    | . Yes/No                                                               |
| On Final Thickness                                                    | . Continue, Post-Dep(osit),<br>NonDep(osit)Cont(rol)                   |
| New Rate while in Deposit                                             | . 2 Rate Ramps per Material                                            |
| New Rate 1 or 2                                                       | . 0.000 to 999.9 Å/s                                                   |
| Start Ramp 1 or 2                                                     | . 0.000 to 999.9 kÅ                                                    |
| Ramp Time 1 or 2                                                      | . 00:00 to 99:59 min:s                                                 |
| RateWatcher                                                           | . Sample and Hold Feature                                              |
| (RateWatcher) Option                                                  | . Yes/No                                                               |
| (RateWatcher) Time                                                    | . 00:00 to 99:59 min:s                                                 |
| (RateWatcher) Accuracy                                                | . 1 to 99%                                                             |
| Multipoint                                                            | . Yes/No (average up to 8 sensors)                                     |
| Aggregate Multiply                                                    | . Yes/No                                                               |
| (Sensor) Failure Action                                               | . Unused, PostD(e)p(osit), Stop, Susp(e)nd,<br>TimeP(o)w(er)           |
| (Sensor) Failure Trigger                                              | . OnFail (when this sensor fails) or Last (when the last sensor fails) |
| (Sensor) Weight                                                       | . 1 to 400.0%                                                          |
| (Sensor) Tooling (Factor)                                             | . 1.0 to 999.9%                                                        |
| CrystalTwo Tooling                                                    | . 1.0 to 999.9%                                                        |
| Cal(ibration) Thickness                                               | . 0.000 to 999.9 kÅ (for Crosstalk correction)                         |
| CrystalSix (XtalSix) and Crystal12 (X<br>available crystal positions: | tal12) sensor selections to specify a subset of                        |
| Xtal Position First                                                   | . 0 to 6 (XtalSix) or 12 (Xtal12)                                      |
| Xtal Position Last                                                    | . 0 to 6 (XtalSix) or 12 (Xtal12)                                      |

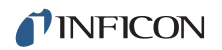

| Backup Sensor                                               |
|-------------------------------------------------------------|
| Backup Tooling 1.0 to 999.9%                                |
| (Crystal) Quality Percent0 to 99%                           |
| (Crystal) Quality Counts 0 to 99                            |
| (Crystal) Stability Single 0 to 9999 Hz                     |
| (Crystal) Stability Total 0 to 9999 Hz                      |
| Recorder Output 0 to 12                                     |
| Recorder Function Rate, Thick(ness), RateDev(iation), Power |
| Recorder Range                                              |

### 1.4.3.5 Process Layer Parameters

50 processes can be created and given unique names (15 character max.).

Each process can contain 200 layers.

| Material.         | . 0 to 32                |
|-------------------|--------------------------|
| Final Thick(ness) | . 0.000 to 999.99 kÅ     |
| Thick(ness) Limit | . 0.000 to 999.99 kÅ     |
| Cruc(ible)        | . 1 to 64                |
| Co-Dep(osition)   | . Yes/No                 |
| Ratio C(o)ntr(o)I | . 0 to 999.9% (if CoDep) |

### 1.4.3.6 General Global Parameters

| Active Process          | 1 to 50                                                                                                    |
|-------------------------|----------------------------------------------------------------------------------------------------|
| Layer To Start          | 1 to 200                                                                                                    |
| Run #                   | 1 to 9999                                                                                                    |
| Auto Start Next (Layer) | Yes / No                                                                                                    |
| Max Concurrent Layer    | 1 to 6                                                                                                    |
| Layers Displayed        | Auto, 4 Layers, 6 Layers                                                                                                    |
| Active Layer Output     | First of eight consecutive outputs encoded to indicate the number of the loaded layer (first if multiple layers) that will be executed on a Start. 00000001 indicates layer 1, 00010011 indicates layer 200. |
| Date Format             | DDMMYYYY or MMDDYYYY                                                                                                    |

| LCD Dimmer Time        | 0 for Always On or # of Minutes till Off<br>0 to 99 minutes                                              |
|------------------------|----------------------------------------------------------------------------------------------------|
| Graph Scale            | Power, +/-10 Å/s, +/-20 Å/s                                                                              |
| Graph Scan Rate        | Auto, Slow, Medium, Fast                                                                                 |
| Test                   | On / Off                                                                                                 |
| Advanced Test          | On / Off                                                                                                 |
| Time Compressed        | Yes / No                                                                                                 |
| Audio Feedback         | Yes / No                                                                                                 |
| RS232 Baud Rate        | 9600, 19200, 38400, 57600, 115200                                                                        |
| RS232 Protocol         | Standard, D(ata)log Page, D(ata)log Comma                                                                |
| DataLog XTAL History   | Yes / No                                                                                                 |
| USB Datalog Format     | Log Off (No datalogging), Page, Comma                                                                    |
| Thickness Eq(uation) 1 | Up to 6 Source numbers can be specified,<br>each Source number can be used only once<br>in the equation. |
| Thickness Eq(uation) 2 | Up to 6 Source numbers can be specified,<br>each Source number can be used only once<br>in the equation. |
| Thickness Eq(uation) 3 | Up to 6 Source numbers can be specified,<br>each Source number can be used only once<br>in the equation. |
| DAC 1 to 12 Scale      | 0.1 to 10.0                                                                                              |
| DAC 1 to 12 Polarity   | Positive / Negative                                                                                      |
| Source DAC Required    | Yes/No (to allow 6 Rate and 6 Thickness DACs option)                                                     |

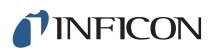

# 1.4.4 Display

| Type/Color/Size              | LCD/Color/TFT/7 inch diagonal                                                                                                    |
|------------------------------|----------------------------------------------------------------------------------------------------|
| Dimming Feature              | Always Full on or Full on when in use.<br>Full off when no process running and no key<br>interaction for dimming time                                                        |
| Format                       | WVGA                                                                                                    |
| Resolution                   | 800 W x 480 H                                                                                                    |
| Backlighting                 | LED                                                                                                    |
| Thickness Display Range      | 0.000 to +/-9999 kÅ                                                                                                    |
| Thickness Display Resolution | 1 Å for 0.000 to +/-9.999 kÅ,<br>10 Å for +/-10.00 to +/-99.99 kÅ<br>100Å for +/-100.0 to +/-999.9 kÅ                                                                        |
|                              | 1 kÅ for +/-1000 to +/-9999 kÅ                                                                                                    |
| Rate Display Range           | 0.000 to +/-999.9 Å/s                                                                                                    |
| Rate Display Resolution      | 0.001 Å/s for 0.000 to +/-9.999 Å/s <b>if</b> Rate<br>Filter Time is 10 s or greater, otherwise 0.01<br>Å/s for 0.00 to +/-99.99 Å/s<br>0.1 Å/s for +/-100.0 to +/-999.9 Å/s |
| Power Display Range          | 0.00 to 99.99%                                                                                                    |
| Graphic Display Functions    | Rate Deviation at ±10 or ±20 Å/s or<br>Power at 0 to 100%                                                                                                    |
| Display Data Update Rate     | 1 Hz                                                                                                    |

# 1.4.5 DAC Outputs

| Quantity and Type         | 6 with BNC, 6 optional with 15 pin miniature<br>D-sub providing analog outputs for Rate and<br>Thickness.                            |
|---------------------------|----------------------------------------------------------------------------------------------------|
| Configuration             | User programmable for recorder or source control.                                                                                    |
| Function and Ranges       | Power, Rate, Rate Deviation, Thickness<br>Full scale voltage value fully selectable up to<br>+ or - 10V relative to 0 V at 0 output  |
| Current rating            | 20 mA per channel                                                                                                    |
| Resolution                | 15 bits over full range (10 V)                                                                                                    |
| Update Rate               | 10 Hz, maximum, (dependent on source characteristics).                                                                               |
| Recorder Output Functions | Aggregate Rate, Thickness or Rate<br>Deviation; Individual Sensor Rate, Thickness<br>or Rate Deviation; or Source Power.             |
| Recorder Output Ranges    |                                                                                                    |
| Rate                      | 0 to up to 99999 Å/s programmable                                                                                                    |
| Thickness                 | 0 to up to 99999 Å programmable, [Function modulo (Thickness Range, Thickness)output is "saw-tooth" like with increasing thickness.] |
| Rate Deviation            | Desired rate ±50 Å/s                                                                                                    |
| Accuracy                  | ±1% relative to Full Scale 10 V                                                                                                    |

# 1.4.6 Logic Processing

| Туре              | If/Then statements                                                                                                |
|-------------------|----------------------------------------------------------------------------------------------------|
| Logical Functions | And; Or; Not; Parentheses; ON                                                                                     |
| Depth             | 5 "If" conditions and 5 "Then" results/actions per statement                                                      |
| # of Statements   | 100 lf/Then                                                                                                    |
| Selectable events | Deposition monitor events, states, external inputs, relays, timers, and counters.                                 |
| Hierarchy         | Statements evaluated in numerical order at 10 Hz any time IC6 is on.                                              |
| Partitioning      | None                                                                                                    |
| Initialization    | All outputs transition to their normal states as<br>early as possible during power-on<br>initialization sequence. |

# 1.4.7 Relays / Inputs

| Relays                      | SPST 2.5 A relays rated @ 30 V (dc) or<br>30 V (ac) RMS or 42 V (peak) maximum;<br>(8 standard, up to 16 optional with 2<br>additional I/O cards); D sub connector; relays<br>are normally open in the power off state, but<br>may be programmed to normally open or<br>normally closed during operation. |
|-----------------------------|----------------------------------------------------------------------------------------------------|
| Relay Ratings               | 100 VA inductive; 2.5 A maximum.                                                                                                    |
| # of TTL Compatible Outputs | 14 with optional I/O card. Internally pulled up<br>to 5 V (dc). May be pulled up externally to<br>24 V (dc) through 2.4 k resistor.<br>minimum high level 0.5 mA load @3.75 V<br>maximum low level 10 mA load @1.1 V                                                                                      |
| Inputs (TTL Compatible)     | (14 standard, 14 additional optional)                                                                                                    |
| Input Levels                |                                                                                                    |
| maximum high                | 24 V                                                                                                    |
| minimum high                | 2.5 V                                                                                                    |
| maximum low                 | 1.1 V                                                                                                    |
| Scan/Update Rate            | 10 Hz                                                                                                    |
| Input/Output Name           | Those that are Non-Hardware reserved may be named. (15 character max.)                                                                                                    |

### 1.4.8 Remote Communications

| RS232C Serial Port | Standard; INFICON binary protocol                                                     |
|--------------------|---------------------------------------------------------------------------------------|
| Baud Rates         | 115,200, 57,600, 38,400, 19,200, 9,600                                                |
| Ethernet           | Optional, Programmable IP Address and Net Mask                                        |
| USB port           | Print screen bitmap (.bmp) files, Datalogging file, Configuration file store/retrieve |

### 1.4.9 Accessories

| Connector Kit    | Connectors for inputs and relays |
|------------------|----------------------------------|
| Operating Manual | 074-5000-G1 CD-ROM               |

### 1.4.10 Power

| Power                  | 100-230 V (ac) +15% / -10% V (ac);<br>50/60 Hz ±3 Hz |
|------------------------|------------------------------------------------------|
| Maximum apparent power | 150 VA                                               |
| Fuse                   | use 250 V 4 Amp, 5 x 20, Slow Blow                   |
| Temporary Overvoltages | Short Term: 1430 V, <5 s<br>Long Term: 480 V, >5 s   |

### 1.4.11 Operating Environment

| Usage                      | . Indoor only                  |
|----------------------------|--------------------------------|
| Temperature                | . 0 to 50°C (32-122°F)         |
| Humidity                   | . Up to 85% RH, non-condensing |
| Altitude                   | . Up to 2000 meters            |
| Installation (Overvoltage) | . Category II per IEC 60664    |
| Pollution Degree           | . 2 per EN 61010               |

# 1.4.12 Storage Temperature

Storage Temperature .....-10 to 60°C (14 to 140°F)

### 1.4.13 Warm Up Period

Warm Up Period . . . . . . . . . None required; For maximum stability allow 5 minutes.

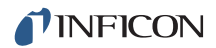

### 1.4.14 Size

Height-Width-Depth, not including mounts or user connectors

133.4 x 447.7 x 330 mm (5.25 x 17.625 x 13 in.)

Height-Width-Depth including mounts, but no user connectors

133.4 x 482.6 x 330 mm (5.25 x 19 x 13 in.)

### 1.4.15 Installation Clearance Requirements

#### 1.4.15.1 Connector Clearance

| Front | . 25 mm (1.0 in.) minimum without USB,    |
|-------|-------------------------------------------|
|       | 64 mm (2.5 in.) minimum dependent on size |
|       | of USB storage device                     |
|       |                                           |

### 1.4.15.2 Cooling Clearance

| Rear  | <br>100 mm (4.0 in.) minimum |
|-------|------------------------------|
| Sides | <br>7 mm (1/4 in.) minimum   |

### 1.4.16 Weight

With all options...... 5.9 kg (13 lb.)

### 1.4.17 Cleaning

Use a mild, nonabrasive cleaner or detergent taking care to prevent cleaner from entering IC6.

# 1.5 Unpacking and Inspection

- **1** If IC6 has not been removed from its shipping container, do so now.
- 2 Carefully examine IC6 for damage that may have occurred during shipping. This is especially important if you notice obvious rough handling on the outside of the container. *Immediately report any damage to the carrier and to INFICON.*
- **3** Do not discard the packing materials until you have taken inventory and have at least performed a power on verification.
- **4** Take an inventory of your order by referring to your order invoice and the information contained in section 1.6 on page 1-18.
- **5** To perform a power-on verification, see section 1.7 on page 1-20.
- **6** For additional information or technical assistance, contact INFICON, refer to section 1.3, How To Contact INFICON, on page 1-6.

# **1.6 Parts and Options Overview**

### 1.6.1 Base Configurations

| IC6 Control Unit           | 781-500-G1 North America,<br>781-500-G2 Europe                                                    |
|----------------------------|---------------------------------------------------------------------------------------------------|
| Ship Kit                   | 781-020-G1 North America,<br>781-020-G2 Europe                                                    |
| Operating Manual on CD ROM | 074-505 on 074-5000-G1 CD ROM included in Ship Kit                                                |
| I/O Relay                  | Contains Input/Relay Interface Connectors (8 relay outputs, 14 TTL inputs). Included in Ship Kit. |

### 1.6.2 Pre-installed Options or Spares

### The following contain board and interface connector

| I/O Relay Card           | 781-122-G1<br>(8 relay outputs, 14 TTL inputs)<br>781-122-G2 |
|--------------------------|--------------------------------------------------------------|
|                          | (8 relay outputs, 14 TTL outputs)                            |
| DAC Option Board and Kit | 781-162-G1                                                   |
| Ethernet                 | 781-102-G2                                                   |

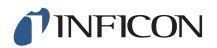

### 1.6.3 Optional Accessories

| Pneumatic Shutter   | 750 430 01                                      |
|---------------------|-------------------------------------------------|
|                     | 750-420-61                                      |
| Sensor Emulator Kit | 760-601-G2                                      |
| Handheld Controller | 755-262-G1                                      |
| Function            | Power Increase/Decrease/Stop/<br>Switch Crystal |
| Adapter Cables      |                                                 |
| IC6 to IC/4 Kit     | 600-1084-P1 (Relays and Inputs - for IC/4 or    |

IC/4 PLUS)

### 1.6.4 Oscillator Packages

| IC6 Oscillator, 15 ft. and 6 in. cable pkg                    |
|---------------------------------------------------------------|
| IC6 Oscillator, 30 ft. and 6 in. cable pkg                    |
| IC6 Oscillator, 50 ft. and 6 in. cable pkg                    |
| IC6 Oscillator, 100 ft. and 6 in. cable pkg781-611-G100       |
| 4 Meter Oscillator, 15 ft. and 6 in. cable pkg781-612-G15     |
| 4 Meter Oscillator, 30 ft. and 6 in. cable pkg781-612-G30     |
| 4 Meter Oscillator, 50 ft. and 6 in. cable pkg781-612-G50     |
| 4 Meter Oscillator, 100 ft. and 6 in. cable pkg781-612-G100   |
| 4 Meter Oscillator, 15 ft. and 20 in. cable pkg781-613-G15    |
| 4 Meter Oscillator, 20 ft. and 20 in. cable pkg781-613-G20    |
| 4 Meter Oscillator, 50 ft. and 20 in. cable pkg781-613-G50    |
| 4 Meter Oscillator, 100 ft. and 20 in. cable pkg 781-613-G100 |

### 1.6.5 Sensors

Contact INFICON for a complete listing of sensors.

### 1.6.6 Replacement Cables

# 1.7 Initial Power-On Verification

A preliminary functional check of IC6 can be made before formal installation. It is not necessary to have sensors, source controls, inputs or relays connected to do this. For more complete installation information, refer to Chapter 2, Installation and Interfaces and to Chapter 12, Maintenance and Calibration Procedures.

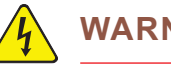

### WARNING - Risk Of Electric Shock

There are no user-serviceable components within the IC6 case.

Dangerous voltages may be present whenever the power cord or external input/relay connectors are present.

Refer all maintenance to qualified personnel.

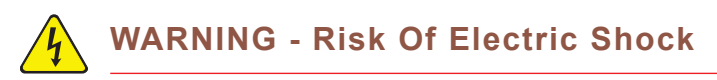

Never interrupt the protective earth circuit.

Any interruption of the protective earth circuit inside or outside IC6, or disconnection of the protective earth terminal is likely to make IC6 dangerous.

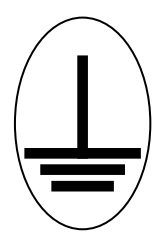

This symbol indicates where the protective earth ground is connected inside IC6. Never unscrew or loosen this connection.

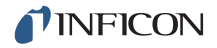

- **1** Confirm that AC line voltage is supplied and proper for IC6.
- 2 Confirm that the back panel (main) AC switch is in the ON position.
- **3** Press the ON/STBY button on the front panel. A green pilot light should be seen next to the power switch.
- **4** The fan at the back of IC6 should be exhausting air.
- **5** After the initial temporary boot-up screen which can be viewed in Maintenance Sys Status, see section 12.8 on page 12-22, the LCD monitor will display an image similar to the one shown in Figure 1-1.

Figure 1-1 Operate Screen

| 0.00 <sup>Å/s</sup>                                                                           | 0.671 <sub>kå</sub> | 0.00* | <b>READY</b><br>08:40                               |
|-----------------------------------------------------------------------------------------------|---------------------|-------|-----------------------------------------------------|
| E -<br>D<br>V                                                                                 |                     |       | Layer 1 00:00<br>Material 1<br>Source 1<br>Sensor 1 |
| -10<br>Graph Scan Rate:Au<br>Process 2<br>Active Process 2 00<br>Run 0019<br>08/11/2010 00:05 | to<br>1:00          |       | STOP                                                |
| Zero<br>Thickness                                                                             | Togg le<br>Manua l  |       | Power Loss                                          |
# Chapter 2 Installation and Interfaces

# 2.1 Location Guidelines

Before permanently installing IC6, read this entire chapter on installation and interfaces and follow its recommendations as closely as possible. INFICON has taken numerous steps to ensure its equipment will operate in a variety of harsh situations. Failure to adhere to these simple practices may adversely affect the performance and longevity of IC6.

# 2.1.1 Sensor Types

The choice of sensor type must be dictated by the Process, the deposition material and the physical characteristics of the process chamber. General guidelines for each sensor type produced by INFICON are outlined in the Sensor Data Sheets on the www.inficon.com website. For specific recommendations, consult your INFICON representative.

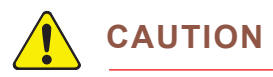

The performance of this IC6 depends on the careful installation of the chosen transducer. Improper installation will cause problems with deposition repeatability, crystal life and rate stability.

# 2.1.2 Sensor Installation

Figure 2-1 shows a typical installation of an INFICON water cooled crystal sensor in the vacuum process chamber. Use the illustration and the following guidelines to install your sensors for optimum performance and convenience.

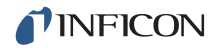

Figure 2-1 Typical installation

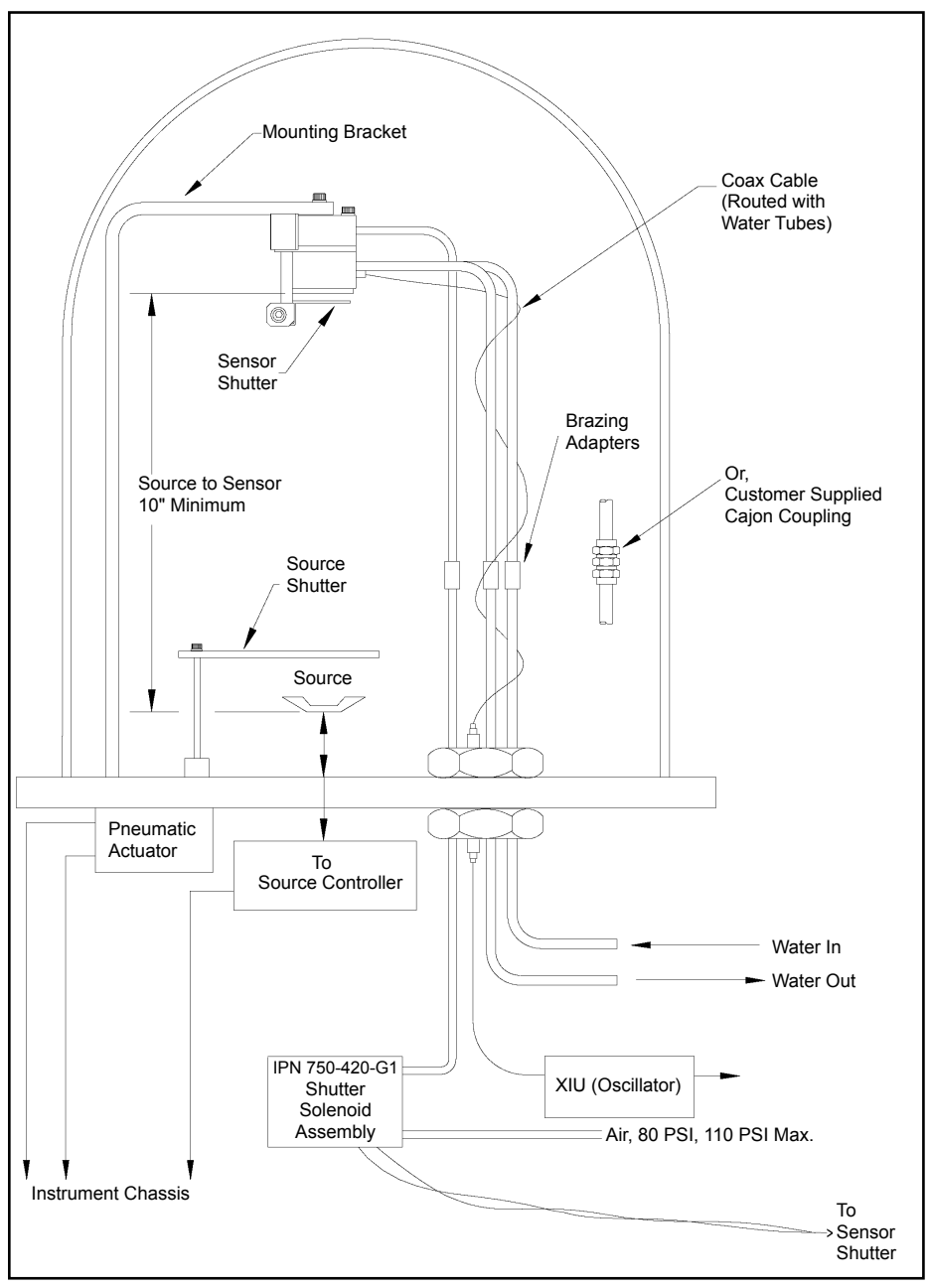

Generally, install the sensor as far as possible from the evaporation source (a minimum of 10 in. (25.4 cm) is recommended) while still being in a position to accumulate thickness at a rate proportional to accumulation on the substrate. Figure 2-2 shows proper and improper methods of installing sensors.

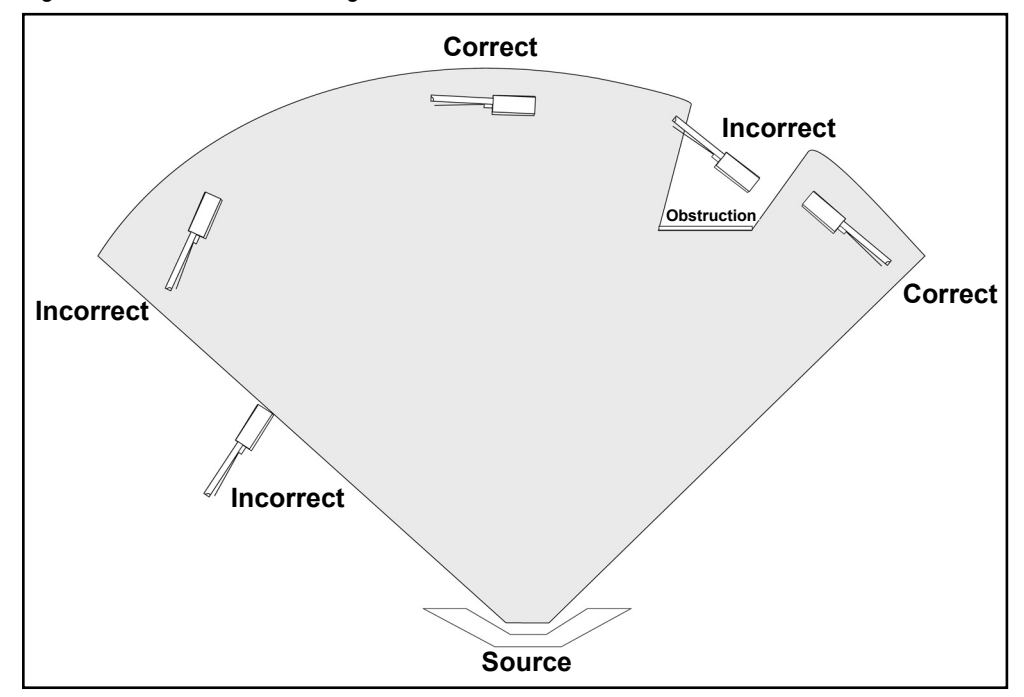

Figure 2-2 Sensor installation guidelines

To guard against spattering, use a source shutter or crystal shutter to shield the crystal during the initial soak periods. If the crystal is hit with even a minute particle of molten material, it may be damaged and stop oscillating. Even in cases when it does not completely stop oscillating, it may become unstable. Follow these precautions:

- Mount the sensor to something rigid and fixed in the chamber. Do not rely on the water tubes to provide support.
- Plan the installation to insure there are no obstructions blocking the path between the sensor and the source. Be certain to consider rotating or moving fixtures.
- Install sensors so their central axis (an imaginary line drawn normal to the center of the crystal face) is aimed directly at the virtual source being monitored.
- Be sure there is easy access for the exchange of crystals.
- For systems employing simultaneous source evaporation (co-deposition), try to locate the sensors so the evaporant from each source is flowing to only one sensor. It is not generally possible to do this without special shielding or optional "material directors."

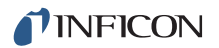

### 2.1.3 IC6 Installation

IC6 is designed to be rack mounted. It may be also used on a table. IC6 is forced-air cooled, with the air flow exiting the rear of IC6 for clean room convenience.

It is generally advisable to centrally locate IC6, minimizing the length of external cabling. The cable from the Sensor card to the XIU is typically fifteen feet. Thirty, fifty and one hundred foot cables are available.

# 2.2 Avoiding Electrical Interference

Careful consideration of simple electrical guidelines during installation will avoid many problems caused by electrical noise.

To maintain the required shielding and internal grounding and ensure safe and proper operation, IC6 must be operated with all enclosure covers, sub-panels and braces in place and fully secured with the screws and fasteners provided.

**NOTE:** When using IC6 with an RF sputtering system, the cable between IC6 and oscillator should be kept as far away from the RF transmission cable as possible. Interference from the RF transmission cable may cause an erroneous crystal fail.

### 2.2.1 Verifying/Establishing Earth Ground

If a ground must be established, the following procedure is recommended:

- Where soil conditions allow, drive two ten foot copper clad steel rods into the ground six feet apart. Pour a copper sulfate or a salt solution around each rod to improve the ground's conduction. A near zero resistance measurement indicates earth ground is achieved.
- Keep connections to this grounding network as short as possible.

# 2.2.2 Connections to Earth Ground

There are two required earth ground connections:

 The earth ground connection on IC6 is a threaded stud with a hex nut. Connect a ring terminal to the ground strap, thus allowing a good connection and easy removal and installation. This connection must be made at installation. For best protection against high frequency noise, the length-to-width ratio of the earth conductor should not exceed 5:1.

See Figure 2-3 for the suggested method of grounding.

 This IC6 is also connected to earth ground via a sealed three-core power cable, which must be plugged into a socket outlet with a protective earth ground terminal. Extension cables must always have three conductors including a protective earth ground conductor.

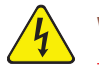

# WARNING - Risk Of Electric Shock

Never interrupt the protective earth ground intentionally. Any interruption of the protective earth ground connection inside or outside IC6 or disconnection of the protective earth ground terminal is likely to make IC6 dangerous.

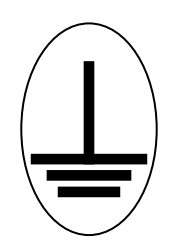

This symbol indicates where the protective earth ground is connected inside IC6. Never unscrew or loosen this connection.

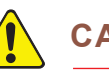

# CAUTION

An external earth ground connection is required to ensure proper operation, especially in electrically noisy environments.

When used with RF powered sputtering systems, the grounding method may have to be modified to the specific situation. An informative article on the subject of Grounding and RFI Prevention was published by H.D. Alcaide, in "Solid State Technology," p.117, April, 1982.

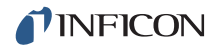

In many cases, a braided ground strap is sufficient. However, there are cases when a solid copper strap (0.030 in. thick and 1 in. wide) is required because of its lower RF impedance.

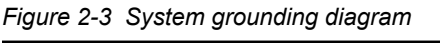

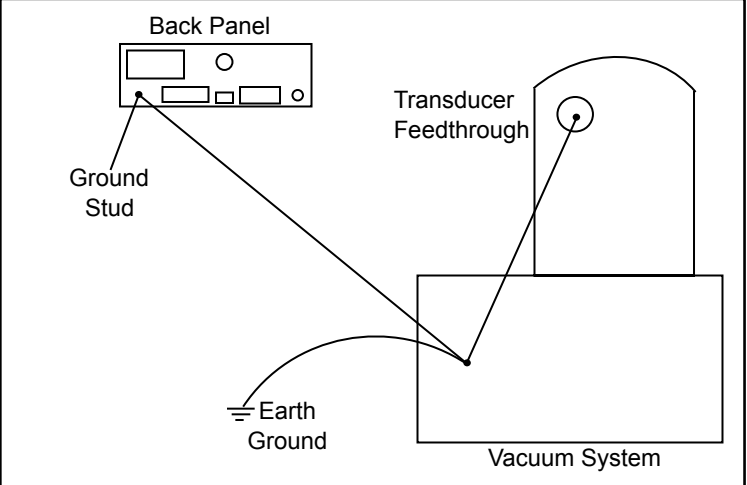

## 2.2.3 Minimizing Noise Pickup From External Cabling

When IC6 is fully integrated into a deposition system, there can be many wire connections, each a potential path for electrical noise to reach the inside of IC6. The likelihood of these wires causing a problem can be greatly diminished by adhering to the following guidelines.

- Use shielded coax cable or twisted pairs for all connections.
- Minimize cable lengths.
- Avoid routing cables near areas that have the potential to generate high levels of interference. For example, large power supplies such as those used for electron beam guns or sputtering sources can be a source of large, rapidly changing electromagnetic fields. Placing cables as little as one foot away from these problem areas can significantly reduce noise pickup.
- Be sure that a good ground system and straps are in place per the recommendations in section 2.2.2 on page 2-5.
- Ensure that all IC6 covers and option panels are in place and tightly secured with the provided fasteners.
- **NOTE:** Always use shielded cables when making connections to the IC6 rear panel to minimize electrical noise pickup.

# 2.3 Connecting the Controller

The operation of IC6 depends on the proper connection of power and signal interfaces to owner equipment and sources.

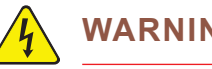

WARNING - Risk Of Electric Shock

This IC6 has line voltage present on the primary circuits whenever it is plugged into a mains power source.

Never remove the cover from IC6 during normal operation.

There are no operator serviceable items within this IC6.

Removal of the cover must be done only by a technically qualified person.

In order to comply with accepted safety standards, IC6 must be installed into a rack or system which contains a mains switch. This switch must break both sides of the line when it is open and it must not interfere with the safety earth ground.

IC6 is initially powered by AC line current. The line voltage provided in your facility must be within the voltage range of 100-230 V (ac) +/-15% V (ac).

### 2.3.1 Routing XIU Cables

The signals traveling on this cable are both analog and digital. It is suggested that it not be routed near areas with high levels of electromagnetic interference, even if its length must be somewhat increased.

### 2.3.2 Interface Cable Fabrication and Pin-Out

It is necessary to fabricate several cables in order to interface IC6 to the deposition system. Refer to section 2.2.3, Minimizing Noise Pickup From External Cabling, on page 2-6.

### 2.3.2.1 Source Control Connection

Six digital to analog (DAC) outputs are provided as standard equipment with IC6. These standard 6 DAC channels with BNC connectors and six optional DAC outputs on a 15 pin sub-D connector may be programmed for source control or chart recorder functions as desired.

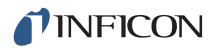

#### 2.3.2.2 Crucible Indexer Connections

Example: 4 pocket crucible using outputs 6 and 7

Number of crucibles = 4

Crucible output = 6

For this example, wiring to the controller is based on Table 2-1. Only relays 6 and 7 are needed to encode the four possible positions.

Table 2-1 Wiring to the controller

| Crucible<br>Position | Contact Status |          |  |  |  |
|----------------------|----------------|----------|--|--|--|
|                      | Relay #6       | Relay #7 |  |  |  |
| 1                    | Open           | Open     |  |  |  |
| 2                    | Closed         | Open     |  |  |  |
| 3                    | Open           | Closed   |  |  |  |
| 4                    | Closed         | Closed   |  |  |  |

#### 2.3.2.3 DAC Option Kit 781-504-G1

An optional Digital to Analog Converter (DAC) card can be installed into IC6. This card provides six additional DAC outputs, numbered 7 through 12, for Thickness and/or Rate as determined by the DAC Output Option parameters. The pin assignments for DAC outputs 7 through 12 are shown in Table 2-2.

| Output<br>Number | Pin          |
|------------------|--------------|
| 7                | 1, 6 (GND)   |
| 8                | 2, 7 (GND)   |
| 9                | 3, 8 (GND)   |
| 10               | 4, 9 (GND)   |
| 11               | 5, 10 (GND)  |
| 12               | 11, 12 (GND) |

Table 2-2 Optional DAC pin assignments

A mating connector is included with the DACoption.

### 2.3.2.4 I/O Expansion Options

One I/O Relay module is included as standard equipment with IC6 and is used to interface with other machinery of the vacuum system. It can control components such as heaters, rotators or shutters through its 8 relays. It can respond to external instructions through its 14 isolated input lines. Standard equipment provides 8 relays and 14 input lines. Optionally, this can be expanded to 24 relays, 28 TTL inputs, and 14 open collector type outputs with the addition of another Relay I/O module 781-502-G1 and a TTL Relay module 781-503-G1 having 8 relays and 14 TTL open collector outputs.

The module provides separate connectors for relay outputs and input lines. A 25-pin D-sub, male connector is used for the eight relays. A 15-pin D-sub, male connector is used for the input lines. Mating connectors are provided in ship kits IPN 781-502-G1 and 781-503-G1. Refer to Figure 3-2 on page 3-3 for connector locations and Table 2-3 on page 2-10 for connector pin assignments. Relay connections are rated at 30 V (dc) or 30 V (ac) RMS or 42 V (peak) maximum; 2.5 A maximum.

Inputs are activated by pulling the specific input terminal to ground (<0.8 V) through a contact closure to common (GND) or with TTL/CMOS Logic having current sink capability of 2 mA (1 low power TTL load).

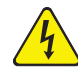

### WARNING - Risk Of Electric Shock

The relay, relay circuit, and associated pins in the I/O connector(s) have a maximum voltage rating of 30 V (dc) or 30 V (ac) RMS or 42 V (peak). The maximum current rating per connector pin or relay contact is 2.5 Amps.

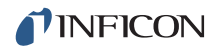

#### Table 2-3 Input/Relay pin connections

|         | I/O E  | Boar | d #1    |     |
|---------|--------|------|---------|-----|
| Relay # | Pins   |      | TTL     | Pin |
|         |        |      | Input # |     |
| 1       | 7, 6   |      | 1       | 15  |
| 2       | 9, 8   |      | 2       | 14  |
| 3       | 11, 10 |      | 3       | 13  |
| 4       | 13, 12 |      | 4       | 12  |
| 5       | 5, 4   |      | 5       | 11  |
| 6       | 3, 2   |      | 6       | 10  |
| 7       | 1, 14  |      | 7       | 9   |
| 8       | 15, 16 |      | 8       | 8   |
|         |        |      | 9       | 7   |
|         |        |      | 10      | 6   |
|         |        |      | 11      | 5   |
|         |        |      | 12      | 4   |
|         |        |      | 13      | 3   |
|         |        |      | 14      | 2   |
|         |        |      | GND     | 1   |

| I/O Board #2 |        |                |     |  |  |  |  |
|--------------|--------|----------------|-----|--|--|--|--|
| Relay #      | Pins   | TTL<br>Input # | Pin |  |  |  |  |
| 9            | 7, 6   | 15             | 15  |  |  |  |  |
| 10           | 9, 8   | 16             | 14  |  |  |  |  |
| 11           | 11, 10 | 17             | 13  |  |  |  |  |
| 12           | 13, 12 | 18             | 12  |  |  |  |  |
| 13           | 5, 4   | 19             | 11  |  |  |  |  |
| 14           | 3, 2   | 20             | 10  |  |  |  |  |
| 15           | 1, 14  | 21             | 9   |  |  |  |  |
| 16           | 15, 16 | 22             | 8   |  |  |  |  |
|              |        | 23             | 7   |  |  |  |  |
|              |        | 24             | 6   |  |  |  |  |
|              |        | 25             | 5   |  |  |  |  |
|              |        | 26             | 4   |  |  |  |  |
|              |        | 27             | 3   |  |  |  |  |
|              |        | 28             | 2   |  |  |  |  |
|              |        | GND            | 1   |  |  |  |  |

|         | I/O E  | Boar | d #3            |     |
|---------|--------|------|-----------------|-----|
| Relay # | Pins   |      | TTL<br>Output # | Pin |
| 17      | 7, 6   |      | 25              | 9   |
| 18      | 9, 8   |      | 26              | 10  |
| 19      | 11, 10 |      | 27              | 11  |
| 20      | 13, 12 |      | 28              | 12  |
| 21      | 5, 4   |      | 29              | 13  |
| 22      | 3, 2   |      | 30              | 14  |
| 23      | 1, 14  |      | 31              | 15  |
| 24      | 15, 16 |      | 32              | 1   |
|         |        |      | 33              | 2   |
|         |        |      | 34              | 3   |
|         |        |      | 35              | 4   |
|         |        |      | 36              | 5   |
|         |        |      | 37              | 6   |
|         |        |      | 38              | 7   |
|         |        |      | GND             | 8   |

### 2.3.2.5 RS-232C Communications

RS-232C serial communication is included in IC6 as standard equipment. It can be used to remotely control or monitor IC6. An industry standard 9-pin D-Sub connector is required for the host computer side connection. Depending on the computer source, all connections may not be necessary. The length of the cable is limited to fifty feet according to published standards. IC6 interface operates as DCE (Data Communication Equipment). Pin assignments are for the IC6 connector.

|     | Pin                      | EIA Name            |
|-----|--------------------------|---------------------|
| ata | 2                        | BA                  |
| ata | 3                        | BB                  |
| und | 5                        | AB                  |
| und | 1                        |                     |
|     | ata<br>ata<br>und<br>und | Pinata2ata3und5und1 |

Table 2-4 RS-232C pin connections

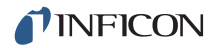

### 2.3.2.6 Isolated +24 V (dc) Supply

An isolated +24 V (dc) power supply is available on a 9-pin D-Sub connector on the IC6 back panel. This supply is rated for 1.75 A maximum.

The pin assignments for this connector are shown in Table 2-5.

Table 2-5 +24 V (dc) pin connections

| Pin | Function      |
|-----|---------------|
| 1   | Return        |
| 2   | Return        |
| 3   | Return        |
| 4   | Not Connected |
| 5   | Not Connected |
| 6   | +24 Volts     |
| 7   | +24 Volts     |
| 8   | +24 Volts     |
| 9   | Not Connected |

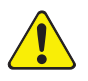

# CAUTION

Both the isolated 24 V (dc) supply and the RS-232C remote communications port use a 9-pin D-sub connector. Care must be taken not to inadvertently connect the RS-232C remote communications cable to the 24-volt supply connector. Also, care must be taken not to inadvertently connect the 24 V (dc) supply cable to the RS-232C remote communications connector.

# Chapter 3 Operation

# 3.1 Front Panel Controls

Operational controls for IC6 are located on the front panel, see Figure 3-1.

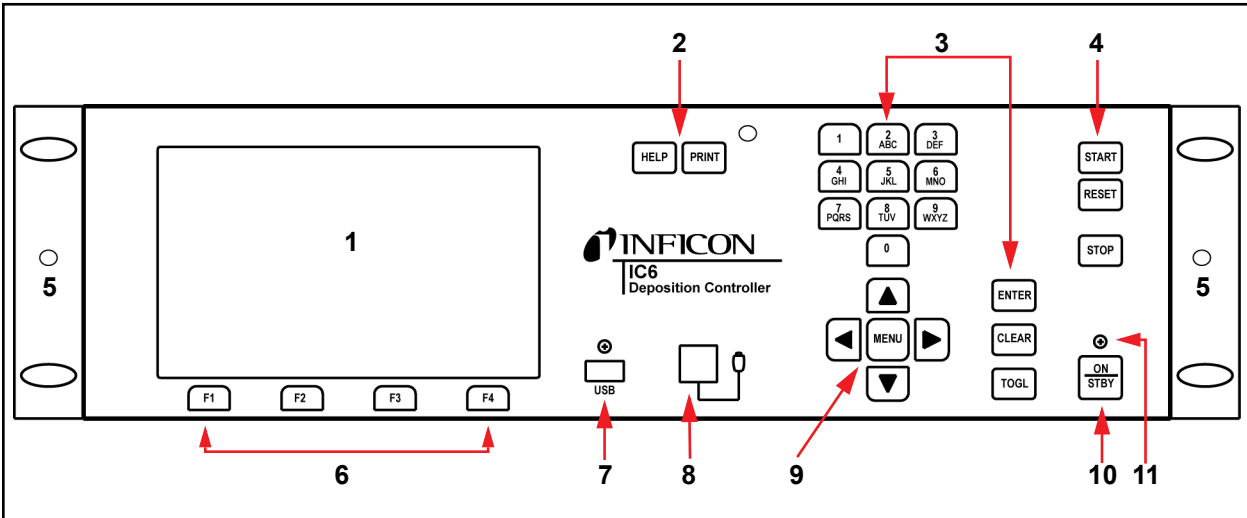

Figure 3-1 IC6 front panel

### 1 LCD Screen

Provides graphical displays, setup menus, status and error messages.

### 2 HELP and PRINT Function Keys

The HELP key brings up context-related text. The PRINT key sends the LCD screen content to the USB storage device.

### 3 Data Entry Keys

A keypad array with numerics 0 through 9 with telephone-style assigned letters for parameter entry. All numeric entries need to be followed by ENTER. CLEAR is used to erase data entry errors. If an illegal value has been entered, CLEAR will erase the error message and re-display the last valid data. Pressing TOGL moves through selection options such as Yes or No or others such as sensor types. Pressing ENTER continues with the selected choice.

### 4 System Switches

An array of three keys that provide START, STOP and RESET for process control.

### 5 Handheld Controller Mount

Tapped hole for attaching support bracket.

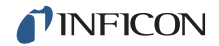

### 6 F1, F2, F3, F4 Function Keys

The function keys. They are used to select displays or menu items. Their function is indicated on the display and is described in subsequent sections.

#### 7 USB

Receptacle for a storage device.

#### 8 Remote Control Jack

Receptacle for the optional wired Handheld Controller (IPN 755-262-G1). For more information on the Handheld Controller, see section 3.6.6 on page 3-41.

#### 9 Cursor Keys

An array of five keys used to move the display cursor either up, down, left or right. The MENU key is used to navigate through IC6 displays. The keys auto-repeat; the cursor will continue to move as long as the key is held down.

#### 10 Power

This switch controls secondary power to IC6 between ON and STANDBY.

#### 11 Pilot Light

A green light, adjacent to the power switch, illuminated when power is on.

# 3.2 Rear Panel Interfaces

Interfaces for IC6 are located on the rear panel, see Figure 3-2.

#### Figure 3-2 IC6 rear panel

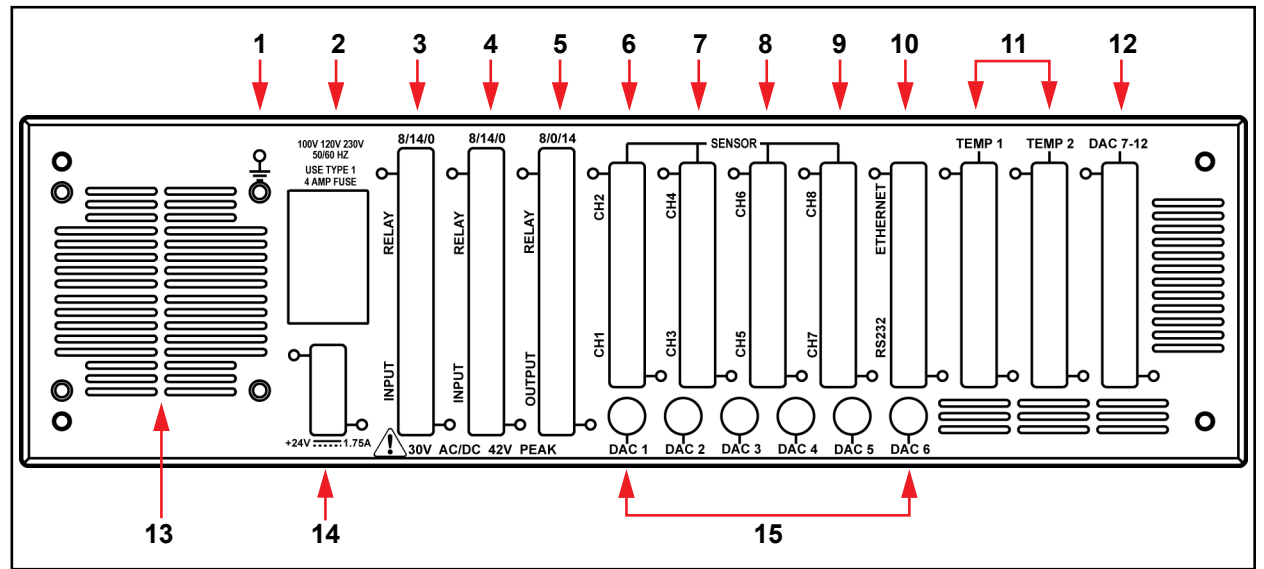

### 1 Ground Stud

Refer to section 2.2.2, Connections to Earth Ground, on page 2-5.

### 2 AC Power Inlet, Fuse and Mains Switch

Provides a common connector for international plug sets.

### 3 8 Relay x 14 Input I/O Card (standard)

Provides pin connection for 8 Relays rated for 30 V (dc) or 30 V (ac) RMS or 42 V (peak) maximum, and 14 TTL inputs.

### 4 8 Relay x 14 Input I/O Card (optional)

Provides pin connection for 8 relays rated for 30 V (dc) or 30 V (ac) RMS or 42 V (peak) maximum, and 14 TTL inputs.

### 5 8 Relay x 14 Output I/O Card (optional)

Provides pin connection for 8 relays rated for 30 V (dc) or 30 V (ac) RMS or 42 V (peak) maximum, and 14 open collector type outputs.

### 6 Sensor Connectors - Channels 1 and 2 (standard)

Provides connection for two sensor channels

### 7 Sensor Connectors - Channels 3 and 4 (optional)

Expansion panel to accommodate the optional addition of two more sensors, sensors 3 and 4.

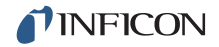

#### 8 Sensor Connectors - Channels 5 and 6 (optional)

Expansion panel to accommodate the optional addition of two more sensors, sensors 5 and 6.

#### 9 Sensor Connectors - Channels 7 and 8 (optional)

Expansion panel to accommodate the optional addition of two more sensors, sensors 7 and 8.

#### 10 TCP/IP Connector (Optional)

Provides connections for TCP/IP interface.

#### **RS-232C Remote Communication Connector (standard)**

Provides a 9-pin RS-232C communications port.

#### **11** For future expansion options

#### 12 6-Channel DAC (optional)

Provides recorder output for six channels (15 pin miniature D-sub connector). Outputs are programmable for recorder function.

#### 13 Fan Outlet

Exhaust opening for the IC6's miniature fan; Do not block!

#### 14 24-Volt Supply (standard)

Provides three 24 V (dc) supplies rated at 1.75 Amps. See Table 2-5 on page 2-12.

#### 15 6-Channel DAC (standard)

Provides source control voltage or recorder output for 6 channels (BNC connectors). Outputs are programmable for Source Control or Recorder Voltage.

# 3.3 Displays

IC6 has many display screens for monitoring and programming processes. The six main types of displays are: Operate, Sensor, Source, Material, Process, and General.

To move from one display to another, use the cursor and MENU keys. Figure 3-3 provides an overview of the Main Menu display hierarchy. Figure 3-4 provides an overview of the Operate display hierarchy.

To maximize the life of the display, it can be set to turn off after a period of 1 to 99 minutes without a key press. See section 7.9, AUDIO / VISUAL Page Set Up, on page 7-10. Pressing a key before the dimmer time elapses resets the dimmer interval to start over. The default setting of 0 disables the dimmer function. When the display is dimmed, the START, RESET and STOP keys remain active. To restore the display to full brightness without stopping or starting the instrument, do not press the STOP or START key.

## 3.3.1 Main Menu Display

From the Main Menu screen, see Figure 3-3, move to any IC6 display by positioning the cursor to highlight the desired display and press the MENU key. A second pressing of the MENU key returns to the Main Menu display.

| 0.00 <sup>Å/s</sup> 0.000 <sup>kÅ</sup> | 0.00*          | READY             |  |  |  |
|-----------------------------------------|----------------|-------------------|--|--|--|
| <b>Operate</b>                          | <b>General</b> |                   |  |  |  |
| Sensor Information                      | Digi           | tal I/O           |  |  |  |
| Sensor                                  | Logic          |                   |  |  |  |
| Source                                  | Maintenance    |                   |  |  |  |
| Material                                | Counter/Timer  |                   |  |  |  |
| Process                                 | USB Storage    |                   |  |  |  |
| Main Menu                               |                | Crystal Fail<br>1 |  |  |  |
| 04/12/2010 08:40                        |                |                   |  |  |  |

Figure 3-3 Main menu

### 3.3.2 Operate

The Operate display, see Figure 3-4, provides information about the current layer(s) in process. This includes the layer #, material, source #, and sensor # currently in process. The rate, thickness, power level, state, state time, layer time, and process time are updated once a second.

The graph gives an analog display of the Power% level or the rate deviation from the desired rate while depositing. With the cursor on the upper Y-axis value, use the TOGL key to choose Rate Deviation or Power% graphing. Similarly, with the cursor on the X-axis label, use the TOGL key to choose the desired Graph Scan Rate.

Below the graph is a message area consisting of five lines. The Status Messages area, see section 15.1, occupies the first four lines. Transient Messages, see section 15.5 and Input Error Messages, see section 15.6, share the fifth line. This area displays error messages, custom user messages and system status information, such as indicating IC6 is in Test mode. Status messages are displayed as long as a status is true. They are put up and taken down as the condition that set them changes. Since there is limited space for the status messages, if too many status messages are displayed at the same time (greater than 4), newer messages will be displayed if they are cleared, the old messages will appear again assuming the condition is still applicable.

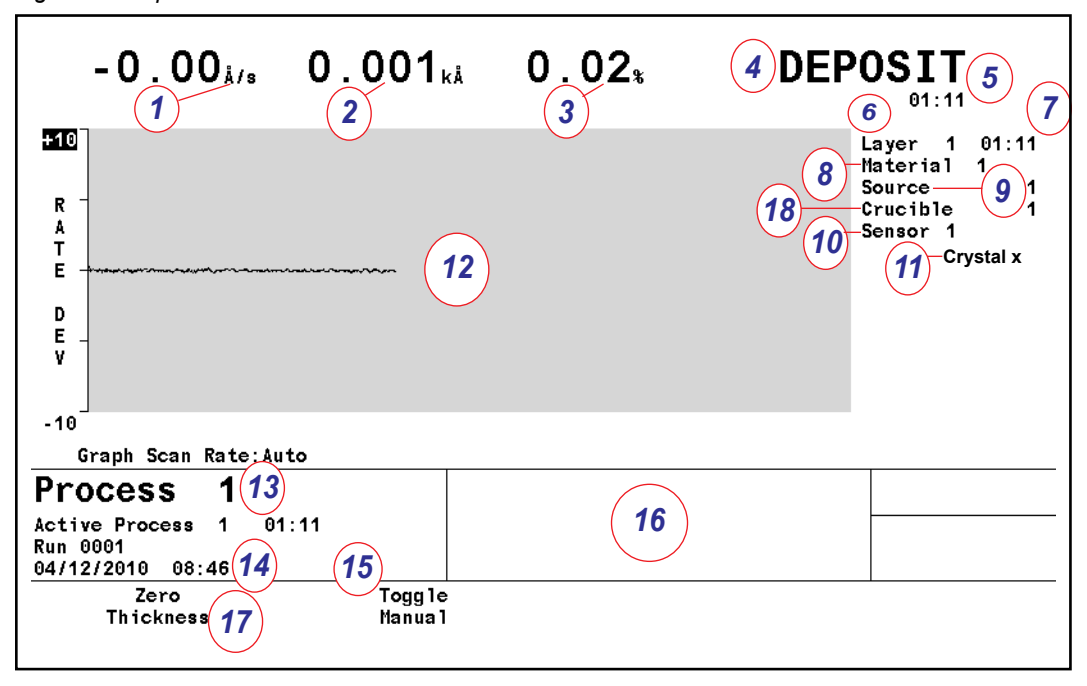

Figure 3-4 Operate screen

#### **Operate Display Description**

- 1 Aggregate Rate
- 2 Layer Thickness
- 3 Power Level
- 4 State of Layer
- 5 State Timer
- 6 Layer Currently In Process
- 7 Layer Timer
- 8 Material Being Deposited
- 9 Source Number In Use
- 10 Sensor Number(s) In Use
- 11 Crystal Position In Use
- 12 Graphical Display of Rate Deviation or Power
- **13 Process Being Executed and Process Time**
- 14 Run Number
- 15 Date and Time
- 16 Message Area
- **17 Function Key Definitions**
- **18 Crucible Position**

During the OPERATE display, the function keys below the screen function as explained in Table 3-1.

Table 3-1 Operate display function keys

| Key | Function                          | Description                                                                                                    |
|-----|-----------------------------------|----------------------------------------------------------------------------------------------------|
| F1  | ZERO<br>THICKNESS                 | Pressing F1 resets the displayed thickness of the current layer and the sensor thickness values to zero.                                                                                                    |
| F2  | TOGGLE<br>MANUAL                  | Press F2 to put the layer in manual control so that the power<br>level is controlled by the Handheld Controller (section<br>3.6.6). When in Manual, press F2 again to remove the layer<br>from the Manual state and place it into the DEPOSIT state. |
| F3  | SHOW ALL<br>LAYERS/<br>SHOW GRAPH | Press F3 to toggle between showing all layers (if more are running) or showing only one layer                                                                                                    |

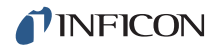

In addition to the standard operational screen, if the system is configured for co-deposition, or multi-layer deposition, the operational screen will be divided to show information for all layers as shown in Figure 3-5, Figure 3-6 or Figure 3-7.

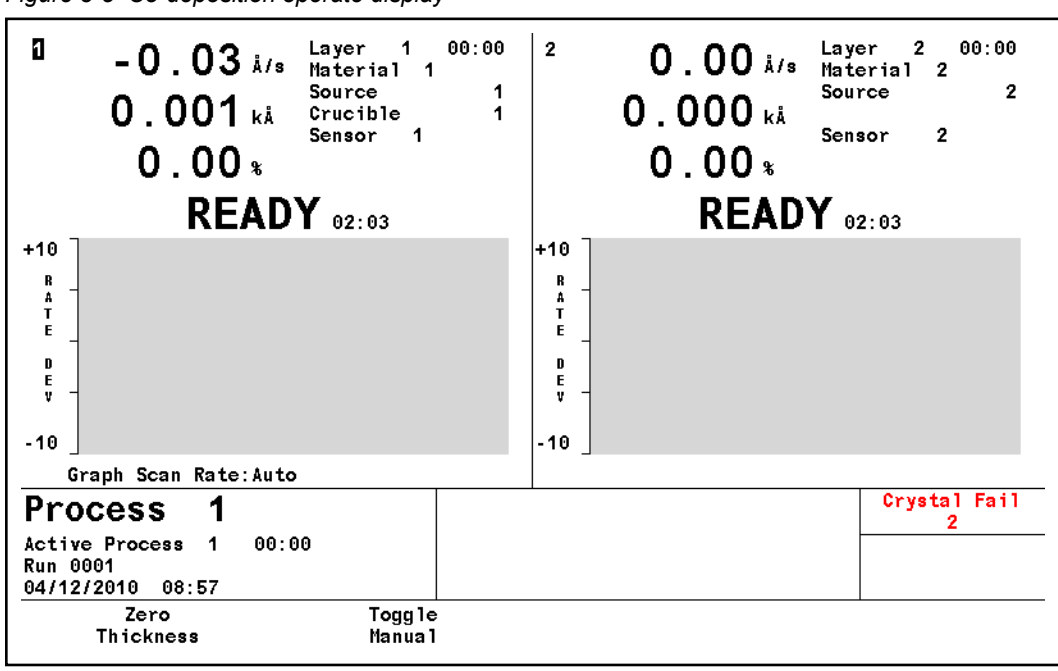

Figure 3-5 Co-deposition operate display

Figure 3-6 4 layer display

| 0<br>Layer 1 00:17 Au_'<br>2.00å/s<br>0.038kå [                    | 12.00∗<br>DEPOSIT<br>₀₀:₀₀ | 2<br>Layer 2 00:17<br>2.07å/s<br>0.035kå | Au_2<br>12.00%<br>SOAK 2<br>00:01 |
|--------------------------------------------------------------------|----------------------------|------------------------------------------|-----------------------------------|
| <sup>3</sup><br>Layer 3 00:16 Mate<br><b>13.33</b> Å/s             | erial 3<br>12.00*          | 4<br>Layer 4 00:16<br><b>10.00</b> Å/s   | Material 4<br>12.00%              |
| 0.213kå                                                            | SOAK 2                     | 0.160kå                                  | SOAK 2<br>00:02                   |
| Thick Sum 1 0.251 Thick Su                                         | n 2 0.195                  | Thick Sum 3 0.038                        |                                   |
| Process 1                                                          |                            |                                          | Crystal Fail<br>2 3 4             |
| Active Process 1 00:17<br>Run 0011<br>06/23/2010 06:56 <b>Test</b> |                            |                                          |                                   |
| Zero<br>Thickness                                                  | Togg le<br>Manua l         | Show<br>Graph                            |                                   |

Figure 3-7 6 layer display

| <u></u>     | 10 NOME 100        | 37 10         | 1 33           | 08 00000        |                  |
|-------------|--------------------|---------------|----------------|-----------------|------------------|
| 1 1 L       | ayer 1 00:19       | Au_1          | 2              | Layer 2         | 00:18 Au_2       |
|             | 2 00.              | 8             | 80.            | 2 07            | 11 95.           |
|             | Z. UUA/s           | υ.            |                | Z. UTA          | s 11.33%         |
| 0           | 003                | DEPOS         | TT             | 0 002.          | DEPOSIT          |
|             |                    |               |                | 0.0026          |                  |
| 0.1         |                    | N-4           | 00:01          | 1               | 00:00            |
| 3 L         | ayer 3 00:17       | Material 3    | 4              | Layer 4         | 00:17 Material 4 |
| 1           | 3.33å/s            | 12.           | 00%            | 10.00å          | ₃ 12.00∗         |
| 0           | 220.               | DEDUS         | TT             | 0 179.          | DEDOSTT          |
| U U         | . ZUJKA            | DELOU         | · <b>-</b> · · | 0.1756          | DEFUSIT          |
| 0.000 0.000 |                    |               | 00:00          |                 | 00:00            |
| 5 L         | ayer 5 00:17       | Material 5    | 6              | Layer 6         | 00:17 Material 6 |
|             | 8.00å/s            | 10.           | 00*            | 6.67*           | ₃ 12.00∗         |
| 0           | 127.               | SUVK          | 2              | 0 114           | SUVE 3           |
|             | I JI KA            | JUAN          | ~ ~            | <b>U.114</b> 6/ | JUAN Z           |
| Thick       | Sum 1 0.378 Thic   | k Sum 2 0.295 | 00:01 Thie     | ck Sum 3 0.117  | 00:01            |
| Pro         | cess 1             |               |                |                 | Crystal Fail     |
|             |                    | •             |                |                 | 23456            |
| Run 00      | 111 Process 1 00.1 | 9             |                |                 |                  |
| 06/23/      | 2010 06:24 T       | est           |                |                 |                  |
|             | Zero               | Toggle        |                | Show            | He               |
|             | Thickness          | Manua 1       |                | Graph           |                  |
|             |                    |               |                |                 |                  |

# 3.3.3 Sensor Information

### 3.3.3.1 Sensor Information Rate/Xtal Display Description

**NOTE:** N/A (not available) will be displayed in these fields for disabled features or for sensors not in use.

| 2.00 <sup>k/s</sup> 0.085 <sup>k</sup> |        | Å       | 0.00   |      |      | RE   | READY  |       |         |       |
|----------------------------------------|--------|---------|--------|------|------|------|--------|-------|---------|-------|
|                                        |        | Average | Raw    | *    |      | Crys | ital   | Q     | S       | S     |
| Rate / Vta 1                           | Sensor | кате    | Kate   | LITE | curr | Next | Failed | Count | 51ng le | ιοται |
| Ra Lei A La I                          | 1      | 2,000   | 2.000  | 31   |      |      |        | N/A   | N/A     | N/A   |
| Type/Freq                              | 2      | N/A     | N/A    | 0    |      |      |        | N/A   | N/A     | N/A   |
|                                        | 3      | N/A     | N/A    | 0    |      |      |        | N/A   | N/A     | N/A   |
|                                        | 4      | N/A     | N/A    | 0    |      |      |        | N/A   | N/A     | N/A   |
|                                        | 5      | N/A     | N/A    | 0    |      |      |        | N/A   | N/A     | N/A   |
|                                        | 6      | N/A     | N/A    | Ō    |      |      |        | N/A   | N/A     | N/A   |
|                                        | 7      | N/A     | N/A    | 0    |      |      |        | N/A   | N/A     | N/A   |
|                                        | 8      | N/A     | N/A    | 0    |      |      |        | N/A   | N/A     | N/A   |
| Sensor                                 | Info   | rmati   | on     |      |      |      |        |       |         |       |
| 06/25/2010                             | 10:54  | Test    |        |      |      |      |        |       |         |       |
| Swit                                   | ch     |         | Rotate |      |      | C1   | ear    | pr    | Clear   |       |

Figure 3-8 Rate/Xtal display

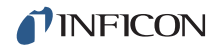

#### Sensor (Number field)

These numbers correspond to the sensor connector channel numbers on the rear panel of IC6. Use the cursor keys to position the box cursor over the desired sensor number. When either Switch Crystal, Rotate Sensor, Clear S and Q Counts, or Clear Failed Crystals is pressed, that function will be performed on the sensor indicated by the box cursor if IC6 is in Ready, Stop or all active layers are in Idle or Suspend. Text will only be shown for installed cards, unless you are in TEST.

#### **Average Rate**

This average is calculated based on a 1 second average of the Filtered Rate.

#### **Raw Rate**

Shows the instantaneous rate measurement. The rate fields are useful in identifying if a sensor's rate measurements are becoming erratic.

#### % Life

IC6 allows a 1.5 MHz frequency shift on the monitor crystal corresponding to 100% crystal life. The value shown represents the amount of crystal life consumed. The amount of useful crystal life is highly dependent on the nature of the material being deposited as well as deposition conditions.

#### Crystal

This field is subdivided into three categories; current position (**Curr**), next position (**Next**), and **Failed**. Information is displayed in these fields only if the sensor has more than one position.

**Curr**: For a XtalTwo sensor, the Curr field will show either 1 or 2. 1 indicates the active crystal of the dual sensor head. 2 indicates the inactive (shuttered) crystal of the dual sensor head. For a multi-position sensor, the Curr field indicates the current position of the sensor head.

**Next:** The Next field indicates the position to which the sensor head will rotate upon pressing the CrystalSwitch function key.

**Failed**: The Failed field indicates the sensor head positions containing failed crystals.

#### Q Count (Crystal Quality value field)

This field displays the value currently accumulated in the Crystal Quality counter when active. Delay indicates the Crystal Quality counter is not active. The Crystal Quality counter will become active five seconds after entering DEPOSIT and if the Crystal Quality parameter is non-zero, see page 5-11.

#### S Single (Crystal Stability value field)

This field displays the positive single frequency shift currently in the Crystal Stability counter, see page 5-12.

### S Total (Crystal Stability value field)

This field displays the positive total frequency shift currently accumulated in the Crystal Stability counter, see page 5-12.

### 3.3.3.2 Crystal Life and Starting Frequency

On the Sensor Information RATE/XTAL display, crystal life is shown as a percentage of the monitor crystal's frequency shift, relative to the 1.50 MHz frequency shift allowed by IC6. This quantity is useful as an indicator of when to change the monitor crystal to safeguard against crystal failures during deposition. It is normal to change a crystal after a specific amount of crystal life (% change) is consumed.

It is usually not possible to use a monitor crystal to 100% of crystal life. Useful crystal life is dependent on the type of material being deposited and the resulting influence of this material on the quartz monitor crystal. For well-behaved materials, such as copper, at about 100% crystal life the inherent quality, Q, of the monitor crystal degrades to a point where it is difficult to maintain a sharp resonance and therefore the ability to measure the monitor crystal's frequency deteriorates.

When depositing dielectric or optical materials, the life of a gold, aluminum or silver quartz monitor crystal is much shorter—as much as 10 to 20%. This is due to thermal and intrinsic stresses at the quartz-dielectric film interface, which are usually exacerbated by the poor mechanical strength of the film. Many organic materials deposit as non-rigid films which causes the crystal's Q to fall rapidly. For these materials, the %Life of the quartz has very little to do with the monitor crystal's failure.

### 3.3.3.3 Percent Life Auto-Zero

If a new crystal has a starting frequency above 5.945 MHz and is more than 0.04 MHz different from the last valid crystal reading, its % Life will be set to 0. This facilitates using crystals to a uniform known % Life point without wasting usable crystal life. In all cases, reaching 4.50 MHz results in a crystal life fail even though % Life may not have reached 100%. For example, a crystal with a starting frequency of 5.95 MHz will have a % Life reading of 97% when it reaches 4.5 MHz.

#### 3.3.3.3.1 Function Key Selection Choices for the Sensor Information Rate/Xtal Display

To enable the function keys, move the cursor key to a Sensor number.

#### F1 Switch Crystal

To initiate a crystal switch for the sensor number selected, press F1. The crystal switch will be done on the sensor indicated by the box cursor. Use the cursor arrow keys to position the box cursor.

#### F2 Rotate Sensor

If the sensor number chosen is a XtalSix, Xtal12 or Generic sensor type, press F2 to sequentially rotate the sensor head through all positions. This is useful to initialize a multi-position sensor after replacing failed crystals. The action is taken on the sensor indicated by the box cursor if IC6 is in Ready, Stop or all active layers are in Idle or Suspend. Failed crystal numbers are shown in the Failed column under Crystal.

Generic Sensor Status showing which crystals are good and which are failed relative to the current position is displayed in the bottom region of the table. This information is not retained upon leaving the Sensor Information display. To re-gain this information, press F2 again.

#### F3 Clear S and Q Counts

Press F3 to clear the Quality and Stability counters for the sensor chosen by the box cursor.

#### F4 Clear Failed Crystals

Pressing F4 resets the status of the sensor that the box cursor is on for failed sensors and crystal positions.

#### 3.3.3.4 Sensor Information Type/Freq Display Description

| 2.00 <sup>1/s</sup> |        | 0.13   | <b>2</b> kå | 0.0   | 0*  | RE           | ADY        |
|---------------------|--------|--------|-------------|-------|-----|--------------|------------|
|                     |        | Sensor | Z-R         | atio  |     | Frequ        | ency       |
|                     | Sensor | Туре   | Туре        | Value | Act | Fundamenta 1 | Anharmonic |
| Rate/Xtal           | 5      | Single | Mo + 1      | 0 294 | 612 | E400470 349  | 0 000      |
| Type/Freq           | 2      | Single | Mat1        | 0.381 | 0   | 0.000        | 0.000      |
|                     | 3      | Single | Mat1        | 0.381 | 0   | 0.000        | 0.000      |
|                     | 4      | Single | Mat1        | 0.381 | Ō   | 0.000        | 0.000      |
|                     | 5      | Single | Mat1        | 0.381 | 0   | 0.000        | 0.000      |
|                     | 6      | Single | Mat1        | 0.381 | 0   | 0.000        | 0.000      |
|                     | 7      | Single | Mat1        | 0.381 | 0   | 0.000        | 0.000      |
|                     | 8      | Single | Mat1        | 0.381 | 0   | 0.000        | 0.000      |
| Sensor              | Infor  | mation | 1 35        | 5 S   |     | <u>.</u>     |            |
| 06/25/2010          | 11:48  | Test   |             |       |     |              |            |
| Tes                 | t      |        |             |       |     |              |            |

Figure 3-9 Type/Freq display

#### Sensor

Sensor identifies the sensor channel. Failed sensor numbers appear in red.

#### **Sensor Type**

Shows the sensor type configured for the sensor channel.

#### Z-RATIO

This two-column field displays the type and value of the Z-Ratio being used for the given sensor. Three Z-Ratio types are possible: **Matl**, **Auto** and **Sens**.

**Matl** indicates the Z-Ratio being used for thickness calculation is the value found in the Material parameter Z-Ratio. If the Auto-Z parameter is set to No in the Sensor menu, the Z-Ratio Type displayed on the Sensor Information screen will always be Matl.

**Auto** indicates the Auto-Z parameter in the Sensor menu is set to Yes. Auto-Z continually calculates the Z-Ratio for the "as deposited" film. If IC6 suddenly lost the ability to calculate Auto-Z, Auto would change to either Matl or Sens. Matl has the same meaning as described above,

**Sens** indicates the last calculated Auto-Z value (prior to failure) is used for thickness calculations for this sensor.

IC6 determines to use Matl or Sens depending on the frequency of the fundamental resonance. If the fundamental frequency closely matches the last valid fundamental frequency prior to Auto-Z failure, IC6 will use the Sens value. Otherwise IC6 will use the Matl value.

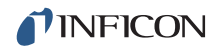

### Act(ivity)

Activity is a measure of the sensor circuit health or ability to conduct current. The values range from a maximum of 800 (healthiest) to a minimum of 0 (least healthy).

The Activity value is useful for predicting when a crystal needs to be replaced. If a crystal is about to fail, its series resistance will increase, allowing less current to flow through the crystal and hence the Activity value will decrease. The closer the Activity value is to zero the more imminent a crystal failure.

Activity also can be used to gauge the health of the sensor head electrical contacts. For example, if a new monitor crystal is placed into the sensor head and has a crystal life of near 0%, but the Activity value for this crystal is lower than 550, this indicates the sensor head or in-vacuum cable is in need of repair.

#### Frequency

This field is subdivided into two categories: **Fundamental** and **Anharmonic**. The Fundamental frequency will be shown for all working sensors. If Auto-Z is in effect for the sensor, the Anharmonic frequency will also be shown. Frequency value will be displayed.

#### 3.3.3.4.1 TEST XIU

To test any XIU (Crystal Interface Unit), move the cursor onto the respective Sensor number. Pressing F1 then initiates the XIU self test. The XIU self test determines whether the XIU and measurement card pair is operating properly. "XIU Test Passed" message will appear to indicate this. "XIU Test Failed" message will appear when there is a defect in the XIU itself, the XIU interface cable or the measurement card.

For the XIU self test to work properly, the XIU must have the six inch BNC cable (IPN 755-257-G6) attached and must be disconnected from the sensor feedthrough.

### 3.3.4 Sensor Screen

From the main MENU display, placing the cursor on Sensor and pressing MENU brings up the Sensor display.

The Sensor Overview display, see Figure 3-10, shows the current configuration for all eight sensors.

| 0.01 å/s<br>0.000 kå |                                                      | 0.<br>Rea            | 00 x<br>\DY          | 0.00 å/s<br>0.000 kå |                      |                      | 0.00*<br>READY        |                      |                      |
|----------------------|------------------------------------------------------|----------------------|----------------------|----------------------|----------------------|----------------------|-----------------------|----------------------|----------------------|
| Overview             | Sensor #<br>Sensor Type                              | 1<br>Single          | 2<br>XtalTwo         | 3<br>Single          | 4<br>XtalSix         | 5<br>Xta112          | 6<br>Generic          | 7<br>Single          | 8<br>Single          |
| Sensor               | Switch Out<br>Shutter Out                            | 0<br>0               | 1<br>0               | 0<br>2               | 3<br>0               | 4<br>0               | 5<br>0                | 0                    | 0<br>0               |
|                      | Auto-Z                                               | No                   | No                   | No                   | No                   | No                   | No                    | No                   | No                   |
|                      | Recorder<br>Output<br>Function<br>Range              | 11<br>Rate<br>100    | 0<br>Rate<br>100     | 0<br>Rate<br>100     | 0<br>Rate<br>100     | 0<br>Rate<br>100     | 0<br>Rate<br>100      | 0<br>Rate<br>100     | 0<br>Rate<br>100     |
|                      | # Positions<br># Pulses<br>Pulse On s<br>Pulse Off s | 1<br>1<br>1.0<br>1.0 | 1<br>1<br>1.0<br>1.0 | 1<br>1<br>1.0<br>1.0 | 1<br>1<br>1.0<br>1.0 | 1<br>1<br>1.0<br>1.0 | 10<br>1<br>1.0<br>1.0 | 1<br>1<br>1.0<br>1.0 | 1<br>1<br>1.0<br>1.0 |
| Sensor               | 09:07                                                |                      |                      |                      | 1                    | 1                    | 1                     | Crysta<br>2          | l Fail               |

Figure 3-10 Sensor overview display

Moving the cursor onto one of the sensor numbers and pressing F1 Select Sensor brings up the Sensor display

See section 4.1.2, Sensor Parameters, on page 4-2 for programming details.

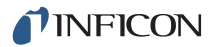

### 3.3.5 Source

The Source Overview display, see Figure 3-11, shows the current configuration for all six sources.

| 0.                         | 01 <sub>Å/s</sub> 0.00                            | <b>1</b> kå   | 0.           | 00           |              |              | READ         | γ |
|----------------------------|---------------------------------------------------|---------------|--------------|--------------|--------------|--------------|--------------|---|
| Overview                   | Source #                                          | 1             | 2            | 3            | 4            | 5            | 6            |   |
| Source                     | DAC Output                                        | 1             | 2            | 3            | 4            | 5            | 6            |   |
|                            | Shutter Output                                    | 9             | 10           | 11           | 12           | 13           | 14           |   |
|                            | Number of Crucibles<br>Crucible Output            | Four<br>20    | One<br>0     | One<br>0     | One<br>0     | One<br>0     | One<br>0     |   |
|                            | Turret Feedback<br>Turret Input<br>Turret Delay s | Yes<br>1<br>5 | No<br>0<br>5 | No<br>0<br>5 | No<br>0<br>5 | No<br>0<br>5 | No<br>O<br>5 |   |
| Source                     |                                                   |               |              |              |              |              |              |   |
| 04/12/2010<br>Sele<br>Sout | 11:58<br>ect<br>rce                               |               |              |              |              |              |              |   |

Figure 3-11 Source overview display

Once the right cursor key has been used to move to one of the six sources, the Select Source function key will appear. Pressing F1 will then display the source's parameter screen.

The Source display allows configuring the selected source.

See section 4.2.2, Source Parameters, on page 4-5 for programming details.

### 3.3.6 Material

This display is organized into eight sub pages accessible thru the Select Menu described below.

See Chapter 5, Material Setup for programming details and screen displays.

### 3.3.6.1 Overview Page

The Material Overview display, see Figure 3-12, shows all 32 available materials. Materials are initially shown as Material 1 to Material 32. Once a chemical formula or other name has been assigned, that name will be shown. See section 5.1.2, Material Definition, on page 5-2

Figure 3-12 Material overview page

| 0.            | 00 <sup>"/s</sup> | 0.0 | 00 <sub>kå</sub> | 0.   | 00*               | READY               |
|---------------|-------------------|-----|------------------|------|-------------------|---------------------|
| Overview      | 1 Ag              |     | 9 Materia        | 19   | 17 Material 17    | 25 Material 25      |
| Source        | 2 A1              |     | 10 Materia       | 1 10 | 18 Material 18    | 26 Material 26      |
| Sensor        | 3 Au              |     | 11 Materia       | 1 11 | 19 Material 19    | 27 Material 27      |
| Pre/Post      | 4 Zr              |     | 12 Materia       | 1 12 | 20 Material 20    | 28 Material 28      |
| Deposit       | 5 Material        | 5   | 13 Materia       | 1 13 | 21 Material 21    | 29 Material 29      |
| Lib A-Hf      | 6 Material        | 6   | 14 Materia       | 1 14 | 22 Material 22    | 30 Material 30      |
| Lib Hf-Sc     | 7 Material        | 7   | 15 Materia       | 1 15 | 23 Material 23    | 31 Material 31      |
| Lib Sc-Z      | 8 Material        | 8   | 16 Materia       | 1 16 | 24 Material 24    | 32 Material 32      |
| Zr            | 1                 |     |                  |      |                   |                     |
| 04/12/2010    | 09:22             |     |                  |      |                   |                     |
| Sele<br>Mater | ct<br>ial         | Ma  | Copy<br>terial   |      | Paste<br>Material | Default<br>Material |

### 3.3.6.2 Source Page

The Material Source page allows entering or editing Density, Z-Ratio, Control Loop type and associated control loop parameters. One of the six Source BNC analog control outputs is selected and the operating limits for that output such as Min. and Max Power are defined here. If desired, a Recorder Output (one of the unused standard six or optional additional six analog outputs) can be selected for Rate, Thickness, Rate Deviation or Power and the full scale Range value selected. See section 5.1.3, Material Screen Source Page Parameters, on page 5-3.

### 3.3.6.3 Sensor Page

The Material Sensor page, see Figure 3-13, allows selecting the Tooling factor and which sensor (Multipoint Yes/No) or group of sensors (up to eight) is used or are to be averaged together to control the deposition rate and final thickness for the

material. If Multipoint is set to No, a Backup Sensor and its Tooling factor can be specified. Other choices will be shown according to the Sensor Type. If the sensor is a XtalTwo, the Tooling factor for the secondary crystal can be specified. In the case of a multi-position rotary sensor head, the range of crystal positions to use can be specified.

In addition, Quality and Stability settings are available to force a crystal switch to a backup crystal or sensor when the primary crystal starts to become unstable.

Cal Thickness can be used to manually enter correction factors to subtract crosstalk when multiple materials are being co-deposited. After performing the Cross Talk calibration procedure entered from the Main Menu/Maintenance screen, the correct values will be imported here and shown. See section 5.1.4 on page 5-6.

| Overview           | Material Number<br>Multipoint        |             | 3<br>No      | Qu<br>Qu | ality P<br>ality C   | ercent<br>ounts |       | 0<br>0 | *        |
|--------------------|--------------------------------------|-------------|--------------|----------|----------------------|-----------------|-------|--------|----------|
| Source             | Sensor<br>Master Tooling             | 100         | 1<br>0.0 %   | St       | tability<br>tability | Single<br>Total |       | 0      | Hz<br>Hz |
| Sensor<br>Pre/Post | Backup Sensor<br>Backup Tooling      | 10          | 0            |          |                      |                 |       |        |          |
| Deposit            | Xtal Position First                  |             | 0            |          |                      |                 |       |        |          |
| Lib A-Hf           | Failure Action<br>CrystalTwo Tooling | Post<br>100 | tDp<br>3.0 % |          |                      |                 |       |        |          |
| Lib Hf-Sc          | Sensor                               | 1           | 2            | 3        | 4                    | 5               | 6     | 7      | 8        |
| Lib Sc-Z           | Cal Thickness                        | UNCAL       | UNCAL        | UNCAL    | UNCAL                | UNCAL           | UNCAL | UNCAL  | UNCA     |
| \u                 |                                      |             |              |          |                      |                 |       |        |          |
|                    | 00.07                                |             |              |          |                      |                 |       |        |          |

Figure 3-13 Material sensor page

### 3.3.6.4 Pre/Post Page

Up to three pre-deposition phases with rise times, power levels and soak times can be specified. Also, Auto Soak 2 can be enabled as well as Shutter or Control Delay. See section 5.1.5, Pre/Post Screen Deposit Page Parameters, on page 5-12.

### 3.3.6.5 Deposit Page

Set the desired deposition rate, Time Limit, Rate Filter Time, Time Power Avg Time, Ion Assist Deposit, and the state to enter after reaching Final Thickness.

Two new rates can be specified while in Deposit and RateWatcher can be enabled.

See section 5.1.7, Deposit Page Parameters, on page 5-16.

### 3.3.6.6 Lib A-Hf, Lib Hf-Sc, Lib Sc-Z Sub-Displays

These three libraries allow convenient selection of a material by its chemical formula along with the correct density and Z-Ratio values. Cursor to a Material formula, then press F1 Define Material to select that material. The Material/Source display will be shown where the remaining parameters can be entered. See section 5.1.2, Material Definition, on page 5-2.

### 3.3.7 Process

This display is organized into three pages described below. See Chapter 6, Process Setup, for programming detail and page displays.

### 3.3.7.1 Overview Page

The Process Overview display, see Figure 3-14, shows all 50 processes. Processes with layers are identified by an > preceding the process name. Cursoring to a Process and selecting it with F1 displays the layer sequence in the process. Cursoring to a Process and pressing F2 makes that Process the **active** Process. This process' layer sequence will be executed when a Start is activated.

| 0.           | 00*/       | 。 0     | . <b>000</b> ĸ | Å  | 0.00    | *  |    | READY      |
|--------------|------------|---------|----------------|----|---------|----|----|------------|
|              | 1 >        | Process | 1              | 18 | Process | 18 | 35 | Process 35 |
| Overview     | 2          | Process | 2              | 19 | Process | 19 | 36 | Process 36 |
|              | 3          | Process | 3              | 20 | Process | 20 | 37 | Process 37 |
| Curr Proc    | 4          | Process | 4              | 21 | Process | 21 | 38 | Process 38 |
|              | 5          | Process | 5              | 22 | Process | 22 | 39 | Process 39 |
| 1 - 10       | 6          | Process | 6              | 23 | Process | 23 | 40 | Process 40 |
|              | 7          | Process | 7              | 24 | Process | 24 | 41 | Process 41 |
|              | 8          | Process | 8              | 25 | Process | 25 | 42 | Process 42 |
|              | 9          | Process | 9              | 26 | Process | 26 | 43 | Process 43 |
|              | 10         | Process | 10             | 27 | Process | 27 | 44 | Process 44 |
|              | 11         | Process | 11             | 28 | Process | 28 | 45 | Process 45 |
|              | 12         | Process | 12             | 29 | Process | 29 | 46 | Process 46 |
|              | 13         | Process | 13             | 30 | Process | 30 | 47 | Process 47 |
|              | 14         | Process | 14             | 31 | Process | 31 | 48 | Process 48 |
|              | 15         | Process | 15             | 32 | Process | 32 | 49 | Process 49 |
|              | 16         | Process | 16             | 33 | Process | 33 | 50 | Process 50 |
|              | 17         | Process | 17             | 34 | Process | 34 |    |            |
| Process      | ; 1        |         |                |    |         |    |    |            |
| Active Proce | ss 1       |         |                |    |         |    |    |            |
| 04/12/2010   | 09:29      |         |                |    |         |    |    |            |
| Sele         | ct         |         | Set Activ      | ve |         |    |    | Default    |
| Proce        | <b>8</b> 8 |         | Process        |    |         |    |    | Process    |

Figure 3-14 Process overview display

Press F4 to clear a Process of all programmed values. Move the cursor to a Process to be cleared.

Press F4 Default Process. This will set the Process parameter values, including its name, to their default values as well as remove all layers from the process.

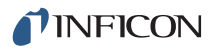

#### 3.3.7.2 Current Process

The Curr(ent) Proc(ess) display, see Figure 3-15, shows the layer sequence for the last process edited, not necessarily the Active Process. A 15 character name can be entered here by cursoring to the Name and using the keys in cell phone style to enter characters and numbers. See section 6.3, Curr(ent) Proc(ess) Page, on page 6-2.

| Figure 3-15 | Current process | display |
|-------------|-----------------|---------|
|-------------|-----------------|---------|

| -0.                             | 00 <sup>i/s</sup>                    | 0.00                         | )1 <sub>kå</sub> | 0.00* | RE        | ADY     |
|---------------------------------|--------------------------------------|------------------------------|------------------|-------|-----------|---------|
| Overview<br>Curr Proc<br>1 - 10 | Process<br>Name<br>PROCESS<br>Ag, A1 | Number 1<br>TWO LAYERS<br>1: |                  |       | Layers De | fined 2 |
| TWO LAY<br>Active Proce         | (ERS<br>09:49                        | Set Pro                      | Active           |       |           |         |

#### 3.3.7.3 1 - 10, 11 - 20 etc. Screen

This screen shows the programmed layers in groups of 10. Layer parameters Final Thick(ness), Thick Limit, Cruc(ible) number, CoDep (Yes/No) and related parameters are entered here. With the cursor in the Material # column, enter the material number to use for the first layer. To add to the layer sequence, with the cursor in the Material # column use the down arrow key to move to the empty line and enter the material number to use for that layer. See section 6.4, Process Layers 1 - 10 etc., on page 6-3.

### 3.3.8 General

The General Process screen is organized into eight sub screens described below. See Chapter 7, General Parameters for programming details and screen displays.

#### 3.3.8.1 Process Page

The Process page shows global parameters and allows editing them.

Figure 3-16 Process page

| Process                                              |                                                                                                    |                             |                                                                                         |                  |
|------------------------------------------------------|----------------------------------------------------------------------------------------------------|-----------------------------|-----------------------------------------------------------------------------------------|------------------|
| DACs<br>Comm<br>Message<br>Date/Time<br>Test<br>Lock | Active Process<br>Layer To Start<br>Source DAC Required<br>Auto Start Next<br>Max Concurrent Layer<br>Layers Displayed | 1<br>Yes<br>No<br>2<br>Auto | Active Layer Output<br>Run Number<br>Thickness Eq 1<br>Thickness Eq 2<br>Thickness Eq 3 | 0<br>1<br>0<br>0 |
| Genera1                                              | 14:22                                                                                                    |                             |                                                                                         | Crystal Fai<br>1 |

| Active Process          | specify which of the 50 processes to execute.                                                                                                    |
|-------------------------|----------------------------------------------------------------------------------------------------|
| Layer To Start          | when Start is initiated, this layer # will be executed.                                                                                                    |
| Source DAC Required     | specifies whether a Source DAC is required for a layer to be active.                                                                                                    |
| Auto Start Next         | start the next layer when a layer reaches Idle.                                                                                                    |
| Max Concurrent Layer    | set to 1 to prevent accidental double Starts.                                                                                                    |
| Layers Displayedr       | maximum number of layers displayed on the Operate screen.                                                                                                    |
| Active Layer Output     | specify the first of 8 consecutive outputs to<br>ndicate the number of the layer that will be<br>executed when Start is executed. If multiple<br>ayers are active, the outputs will only<br>ndicate the lowest numbered one. |
| Run Number              | ncrements at the start of a process.                                                                                                    |
| Thickness Eq 1, 2 and 3 | allows summing of thicknesses from up to 6<br>sources for use in conjunction with a logic<br>statement Thick Sum event.                                                                                                    |
| <b>0</b>                |                                                                                                    |

See section 7.2, General Screen Process Page, on page 7-1

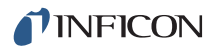

#### 3.3.8.2 DACs Page

Polarity and full scale voltage for all DAC outputs are configured here. 0 output corresponds to 0 Volts. See section 7.3, DACs Page Parameters, on page 7-3.

#### 3.3.8.3 Comm Page

Datalogging of crystal data is enabled here and RS232 and optional Ethernet parameters are entered.

- Datalog Xtal Info
- RS232 / Baud Rate/ Protocol
- Ethernet / IP Address/ Net Mask

See section 7.4, COMM Page Parameters, on page 7-4.

#### 3.3.8.4 Message Page

Ten messages of up to 19 characters each can be entered. Display of messages can be turned on and off using Logic statements.

See section 7.5, MESSAGE Page Setup, on page 7-6.

#### 3.3.8.5 Date/Time Page

Toggle between date formats and enter the current date and time.

| Date Format | Calendar / Day / Month / Year           |
|-------------|-----------------------------------------|
| System Time | See section 7.6, DATE / TIME Set Up, on |
|             | page 7-7.                               |

#### 3.3.8.6 Test Page

Allows executing the programmed layer sequence with a dummy rate signal.

| Test            | On/Off                                             |
|-----------------|----------------------------------------------------|
| Time Compressed | No/Yes to speed up all times by factor of 10       |
| Advanced Test   | On/Off. Responds to crystal failures in "On" mode. |

See section 7.7, TEST Page Set Up, on page 7-8.

#### 3.3.8.7 Lock Page

Allows setting lock codes to prevent parameter changes or file access.

Program Lock Code / File Access Code

See section 7.8, LOCK Page Code Setup, on page 7-9.

### 3.3.8.8 Audio/Visual Page

Audio Feedback: turns key beep on or off.

LCD Dimmer Time: 0 disables, sets time in minutes for screen to be turned off after no keys pressed.

See section 7.9, AUDIO / VISUAL Page Set Up, on page 7-10.

### 3.3.9 Digital I/O

The Digital I/O displays show configuration of all inputs, see Figure 3-17, and outputs, see Figure 3-18, and allows configuring inputs and outputs on the three possible I/O boards.

See Chapter 8, Digital I/O for programming details.

| Figure 3-17   | All inputs | display |
|---------------|------------|---------|
| i iguic o i i | Aninputs   | aispiay |

| -0.                                                         | 01å/s 0.001kå                                                                                                    | 0.00*                                                                                                    | READY |
|-------------------------------------------------------------|----------------------------------------------------------------------------------------------------|----------------------------------------------------------------------------------------------------|-------|
|                                                             | Board 1<br>Input                                                                                                    | Board 2<br>Input                                                                                                    |       |
| All Input<br>All Output<br>I/O Bd 1<br>I/O Bd 2<br>I/O Bd 3 | 1 TURRET 1<br>2 MECH_P_ON<br>3 FORE_PR_OK<br>4 FORE_VA_CL<br>5 RUGH_VA_CL<br>6 HI_VAC_CL<br>7 CROS_PR_OK<br>8 GAUGES<br>9<br>10<br>11<br>12<br>13<br>14 | 15  DEP0_PR_OK    16  EVAC_CHM    17  VENT_CHM    18  AUTO    19  CHM_AT_ATM    20  ALARM_ANSW    21  CONNECTORS    22  ABORT    23 |       |
| Inputs                                                      | 11:48                                                                                                    |                                                                                                    |       |

**NOTE:** On All Input and All Output pages, active inputs and outputs are displayed in a standard font. Inactive inputs and outputs are displayed in a shadow font.

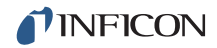

| All Input 1<br>2<br>All Output 3<br>4<br>I/O Bd 1 5<br>6<br>I/O Bd 2 7 | Xtl Switching 2<br>XTL SHTR 3<br>Xtl Switching 4<br>Xtl Switching 5<br>Xtl Switching 6 | 9 SRC SHTR 1<br>10 SRC SHTR 2<br>11 SRC SHTR 3<br>12 SRC SHTR 4 | 17<br>18<br>19                                   | 25<br>26<br>27                                                 |
|------------------------------------------------------------------------|----------------------------------------------------------------------------------------|-----------------------------------------------------------------|--------------------------------------------------|----------------------------------------------------------------|
| 8<br>I/O Bd 3                                                          | HI_V_INTER<br>FILAMENT<br>FIL_INTER                                                    | 13 SRC SHTR 5<br>14 SRC SHTR 6<br>15<br>16                      | 20 CRUC (1) 1<br>21 CRUC (2) 1<br>22<br>23<br>24 | 28    29    30    31    32    33    34    35    36    37    38 |
| Outputs                                                                |                                                                                        |                                                                 |                                                  |                                                                |

Figure 3-18 All outputs display

### 3.3.10 Logic

100 logic statements can be set up. Logic statements are evaluated sequentially, 10 times per second, while IC6 is powered up.

See Chapter 9, Logic Statement Setup for programming details.

### 3.3.11 Maintenance

The Maintenance display is organized into four subscreens: Auto Tune, Cross Talk, Source Maint(enance) and Sys(tem) Status.

See Chapter 12, Maintenance and Calibration Procedures for programming details.

### 3.3.12 Counter / Timer

See Chapter 13, Counters and Timers.

### 3.3.13 USB Storage

| Config                       | allows saving and retrieving configuration files to and from the USB storage device. |
|------------------------------|--------------------------------------------------------------------------------------|
| Datalog                      | . shows datalog files on USB storage device.                                         |
| Screen Shot                  | . shows Print files on USB storage device.                                           |
| See Chapter 14, USB Storage. |                                                                                      |
# 3.4 Process Description

IC6 allows sequential deposition control for a maximum of 200 layers in all of its 50 processes. Up to six layers can be started and rate controlled at the same time. Two sequential layers can be linked as being co-deposited, enabling crosstalk correction and ratio control. A layer that is linked to another by co-deposition can not be linked to a third layer for co-deposition control or crosstalk correction. Therefore, it is possible to simultaneously control six rates independent of each other or control up to three sets of two layers linked by co-deposition with crosstalk correction and ratio control.

# 3.4.1 Defining a Process

The following procedure is used to define a process. (All steps do not necessarily have to be followed in the given order.)

1 Ensure IC6 is in READY.

Some configuration and process parameters can be changed only while IC6 is in READY. Therefore, before setting parameters, make sure READY appears as the state on the OPERATE display. See Figure 3-19. If READY is not displayed, press STOP then RESET.

| -0.00 <sup>1/s</sup>                               | 0.001ĸå            | 0.02 | DEPOSIT<br>01:11                                                  |
|----------------------------------------------------|--------------------|------|-------------------------------------------------------------------|
| R -<br>A<br>T<br>E<br>D<br>E<br>V                  |                    |      | Layer 1 01:11<br>Material 1<br>Source 1<br>Crucible 1<br>Sensor 1 |
| -10<br>Graph Scan Rate:A                           | uto                |      |                                                                   |
| Process 1                                          |                    |      |                                                                   |
| Active Process 1 (<br>Run 0001<br>04/12/2010 08:46 | 01:11              |      |                                                                   |
| Zero<br>Thickness                                  | Togg le<br>Manua l |      |                                                                   |

Figure 3-19 Operate display - READY

**2** Configure the sensors.

Configuring the sensors involves designating whether the sensor is a single or multi-position sensor, and what output relays are connected to the sensor shutter and crystal switcher, if any. Also, the Auto-Z feature is activated or deactivated during sensor configuration. These parameters are on the SENSOR display. See section 4.1 on page 4-1 for a description of programming these parameters. Also see section 3.6.1 on page 3-34 for details on crystal switching.

**3** Configure the sources.

Configuring the sources involves selecting the digital-to-analog voltage converter (DAC) output, its polarity and full scale voltage, and selecting the output relay for the source shutter. Also, if a source has more than one crucible, this is set up in the source configuration. The source parameters are programmed on the SOURCE page of the SOURCE screen. See section 4.2 on page 4-4 for a detailed description for programming these parameters. Also see section 3.6.2 on page 3-37 for details on crucible selection. The output voltage full scale range and polarity for the selected source control DAC output is set up in the General screen DACs page.

4 Define materials.

To define materials, the MATERIAL pages of the MATERIAL screen are used. Each distinct material used in the process must be defined. If the same material is going to be used more than once in the process, it needs to be defined only once. The material definition includes rate, density, Z-Ratio, tooling, soak power settings, RateWatcher, rate ramps, time limits and whether to STOP on max power. Control loop characteristics also relate to the material. Also, one source and one or more specific sensors are associated with each material. See Chapter 5 for a detailed description for programming these parameters.

**5** Define layer/process.

To define layers and processes, the PROCESS pages are used. A process is an ordered set of layers. Layers are entered in order on the PROCESS display. Each layer consists of a material, chosen by number from the material display, final thickness, and thickness limit. Additional information can be provided here for special process features; these include crucible selection and co-deposition. For a detailed description of layer parameters see Chapter 6.

6 Configure General parameter information.

The final step in defining a process is to program any process related parameters on the GENERAL display. This includes which defined process to execute, what layer to begin the process on (typically 1), and whether to start the next layer automatically. It may also be desirable to modify the definition of the graphical display and analog output. See Chapter 7 for a detailed description of General parameters.

# 3.4.2 Executing a Process

Once a process has been defined, it is ready to execute.

IC6 will not allow certain parameters to be changed while executing a process.

- A Process is not being executed when IC6 is in the READY state, or when the Last Layer is in the IDLE state (end of process). A Layer is not being executed when IC6 is the READY, STOP, SUSPEND or IDLE state.
- **STOP** freezes a process, the status information on the display is maintained and all control voltage outputs are set to zero if multiple layers are active.
- **SUSPEND** is similar to a STOP but only acts on one layer.
- START, pressed once, will continue the process from the point at which it was stopped. If STOP occurred during a Rate Ramp and the layer is continued without a RESET, the setpoint rate on entering Deposit will be replaced with the rate in effect when the STOP occurred. It may be desireable to adjust the SOAK POWER 2 level based on data log history prior to continuing the stopped layer. Subsequent STARTs will start the next sequential layer dependent upon the value set for the General parameter Max Concurrent Layer.
- **RESET** takes a stopped process back to the beginning of the process at the designated "Layer to START."
- **HINT:** It may be desirable to execute a new process in TEST before doing an actual deposition to check correct shutter operation, sequencing and limits.

The execution of a process is depicted in the following state diagram.

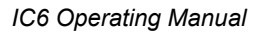

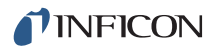

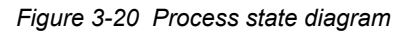

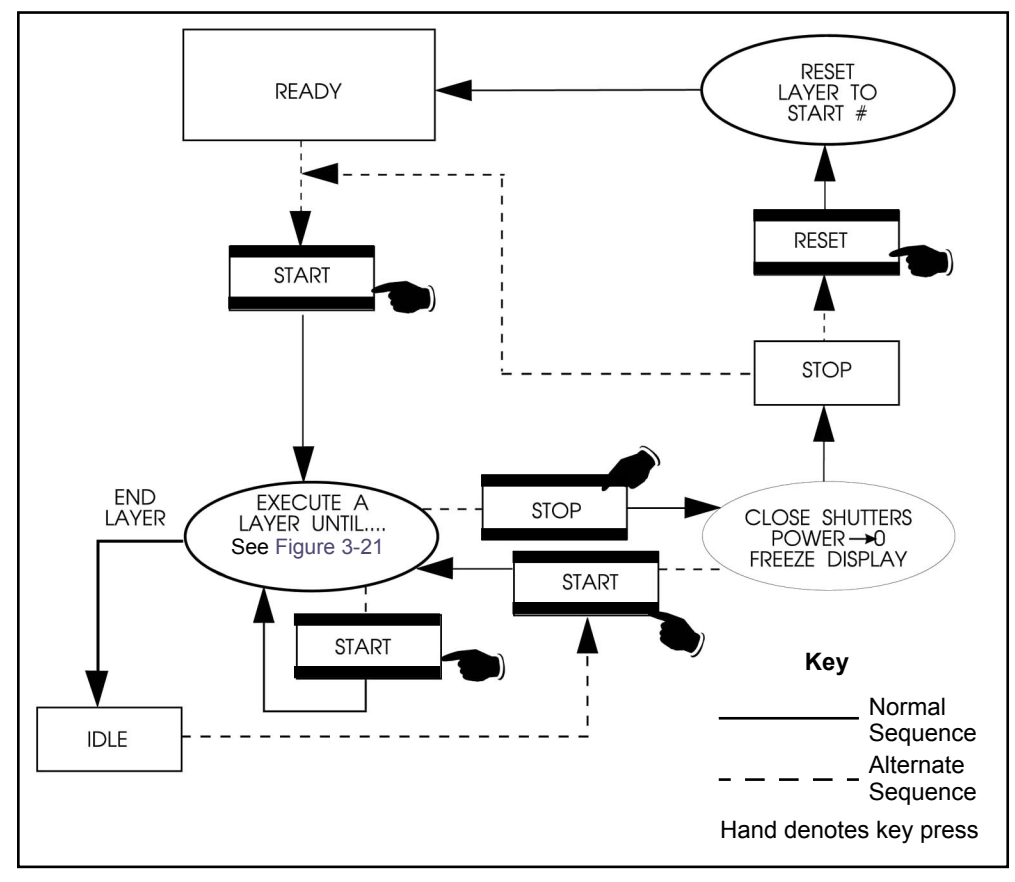

- 1 Ensure IC6 is in READY. If not, press STOP then RESET.
- 2 Press START. Assuming there are no configuration problems, the layer to start will enter pre-deposition, and continue on through deposition and post-deposition. (See section 3.5 on page 3-32 for detailed information about the states of a layer.) If there are configuration problems, a message describing the problem will be displayed, see Chapter 15 for Status and Error Message definitions.
- **3** When the first layer is complete, it will go to IDLE. Press START again to begin the next layer unless Auto Start Next layer has been enabled. Repeat until the process is complete.
- 4 If at some point there is a need to interrupt or discontinue the process, press STOP. This will close the sensor and source shutters, set the power to zero, and freeze the display. The process can be restarted where it left off by pressing START. (The pre-deposition phases will be repeated.) To completely abandon the run, press RESET.
- **5** A critical error may occur while a process is running.

For example, a sensor fail on a single crystal sensor head may occur during pre-deposition. IC6 will automatically follow Materials Failure Action if a critical error occurs. See section 15.1, Status Messages, on page 15-1 for a list of

critical errors. Assuming the error has been remedied, the process can be continued where it left off by pressing START. Pressing RESET will abandon the run.

# 3.4.3 Pre-conditioning a Layer

It may be desirable to prepare a layer for deposition while the previous layer is in progress. Pressing START while a layer is running will begin the pre-deposition states of the next layer. However, there are certain restrictions and some precautions should be taken.

- 1 The next layer cannot use the same source as the current layer. Pressing START will cause a source conflict and the process will STOP. If pre-conditioning is desired, be sure the sources defined in the two consecutive layers are different and that Max Concurrent Layer in General/Process is set to 2 or more.
- 2 The next layer will enter DEPOSIT while the current layer is in DEPOSIT unless a Soak Hold is activated. A Soak Hold will hold the pre-deposition at the chosen Soak Power level until ready to proceed. To set up a Soak Hold, see section 9.4, THEN Action Definitions, on page 9-16. or enable using remote communication, see section 10.4.33, Remote General Action, on page 10-55.
  - **NOTE:** If a Soak Hold is not active and two layers attempt to enter DEPOSIT using some of the same sensors, a STOP sensor conflict will occur.

# 3.4.4 Co-deposition

Co-deposition pertains strictly to depositing two layers at the same time and correcting for any crosstalk due to material from one source arriving at the sensor dedicated to the other source.

A co-deposition is defined on the Layer Definition page of the Process screen. Yes is entered for the co-deposition parameter of the first layer to be co-deposited. This layer is referred to as the primary layer. The primary and secondary layers must both be defined before Yes is entered for the co-deposition parameter of the primary layer. In co-deposition, when the primary layer reaches final thickness, the secondary layer will also leave deposition. However, if the secondary layer reaches final thickness first, the primary layer will continue until reaching its programmed final thickness. There are two other parameters associated with co-deposition. The first is ratio control. This controls the secondary layer's rate at a percentage of the primary layer's desired rate. The second is cross talk, which compensates for interference between the two depositions. See section 6.4.1, Layer Parameters, on page 6-3 and section 12.6, Determining Cross Talk Calibration For Co-Deposition, on page 12-13 for details on programming these parameters.

If two layers are programmed for co-deposition, pressing START once will begin both layers.

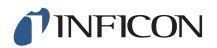

## 3.4.5 Multiple Layer Starts

It is possible to run up to six layers independent of each other at the same time by pressing START six times, but ratio control and cross-sensitivity will not be active. Alternatively, two or three instances of co-deposition are also possible by pressing START two or three times, respectively. The Max Concurrent Layer parameter in the GENERAL/PROCESS page must be set appropriately, see section 7.2, General Screen Process Page, on page 7-1.

## 3.4.6 Automating a Process

A process can be automated so that a complete process can be executed without having to press START between all the layers. A process can be automated by any of the following three methods.

- Setting Auto Start Next in the GENERAL/PROCESS page to Yes will cause a complete process to run by pressing START once.
- Remote communication control. An external computer could be set up to monitor the status of a process and issue START commands at desired times. (See Chapter 10, Remote Communications.)
- Remote input line. A remote input line can be configured by use of a logic statement to START a layer based on some external event. (See Chapter 9, Logic Statement Setup.)

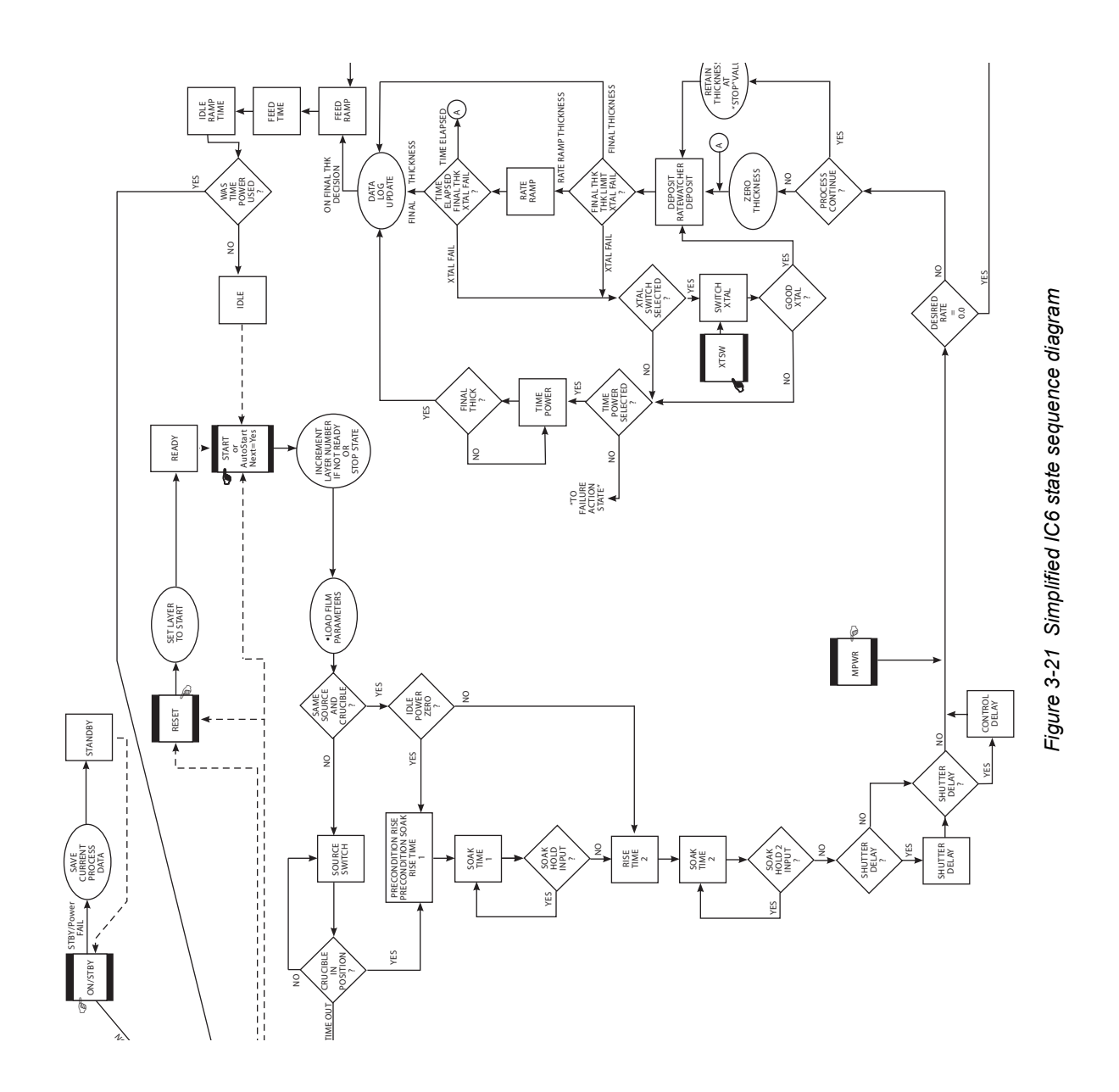

# 3.5 State Descriptions

Table 3-2 State descriptions

| STATE                               | CONDITION                                                                                                    | RELAY (<br>STA    | REMOTE<br>COMM    |         |
|-------------------------------------|----------------------------------------------------------------------------------------------------|-------------------|-------------------|---------|
|                                     |                                                                                                    | Source<br>Shutter | Sensor<br>Shutter | ENCODES |
|                                     |                                                                                                    |                   |                   |         |
| 1. READY                            | IC6 will accept a START command.                                                                                                    | Inactive          | Inactive          | 0       |
| 2. CRUCIBLE SWITCH<br>(Crucible Sw) | During this state, the crucible turret is<br>being moved from its current position to the<br>one called out for the given material. If the<br>idle power of the source in use is not zero<br>the power is set to zero before the crucible<br>position changes. IC6 advances to next<br>state when turret input goes low for the<br>programmed position or turret delay has<br>elapsed (depending on parameter<br>settings). | Inactive          | Inactive          | 1       |
| 3. PRECON RISE                      | Source power rises to Precondition power<br>level over the precondition rise time.<br>[PreCon Rise Time]                                                                                                    | Inactive          | Inactive          | 2       |
| 4. PRECON SOAK                      | Source is maintained at precondition<br>power level for the precondition soak time.<br>[PreCon Soak Time, PreCon Soak Power]                                                                                                    | Inactive          | Inactive          | 3       |
| 5. RISE 1                           | Source is rising to Soak Power 1 level.<br>[Rise Time 1]                                                                                                    | Inactive          | Inactive          | 4       |
| 6. SOAK 1                           | Source is being maintained at Soak Power<br>1 level. [Soak Time 1, Soak Power 1]                                                                                                    | Inactive          | Inactive          | 5       |
| 7. RISE 2                           | Source is rising to Soak Power 2 level.<br>[Rise Time 2]                                                                                                    | Inactive          | Inactive          | 6       |
| 8. SOAK 2                           | Source is being maintained at Soak Power<br>2 level. [Soak Time 2, Soak Power 2]                                                                                                    | Inactive          | Inactive          | 7       |
| 9. SHUTTER DLY                      | Rate is being controlled. Advances to<br>Deposit State once the Source is in Rate<br>Control within Shutter Delay Accuracy for 5<br>seconds. If the transfer sensor has been<br>set to Yes it will be used during shutter<br>delay [Delay Option].                                                                                                    | Inactive          | Active            | 8       |
|                                     |                                                                                                    |                   |                   |         |
| 10. DEPOSIT                         | Rate control. [Rate, Final Thickness, PID<br>Control, Process Gain, Primary Time<br>Constant, System Dead Time]                                                                                                    | Active            | Active            | 9       |
| 11. RATE RAMP 1                     | Rate control, desired rate changing. [New Rate 1, Start Ramp 1, Ramp Time 1]                                                                                                    | Active            | Active            | 10      |

| Table 3-2 | State descriptions | (continued) |
|-----------|--------------------|-------------|
|-----------|--------------------|-------------|

| STATE                                       | CONDITION                                                                                                    | RELAY C<br>STA                                                                                                    | REMOTE<br>COMM                                                                                                    |         |
|---------------------------------------------|----------------------------------------------------------------------------------------------------|----------------------------------------------------------------------------------------------------|----------------------------------------------------------------------------------------------------|---------|
|                                             |                                                                                                    | Source<br>Shutter                                                                                                    | Sensor<br>Shutter                                                                                                    | ENCODES |
| 12. RATE RAMP 2                             | Rate control, desired rate changing. [New Rate 2, Start Ramp 2, Ramp Time 2]                                                                                                    | Active                                                                                                    | Active                                                                                                    | 11      |
| 13. TIME POWER                              | Crystal failed; source maintained at<br>average control power and average rate<br>prior to crystal failure. [Failure Actions]                                                                                                    | Active                                                                                                    | Inactive                                                                                                    | 12      |
| 14. Manual                                  | Manual is entered via front panel key or<br>remote communications command.<br>Thickness is incrementing if source shutter<br>is open. The source power is controlled by<br>the hand-held controller or remote<br>communications                                                                                                    | Active or<br>Inactive<br>depending<br>on the state<br>when<br>manual is<br>entered.<br>Shutter can<br>be opened<br>or closed by<br>the operator<br>via remote<br>communi-<br>cations<br>during<br>manual. | Active<br>Shutter can<br>be opened<br>or closed by<br>operator via<br>remote<br>communi-<br>cations<br>during<br>manual. | 13      |
| 15. (Non Deposit<br>Control) NonDep<br>CNTL | The state is entered after the pre-deposit (if<br>"Dep after Pre-dep" parameter set to no) or<br>via external stimulus (remote command,<br>digital input) or after deposit if "On Final<br>Thickness" set to Non-Deposit Control.<br>Thickness is not incrementing. The source<br>power is controlled to the desired rate by<br>the control loop.The state is ended via<br>external stimulus.                                                                                                    | Inactive                                                                                                    | Active                                                                                                    | 14      |
| 16. NonDep Hold                             | Non-deposit hold is entered when in<br>non-deposit control and there are no<br>available crystals to continue the control if<br>the time power option had been chosen.<br>Non-deposit hold can also be entered from<br>time power using the RL3 Remote<br>command. Thickness is not incrementing.<br>The source power is maintained at the<br>average control power prior to the crystal<br>failure. Both aggregate rate and power can<br>be adjusted via remote communications.<br>The state is ended via external stimulus. | Inactive                                                                                                    | Inactive                                                                                                    | 15      |
|                                             | Ι                                                                                                    | I                                                                                                    |                                                                                                    |         |
| 17. FEED RAMP                               | Source changing to Feed Power level.<br>[Feed Power, Feed Ramp Time]                                                                                                    | Inactive                                                                                                    | Inactive                                                                                                    | 16      |
| 18. FEED                                    | Source maintained at Feed Power level.<br>[Feed Time]                                                                                                    | Inactive                                                                                                    | Inactive                                                                                                    | 17      |

#### Table 3-2 State descriptions (continued)

| STATE                          | CONDITION                                                                                                    | RELAY (<br>STA    |                   | REMOTE<br>COMM |  |
|--------------------------------|----------------------------------------------------------------------------------------------------|-------------------|-------------------|----------------|--|
|                                |                                                                                                    | Source<br>Shutter | Sensor<br>Shutter | ENCODES        |  |
| 19. IDLE RAMP                  | Source changing to Idle Power level. [Idle Ramp Time, Idle Power]                                                                     | Inactive          | Inactive          | 18             |  |
| 20. IDLE                       | Source resting at Idle Power; will accept a START command.                                                                            | Inactive          | Inactive          | 19             |  |
| 21. SUSPEND (layer)            | The respective layer's source output is set<br>to zero power. The layer's display is frozen<br>at the last rate and thickness values. | Inactive          | Inactive          | 20             |  |
| NOTE: In STOP or SUSP started. | END, IC6 will accept a START provided a valid                                                                                         | crystal is ava    | ailable for the   | layer(s) being |  |

# 3.6 Special Features

IC6 has several special features to enhance the performance of the instrument.

# 3.6.1 Crystal Switching

IC6 offers a choice of Single, XtalTwo (CrystalTwo<sup>®</sup>), XtalSix (CrystalSix), Xtal12 (Crystal12<sup>®</sup>), or Generic sensors. The CrystalTwo, CrystalSix, Crystal12, and Generic sensors provide one or more backup crystals in case a crystal fails during deposition. Sensor types are specified on the Sensors screen.

The XtalTwo option requires the 779-220-G1 or 779-220-G2 XTAL2 Switch. The XTAL2 Switch is connected to any sensor input through an XIU package. A Dual Sensor head can also be used by configuring it as two single sensors with the second Dual Head Sensor configured as Backup Sensor by using an XIU in place of the 779-220-Gx XTAL 2 Switch. The normally uncovered crystal is connected to Sensor x, the backup crystal normally covered by the shutter is connected to Sensor y (where y is any available sensor channel). Sensor y is configured as Backup Sensor for Sensor x in the Sensor page of the Material screen and must have a shutter output assigned in the Sensor page of the Sensor screen. The manual Switch Crystal function is not available in this configuration. To calibrate the Backup Sensor, temporarily set it to be the Sensor.

All multi-position and shuttered sensors require the Pneumatic Actuator Control Valve, part number 750-420-G1, and a feedthrough with an air tube.

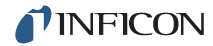

A crystal switch will automatically occur when:

- IC6 is configured for a XtalTwo (CrystalTwo) sensor type, a layer is STARTed or running and there is another good crystal available when the active crystal fails.
- IC6 is configured for a XtalSix, Xtal12 or Generic, a layer is STARTed or running, and there is at least one good crystal left in the carousel when the active crystal fails.
- A layer is configured with a Backup sensor, a layer is running on the primary sensor, and the last crystal of the primary sensor fails.
- IC6 is configured for a XtalTwo or single head with Backup, a START is executed and the designated primary sensor is different from the last sensor run.
- Using a XtalSix or Xtal12 and pressing START if the current position is not within the First/Last Xtal position range listed on the Sensor page of the Material screen.
- S and Q levels are exceeded while in deposit.

A crystal switch will NOT automatically occur:

- During a state of STOP, READY or IDLE.
- When the designated primary sensor and backup sensor fail during pre-deposit. (A SUSPEND will occur if the failure action is configured for Time Power.)
- During deposition if the secondary crystal of a XtalTwo switch fails, or the Backup sensor, or the last good crystal of a XtalSix, Xtal12 or Generic fails. (In either case a TIME-POWER, SUSPEND, POST DEPOSIT, or STOP will occur, depending on the failure option chosen.)

A crystal switch can be manually executed via the front panel, handheld controller, remote communications, or logic statements when the system is configured for a multi-position sensor.

**NOTE:** When crystal switching with the handheld controller, IC6 must be on the Sensor Information screen and the cursor on the appropriate sensor number.

#### 3.6.1.1 XtalTwo (CrystalTwo)

In the case of the XtalTwo (a Dual Sensor head with a 779-220-G1 or 779-220-G2 XTAL 2 Switch), the CrystalSwitch output must be wired so that it simultaneously energizes the Pneumatic Shutter Actuator Control Valve which applies the air pressure to actuate the dual sensor shutter mechanism and the RF relay in the XTAL 2 Switch, exposing crystal #2 while covering crystal #1 and rerouting the RF signal. This allows the dual sensor to be operated with only one oscillator kit and requires only one sensor connection at IC6.

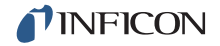

Power-up initialization is performed on a dual sensor to verify that the back-up crystal is good.

If a crystal fail occurs while in Deposit, IC6 will switch to the second crystal and continue. The Failed Crystal list can be cleared while in Deposit by pressing the F4 function key on the Sensor Information screen with the cursor positioned on the appropriate sensor number. IC6 will run the next layer using the last crystal position it switched to. While in Ready, the Failed Crystal list can also be cleared by executing a crystal switch with the handheld controller or by pressing the Switch Crystal function key in the Sensor Information screen or via communications command RG23 (Switch Sensor) see section 10.4.33, Remote General Action, on page 10-55. A good crystal must be available to switch to in the case of using the crystal switch method.

#### 3.6.1.2 XtalSix (CrystalSix)

On power-up, all crystals are read to determine how many good and bad crystals are present. IC6 uniquely identifies and tracks all six positions in the CrystalSix.

During deposition, when there is a crystal failure, IC6 will automatically switch to the next position with a good crystal. When the last good crystal fails and a backup sensor is not available, the Xtal Fail message is displayed, the Xtal Fail state becomes true and IC6 will go directly to Time Power, POST DEP, SUSPEND or STOP, as appropriate.

When the sensor selected is a XtalSix, the relay contacts are pulsed closed for one second, opened for one second, closed for one second, then opened for each position. The first one second closure will advance the CrystalSix carousel into an intermediate position between two crystals. Opening the closure for one second allows the ratchet mechanism to relax whereupon the second contact closure advances the next crystal into the proper position.

#### 3.6.1.3 Xtal12 (Crystal12)

On power-up, IC6 will rotate the sensor until position 1 is detected. It will continue to rotate through the other 11 positions to determine the state of all crystals. At the conclusion of the sequence, the Sensor Information screen shows the sensor in position 1 and the position number of any failed crystals. The Crystal12 has resistors electrically in parallel for each of the 12 positions. IC6 verifies that the resistance value is correct at each position. If the value is not as expected, IC6 pulses again and rechecks the position. If position 1 is not detected, or after 13 pulses of the wrong value, IC6 reports a Crystal Sw Fail message. In that case, all crystals are also marked as failed, except for current position status.

When the carousel is removed from the sensor for crystal replacements, IC6 will display Carousel Open. This message also appears if the connection between the XIU (oscillator) and the sensor is absent. After the carousel is replaced, IC6 assumes the current position is 12 and all crystals are failed. A Crystal Switch or Rotate Sensor function must be initiated in the Sensor Information screen or via

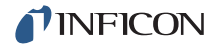

Remote Communication to enable IC6 to catalog the state of all crystals and to return to position 1. This must also be done after the sensor type has been changed to Xtal12. The Rotate Head function is permitted only if IC6 is in Ready, Stop or all active layers are in Idle or Suspend.

During deposition, IC6 will automatically switch to the next position with a good crystal when there is a crystal failure. When the last good crystal fails, and no backup sensor is available, the Crystal Fail message is displayed, the Xtal Fail state becomes true and IC6 will go directly to Time Power or STOP, POST DEP, SUSPEND, as appropriate.

When configured for a Xtal12, the relay contacts are only pulsed closed for one second then opened again once for each position. There is no intermediate position.

#### 3.6.1.4 Generic Sensor Crystal Switching

Selecting Generic as the sensor type enables sequential crystal switching for the # Positions selected (maximum of 12). Upon a crystal switch, the Switch Output will first close for the Pulse On time and then open for the Pulse Off time. The setting # Pulses determines how many On/Off pulse sequences will occur for each movement to the next crystal position. IC6 will not keep track of which position the Generic Sensor is on nor will it keep track of which crystals are good and which are failed. The Position Selection feature is not available for the Generic sensor.

After a crystal switch sequence, IC6 will attempt to find the resonant frequency for the crystal in this position. If IC6 does not find a good resonant frequency for this crystal, it will again pulse the Crystal Switch Output and attempt to find a resonant frequency at the next position. The maximum number of attempts to find a good resonant frequency is one less than the # Positions value. If a good resonant frequency is not found after all attempts, IC6 will enter the Time Power, POST DEP, SUSPEND or STOP state depending on the Sensor / Option Action chosen in the Material/Sensor display.

Start resets all crystal fail flags to good.

## 3.6.2 Source/Crucible Selection

IC6 can control a source with up to 64 crucibles through up to six binary encoded relays. This is configured by setting the Number Of Crucibles, Crucible Outputs, Turret Feedback, Turret Input, and Turret Delay parameters on the SOURCE page of the SOURCE screen. (See section 4.2.2, Source Parameters, on page 4-5 for details on programming the parameters associated with source/crucible selection.)

To define which crucible to use for a layer, set the Cruc(ible) parameter on the PROCESS/Layer screen. When the layer is started, if the current crucible position is different from the one requested, the system's turret controller will move the crucible into position. This will be signified on the OPERATE screen by the state indicator CRUCIBLE SW(ITCH). The layer sequencing will continue on to

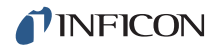

Pre-condition Rise Time after either the turret delay time expires or an input indicates the turret is in position, depending on which option is chosen. The specific method used is determined by the parameter Turret Feedback on the SOURCE screen.

**NOTE:** If the source has been idling at a nonzero power when the START is initiated, the power will be dropped to zero before the crucible is changed.

#### 3.6.2.1 Example: Programming Turret Source Crucible Selection

Interfacing a turret source controller to IC6 requires both hardware connections to the turret controller and properly defining certain IC6 parameters.

Proceed to the SOURCE screen and choose the source that is going to be defined as the turret source. This is accomplished by Editing the chosen source as follows:

- **1** Designate the Number of Crucibles; for example, four.
- 2 Select the Crucible Output. This defines the number of the first relay that encodes the crucible number selected by the active layer. Relays are defined sequentially with the first relay containing the least significant bit (LSB). The greater the number of crucibles selected, the greater the number of relays required. The number required is based on binary encoding (actual coding is binary -1, with 00 representing position 1 and 11 representing position 4). Any unused sequence of relays may be used if it is long enough to provide sufficient selections. Outputs are NO (Normally Open).
- **3** Determine whether Turret Feedback is desired. This allows the turret position controller to stop further IC6 processing until the requested turret position is satisfied. If chosen, a turret input must be connected to the turret position controller's feedback signal.

Enter a Turret Delay Time which allows an adequate time for positioning to take place. Once the delay time has expired, IC6 state processing continues.

- 4 The selection of a particular crucible for a layer is defined in the process page.
- 5 Select the process to modify.
- **6** Program the particular Crucible Number for each layer.

Example:

| Layer 1: | Cruc(ible) Number | = 1 |
|----------|-------------------|-----|
| Laver 2: | Cruc(ible) Number | = 2 |

Laver 4: Cruc(ible) Number = 4

# 3.6.3 Auto-Z

The Auto-Z feature of IC6 automatically determines the Z-Ratio of a crystal. This feature is enabled on the SENSOR page of the SENSOR screen. For the theory behind Auto-Z, see section 16.1.6, Auto-Z Theory, on page 16-9.

The following information briefly describes Auto-Z and details the conditions under which a crystal is "unable to Auto-Z."

Auto-Z is calculated based on the slightly different mass sensitivities of the fundamental and the first anharmonic resonances of the quartz crystal oscillator. Therefore, the need to measure the frequencies of both the fundamental and the first anharmonic resonances is critical.

When inserting a monitor crystal and attempting to Auto-Z, the fundamental and anharmonic frequencies are measured to determine the status of the crystal. The crystal status may be classified into four categories:

1 New Crystal

The first category is for a "new" crystal, one that does not have any material deposited onto it. If both frequencies fall within the allowed range for new crystals, IC6 will allow an Auto-Z calculation with this crystal.

2 Known, Used Crystal

The second category is for a "known, used" crystal, to account for the possibility that a person would remove a good monitor crystal and then reinsert the same crystal. Whenever a crystal fail occurs, the last valid crystal frequencies are stored in IC6. Upon inserting a coated monitor crystal, the measured frequencies for this crystal will fall outside of the allowed range for "new" crystals. These frequencies are then compared with the stored values to determine if this crystal is the same one as was in use prior to the crystal fail. If the crystal is the same as used previously, and Auto-Z was calculated previously, IC6 will allow an Auto-Z calculation with this crystal.

3 Unknown, Used Crystal

The third category is for an "unknown, used" crystal. This category is for a used crystal that, upon insertion, shows measured frequencies that are outside of the allowed "new" crystal range and also do not match the frequencies stored within IC6. This results in an "unable to Auto-Z" condition because the initial frequencies of the uncoated monitor crystal are not known.

4 Unable to detect anharmonic frequency.

As mass is deposited onto the crystal, the oscillation is damped. This damping may be severe enough that the resonance can no longer be determined. If IC6 loses the ability to measure the first anharmonic frequency, but is still able to determine the fundamental frequency, the "unable to Auto-Z" message is displayed. IC6 will then continue to use the fundamental frequency to monitor the deposition.

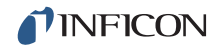

If IC6 loses the ability to measure the fundamental frequency and all available crystals in a multi-position sensor head are flagged as failed, and a backup sensor is not available, the Crystal Fail message is displayed and the Xtal Fail logic state becomes true.

Unable to Auto-Z

An "unable to Auto-Z" condition occurs whenever:

- The anharmonic frequency cannot be measured.
- The fundamental and anharmonic frequencies of the monitor crystal have not been continuously measured from the uncoated to the coated state.

## 3.6.4 Auto Tune — Optimizing the Control Loop

Control loop parameters can often be calculated automatically by IC6. This is done by using the AutoTune feature. See section 12.5, AutoTuning, on page 12-5.

#### 3.6.5 RateWatcher

IC6 includes a sample and hold function which enables periodic sampling of the deposition rate by opening and closing the sensor shutter. If you are controlling inherently stable deposition sources, this function is useful in maximizing crystal life. When RateWatcher is enabled, during deposit, rate control will be established. The sensor shutter will close for a designated amount of time. The shutter will once again be opened to validate and adjust the power level. This procedure is repeated throughout the deposition. Two Material/Deposit parameters—RateWatch Time and RateWatch Accuracy—control this function. See section 5.1.7, Deposit Page Parameters, on page 5-16.

# 3.6.6 Handheld Controller

An optional Handheld Controller (IPN 755-262-G1), see Figure 3-22, is available as an accessory with IC6. The Handheld Controller serves as a wired remote to manually control power, switch crystals and produce a STOP.

The Handheld Controller is attached to IC6 with a modular plug to the front panel.

Power is affected only when in Manual mode by moving the POWER/STOP switch laterally. Pressing to the left as indicated by the INCR arrow, increases the power. Pressing to the right as indicated by the DECR arrow, decreases the power.

A STOP is produced by moving the POWER/STOP switch down.

When on the Sensor Information screen, and an XtalTwo (CrystalTwo), XtalSix (CrystalSix), Xtal12 (Crystal12), or Generic sensor is selected, a crystal switch is activated by pressing the red button on the body of the controller.

The Handheld Controller kit includes a convenience hook for the Handheld Controller that can be attached to the IC6's mounting ears or some other accessible location.

Figure 3-22 Handheld controller

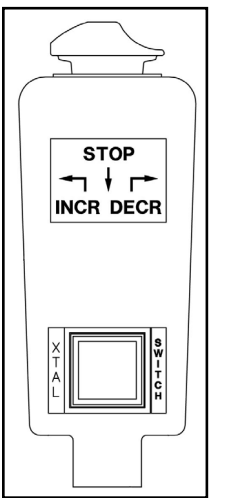

#### 3.6.6.1 Determining Soak Power with the Handheld Controller

The Handheld Controller is a useful tool that can be used to determine the appropriate Soak Power levels. Below is an example of how a typical process Soak 1 and Soak 2 can be determined using the Handheld Controller.

#### **Determining Soak 1**

Use the Handheld Controller to slowly increase power, a few percent-per-minute. Watch the rate until some rate increase is detected. Depending on the type of source used, this may take several minutes. Once a non-zero rate is achieved, note the current percent power. Use a percent or more lower than this for the Soak Power 1 parameter.

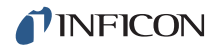

#### Determining Soak 2

After  $\sim$ 30 - 60 seconds of Soak 1, using the Handheld Controller, again slowly increase the power a percent at a time until the desired Deposition Rate is reached. Use a percent or two less than this number for the Soak Power 2 parameter.

### 3.6.7 Test Mode

Test can be turned on or off in the General/Test display page. "Test" will be shown in red while Test mode is active.

#### 3.6.7.1 Standard or Time Compressed

This IC6 contains a software-controlled test mode which simulates actual operation. In Time Compressed mode, all layer times are sped up so that a long process can be simulated in one tenth of the time. The purpose of the test mode is to verify basic operation and to demonstrate typical operation. The rate display during test mode operation is:

Rate Display = 
$$\frac{40}{\text{Density (gm/cc)}} \times \frac{\text{Tooling \%}}{100} \text{ Å/sec}$$
 [1]

Crystal fails are ignored in these test modes. Auto crystal switching is disabled. All other relays and inputs operate normally.

#### 3.6.7.2 Advanced Test

In Advanced Test mode, crystal fails are recognized and auto crystal switching is enabled.

## 3.6.8 USB Storage Device

The USB port allows storage of all parameter information, screen shots as well as automatic datalogging information to a storage device. The maximum number of files which may be stored depends on the storage device memory size. IC6 is limited to displaying 120 files as 8 pages of 15. The directories are Config, Datalog and Screen Shot.

The parameter set may be stored under a new or existing filename and retrieved from an existing file. A file containing IC6 parameter set is referred to as a configuration file. Datalog information will be saved only if the USB Datalog Format setting in the Datalog page of the USB Storage screen is set to Comma or Page.

Multiple files may be contained on one storage device. Filenames may be eight characters long; extensions are used to differentiate between configuration files, screen shots and datalogging files. All files must be contained in the appropriate directory. Storage/retrieval from sub-directories is not allowed for screen shots and datalog files.

IC6 supports the writing of filenames using alphanumeric characters selected using the cursor keys. Characters A through Z and numbers 0 through 9 inclusive are available. IC6 has the ability to display the files contained on the memory stick. A scrolling feature is enabled to view those filenames which cannot fit as indicated by +++ on the screen. Error messages include: Disk Full; File Not Found; Disk Write Protected; Media Error; Disk not Found; File is Read Only.

Datalog files are automatically named using the process number and run number. See section 3.6.10, Datalog, on page 3-43 for the Datalog string details. Screen shots are named as DDMMYYXX or MMDDYYXX depending on the date format setting. XX is a number that increments 0-99, resetting to 0 every day.

**NOTE:** A File Access Code parameter is enabled when IC6 has a Program lock code set. By entering a File Access Code, the IC6 parameters can be saved to, or retrieved from, the USB storage device only without entering the Program Lock Code. (See Chapter 7, General Parameters.)

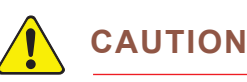

Do not remove the USB storage device from IC6 while a save or retrieve operation is taking place.

# 3.6.9 Lock and Access Codes

IC6 has several forms of protection to prevent unauthorized changing of parameters. Refer to the General setup section for a description of parameter and Program lock codes and the File Access Code. In addition, a method of locking the entire display is available through the remote communications. Lock codes are entered on the General display. See Chapter 7, General Parameters.

**HINT:** To clear any of the locks, except the File Access Code, hold down the CLEAR key on power up. This will clear all lock codes. *HOWEVER*, if no lock codes are present, all parameters will be cleared.

# 3.6.10 Datalog

If enabled, Datalog automatically sends process information to the RS-232 port or saves it to the USB storage device every time a source shutter closure occurs. an end of deposit occurs, or following a Stop or Suspend. The information will be saved under a filename on the USB storage device.

Datalog files saved to the USB storage device will be automatically named using the process number and run number. The format of the filename is: PXXRXXX.IDL. If the USB storage device already contains a file with the same filename as the new datalog information, the new datalog information will be appended to the old file.

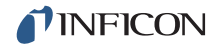

At each source shutter close, the datalog information will be appended to the file (when saved to USB) until the end of the Process.

If two layers are co-deposited, the first layer to have a source shutter close will be data-logged first.

Datalogging to RS-232 is active if the USB Datalog format is set to page or comma in the Datalog page of the USB Storage screen. Datalogging the crystal frequency data is an optional subset of the datalog string and is enabled by selecting Yes for Datalog Xtal Info on the Comm page of the General screen. The Dlog Comma protocol format is actually comma-and-quote delimited intended for file importation into a spreadsheet program. When a spreadsheet program imports a file having the comma delimited format, data groups that are strictly numbers become value entries, data groups surrounded by quotes are stored as labels.

For the Dlog Page protocol format, only those sensors which are used in a particular Material for a particular Layer will be datalogged.

For the comma delimited format, all the data fields are returned for all the sensors and crystals. If a sensor is not used during the deposition, the data field will contain a zero.

The following values make up the data in the datalog. The data is sent in ASCII strings when the RS-232 port is set for data logging. The data is saved as ASCII strings in the datalog files. The ASCII strings are made up of the labels and values in the following list. ASCII strings are CRLF (Carriage Return Line Feed) terminated. When the data log is requested via the remote status layer command the values are sent in the binary format only.

- Year (Integer)
- Month (Integer)
- Day (Integer)
- Hour (Integer)
- Minute (Integer)
- Process x (x = process number or, in data log files, the name if the name is programmed)
- Run Number X (Integer)
- Layer x (Integer)
- Material x (x is the material number or, in data log files, the name if the name is programmed)
- Process Time seconds (Integer)
- Layer Time seconds (Integer)
- Deposit Time seconds (Integer)

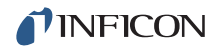

- Ending Thickness kÅ (Float)
- Average Rate Å/s (Float)
- Average Rate Deviation Å/s (Float)
- Ending Power % (Float)
- Average Power % (Float)
- Where it goes next (Byte):
  - 0 = NonDeposit Control or NonDeposit Hold
  - 1 = Post Deposit
  - 2 = Stop
- Termination Reason (Byte) (Matches the "Cause of Stop" Remote encoding comm, see section 15.4, STOP messages, on page 15-7:
  - 128 = Normal termination,
  - 127 = Manual source shutter closing,
  - 126 = Suspend)
- Time Power Flag (Byte) (0 = No, 1 = Yes)
- Power Fail Flag (Byte) (0 = No, 1 = Yes)
- Power Fail Thickness kÅ (Float) (0 if not a power fail, otherwise the thickness when the power was lost.)
- **NOTE:** If Data Log Xtal Info Parameter is set to Yes, the following Crystal History will be sent for each sensor, see Table 3-3. The Crystal history contains the history of every crystal in every sensor used in the layer. In the Remote status command SL17, the crystal history for all twelve crystals in all eight sensors is returned. If the Data Log Xtal History Parameter is set to no, all zeros are sent in the remote status command SL17.

| Crystal | Begin<br>Freq   | End Freq        | BegLife             | EndLife             | Beg Activity        | End Activity        | Stability<br>Value  | Quality<br>Value    |
|---------|-----------------|-----------------|---------------------|---------------------|---------------------|---------------------|---------------------|---------------------|
| 1       | <float></float> | <float></float> | <integer></integer> | <integer></integer> | <integer></integer> | <integer></integer> | <integer></integer> | <integer></integer> |
| 2       |                 |                 |                     |                     |                     |                     |                     |                     |
| 3       |                 |                 |                     |                     |                     |                     |                     |                     |
| 4       |                 |                 |                     |                     |                     |                     |                     |                     |
| 5       |                 |                 |                     |                     |                     |                     |                     |                     |
| 6       |                 |                 |                     |                     |                     |                     |                     |                     |

Table 3-3 is extended as necessary to show all crystals in a sensor.

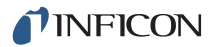

# 3.6.11 DAC Monitoring

IC6 continually compares the actual output voltages at the DAC BNC connectors with the internally generated values to detect external or internal equipment malfunction. If the values do not agree, IC6 takes the following action:

If the DAC output is assigned for Source control:

- Stop the process.
- Display Source Fault message.
- Set this Source Output to zero.

If the DAC output is assigned for Recorder use:

- Set this output to zero.
- Display Recorder Fault message.

Both types of faults remain active until a RESET is performed.

# Chapter 4 Sensor and Source Setup

# 4.1 Sensor Setup Introduction

The basic IC6 has one sensor measurement board with two sensor channels, identified as CH1 and CH2 on the IC6 back panel and as Sensor # 1 and Sensor # 2 on the display screens. Three more sensor measurement boards can be added to support up to eight sensors. The second sensor measurement board will normally be installed in the next slot labeled CH3 and CH4 and the associated sensors will be Sensor# 3 and Sensor# 4 etc. Each sensor connection requires an external oscillator (XIU) package.

Sensor Setup is initiated by moving the cursor to the Sensor heading on the Main Menu and pressing MENU. To return to the Main Menu display, press MENU again.

## 4.1.1 Sensor Display Navigation

The Sensor Overview display, see Figure 4-1, shows the current configuration of all eight possible sensors even if only one measurement board is installed.

To make changes, use the left/right cursor to move to the appropriate sensor, then press F1 Select Sensor to bring up that sensor's screen. See Figure 4-2.

| 0.            | 01 <sub>Å/s</sub> (                                  | ).00                 | <b>1</b> kÅ          | 0.0                  | )0,                  |                      | RE                    | EADY                 |                      |
|---------------|------------------------------------------------------|----------------------|----------------------|----------------------|----------------------|----------------------|-----------------------|----------------------|----------------------|
| Overview      | Sensor #<br>Sensor Type                              | 1<br>Single          | 2<br>XtalTwo         | 3<br>Single          | 4<br>XtalSix         | 5<br>Xta 112         | 6<br>Generic          | 7<br>Single          | 8<br>Single          |
| Sensor        | Switch Out<br>Shutter Out                            | 0<br>0               | 1<br>0               | 2                    | 3<br>0               | 4<br>0               | 5<br>0                | 0<br>0               | :<br>0               |
|               | Auto-Z                                               | No                   | No                   | No                   | No                   | No                   | No                    | No                   | No                   |
|               | Recorder<br>Output<br>Function<br>Range              | 11<br>Rate<br>100    | 0<br>Rate<br>100     | 0<br>Rate<br>100     | 0<br>Rate<br>100     | 0<br>Rate<br>100     | 0<br>Rate<br>100      | 0<br>Rate<br>100     | 0<br>Rate<br>100     |
|               | # Positions<br># Pulses<br>Pulse On s<br>Pulse Off s | 1<br>1<br>1.0<br>1.0 | 1<br>1<br>1.0<br>1.0 | 1<br>1<br>1.0<br>1.0 | 1<br>1<br>1.0<br>1.0 | 1<br>1<br>1.0<br>1.0 | 10<br>1<br>1.0<br>1.0 | 1<br>1<br>1.0<br>1.0 | 1<br>1<br>1.0<br>1.0 |
| Sensor        |                                                      |                      |                      |                      |                      |                      |                       |                      |                      |
| 04/12/2010    | 11:53                                                |                      |                      |                      |                      |                      |                       |                      |                      |
| Se le<br>Sens | ect<br>sor                                           |                      |                      |                      |                      |                      |                       |                      |                      |

Figure 4-1 Sensor overview

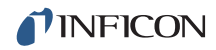

| 0.         | 00 <sub>Å/s</sub> 0.00                           | )1 <sub>kå</sub> 0. | 00.                     | READY  |
|------------|--------------------------------------------------|---------------------|-------------------------|--------|
| Overview   | Sensor Number                                    | 2                   |                         |        |
| Sensor     | Sensor Type<br>Switch Out                        | Xta ITwo<br>1       | # Positions<br># Pulses | 1<br>1 |
|            | Shutter Out                                      | 0                   | Pulse On                | 1.0 s  |
|            | Auto-Z                                           | No                  | Pulse UTT               | 1.U s  |
|            | Recorder Settings<br>Output<br>Function<br>Range | 0<br>Rate<br>100    |                         |        |
| Sensor     |                                                  |                     |                         |        |
| 04/12/2010 | 11:55                                            |                     |                         |        |

Figure 4-2 Sensor parameter editing

#### 4.1.2 Sensor Parameters

SENSOR TYPE ...... Single (0), XtalTwo (1), XtalSix (2), Xtal12 (3), Generic (4). Press the TOGL key to move through the choices. Default is "Single."

Values in brackets are used with the remote communication commands. This parameter enables the Crystal Switch feature for the multi-position heads and enables the crystal indexing feature on the handheld controller. If a multi-position sensor is selected, the Switch Out parameter appears. Additional parameters appear for a Generic type. This parameter cannot be changed while executing a process.

#### **SWITCH OUT**.....0 to 38

This parameter appears when the sensor type is not Single. It designates which of the 38 outputs is to be used as the Crystal Switch output for this sensor. Values 1 through 38 correspond to the appropriate output. Value 0 indicates that the Crystal Switch Output is not used. The default value is 0. If a value other than 0 is entered, the output chosen as the Crystal Switch output is designated as such on the Digital I/O display. The default setting for the contact closure on this output is Normally Open.

#### SHUTTER OUT ..... 0 to 38

This parameter designates which of the 38 outputs is to be used to activate the Crystal Shutter for this sensor. Values range from 0 to 38. Values 1 through 38 correspond to the appropriate output. Value 0 indicates that a shutter is not used. The default value is 0. If a value other than 0 is entered, the output chosen as the Crystal Shutter output is designated as such on the Digital I/O display. The output is set to be true as long as the layer containing the sensor is in SHUTTER DELAY, DEPOSIT, NON DEPOSIT CONTROL, MANUAL, or in the Sample period of the RateWatcher function. The condition remains true until the end of POST DEPOSIT, TIME POWER, and HOLD, or until a STOP command is received, or during the Hold period of the RateWatcher function.

#### Auto-Z ..... No (0), Yes (1)

This parameter designates the method in which the Z-Ratio value will be obtained for use in computing thickness with this sensor. No indicates that the Z-Ratio established in Material Definition is used. Yes indicates that the Auto-Z calculation feature of the system is used. Auto-Z cannot be enabled on a crystal which is "unable to Auto-Z". Refer to section 3.6.3 on page 3-39 for details on why a crystal is unable to Auto-Z. The default value is No for the Material Z-Ratio.

#### Recorder Settings

#### **OUTPUT**.....0 to 12

This parameter designates which of the DAC outputs is to be used as this sensor's unfiltered recorder output. Values range from 0 to 12. 0 indicates there is no DAC used with this sensor. Values 1 through 6 correspond to the six DAC BNC outputs on the back of the IC6 labeled DAC 1 to DAC 6. DAC outputs 7 to 12 require the optional DAC output card.

#### **FUNCTION**..... Rate (0), Thick (1), RateDev (2)

This parameter determines the function of the Sensor's recorder output. Default is 0 for the unfiltered sensor rate (Rate Filter Time has no effect).

#### **RANGE**.....0 to 99999

The full scale range value selected corresponds to General Parameter DAC Scale and Polarity. Default is 100.

# 4.2 Source Setup Introduction

IC6 provides the capability to configure the six source control channels. Each source control channel is treated as an individual device.

Source Setup is initiated by moving the cursor to the Source heading on the Main Menu and pressing MENU. You may return to the Main Menu display by pressing MENU again.

# 4.2.1 Source Navigation

The Source Overview page shows the current configuration of all six sources.

| 0.01 <sup>1</sup> / <sub>8</sub> 0.001 <sup>1</sup> <sup>ki</sup> 0.00 <sup>1</sup> <b>READY</b> |                                                   |               | DY           |              |              |              |              |  |
|--------------------------------------------------------------------------------------------------|---------------------------------------------------|---------------|--------------|--------------|--------------|--------------|--------------|--|
| Overview                                                                                         | Source #                                          | 1             | 2            | 3            | 4            | 5            | 6            |  |
| Source                                                                                           | DAC Output                                        | 1             | 2            | 3            | 4            | 5            | 6            |  |
|                                                                                                  | Shutter Output                                    | 9             | 10           | 11           | 12           | 13           | 14           |  |
|                                                                                                  | Number of Crucibles<br>Crucible Output            | Four<br>20    | 0ne<br>0     | 0ne<br>0     | One<br>0     | 0ne<br>⊖     | 0ne<br>0     |  |
|                                                                                                  | Turret Feedback<br>Turret Input<br>Turret Delay s | Yes<br>1<br>5 | No<br>0<br>5 | No<br>0<br>5 | No<br>0<br>5 | No<br>0<br>5 | No<br>0<br>5 |  |
| Source                                                                                           |                                                   |               |              |              |              |              |              |  |
| 04/12/2010<br>Sele<br>Sout                                                                       | 11:58<br>ect<br>rce                               |               |              |              |              |              |              |  |

Figure 4-3 Source overview page

To make changes, use the left/right cursor to move to the appropriate source, then press F1 Select Source to display that source's screen

# 4.2.2 Source Parameters

Figure 4-4 Source parameter page

| -0.          | 00 <sub>Å/s</sub> 0.00 <sup>7</sup>                                                       | 1 kå 0.00%                    | READY |
|--------------|-------------------------------------------------------------------------------------------|-------------------------------|-------|
| Overview     | Source Number                                                                             | 0                             |       |
| Source       | DAC Output                                                                                | 1                             |       |
|              | Shutter Output                                                                            | 9                             |       |
|              | Number of Crucibles<br>Crucible Output<br>Turret Feedback<br>Turret Input<br>Turret Delay | Four<br>20<br>Yes<br>1<br>5 s |       |
| Source       |                                                                                           |                               |       |
| 04 (42 (2040 | 11.50                                                                                     |                               |       |

The following parameters can be edited for each of the 6 source control channels.

#### **SOURCE NUMBER** . . . . . . . . . . 1 to 6

Enter the number of the source to be edited.

#### **DAC OUTPUT** ......0 to 12

This parameter designates which of the DAC outputs is to be used as a source output. Values range from 0 to 12, with 0 indicating there is no DAC identified with this particular source. Values 1 through 6 correspond to the six DAC BNC outputs on the back of the IC6 labeled DAC 1 to DAC 6. DAC outputs 7 to 12 require the optional DAC outputs card.

SHUTTER OUTPUT.....0 to 38

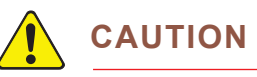

Do not change Source Shutter output assignments while a process is running. Doing so will result in incorrect operation of the source shutter.

This parameter designates which of the 38 outputs is to be used as the Source Shutter relay. Values range from 0 through 38. 0 indicates that a shutter is not used and values 1 through 38 correspond to the appropriate relay or open collector type output. The default value is 0. If a value other than 0 is entered the relay chosen as the Source Shutter relay is designated as such in the

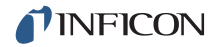

Digital I/O Display. When running a layer containing the source for which the Shutter Output parameter is programmed, the logic condition is set to be true when the Layer is in DEPOSIT, TIME POWER, RATE RAMPS or MANUAL. The condition remains true until the end of DEPOSIT or until a STOP command is received. The same output may be used for multiple shutters.

#### NUMBER OF CRUCIBLES ..... One(0), Four(1), Eight(2), 16(3), 32(4), 64(5)

Values in brackets are for use with remote communication commands. Refer to section 3.6.2, Source/Crucible Selection, on page 3-37 for an example of programming Turret source crucible selection. This parameter can be used to automatically index the turret position when using a multiple pocket turret source. The value is selected using the TOGL and ENTER keys. The default value is 0 and indicates a single pocket source. If a 0 is chosen, the parameters Crucible Output, Turret Feedback and Turret Delay or Turret Input are grayed out on the Display. The number of crucibles determines the number of relays needed for the crucible output. As the relays are binary encoded (actual coding is binary - 1, with 000 representing position 1 and 111 representing position 8), 2 relays are needed for 4 crucibles, 3 for 8, 4 for 16, 5 for 32 and 6 for 64.

#### **CRUCIBLE OUTPUT**.....0 to 37

This parameter designates which of the outputs are to be used as Crucible Outputs. Values range from 0 to 37. The default is 0 and indicates the Crucible Output is inactive. The value entered into this parameter indicates which of the outputs begins the sequence of outputs used as crucible control outputs. For example, a Four(1) entered into the Number of Crucibles parameter and a 1 entered into the Crucible Output parameter will designate output relays 1 and 2 as crucible control outputs with the least significant bit of the binary coding in relay output 1. An Eight(2) entered into the Number of Crucibles parameter and a 1 entered into the Crucible Output parameter will designate output relays 1, 2, and 3 as crucible control outputs with the least significant bit of the binary coding in relay output 1.

#### TURRET FEEDBACK ..... Yes (1), No (0)

Some turret source indexers provide feedback to signify when the turret is in the proper position. This parameter allows IC6 to accept this input and respond accordingly. Parameter entry may be either Yes or No. Yes indicates that Turret Feedback is expected and the Turret Input parameter is displayed on the screen. No indicates there is no Turret Feedback. The default value is No. See the Turret Input and Turret Delay descriptions below.

**NOTE:** If the turret feedback is set to Yes and the Process is STARTed, IC6 will proceed to the CRUCIBLE SW state. If the turret input is not received within the Turret Delay time, the process will STOP.

#### 

This parameter designates which of the 28 inputs is to be the Turret Feedback input. Values range from 0 to 28. Values 1 through 14 correspond to the appropriate input on I/O Relay Module 1, values 15 to 28 require the I/O Relay Module 2. Value 0 indicates that an input for turret feedback is not used. The default value is 0. However, an input must be assigned or the process will never proceed past the source switching state of the process. If a value other than 0 is entered, the input chosen as the Turret Input is designated as such on the Digital I/O display. Input lines are activated with a contact closure to ground.

### 

The Turret Delay time sets the maximum amount of time the Process will remain in CRUCIBLE SW(itch), waiting for rotation to complete without turret feedback before proceeding to the pre-condition state. If a Turret Input signal is expected (Turret Feedback = Yes) this is the time IC6 will wait to receive the input signal. If the signal is not received within this time, IC6 will stop. If the Turret Input becomes active during the delay time, processing continues immediately. Permissible values are 2 to 180 seconds. The default value is 5 seconds.

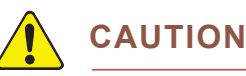

IC6 will proceed to the Pre-Condition state after the Turret Delay time expires. This could result in damage to your equipment if the crucible is not in position after expiration of the Turret Delay time.

# 4.3 DAC Output Selection Rules

The six standard DAC outputs, DAC1 to DAC 6, located on the back of IC6 and the six optional DAC outputs, DAC 7 to DAC 12, may be used for rate control or to record rate, thickness and rate deviation. Since these outputs can be set up for different functions, certain rules apply.

- No DAC output can be set up as both a recorder output and a source output. If this is attempted, an error message will be displayed.
- A DAC output cannot be set up for more than one source. If this is attempted the error message DAC Used Source # will be displayed.
- A DAC output can be set up for more than one recorder output including any combination of Aggregate Rate/Thickness or Sensor Rate/Thickness.
- If a DAC output is set up for multiple recorder outputs that are required to be operative at the same time, the error message Recorder Conflict will appear. This is a non-fatal error (that is, it will not cause IC6 to STOP) and the message will remain until the conflict is resolved or a STOP takes place.

The priority of a recorder output that is in conflict is:

- **1** Aggregate Rate/Thickness on the Primary Layer (the first of two co-deposited layers).
- **2** Aggregate Rate/Thickness on the Secondary Layer (the second of two co-deposited layers).
- **3** Sensor Rate/Thickness on the Primary Layer (from sensors 1 to 8).
- **4** Sensor Rate/Thickness on the Secondary Layer (from sensors 1 to 8).
- For a Sensor's Recorder Output to be active it must be associated with an active Material.

# Chapter 5 Material Setup

# 5.1 Introduction

IC6 can store definition parameters for up to 32 materials. Each layer in a Process references one of these materials by its number, ranging from 1 to 32. Any material that is to be used must be defined. Materials can be defined by referencing the internal Material Library containing more than two hundred cataloged materials and by completing a series of parameter entries at the front panel.

Material Setup is initiated by moving the cursor to the Material heading on the Main Menu and pressing MENU. To return to the Main Menu screen, press MENU again.

# 5.1.1 Material Screen Overview Page

The Material Overview display, see Figure 5-1, shows all 32 available materials. Materials are initially shown as Material 1 to Material 32. Use the right arrow cursor to move into the material table. Material parameters can be copied from one material number to others for quick duplication using F2 Copy Material and F3 Paste Material

| 0.                 | 00å/s      | 0.0 | 00 <sub>kå</sub> | 0.0 | 0*                | READY               |  |
|--------------------|------------|-----|------------------|-----|-------------------|---------------------|--|
| Overview           | 1 Ag       |     | 9 Material       | 9   | 17 Material 17    | 25 Material 25      |  |
| Source             | 2 A1       |     | 10 Material      | 10  | 18 Material 18    | 26 Material 26      |  |
| Sensor             | 3 Au       |     | 11 Material      | 11  | 19 Material 19    | 27 Material 27      |  |
| Pre/Post           | 4 Zr       |     | 12 Material      | 12  | 20 Material 20    | 28 Material 28      |  |
| Deposit            | 5 Material | 5   | 13 Material      | 13  | 21 Material 21    | 29 Material 29      |  |
| Lib A-Hf           | 6 Material | 6   | 14 Material      | 14  | 22 Material 22    | 30 Material 30      |  |
| Lib Hf-Sc          | 7 Material | 7   | 15 Material      | 15  | 23 Material 23    | 31 Material 31      |  |
| Lib Sc-Z           | 8 Material | 8   | 16 Material      | 16  | 24 Material 24    | 32 Material 32      |  |
| Zr                 | I          |     |                  |     |                   |                     |  |
| 04/12/2010         | 09:22      |     |                  |     |                   |                     |  |
| Select<br>Material |            | Ma  | Copy<br>aterial  |     | Paste<br>Material | Default<br>Material |  |

Figure 5-1 Material overview display

With the cursor on one of the 32 materials, press F1 Select Material. See Figure 5-3 on page 5-3. The screen changes to show the Material screen. To assign one of the chemical formulas with its correct density and Z-Ratio values to this material #, move the cursor to the appropriate library display: Lib A-Hf, Lib Hf-Sc or Lib Sc-Z.

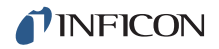

Press F4 to clear a Material of all programmed values. Move the cursor to a Material to be cleared. Press the "Default Material" function key F4. This will set the Material parameter values, including its name, to their default values.

# 5.1.2 Material Definition

Figure 5-2 Material Library A - Hf display

| -0.        | 001/8                          | 0.00                 | <b>)1</b> kå             | 0.00              |                      | REA                | DY                     |
|------------|--------------------------------|----------------------|--------------------------|-------------------|----------------------|--------------------|------------------------|
| Overview   | Material<br>Density<br>Z-Ratio | 3<br>10.500<br>0.529 | Silver<br>(*) Indic      | ates Default      | t Value              |                    |                        |
| Source     |                                |                      |                          |                   |                      |                    |                        |
| Sensor     | Ag<br>AgBr                     | B203<br>B4C          | Bi203<br>Bi253<br>Bi25-2 | CaTiO3<br>CaWO4   | Cr<br>Cr203<br>Cr202 | CuS<br>Dy<br>Dw202 | Ga A s<br>Ga N<br>Co D |
| Pre/Post   | AGC1<br>A1<br>A1203            | Ba<br>BaF2           | Bi23e3<br>Bi2Te3<br>BiF3 | Cd<br>CdF2<br>Cd0 | CrB<br>Cs            | Er<br>Er203        | Ga Sb<br>Gd            |
| Deposit    | A14C3<br>A1F3                  | BaN206<br>BaO        | C<br>C                   | CdS<br>CdSe       | Cs2S04<br>CsBr       | Eu<br>EuF2         | Gd 203<br>Ge           |
| Lib A-Hf   | A1N<br>A1Sb                    | BaTiO3<br>BaTiO3     | C8H8<br>Ca               | CdTe<br>Ce        | CsCl<br>CsI          | Fe<br>Fe203        | Ge3N2<br>Ge02          |
| Lib Hf-Sc  | As<br>As2Se3                   | Be<br>BeF2           | CaF2<br>CaO              | CeF3<br>CeO2      | Cu<br>Cu 20          | Fe0<br>FeS         | GeTe<br>Hf             |
| Lib Sc-Z   | Au<br>B                        | BeO<br>Bi            | CaOSiO2<br>CaSO4         | Co<br>Co0         | Cu2S<br>Cu2S         | Ga<br>Ga 203       | HfB2<br>HfC            |
| Au         |                                |                      |                          |                   |                      |                    |                        |
| 04/12/2010 | 12:07                          |                      |                          |                   |                      |                    |                        |
| Mater      | ial                            |                      |                          |                   |                      |                    |                        |

The three Material Libraries—Lib A-Hf, Lib Hf-Sc and Lib Sc-Z—provide an alphabetic list of materials by chemical name along with their density and Z-Ratio. Once a material is selected from the library listing by moving the cursor to it, press F1 Define Material. The correct chemical formula and library name, density and Z-Ratio values will now be imported to this Material # and the Material/Source page will appear. To rename this material, cursor to the name and use the keys in cell-phone format to enter up to 15 characters.

To move among and through the materials, use the four cursor keys.

# 5.1.3 Material Screen Source Page Parameters

Figure 5-3 Material source screen

| Overview   | Material Number<br>Name Au | 3               |        |                                      |                   |   |
|------------|----------------------------|-----------------|--------|--------------------------------------|-------------------|---|
| Source     | Density<br>Z-Ratio         | 19.300<br>0.381 | g/cc   | Source                               | 1                 |   |
| Sensor     | Control Loop               | PID             | )      | Maximum Power<br>Max Power Option    | 90.00<br>Post-Dep | * |
| Pre/Post   | Process Gain               | 10.000          | Å/s/%  | Minimum Power                        | 0.00              | * |
| Lib A-Hf   | Time Constant<br>Dead Time | 1.000<br>1.000  | S<br>S | Recorder Output<br>Recorder Function | 0<br>Rate         |   |
| Lib Hf-Sc  |                            |                 |        | kecorder kange                       | 100               |   |
| Lib Sc-Z   |                            |                 |        |                                      |                   |   |
| Au         |                            |                 |        |                                      |                   |   |
| 04/12/2010 | 12:10                      |                 |        |                                      |                   |   |

#### MATERIAL NUMBER .....1 to 32

Change the number to edit or create a different material.

The default will be Material #. The default name is returned as a blank entry when queried via communications. Materials selected from the library will be shown by their chemical formula. The Name can be edited using the keys in cell-phone fashion.

#### **DENSITY** ..... 0.100 to 99.999 g/cm<sup>3</sup>

This parameter is specific to the material being deposited onto the Crystal. It is one of two parameters that relate the mass loading on the crystal to a thickness. If a material is chosen from the Material Library, the density is automatically entered. The default value is 1.000.

#### 

This parameter is specific to the material being deposited. It is one of two parameters that relate the mass loading on the crystal to a thickness. If a material is chosen from the Material Library the Z-Ratio is automatically entered. The default value is 1.00. This parameter is superseded if Auto-Z-Ratio is selected in Sensor Setup.

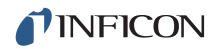

#### **CONTROL LOOP** ..... NonPID (0), PI (1), PID (2)

The bracketed value is used for changing the setting via the remote communications commands. This parameter establishes the control loop algorithms pertaining to either a slow responding source or a fast responding source. The default value is NonPID (0).

**NonPID** is best for fast and medium speed responding systems with **high noise** levels (for example, an electron beam gun with or without a liner, having a large sweep amplitude of low frequency, 10 Hz or less).

**PI** is best for fast, medium, or slow systems with **medium noise** levels (for example, an electron beam gun with medium sweep amplitude frequency, 20 to 100 Hz; also, sputtering and resistive sources).

**PID** is best for fast, medium or slow systems with **low noise** levels (for example, an electron beam gun with sweep off or at a high frequency, 100+ Hz, and sputtering and resistive sources).

This parameter determines the change in % Power for a given rate deviation (dRate/dPower). The larger the Process Gain value, the smaller the change in power for a given rate error. Process Gain is calculated by dividing the change in rate caused by the corresponding change in power. The default value is 10.00.

#### TIME CONSTANT ...... 0.010 to 9999.99 s

This is the evaporation source's time constant. This value is defined as the time difference between the actual start of a change in rate and the time at which 63% of the rate step is achieved. This value may be measured according to the above criterion or it may be determined empirically. The default value is 1. This parameter is disabled if the CONTROL LOOP option parameter is set to 0 (NonPID).

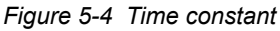

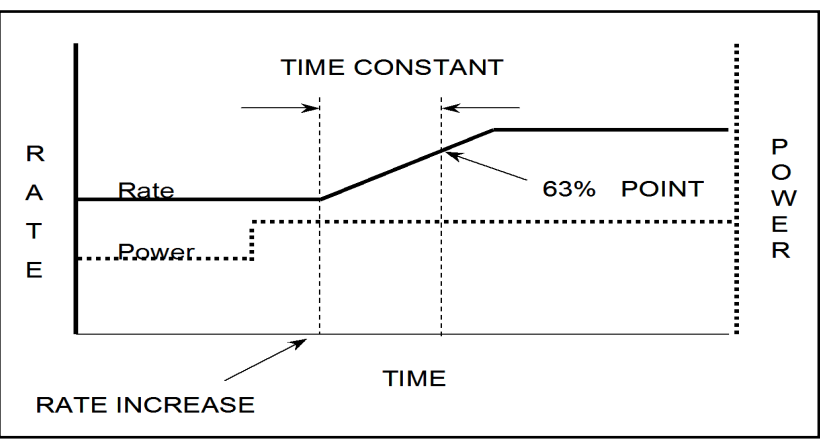

#### 

This value is defined as the time difference between a change in % power and the start of an actual change in rate. The default value is 1.0. This parameter is disabled if the CONTROL LOOP option parameter is set to 0 (NonPID).

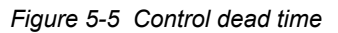

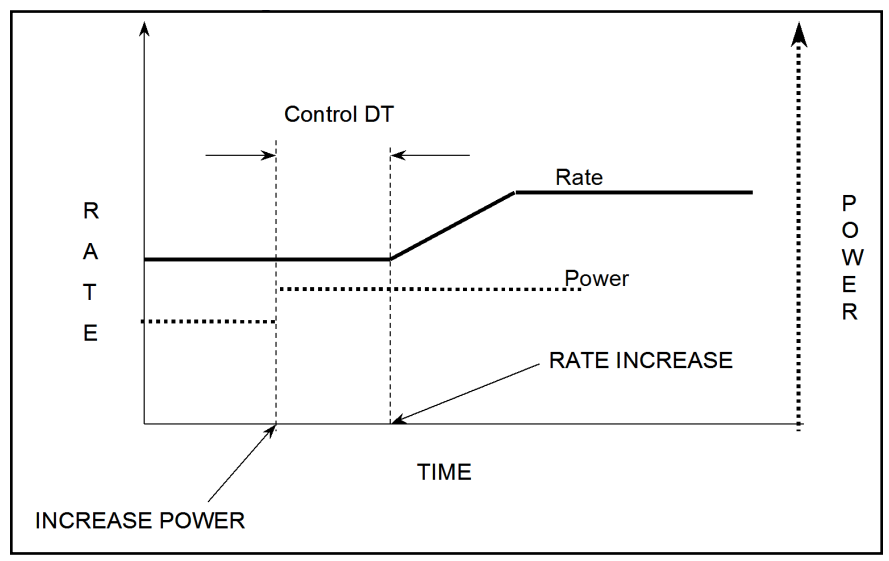

#### 

This parameter determines which of the six sources, defined in the Source Set-Up display, is to be used for the material being defined. The default is 1. This parameter cannot be changed while a process is running.

#### **MAXIMUM POWER** ..... 0.01 to 99.99%

This parameter is used to set the maximum permissible % power level. The control voltage output will not exceed this limit. The default value is 90.00%.

**MAX POWER OPTION** ..... Continue (0), Post-Dep (1), Stop Proc (2), Suspend Mat (3)

This parameter provides a safety feature.

0 = Continue. Allows the layer to continue in its current state.

1 = PostDeposit. The layer will proceed to the programmed post deposit state(s).

2 = Stop. Process will stop. Source control voltages for all layers are set to zero.

3 = Suspend. Source control voltage for the layer is set to zero.

The default setting is Stop Proc (2).

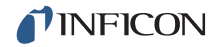

#### MINIMUM POWER. . . . . . . . . . 0.00 to 99.98%

This parameter is used to set the minimum permissible % power level. The control voltage output will not exceed this limit. The default value is 0.00%.

#### RECORDER OUTPUT . . . . . . . 0 to 12

There are twelve (six standard, six optional) DAC outputs available which may be divided among source control voltage outputs, individual sensor rate/thickness recorder outputs, aggregate rate/thickness or power level recorder outputs. A value of zero indicates there is not a recorder output chosen for that function. Values 1 through 6 correspond to the six DAC BNC outputs on the back of IC6 labeled DAC 1 to DAC 6. DAC outputs 7 to 12 require the optional DAC outputs card. The default value is zero for the Rate filtered for the Rate Filter Time, see section 5.1.7 on page 5-16.

**RECORDER FUNCTION** . . . . . (Filtered) Rate (0), Thick(ness) (1), RateDev(iation)(2), Power (3). Default is Zero.

RECORDER RANGE..... 0 to 99999

Selects the full scale value in the appropriate units, Å/s for Rate and Å for Thickness. Default value is 100. Full scale values are fixed at +/- 50 Å/s for Rate Deviation, depending on what was selected on the Operate screen and 100% for Power.

#### 5.1.4 Material Screen Sensor Parameters Page

#### MATERIAL NUMBER ..... 1 to 32

Change the number to edit or create a different material.

#### **MULTIPOINT** ..... No (0), Yes (1)

Enables averaging of multiple sensors if set to Yes (1). Default is No (0). Up to eight sensors may be used to control an "aggregate" rate. The aggregate rate is determined from averaged rate information at each sensor scaled by the sensor tooling and sensor weight parameters. The standard IC6 includes sensor channels 1 and 2. IC6 will support six additional sensor channels with the addition of optional measurement cards.

#### When Multipoint is set to No (0)

The following parameters are displayed only when the Multipoint parameter is set to the default value of No (0).

#### **SENSOR**.....1 to 8

Select the sensor to use for this material. This parameter only appears if Multipoint has been set to No.
### BACKUP SENSOR . . . . . 0 to 8

Select the sensor to use if the primary sensor fails. This parameter only appears if Multipoint has been set to No. Default is 0, which disables the function. This parameter cannot be changed when a material is running.

### BACKUP TOOLING. . . . . 1.0 to 999.9%

Sets the Tooling factor for the backup sensor if one has been selected. Visible only if Multipoint is set to No. Default value is 100%.

## When Multipoint is set to Yes (1)

### AGGREGATE MULTIPLY . No (0), Yes (1)

Default setting is No. For multiple sensor deposition control applications the parameter AGGREGATE MULTIPLY (Yes/No) determines whether a multiplier is calculated for a crystal's rate information if a crystal fail occurs during deposition. This multiplier is used only during the layer in which the crystal failure occurs. After this layer is finished, the multiplier is cleared. Use of AGGREGATE MULTIPLY affects calculation of the aggregate rate as shown in Table 5-1. (Assume all Sensor Weights are the same.)

| Condition of the deposition                                                                                                    | Sensor<br>#1<br>Rate (Å)                   | Sensor<br>#2<br>Rate (Å) | Sensor<br>#3<br>Rate (Å) | Sensor<br>#4<br>Rate (Å) | Aggregate<br>Rate (Å) | Aggregate<br>Multiplier |
|----------------------------------------------------------------------------------------------------|--------------------------------------------|--------------------------|--------------------------|--------------------------|-----------------------|-------------------------|
| Beginning                                                                                                    | 10                                         | 10                       | 10                       | 10                       | 10                    | 1                       |
| Later in the Deposition                                                                                                    | 16                                         | 10                       | 10                       | 4                        | 10                    | 1                       |
| If #1 fails, notice what<br>happens to the aggregate<br>rate if the aggregate<br>multiplier is not calculated.                                                                                                    | Xtal Fail                                  | 10                       | 10                       | 4                        | 8                     | 1                       |
| An AGGREGATE<br>MULTIPLIER is calculated<br>as the ratio of the aggregate<br>rate before the sensor failure<br>(using an average rate for<br>the failed sensor prior to<br>failure) divided by the<br>aggregate rate after the<br>sensor failure (without the<br>failed sensor's rate<br>information). | With: 10<br>Without:<br>8<br>Ratio<br>1.25 |                          |                          |                          |                       |                         |

Table 5-1 Aggregate multiplier effect

Table 5-1 Aggregate multiplier effect (continued)

| Condition of the deposition                                                                                                 | Sensor<br>#1<br>Rate (Å) | Sensor<br>#2<br>Rate (Å) | Sensor<br>#3<br>Rate (Å) | Sensor<br>#4<br>Rate (Å) | Aggregate<br>Rate (Å) | Aggregate<br>Multiplier |
|----------------------------------------------------------------------------------------------------|--------------------------|--------------------------|--------------------------|--------------------------|-----------------------|-------------------------|
| Applying the multiplier to all future aggregate rate results:                                                               | Xtal Fail                | 10                       | 10                       | 4                        | 10                    | 1.25                    |
| If during the deposition the<br>use of the aggregate<br>multiplier is turned off, the<br>aggregate rate reverts back<br>to: | Xtal Fail                | 10                       | 10                       | 4                        | 8                     | not used                |

If the layer has not finished, the use of AGGREGATE MULTIPLY may be turned back on and the previously calculated multiplier (in this case 1.25) will continue to be used.

## AGGREGATE RATE CALCULATION EXAMPLE

| Sensor            | 1   | 2   | 3     | 4   | Unit |
|-------------------|-----|-----|-------|-----|------|
| APPLIED RATE      | 2   | 4   | 2.667 | 1   | Å/s  |
| MASTER TOOLING    |     | 20  | 00    |     | %    |
| SENSOR TOOLING    | 100 | 50  | 75    | 200 | %    |
| DISPLAYED RATE    | 4   | 4   | 4     | 4   | Å/s  |
| SENSOR WEIGHT     | 50  | 100 | 75    | 25  | %    |
| $\Sigma$ WEIGHTS  | 250 |     |       |     | %    |
| RELATIVE WEIGHT   | 0.2 | 0.4 | 0.3   | 0.1 | N/A  |
| CONTRIBUTION RATE | 0.8 | 1.6 | 1.2   | 0.4 | Å/s  |
| AGGREGATE RATE    | 4   |     |       |     | Å/s  |

 Table 5-2 Aggregate rate example data

Displayed Rate = Applied Rate \* Master Tooling \* Sensor Tooling

Relative Weight = Sensor Weight /  $\Sigma$  Weights

Contribution Rate = Displayed Rate \* Relative Weight

Aggregate Rate =  $\Sigma$  Contribution Rates. This is the rate that will be displayed on the Operate screen.

The Displayed Rate is the rate for each sensor displayed on the Sensor Information screen. It reflects the effects of Master Tooling and Sensor Tooling and is not affected by the Weight parameter.

Regardless of which sensor fails, the aggregate rate will remain the same.

The following parameters expand from using one sensor when Multipoint is OFF to using up to eight sensors when Multipoint is turned ON.

(SENSOR) FAILURE ACTION . . Unused (0), PostDp (1), Stop (2), Suspnd (3), TimePw (4)

Desired process change when the sensor fails. PostDp (1) continues into post-deposit states. In Stop (2), all source control voltages will be set to zero. In Suspend (3), only the associated layer will enter the suspend state. It's source control voltage will be set to zero. TimePw (4) continues to Final Thickness using stored average power and rate. This cannot be updated when a transfer or backup sensor is running. The default setting is Unused (0) except for Sensor 1 which is Stop (2) if it is a single sensor.

All sensors except those designated Unused are averaged and weighted together to calculate the layer rate and thickness.

**NOTE:** When using either the double-start (that is, pressing the START key twice) or the codeposition feature, a sensor may not be used by two layers each in Deposit at the same time. If this is attempted, a sensor conflict error will occur and IC6 will enter the STOP state. If one layer is in either a pre-Deposit or post-Deposit state, and the other layer in Deposit, the layer in Deposit has use of the sensor. Once both layers are started, a sensor cannot be enabled if it is used by the other material.

## (SENSOR) FAILURE TRIGGEROnFail (0), Last (1)

Determines when the Failure Action is initiated. Select OnFail (0) to initiate Failure Action when this sensor fails. Select Last (1) to initiate Failure Action only if this sensor is the last one to fail. This cannot be updated when a transfer or backup sensor is running. Default is Last (1).

## (SENSOR) WEIGHT ..... 1.0 to 400.0%

The Sensor Weight parameter is used to gauge the relative importance of each sensor's measured rate in calculating a weighted average aggregate rate. The default value is 100%.

If the WEIGHT parameter for a sensor is changed, the new WEIGHT for this sensor will be used for subsequent calculations of the aggregate rate, if the sensor's Failure Action is not "Unused." Field will be inaccessible if unused (0) failure action.

**NOTE:** This parameter affects the aggregate rate calculation. The aggregate thickness accumulated thus far is not re-scaled based on the change to the weighting factor.

## (SENSOR) TOOLING .... 1.0 to 999.9%

The Sensor Tooling factor is used to account for the geometric tooling factor of each sensor. The default value is 100%.

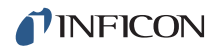

If the TOOLING parameter for a sensor is changed, the new TOOLING value is used for subsequent calculations of the sensor rate, and therefore the aggregate rate, if the sensor's Failure Action is not "Unused." Field will be inaccessible if unused (0) failure action.

**NOTE:** This parameter affects the aggregate rate calculation. The aggregate thickness accumulated thus far is not re-scaled based on the change to the TOOLING of a sensor. The individual sensor's accumulated thickness is also not re-scaled.

### **XTALTWO TOOLING**..... 1.0 to 999.9%

This parameter applies only if the sensor type is XtalTwo (CrystalTwo). Sets the Tooling factor when a dual sensor or two single sensors are connected to the same sensor channel using a CrystalTwo switch. Default value is 100%.

### If the sensor type is XtalSix (CrystalSix) or Xtal12 (Crystal12)

XTAL POSITION FIRST . . . 0 to 6 (12 for Xtal12)

XTAL POSITION LAST....0 to 6 (12 for Xtal12)

If all available positions are to be used for this material, set both values to 0. Otherwise, enter values to select the set of positions to use for this material. Permissible values for a CrystalSix are 0 to 6, 0 to 12 for a Crystal12. Default is 0.

**NOTE:** If an out-of-range position condition results when a sensor type is changed, the position values will be defaulted to 0.

**MASTER TOOLING** .....1.0 to 999.9%

If Multipoint has been set to Yes, this affects all sensors. Tooling is a correction factor used for correlating the (aggregate) rate and thickness accumulation on the crystal with the thickness accumulation on the substrate. This thickness difference is due to the geometric distribution of material flux from the source.

The MASTER TOOLING factor is calculated using equation [1].

TOOLING =  $TF_i \times (T_m/T_x)$ 

[1]

where  $TF_i$  = Initial Tooling Factor,  $T_m$  = Actual Thickness at the Substrate, and  $T_x$  = Thickness on the Crystal.

The default value is 100%.

If the TOOLING is changed, the new TOOLING value is used for subsequent calculation of the individual as well as aggregate rate and thickness. Also, the aggregate thickness and each sensor's thickness accumulated thus far will be re-scaled based on the change to the TOOLING.

When Multipoint has been set to Yes for multiple sensor applications, the sensor tooling factors should first be adjusted so all sensors read the same rate. Next, adjust this TOOLING to get agreement between the thickness measured by IC6 and the thickness measured at the substrates.

## CAL THICKNESS ..... 0 to 999.8, 999.9 = UNCAL

Calibration Thickness values are only used in co-deposition applications and do not pertain to single layer sequential deposition. These thickness values are used to compensate for the cross talk (or interference) from each source onto sensors used to control the other source's flux. The values range from 0.000 to 999.8 kÅ or UNCAL. The default entry of 999.9 is interpreted as UNCAL. UNCAL indicates the sensor has not been calibrated. Values may be entered by the user or may be entered automatically using the cross talk calibration feature of IC6. See section 12.5 on page 12-5 for a discussion of cross talk calibration.

### QUALITY PERCENT . . . . 0 to 99% and > 0.5 Å/s

Quality Percent selects the permissible rate deviation in percent of the measured rate relative to the desired rate. The default value is 0% which disables the function.

## QUALITY COUNTS . . . . . 0 to 99

This sets the number of measurements that must be outside the allowed Quality Percent before the crystal is declared failed. If the rate deviation relative to the 2.5 second average rate is greater than the programmed Quality Percent limit, the Counts value is incremented. If the rate deviation is less than the programmed Quality Percent, the Counts value is decremented. Counts are not allowed to have negative values. If Counts exceeds the value programmed, IC6 will automatically crystal switch, complete the process on TIME-POWER, POST DEP, SUSPEND or STOP the process. The rate deviation is computed on each individual rate measurement during the deposit phase, that is, every 100 ms. Upon entering Deposit, the Quality Count is delayed by five seconds. The Q Count on the Sensor Information screen will show DLY (delay) when in pre-deposit, and during the delay period at the beginning of Deposit.

The default value is 0, which disables the function.

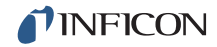

- **NOTE:** After a crystal fails due to exceeding the Counts value, the Crystal Fail can be cleared by installing a new crystal or pressing the F3 key to Clear S & Q counts on the Sensor Information screen. This action must be repeated for each sensor used by cursoring to the appropriate sensor number.
- **STABILITY SINGLE** . . . . . 0 Hz and 25 to 9999 Hz (Values 1 to 24 are not allowed)

This sets the maximum permissible increase in frequency from one measurement to the next that will cause a crystal fail. The default value is 0 Hz which disables the function.

STABILITY TOTAL . . . . . . 0 Hz and 25 to 9999 Hz (Values 1 to 24 are not allowed)

This sets the maximum total permissible increase in frequency accumulated during the active layer that will cause a crystal fail. The default value is 0 Hz which disables the function.

**NOTE:** After a crystal fails due to exceeding the allowable Hz value, the Crystal Fail can be cleared by installing a new crystal or pressing the F3 key to Clear S & Q counts on the Sensor Information screen. This action must be repeated for each sensor used by cursoring to the appropriate sensor number.

## 5.1.5 Pre/Post Screen Deposit Page Parameters

#### MATERIAL NUMBER ..... 1 to 32

Change the number to edit or create a different material

**NOTE:** The first power ramp consisting of Pre-Cond Rise and Pre-Cond Soak is skipped if the previous layer had the same source, same crucible and its Idle power is nonzero.

#### **PRECON SOAK POWER** ..... 0.00 to 99.99%

This parameter is usually set to the power level at which the source material just begins to glow. IC6 ramps the power level from zero to Pre-Cond Soak Power linearly over the time period Pre-Cond Rise Time. The default value is 0.

PRECON RISE TIME ...... 00:00 to 99:59 min:s

This parameter provides the time period over which the source power is ramped from 0 to Pre-Cond Soak Power. The default values is 00:00.

#### PRECON SOAK TIME ...... 00:00 to 99:59 min:s

This parameter provides the time period for which IC6 holds at Precon Soak Power. The default value is 00:00.

### SOAK POWER 1 ..... 0.00 to 99.99%

This parameter is usually set to the power level at which the source material just begins to melt. IC6 ramps the power level from zero or Precon Soak level if programmed to Soak Power 1 linearly over the time period Rise Time 1. The default value is 0. See section 3.6.6.1 for information on determining appropriate Soak Power using the optional Handheld Controller (IPN 755-262-G1).

### **RISE TIME 1**..... 00:00 to 99:59 min:s

This parameter provides the time period over which the source power is ramped from 0 or from Precon Soak Power if programmed to Soak Power 1. The default values is 00:00.

#### 

This parameter provides the time period for which IC6 holds at Soak Power 1. The default value is 00:00.

### SOAK POWER 2 ..... 0.00 to 99.99%

This parameter sets the power level at which the rate from the source very nearly matches the desired deposition Rate. IC6 can ramp the power level if programmed from zero, from idle power, from Soak Power 1 linearly to the Soak Power 2 level over the time period RISE TIME 2. The default value is 0%.

### 

This parameter sets the time period in which IC6 linearly ramps the power level from Soak Power 1 to Soak Power 2. The default value is 00:00.

## SOAK TIME 2. . . . . . . . . . . . . . . . . . 00:00 to 99:59 min:s

This parameter sets the time period for which IC6 holds the power level at Soak Power 2. The default value is 00:00.

## AUTO SOAK 2..... Yes (1), No (0)

The Auto Soak 2 option, when enabled by selecting Yes (1), calculates an average power setting over the last few seconds of the DEPOSIT state. This average power replaces the value programmed in Soak Power 2 so the next time this material is executed, the Soak Power 2 level is the Auto Soak 2 value. In this manner the Soak Power 2 value closely matches the power level required to achieve the desired deposition rate. The power is averaged over the last 2.5 seconds of the deposition. The default value is No (0).

## DEP AFTER PRE-DEP ..... Yes (1), No (0)

Selects the state to follow the last Soak. Standard processing will continue with Deposit. In special cases, No (0) or Non-deposit control may be appropriate. In this state, the rate is controlled but thickness is not incremented and the source shutter relay is not active. Default is Yes(1) for Deposit.

## CAUTION

The Sensor must be positioned so the rate can be monitored with the source shutter closed when going to the non-deposit control state.

Figure 5-6 Source power level profile

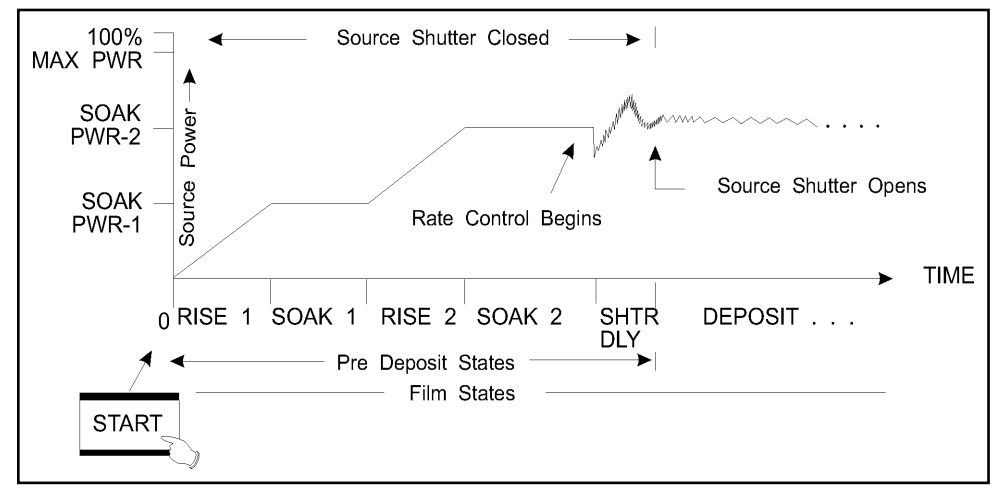

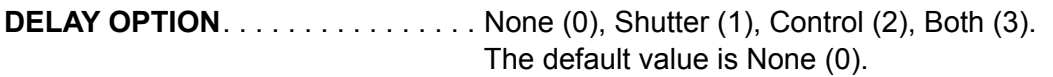

**Shutter (1)**: The source shutter relay remains in its normal state and the crystal shutter relay is active. The transfer sensor, which must be positioned to sample the source flux with the source shutter closed, provides closed loop rate control. The rate control must be within the specified Shutter Delay Accuracy or 0.5 Å/s of the desired deposition rate for 5 seconds before IC6 will enter the DEPOSIT state, opening the source shutter and thus exposing the substrate to a well controlled rate of evaporant flux. If the required rate control accuracy cannot be achieved within 60 seconds, the process will STOP.

**Control (2):** Control delay suspends DEPOSIT control loop action on the source control power for the time interval programmed in Control Delay Time. During Control Delay, the source and sensor shutters are activated.

**Both (3):** IC6 will first enter a shutter delay state followed by the control delay interval.

## CONTROL DELAY TIME ..... 00:00 to 99:59

This is the time interval for IC6 to be held in the Control Delay state. The parameter is displayed only if the Delay Option chosen is Control or Both. The default value is 00:00.

#### SHUTTER DELAY ACCURACY .... 1 to 99 %

Specifies how close the rate value must be to the setpoint value for 5 seconds before opening the source shutter. The parameter is displayed only if the Delay Option chosen is Shutter or Both. The default value is 5.

### TRANSFER SENSOR ..... 0 to 8

This parameter is only enabled when the Delay option Shutter or Both has been enabled. In addition, a second sensor must be available to use this feature. IC6 will use the transfer sensor for rate control during the shutter delay time and revert back to the primary sensor after the shutter delay time has expired. Default is 0 which will use any sensors that are currently active in the layer.

### **TRANSFER TOOLING**..... 1.0 to 999.9%

The tooling factor for the transfer sensor. Default value is 100.0%. This parameter is only enabled when the Transfer Sensor is enabled.

## 5.1.6 Post Deposit Parameters

### Feed Ramp State

The next three parameters define a feed ramp provided to maintain power levels during a wire feed. After reaching Final Thickness, IC6 will enter the Feed Ramp state for the specified time. Control voltage is ramped from the power level at the end of the DEPOSIT state to the Feed Power level. Feed Power is held constant until the end of Feed Time. At the end of Feed Time, IC6 will proceed to the Idle ramp state. Source and sensor shutter are inactive.

#### 

This is one of three parameters used to affect a Feed Ramp. This value establishes the control voltage power level at which the source is maintained during wire feed. The default value is 0.

#### 

This is the time interval for the source power to ramp linearly from the power level at the end of Deposit to Feed Power level. The Feed state is active during Feed Ramp Time. The default value is 00:00.

#### 

This is the time interval for which the source power is maintained at Feed Power. The Feed state is active during Feed Time. The default value is 00:00.

#### Idle Ramp State

The next two parameters define an idle ramp provided to establish the source power level after the Deposit or Feed state. Control voltage is ramped from the power level at the end of the Deposit state (or Feed Power, if one is set) to the Idle

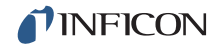

Power level. The control voltage is maintained at the Idle Power level until IC6 enters the STOP state or until the next layer, using the specified source, is started, or the turret source is rotated.

#### 

This value is the power level at which the source is maintained after the DEPOSIT state (or after Feed state if one is set up). Idle Power is usually the same as Soak Power 1. The default value is 0%. The power level will be set to zero before a crucible switch is done.

#### IDLE RAMP TIME ..... 00:00 to 99:59 min:s

This is the time interval over which the source power is ramped linearly from the power level at the end of Deposit (or Feed state if one is set) to Idle Power. The default value is 00:00.

## 5.1.7 Deposit Page Parameters

#### MATERIAL NUMBER ..... 1 to 32

Change the number to edit or create a different material

- RATE ..... 0.000 to 999.9 Å/s (default = 0.000)
  - **NOTE:** Rate = 0.000 will skip the Deposit state and take a layer to the post-Deposit state.

This specifies the rate at which the deposition is to be controlled during the DEPOSIT and NON-DEPOSIT CONTROL states. The Rate is calculated based on:

- The rate information acquired by the sensor(s) in use, based on the density and Z-Ratio values entered for this material.
- The tooling factors that correct for any relative difference in flux distribution reaching the sensor(s) used for this material.

This is the deposition time at which the Time Limit is triggered. This time begins to accumulate at the start of the Deposit state. The Time Limit, once triggered, remains active until the start of the IDLE state. The default value is 00:00.

RATE FILTER TIME...... One Tenth (0), Four Tenths (1), One (2), Four (3), Ten (4), Twenty (5), Thirty (6) seconds

This parameter is used to apply a boxcar filter to the measured raw rate which is used to produce the Source Recorder Rate DAC output voltage, see Recorder Output on page 5-6 under section 5.1.3. This filter does not apply to the Sensor Rate recorder output programmed at section 4.1.2, Sensor Parameters, on page 4-2.

The Rate Filter Time may be used for enhanced resolution. If a source has a long time constant, rate may be taken as constant over longer intervals Averaging provides an opportunity to reduce rate noise. Depending on the source of the noise, averaging can improve rate resolution:

- If the noise is crystal frequency resolution limited—the thickness change over one second provides ten times the thickness change vs. the thickness change measured over a tenth of a second. A one second averaging interval will improve rate resolution by 10 times.
- If the sensor noise is random, then RMS reduction of rate noise is provided by the square root of the number of point's averaged (example a 10 point average provides a factor of 3.1 noise reduction).

The selection of the appropriate Rate Filter Time value will be dependent on the characteristics of the source. The default value is One Tenth.

**NOTE:** To obtain rate display resolution of 0.001 Å/s for the range of 0.000 to 9.999 Å/s, set the Rate Filter Time to 10 s or greater.

### TIME POWER AVERAGING TIME . 0 to 30 min (default = 0)

This parameter value determines the amount of time used in calculating the average rate and average power for use in Time Power and Non-Deposit Hold states if a crystal fails. It also determines the duration of the RateWatcher Sample period (see RateWatcher<sup>™</sup> Sample and Hold Feature on page 5-19).

When the Averaging Time parameter value is 0, then a 2.5 second average, ignoring the most recent 0.5 second, is the averaging interval.

The status message ABBR(EVIATED) AVERAGE is generated if the averaging interval has not been reached, but there was at least a complete whole minute of data to average.

The status message NO or NEG AVERAGE is generated if a crystal fail occurred within the first minute of control with Averaging Time set >0. This error also occurs if there is a crystal fail during the first 2.5 seconds of control with the Averaging TIme = 0. (There are also remote communication commands to get and set the average rate and average power values.)

## ION ASSIST DEPOSIT ..... No (0), Yes (1).

Sets the logic condition to True if Yes (1) is selected and the Deposit state is entered. Default is No (0).

**ON FINAL THICKNESS**..... Continue (0), Post-Dep (1), NonDepCont (2).

Selects the state to enter after reaching Final Thickness. Standard processing will continue with Post-Deposit (1), the default setting. In special cases, Non-Dep(osit)Cont(rol) (2) may be appropriate. In this state, the rate is controlled but thickness is not incremented and the source shutter relay is not active. Continue (0) ignores reaching Final Thickness but the logic condition is set to True.

## CAUTION

The Sensor must be positioned so the rate can be monitored with the source shutter closed when going to the non-deposit control state.

RAMP 1 RATE..... 0.000 to 999.9 Å/s

Rate Ramp 1 is provided to effect an aggregate rate change while depositing a Layer. The aggregate rate is ramped linearly from the original rate setpoint to the New Rate 1 value over the time interval Ramp 1 Time. It is allowed to ramp to a higher or a lower rate. The default value is 0.0.

#### START RAMP 1..... 0.000 to 999.9 kÅ

This value sets the thickness at which to start the Rate Ramp. This thickness value must be less than the Start Ramp 2 thickness value if the value of Start Ramp 2 is non-zero. A value of zero disables the feature. The default value is 0.

#### 

This value determines the time period over which to ramp the rate from the original rate to New Rate 1. The default value is 00:00.

#### RAMP 2 RATE..... 0.000 to 999.9 Å/s

Ramp 2 Rate is provided to effect an aggregate rate change while depositing a Layer. The aggregate rate is ramped linearly from the original Ramp 1 Rate setpoint to the New Rate 2 value over the time interval Ramp 2 Time. It is allowed to ramp to a higher or a lower rate. The default value is 0.0.

#### START RAMP 2..... 0.000 to 999.9 kÅ

This value determines the thickness at which to begin Ramp 2 Rate. A value of zero disables this feature. Start Ramp 2 thickness must be greater than Start Ramp 1 thickness. Also, Ramp 2 Rate can not be started until the completion of Ramp 1 Rate. If the thickness of Start Ramp 2 is exceeded while in Ramp 1 Rate, Ramp 2 Rate will begin immediately after Ramp 1 Rate The default value is 0.

#### 

This value is the time interval over which the aggregate rate is ramped linearly from New Rate 1 to New Rate 2. The default value is 00:00.

### **RateWatcher Sample and Hold Feature**

Two parameters, Ratewatcher Time and Ratewatcher Accuracy, define the Sample and Hold feature. When enabled by selecting RateWatcher Option = Yes, this feature periodically samples the deposition rate by automatically opening the sensor shutter and exposing the sensor to the deposition source. The power is adjusted so the actual rate is set to the desired rate. The sensor shutter is then automatically closed and power is held constant at the adjusted level. A five second time delay for thermal stabilization occurs between opening the shutter and taking measurements. During this time, DELAY is displayed in IC6 message area.

The RateWatcher Sample phase uses the measured deposition rate to control the source power. When the deposition rate meets the requirements of the RateWatcher Accuracy parameter, the RateWatcher Acceptance Window Time is started. If the rate falls out of the RateWatcher Accuracy requirement, the RateWatcher Acceptance Time Interval is reset to zero.

If the deposition rate meets the RateWatcher Accuracy requirement for the duration of the Acceptance Window Time, the sensor shutter is closed and RateWatcher enters Hold phase for the RateWatcher Time duration.

Finally, after the Hold Time has elapsed, RateWatcher will enter a 5 second Delay phase. During the Delay phase, the crystal is exposed to the deposition, but the accumulated rate and sustained power are that from the previous Hold phase. This Delay phase allows the crystal to thermally stabilize to the deposition before re-entering the RateWatcher Sample phase.

The RateWatcher Sample Acceptance Window Time (that is, the length of time that the rate must be within the accuracy range before going into hold) will be calculated as follows:

| Time<br>Power<br>Avg Time | Rate<br>Filter<br>Time | RateWatcher<br>Sample<br>Acceptance<br>Window<br>Time | Rate and Power Averages Used                                                  |
|---------------------------|------------------------|-------------------------------------------------------|-------------------------------------------------------------------------------|
| 0 min                     | < 10 s                 | 5 s                                                   | 2.5 minus 0.5 second averages                                                 |
| 0 min                     | 10 s                   | 10 s                                                  | 2.5 minus 0.5 second averages                                                 |
| 1 min                     | anything               | 60 s                                                  | 2.5 minus 0.5 second averages                                                 |
| > 1 min                   | anything               | Average<br>Time * 60<br>seconds                       | Average of minute averages (as with Time<br>Power) of Average Time - 1 minute |

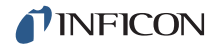

#### RateWatcher OPTION. . . . . . . . . No (0), Yes (1)

Default is No (0) which disables the function and greys out the Time and Accuracy parameters.

#### RateWatcher TIME ..... 00:00 to 99:59 min:s

Ratewatcher Time determines the time interval between sample periods. The crystal shutter relay is in its normal state during this time. Values range from 00:00 to 99:59 minutes:seconds. The default value is 00:00, which disables the function.

During a Rate Ramp, the Sample and Hold feature is inactive; the crystal shutter is open and the rate is controlled by the crystal.

#### RateWatcher ACCURACY ..... 1 to 99%

During the rate sampling period, the deposition rate is measured by the crystal; source power control is active. When the rate is within the desired accuracy continuously for five seconds, the shutter is closed and the deposition state returns to HOLD. The minimum accuracy is 1% or 0.1 Å/s, whichever is greater. Values range from 1 to 99%. The default value is 5%

# Chapter 6 **Process Setup**

## 6.1 Process Setup Introduction

IC6 is capable of storing the descriptions and parameters for up to fifty processes. Processes can consist of up to 200 sequential layers of materials. If more layers are required, another process can be started automatically. A layer or sequence of layers may be copied up to 199 times, provided the maximum number of layers is not exceeded.

Process layer definition includes the specification of a previously defined material (refer to Chapter 5, Material Setup), Final Thickness, Thickness Limit, and Crucible Number. The co-deposition capability of IC6 allows establishing material ratio and cross-sensitivity relationships.

Processes are defined by sequencing layers. Layers must be defined sequentially starting with Layer 1. Defined layers may be inserted, deleted or copied using the layer editing feature. Layers may be copied to other processes.

Process Setup is initiated by moving the cursor to the Process heading on the Main Menu and pressing MENU. This will invoke the Process screen (see Figure 6-1). Return to the Main Menu display by pressing MENU again.

## 6.2 Overview Page

| 0.0          | 00 #/1 | , 0.    | 000 <sub>kÅ</sub> |    | 0.00    | *  |    | RI   | EADY    |
|--------------|--------|---------|-------------------|----|---------|----|----|------|---------|
| Overview     | 2 >    | Process | 1                 | 18 | Process | 18 | 35 | Proc | ess 35  |
| orer rica    | 3      | Process | 3                 | 20 | Process | 20 | 37 | Proc | ess 37  |
| Curr Proc    | 4      | Process | 4                 | 21 | Process | 21 | 38 | Proc | ess 38  |
| •            | 5      | Process | 5                 | 22 | Process | 22 | 39 | Proc | ess 39  |
| 1 - 10       | 6      | Process | 6                 | 23 | Process | 23 | 40 | Proc | ess 40  |
|              | 7      | Process | 7                 | 24 | Process | 24 | 41 | Proc | ess 41  |
|              | 8      | Process | 8                 | 25 | Process | 25 | 42 | Proc | ess 42  |
|              | 9      | Process | 9                 | 26 | Process | 26 | 43 | Proc | ess 43  |
|              | 10     | Process | 10                | 27 | Process | 27 | 44 | Proc | ess 44  |
|              | 11     | Process | 11                | 28 | Process | 28 | 45 | Proc | ess 45  |
|              | 12     | Process | 12                | 29 | Process | 29 | 46 | Proc | ess 46  |
|              | 13     | Process | 13                | 30 | Process | 30 | 47 | Proc | ess 47  |
|              | 14     | Process | 14                | 31 | Process | 31 | 48 | Proc | ess 48  |
|              | 15     | Process | 15                | 32 | Process | 32 | 49 | Proc | ess 49  |
|              | 16     | Process | 16                | 33 | Process | 33 | 50 | Proc | ess 50  |
|              | 17     | Process | 17                | 34 | Process | 34 |    |      |         |
| rocess       | : 1    |         |                   |    |         |    |    |      |         |
| ctive Proces | ss 1   |         |                   |    |         |    |    |      |         |
| 4/12/2010    | 09:29  |         |                   |    |         |    |    |      |         |
| Selec        | ct     |         | Set Active        |    |         |    |    |      | Default |
| Proce        |        |         | Process           |    |         |    |    |      | Process |

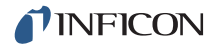

Processes that have at least one layer programmed are identified by a "greater than" character (>) beside the process number. Only processes with layers can be made active. The active process is shown in the status area. When Start is initiated, the layer sequence in that process will be executed. At end-of-process, to activate another process move the cursor to the process number and press F2 Set Active Process. To edit or create a process, move the cursor to that process number and press F1 Select Process.

## 6.3 Curr(ent) Proc(ess) Page

The Current Process page, see Figure 6-2, shows the layer sequence for the process.

NAME..... 15 characters max

The default will be Process #. The default name is returned as a blank entry when queried via communications. The Name can be edited using the keys in cell-phone fashion

Figure 6-2 Current process page

| -0.                        | 00å/s           | 0.00                   | <b>1</b> kå | 0.00* | READY    |          |
|----------------------------|-----------------|------------------------|-------------|-------|----------|----------|
| Overview                   | Process<br>Name | Number 1<br>TWO LAYERS |             |       | Layers D | efined 2 |
| 1 - 10                     | Ag, Al          | 1:                     |             |       |          |          |
|                            |                 |                        |             |       |          |          |
|                            |                 |                        |             |       |          |          |
| TWO LAY                    | 'ERS            |                        |             |       |          |          |
| Active Proce<br>04/12/2010 | ss 1<br>09:49   |                        |             |       |          |          |
|                            |                 | Set A<br>Proc          | ctive       |       |          |          |

## 6.4 Process Layers 1 - 10 etc.

Layers are shown in groups of 10. Moving the cursor down to one of the layer groups labeled 1 - 10 etc. in the left display pane, shows the layer parameters.

Use the cursor keys to move among and through the layers. Parameters are entered with the numeric keypad.

0.00\* -0.01 i/s 0.001 READY Number 1 TWO LAYERS 2 Process Number Layers Defined Overview Name Curr Proc Material Final Thick Ratio Ca 1 Cross Thick Limit Cruc CoDep Stat Layer # Name Cntr1 Talk 1 -10 0.100 0.000 1 Ag 2 Al No 1 1 0.0 ż 0.100 0.000 1 0.0 No 3 TWO LAYERS Active Process 1 04/12/2010 12:17 Delete UnTag Tag Insert Laver Laver Laver Layer

Figure 6-3 Layer definitions

## 6.4.1 Layer Parameters

## 6.4.1.1 Layer Parameter Editing

On the Process Layer Detail page the user will be allowed to insert or delete one or more layers into or from an existing or a new process.

Place the cursor on any parameter in the layer to be copied or deleted. Pressing F1 Tag Layer will set a tag marker. Tag markers are used to indicate the start and end layers to be copied or deleted. The Layers' font color will change to green when the layer is tagged. The message One Layer Tagged will appear in the status message area.

Moving the cursor to different layers will include those layers in the tag. Pressing F1 Tag Layer a second time will set the end tag marker. The tag will then include the layers between the first tag marker and the second tag marker. A Layers Tagged message will then replace the previous message. When the first tag is set, another parameter, # Times To Copy, will display with a value of one. If the user wants to copy the tagged layers more then once, the user can use the arrow keys from the layer number column to this parameter. The user can change the value to any number between 1 and 200.

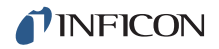

To insert, first move the cursor to the layer in which to place the tagged layers. This can be in the current process or any other process. Then, press F2 Insert Layer and the tagged layers will be inserted into the process. The insert will be done the number of times (#) entered into the # Times To Be Copy parameter. Layers that exist will be moved to make room for the new layer(s) as necessary. If the cursor is on the last layer, then the new layer(s) will be added. If there are not enough empty layers to insert the tagged layers the number of times to be copied, the insert will fail, no layers will move and an error message Not Enough Layers will be displayed. Layers may be copied to other processes.

F3 Delete Layer will remove the tagged layer(s) from the process. Any layers in the process after those deleted will be shifted to fill in where the deleted layers were. If a delete removes all layers from the active process, the process will fail. If the updated process has fewer layers than the Layer to start parameter's value, the Layer to start parameter's value will default to 1.

While the layers are tagged, pressing F4 UnTag Layer will remove the tag markers and redisplay the layer(s) in standard font color. Returning to the Main Menu will also remove the tag marker(s). When a tag is removed the # Times To Be Copy parameter will reset to a value of one, and the parameter will no longer be visible. Tags can only be set within a single process. Tags are not allowed between processes.

#### 6.4.1.2 Layer Parameters

#### MATERIAL # . . . . . . . . . . . 0 to 32

Specify which Material to use for this layer. If the Material has not yet been defined, its default parameters will be used. Entering 0 deletes the layer. This value cannot be changed on the active process while it is running.

#### FINAL THICK(ness) ..... 0 to 999.99 kÅ

This is the thickness setting that triggers the end of the DEPOSIT state. A value of 0.000 kÅ will trigger Final Thickness immediately on entering Deposit and continue according to the On Final Thickness parameter setting, see page 5-17. The Source Shutter and Sensor Shutter relays return to their normal states and the Layer enters the Idle Ramp or the Feed Ramp state. The default value is 0.000 kÅ.

#### 

This sets the thickness at which the Thickness Limit logic state is set True. This thickness begins to accumulate after entering the Deposit state. The state remains active after reaching Thickness Limit until the beginning of the IDLE state. The default value is 0.000 kÅ.

#### CRUC(IBLE). . . . . . . . . . . . . . . . . 1 to 64

The Crucible parameter is used in conjunction with the Number of Crucibles selected in Source Setup. The value entered sets the state of the Crucible relays. Values range from 1 to the number of Crucibles chosen, up to a maximum of 64. This parameter is set to 1 if the Crucible function is not chosen in configuring the Sources. The default value is 1.

### **CODEP(OSITION)** ..... Yes (1), No (0)

Values in brackets are for use with the remote communication commands. This feature allows two Layers to be run concurrently with the pertinent sources controlled independently. The Layers to be co-deposited must be sequential in the Process. This parameter cannot be changed while running a Process. To specify co-deposition, use the TOGL key to enter Yes in the co-deposition parameter for the first layer. The default value is No.

When the first Layer reaches Final Thickness prior to the second Layer, the second layer will terminate. When the second layer reaches Final Thickness prior to the first Layer, the first Layer will continue in DEPOSIT until reaching its own Final Thickness.

### **RATIO C(O)NTR(O)L**.....0.0 to 999.9%

This parameter is used with the co-deposition feature. It establishes a Master/Slave relationship between the two sources being co-deposited. The first layer is always the Master, with the second layer's rate being controlled at the specified ratio of the master's setpoint rate. Default value is 0%.

The following two items are relevant only for co-deposited layers and indicate sensor status.

#### CAL(IBRATION) STAT(US)

Identifies whether CAL thickness values are UNCALibrated, were entered manually on the Sensor page of the Material screen by the user or were AUTOmatically calculated using the automatic calibration feature on the Cross Talk page of the Maintenance screen.

#### **CROSS TALK**

Displays computed cross talk values based on cal thickness values for each sensor used in each material in a codeposition process. Cross talk values for both materials must be less than 100% to be able to START the process.

## 6.5 Special Layer Parameter Features

## 6.5.1 Skip Deposit

If the Final Thickness is set to 0.000 kÅ, IC6 will skip the DEPOSIT State. State processing will go directly to the post-Deposit parameter state from the last pre-Deposit state.

# Chapter 7 General Parameters

## 7.1 General Setup Overview

IC6 provides the capability to modify a series of top level parameters that define the controller's method of handling system level activities. Some of the parameters are automatically incremented by IC6.

General Setup is initiated by moving the cursor to the General heading on the Main Menu and pressing MENU. This will invoke the General display (see Figure 7-1). You may return to the Main Menu display by pressing MENU again.

## 7.2 General Screen Process Page

| 1.                                                                              | 1.29 <sup>¼/s</sup> 0.062                                                                                              |                             | 00 <sub>∗</sub> RE                                                                      | ADY               |
|---------------------------------------------------------------------------------|----------------------------------------------------------------------------------------------------|-----------------------------|-----------------------------------------------------------------------------------------|-------------------|
| Process<br>DACs<br>Comm<br>Message<br>Date/Time<br>Test<br>Lock<br>Audio/Visual | Active Process<br>Layer To Start<br>Source DAC Required<br>Auto Start Next<br>Max Concurrent Layer<br>Layers Displayed | 2<br>Yes<br>No<br>6<br>Auto | Active Layer Output<br>Run Number<br>Thickness Eq 1<br>Thickness Eq 2<br>Thickness Eq 3 | 0<br>19<br>0<br>0 |
| General<br>08/11/2010                                                           | 08:07 Test                                                                                                    |                             |                                                                                         |                   |

Figure 7-1 General/Process display

Select a parameter for entry by positioning the box cursor at the desired value following the parameter description. New values are input from the front panel followed by pressing the Enter key input. Values are cleared by pressing the Clear key.

## **ACTIVE PROCESS** . . . . . . . . . 1 to 50

This parameter selects which sequence of Layers, as defined in Process Setup, is to be executed. Values are 1 to 50. The default value is 1. This parameter cannot be changed while executing a process.

### 

This selects the starting Layer from the sequence of Layers defined in the Active Process. The upper limit to the range of values is determined by the number of Layers defined for a given Process. This value cannot be changed while executing a process. Default value is 1.

#### SOURCE DAC REQUIRED . . . . . . Yes (1), No (0)

The value in parentheses is used for the remote communications commands. Default is Yes for normal deposition processes and enables error checking. When a Start is initiated with DAC Output 0 assigned to an active source, an error message will be displayed.

### AUTO START NEXT ..... Yes (1), No (0)

Yes enables automatically starting the next layer in the process when the previous layer reaches the Idle state, unless that layer is the last layer in the process. Default is No.

**NOTE:** If Auto Start Next is Yes, the following logic statements will be triggered **only** at the end of the process (**not at the end of each layer**):

- Idle
- Layer End
- Material End
- Post Deposit, if there are no states between Deposit and Idle.

#### MAX CONCURRENT LAYER ..... 1 to 6

Prevents accidental double Starts which may cause the process to stop. Default is 2.

#### LAYERS DISPLAYED ..... Auto (0), 4 (1), 6 (2)

Parameter is not accessible if Max Concurrent Layer is set to 1 or 2. Default is Auto. Determines the number of layers shown simultaneously on the Operate display.

## ACTIVE LAYER OUTPUT . . . . . . 0, 1 to 31

Specifies the first of eight consecutive outputs that indicate the active layer's number. The outputs will change to indicate the layer number in binary mode. For example, if a process is started with layer 1 as the Layer To Start, the outputs will be 00000001. In the case of a 20 layer process, when the last layer is started and when it goes into the Idle mode, the outputs will be 00010100. If more than one layer is active, the outputs will indicate the lowest numbered layer. The default value is 0 which disables the function.

## **RUN NUMBER**..... 1 to 9999

This is a counter which increments by one at each start of a Process. Any arbitrary value may be entered as a starting point. The default value is 1.

## THICKNESS EQUATION 1, 2, 3 ... 0 to 654321

Each of the three thickness equations can be set up to sum the thickness of the specified sources. Each source can only be used once in an equation and can be used in all three equations. For example, 12 means sum the thickness of sources 1 and 2, 1234 sums the first four sources. Thickness equations are designed to be used in logic statements. Equation(s) will be displayed when the general parameter "layers displayed" is set to four or six. The default value is 0.

## 7.3 DACs Page Parameters

Polarity and full scale voltages can be set up for all DACs, see Figure 7-2. Move the cursor key to the DAC. Use the TOGL key to select + or - for the polarity. Use the numeric keys to enter the full scale voltage in the range of 0.1 to 10.0 volts. These parameters cannot be updated while a process is running. Default is -10.0.

| -0.0        | <b>)0</b> å/s | -0.000 <sub>kå</sub> | 0.00   | READY  |
|-------------|---------------|----------------------|--------|--------|
| Process     | <b>D</b> 10 4 | . 40.0               | D10.7  | . 40.0 |
| DACs        | DAC 1         | + 10.0               | DAC 7  | + 10.0 |
| Comm        | DAC 2         | + 10.0               | DAC 8  | + 10.0 |
|             | DAC 3         | + 10.0               | DAC 9  | + 10.0 |
| nessage     | DAC 4         | + 10.0               | DAC 10 | + 10.0 |
| Date/Time   | DAC 5         | + 10.0               | DAC 11 | + 10.0 |
| Test        | DAC 6         | + 10 0               | DAC 12 | + 10 0 |
| Lock        | 5.0 0         | . 10.0               |        |        |
| dio/Visual  |               |                      |        |        |
| ieneral     |               |                      |        |        |
| 4/12/2010 1 | 2:23          |                      |        |        |

Figure 7-2 General screen DACs page

## 7.4 COMM Page Parameters

Figure 7-3 General comm display

| 1.           | 29 <sub>ၨ∗/s</sub> 0.10 | 0.02 <sub>kå</sub> | )O <sub>%</sub> R | READY |
|--------------|-------------------------|--------------------|-------------------|-------|
| Process      |                         |                    |                   |       |
| DACs         | Datalog Xtal Info       | No                 |                   |       |
| Comm         | RS-232                  | 14E 9k             |                   |       |
| Message      | Protocol                | Standard           |                   |       |
| Date/Time    | Ethernet<br>TP Address  | 10 211 72 107      | ,                 |       |
| Test         | Net Mask                | 255.255. 0. 0      | )                 |       |
| Lock         |                         |                    |                   |       |
| Audio/Visual |                         |                    |                   |       |
| Genera1      |                         |                    |                   |       |
| 08/11/2010   | 09:45 Test              |                    |                   |       |
| Tes<br>RS-2  | t<br>32                 |                    |                   | 11    |

#### Test RS-232

Once the cursor is in the parameter area, the Test RS-232 function can be performed. Plug the loop-back connector 760-406-P1 supplied in the IC6 ship kit into the RS-232 connector on the rear panel and press F1. Message RS-232 Test Failed or RS-232 Test Passed will appear. If the loop-back connector is not available, jumper pins 2 and 3 to perform the test. Contact INFICON Service if the RS-232 Test Failed message appears.

#### DATALOG XTAL INFO. . . . . . . . . Yes (1), No (0)

This parameter selects whether to output the crystal use history in addition to the standard set of datalog information. Default is No.

#### <u>RS-232</u>

Default is 115,200. Use the TOGL key to select the desired rate.

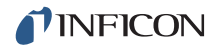

PROTOCOL..... Standard (0), Dlog Page (1), Dlog Comma (2)

Standard enables receiving communication commands from an external host and sending the expected responses. Dlog Comma and Dlog Page allow only one-way transmission of information from IC6 to the external device. The Dlog Comma format allows importation of the Data Log string into a spreadsheet program. Dlog Page format is designed for use as text only. A carriage return (d13, h0D) and line feed (d10, h0A) are inserted at the end of each line of data. The Dlog information is transmitted when the source shutter closes at the end of Deposit or following a Stop or a Suspend while in Deposit. The default is Standard (0).

#### If the Ethernet option is installed, the following parameters will be shown

#### IP ADDRESS ...... nnn.nnn.nnn

Use the up and down cursor keys to scroll through the address and the numerics keys to enter the desired address. The default address is 10.211.72.203.

**NOTE:** This setting is not cleared on pressing **CLEAR** when the instrument is turned on.

#### NET MASK.....nnn.nnn.nnn

The net mask is some number of leading bits set to 1, followed by all 0. The default net mask value is 255.255.0.0:

| 255      | .255    | . 0      | .0       |
|----------|---------|----------|----------|
| 11111111 | 1111111 | 00000000 | 00000000 |

- **NOTE:** This setting is not cleared on pressing **CLEAR** when the instrument is turned on.
- **NOTE:** After making changes to either the IP Address or the Net mask, you must wait for the prompt: "Ethernet values have changed. Changes take effect on power-up." before cycling power to the instrument. This prompt will occur within ten seconds of the last change. Failure to wait for this prompt will prevent the complete change from being properly written.

## 7.5 MESSAGE Page Setup

Ten 19 character messages can be created by the user from the front panel or via communications. ASCII characters allowed include all the characters starting with the space character h20 through the character h7E. These messages are turned on and off under control of logic statements. Up to four messages can be displayed in the message area. Newer messages will displace older ones. IC6 status messages have priority and will also displace user messages.

Move the cursor key to one of the 10 message lines. Then use the alphanumeric keys in cell-phone fashion to enter characters. Use 0 for a space, A second press on 0 enters numeric 0. To edit a message, move the cursor to the message and press any numeric key.

| -0.0          | <b>1</b> <sup>1/s</sup> | -0.000 <sub>kÅ</sub> | 0.00* | READY |
|---------------|-------------------------|----------------------|-------|-------|
| Process       |                         |                      |       |       |
| DACs          | 1                       | METALIZATION LAYER   | 6     |       |
| Comm          | 2                       |                      | 7     |       |
| Message       | 3                       |                      | 8     |       |
| Date/Time     | 4                       |                      | 9     |       |
| Test          | -                       |                      |       |       |
| Lock          | 5                       |                      | 10    |       |
| udio/Visual   |                         |                      |       |       |
| General       |                         |                      |       |       |
|               |                         |                      |       |       |
| 04/12/2010 12 | 2:28                    |                      |       |       |

Figure 7-4 General screen message page

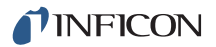

## 7.6 DATE / TIME Set Up

Figure 7-5 General screen date/time page

| 0.             | 00 <sup>i/s</sup> -0. | 000 <sub>kå</sub> ( | 0.00* | RE | EADY |
|----------------|-----------------------|---------------------|-------|----|------|
| Process        |                       |                     |       |    |      |
| DACs           |                       |                     |       |    |      |
| Comm           | Date Format           | MM/DD/TTTT          |       |    |      |
| Message        | Day<br>Month          | 12                  |       |    |      |
| Date/Time      | Year                  | 2010                |       |    |      |
| Test           | System Time           | 12:30               |       |    |      |
| Lock           |                       |                     |       |    |      |
| Audio/Visual   |                       |                     |       |    |      |
| <b>General</b> | 1                     |                     |       |    |      |
| 04/12/2010     | 12:30                 |                     |       |    |      |

DATE FORMAT ..... MM/DD/YYYY, DD/MM/YYYY

Default is MM/DD/YYYY. Use the TOGL key to select DD/MM/YYYY.

#### CALENDAR

| DAY         | 1 to 31 |
|-------------|---------|
| MONTH       | 1 to 12 |
| YEAR        |         |
| SYSTEM TIME | HH:MM   |

## 7.7 TEST Page Set Up

Figure 7-6 General screen test page

| 3.                                                                              | 81 <sub>Å/s</sub>             | 0.03           | <b>O</b> kå     | 0.00 | RI | EADY |
|---------------------------------------------------------------------------------|-------------------------------|----------------|-----------------|------|----|------|
| Process<br>DACs<br>Comm<br>Message<br>Date/Time<br>Test<br>Lock<br>Audio/Visual | Test<br>Time Comp<br>Advanced | ressed<br>Test | On<br>No<br>Off |      |    |      |
| General                                                                         | 12:31                         | Test           |                 |      |    |      |

**TEST** ..... On (1), Off (0)

Press the TOGL key to move through the choices. The default is Off. IC6 contains a software controlled Test Mode which simulates actual operation. The purpose of the Test Mode is to verify basic operation and for demonstrating typical operation to the technician. The word TEST will be displayed when Test Mode is on.

The Rate displayed during Test Mode operation is determined as shown in equation [1].

Displayed Rate = 
$$\frac{40}{\text{DENSITY (gm/cc)}} \times \frac{\text{TOOLING (\%)}}{100\%} \text{Å/sec}$$
 [1]

Relays, inputs, source and recorder outputs operate normally during Test Mode but Crystal fails are ignored unless Advanced Test is set to On.

TIME COMPRESSED ..... Yes (1), No (0)

When in Test Mode, this feature allows a faster than real time execution of the Process. This is useful when testing a long Process. A value of Yes increases the speed of execution 10 to 1. The default value is No.

## **ADVANCED TEST**..... On (1), Off (0)

If set to On, IC6 will respond to crystal fails and switch to backup sensors or crystal positions. A TEST will be displayed when the Advanced Test is On. The default value is Off.

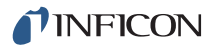

## 7.8 LOCK Page Code Setup

Figure 7-7 General screen lock code page

| -0.                                                                             | 01 <sub>Å/s</sub> -0.000              | кå 0.00 <sub>%</sub> | READY |
|---------------------------------------------------------------------------------|---------------------------------------|----------------------|-------|
| Process<br>DACs<br>Comm<br>Message<br>Date/Time<br>Test<br>Lock<br>Audio/Visua1 | Program Lock Code<br>File Access Code | XXXX<br>XXXX         |       |
| General                                                                         | 12:34                                 |                      |       |

#### PROGRAM LOCK CODE ..... 1 to 9999

The lock code is set by moving to Program Lock Code and entering the desired code of up to 4 digits. If no lock code is desired, no entry needs to be made. The lock code will be in effect after turning the unit off and an again. L LOCK will be displayed when Program Lock is set. Default value is 0.

**NOTE:** If a lock code was previously programmed, that code must subsequently be entered on the Main Menu screen, with the cursor positioned on XXXX at the Lock Code XXXX at the lower right corner of the Main Menu options area. After entering the lock code on that screen, the lock code can be cleared by entering 0 for the Program Lock Code on the General >> Lock page.The lock code can also be cleared by pressing CLEAR on power-up, however, if no lock code has been programmed, this will reset all parameters to their default values.

**NOTE:** Program lock codes are not stored on and retrieved from the USB port. **FILE ACCESS CODE** ...... 1 to 9999

The File Access Code allows configuration file retrieval from the USB port when the Program Lock Code is locked. This allows a process recipe to be entered into IC6 from a USB storage device without unlocking the Program Lock Code. If the File Access Code has not been enabled, USB port retrieval is not allowed when a Program Lock Code is present. This parameter has no effect if there are no lock codes or the access code is set to zero. Default value is 0. When pressing CLEAR on power-up, the File Access Code is cleared when the parameters are cleared, not when the lock codes are cleared. The File Access Code is not stored on nor retrieved from the USB port.

## 7.9 AUDIO / VISUAL Page Set Up

Figure 7-8 General screen audio visual page

| 0.                                                                              | 00 <sub>Å/s</sub> -0.00           | )O <sub>kå</sub> 0.00 <sub>%</sub> | READY |
|---------------------------------------------------------------------------------|-----------------------------------|------------------------------------|-------|
| Process<br>DACs<br>Comm<br>Message<br>Date/Time<br>Test<br>Lock<br>Audio/Visual | Audio Feedback<br>LCD Dimmer Time | No<br>0 min                        |       |
| General                                                                         | 12:35                             |                                    |       |

**AUDIO FEEDBACK**..... Yes (1), No (0)

Default is No. Yes Activates Audio Feedback, signifying keyboard interaction.

#### LCD DIMMER TIME.....0 to 99 min

Determines the time before the backlight is turned off to conserve display life. Default is 0 minutes which disables the dimmer function.

**NOTE:** The backlight is ON when a process is running. It is only OFF when time elapsed since last key press and in READY or IDLE and end-of-process exceeds the LCD Dimmer Time setting.

# **Chapter 8** Digital I/O

## 8.1 Digital I/O Screen

The Digital I/O screen is selected by moving the cursor on the Main Menu screen to Digital I/O and pressing Menu. The I/O Map display for board 1 is shown in Figure 8-3. Upon entry the cursor will be placed at the last referenced output or input number.

## 8.2 All Input Page

|                        | Board 1<br>Input                          | Board 2<br>Input                                       |
|------------------------|-------------------------------------------|--------------------------------------------------------|
| All Input<br>11 Output | 1 DP_IS_ON<br>2 HECH_P_ON<br>3 FORE_PR_OK | 15 DEPO_PR_OK<br>16 EVAC_CHM<br>17 VENT_CHM<br>18 AUTO |
| I/O Bd 1               | 5 RUGH_VA_CL<br>6 HI_VAC_CL               | 19 CHM_AT_ATM<br>20 ALARM_ANSW                         |
| I/O Bd 2<br>I/O Bd 3   | 7 CROS_PR_OK<br>8 GAUGES<br>9             | 21 CONNECTORS<br>22 ABORT<br>23                        |
|                        | 10<br>11<br>12                            | 24<br>25<br>26                                         |
|                        | 13                                        | 27 28                                                  |
| nputs                  |                                           | 20                                                     |

Figure 8-1 All input page

All input names assigned by IC6 or by the user are shown to facilitate system diagnosis. Darker font color designates inputs that are currently active.

## 8.3 All Output Page

Figure 8-2 All output page

|                                                             | Board 1<br>Relay Output                                                                                                    | Board 2<br>Relay Output                     | Board 3<br>Relay Output                                                         | Board 3<br>TTL Output                                                                                                    |
|-------------------------------------------------------------|----------------------------------------------------------------------------------------------------|---------------------------------------------|---------------------------------------------------------------------------------|----------------------------------------------------------------------------------------------------|
| All Input<br>All Output<br>I/O Bd 1<br>I/O Bd 2<br>I/O Bd 3 | 1 SRC SHTR 1<br>2 SRC SHTR 2<br>3 SRC SHTR 3<br>4 SRC SHTR 4<br>5 XTL SHTR 1<br>6 XTL SHTR 2<br>7 XTL SHTR 3<br>8 XTL SHTR 4 | 9<br>10<br>11<br>12<br>13<br>14<br>15<br>16 | 17         18         19         20         21         22         23         24 | 25         26         27         28         29         30         31         32         33         34         35         36         37         38 |
| )utputs                                                     | 11:17 <b>Test</b>                                                                                                    | Control Delay                               | r 1                                                                             |                                                                                                    |

All output names assigned by IC6 or by the user are shown to facilitate system diagnosis. Darker font color designates inputs that are currently active.

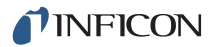

## 8.4 I/O Board Page

|         | Relay Output         |              | TTL Input |
|---------|----------------------|--------------|-----------|
|         | Name Typ             | Name Name    |           |
| l Input | 1 Xtl Switching 2 NO | 1 TURRET 1   |           |
|         | 2 XTL SHTR 3 NO      | 2 MECH_P_ON  |           |
| Output  | 3 Xtl Switching 4 NO | 3 FORE_PR_OK | (         |
|         | 4 Xtl Switching 5 NO | 4 FORE_VA_CL | -         |
| 0 Bd 1  | 5 Xtl Switching 6 NO | 5 RUGH_VA_CL | •         |
|         | 6 HI_V_INTER NO      | 6 HI_VAC_CL  | ,         |
| 0 Bd 2  | 7 FILAMENT NO        | 7 CROS_PR_OK | (         |
| 0 84 3  | 8 FIL_INIER NU       | 8 GAUGES     |           |
| о ва з  |                      | 9 <u> </u>   |           |
|         |                      | 11           |           |
|         |                      | 12           |           |
|         |                      | 13           |           |
|         |                      | 14           |           |
| ) Boa   | rd 1                 |              |           |
|         |                      |              |           |
|         |                      |              |           |
|         | 49.30                |              |           |

Figure 8-3 I/O map board 1 page

Names, up to 15 characters in length, can be entered by the user for any input or output unless IC6 has automatically assigned a name. Names created by IC6 cannot be edited. To enter or edit a user name, move the cursor onto the appropriate input or output and use the keyboard in cell phone fashion to create or edit the name.

## 8.4.1 Output Type

Output Types may be defined as normally open (NO) or normally closed (NC). Relay and TTL output types are changed by positioning the cursor on an output type and pressing the TOGL key followed by the ENTER key.

# Chapter 9 Logic Statement Setup

## 9.1 Logic Statement Overview

IC6 programmable logic capabilities allow it to respond to digital external inputs to control the execution of a process or series of processes without operator intervention. You can tailor these capabilities by programming the logic statements.

A logic statement consists of an IF part and a THEN part. The IF part consists of one or more conditional events selected from a table. These IF events can be based on external inputs or internal process states or a combination of both. The THEN part similarly consists of one or more actions selected from another table. When the event string is determined to be true, the associated actions are executed in left to right order. The state of the Logic statement is indicated on the Logic Overview display and on logic statement group pages. The color of the logic statement number will turn green to indicate the IF portion of the statement is true. Also, three stars (\*\*\*) will be present. The expressions are evaluated in numerical sequence starting with logic statement 1.

- Programming is accessed by moving the cursor to the Logic heading of the main menu and pressing MENU.
- Single or multiple actions may be triggered by inputs or the fulfillment of a user specified logical condition.
- Inputs are only processed when they or the statement they are used in undergo a transition and on IC6 power-up.
- Single or multiple complex defined conditions are used to define an event.
- The Logical operators; AND, OR, and NOT (negate) as well as grouping operators (parentheses) are available to define very precise conditionality. An additional operator, ON, specifically ties certain events together.
- It is possible to execute an action immediately or delay it for a definable period of time through use of a timer or a counter.
- Each Logic statement is evaluated every measurement cycle of 100 ms, but evaluation is suspended while a configuration file is being loaded.
- Layer, process, or material entries for each logic statement can be made exclusive or inclusive.
- The components of the Logic statements may be the transition between or entry of a specific state, specific programmable time limits, programmable thickness limits or various error conditions.
- There are user defined messages which may be displayed.

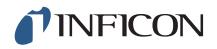

- Inputs and outputs may be named on an I/O map display. Additionally on this display, the outputs may be defined as normally open (NO) or normally closed (NC).
- Logic statements may be chained together using the Statement ### Event.

These features, combined with layer based process sequencing, allow moderately complex vacuum processing plants to be controlled without the addition of any other intelligent machines. It is possible that a user may program certain layers within the process definition whose only purpose is to trigger certain other internal sequencing and/or external control events. These "dummy" layers execute very rapidly if the pre and post deposit state times, rate, and final thickness values are all set to zero.

Fourteen TTL inputs and eight relay outputs are standard. An additional fourteen inputs and eight relay outputs are available with an optional I/O card. With a second optional I/O card, eight more relays and fourteen open collector outputs are available.

IC6 has the capacity for 100 logic statements.

## 9.2 Editing the Logic Statements

Logic Setup is initiated by moving the cursor to the Logic heading on the Main Menu and pressing MENU. This will invoke the Logic display (see Figure 9-1). You may return to the Main Menu display by pressing MENU again. Upon entry to the Logic display, the cursor will be placed at the last referenced Logic statement.

There will be an indication for each statement programmed, (the > symbol next to the statement number) and an indication that the statement is True (green color change and three stars \*\*\* will be present).

| f            | 1 >     | 18 | 35 | 52 | 69 | 86            |
|--------------|---------|----|----|----|----|---------------|
| Overview     | 2 > *** | 19 | 36 | 53 | 70 | 87            |
| 21 22 22 222 | 3       | 20 | 37 | 54 | 71 | 88            |
| Logic 1-4    | 4       | 21 | 38 | 55 | 72 | 89            |
| Logic 5-8    | 5       | 22 | 39 | 56 | 73 | 90            |
| Logic D-0    | 6       | 23 | 40 | 57 | 74 | 91            |
| Logic 9-12   | 7       | 24 | 41 | 58 | 75 | 92            |
| Lonio 12 16  | 8       | 25 | 42 | 59 | 76 | 93            |
| Logic 13-10  | 9       | 26 | 43 | 60 | 77 | 94            |
| Logic 17-20  | 10      | 27 | 44 | 61 | 78 | 95            |
|              | 11      | 28 | 45 | 62 | 79 | 96            |
| Log1C 21-24  | 12      | 29 | 46 | 63 | 80 | 97            |
| Logic 25-28  | 13      | 30 | 47 | 64 | 81 | 98            |
|              | 14      | 31 | 48 | 65 | 82 | 99            |
| Logic 29-32  | 15      | 32 | 49 | 66 | 83 | 100           |
| onic 33-36   | 16      | 33 | 50 | 67 | 84 | 100 N 20 20 V |
| Logic 00-00  | 17      | 34 | 51 | 68 | 85 |               |
| .ogic        | 3.55    |    |    |    | *  |               |

Figure 9-1 Logic overview page

Logic statements that are "true" are indicated in green and with \*\*\* asteriks.

## 9.2.1 Logic Statement Groups

To view logic statements in groups of four, move the cursor in the left pane down to that group. Individual statements in that group can then be edited by moving the cursor to the statement number and pressing F1 Edit, see Figure 9-3.

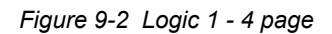

| -0.         | 03 <sub>å/s</sub> -0.007 | ′ <sup>kå</sup> 0.00%    | READY  |
|-------------|--------------------------|--------------------------|--------|
| Overview    | 1 IF CONNECTORS and      | MECH_P_ON and AUTO and ( | GAUGES |
| Logic 1-4   | THEN Start Timer 1       |                          |        |
| Logic 5-8   |                          |                          |        |
| Logic 9-12  | 2 IF DP_IS_ON            |                          |        |
| Logic 13-16 | THEN Message On 1        |                          |        |
| Logic 17-20 | 3 IF                     |                          |        |
| Logic 21-24 | THEN                     |                          |        |
| Logic 25-28 |                          |                          |        |
| Logic 29-32 | 4 IF                     |                          |        |
| Logic 33-36 | THEN                     |                          |        |
| Logic       |                          | DIFF PUMP IS OM          |        |
| 10/05/2010  | 14:40                    |                          |        |
| Edit        | :                        |                          |        |

From the Logic Overview display, a logic statement can also be selected for editing by positioning the cursor at the desired statement number and pressing F1 Select. See Figure 9-2.

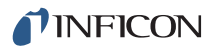

## 9.2.2 Logic Statement Editing

Figure 9-3 Logic event IF selection

| Pre-Deposit      | Deposit         | Process            | Statement       | External Input  |
|------------------|-----------------|--------------------|-----------------|-----------------|
| In Deposit       | Rate Ramp 1     | Laver              | Computer Cntrl  | Excerner input  |
| Post-Deposit     | Rate Ramp 2     | Material           | Test            | Ion Assist Den  |
| Non-Deposit      | Time Power      | Source             | Autotune        |                 |
|                  | Non-Dep Control | Sensor             | Stop            |                 |
| Ready            | Non-Dep Hold    |                    | Suspend         | BkupSnsr In Use |
| Crucible Switch  | Feed Ramp       | <b>Process End</b> | Xtal Fail       |                 |
|                  | Feed            | Layer End          | Xtal Switching  | XferSnsr In Use |
| Pre-Cond Rise    | Idle Ramp       | Material End       | 5               |                 |
| Pre-Cond Soak    | Idle            |                    | Max Power       | Rate < 0.1      |
| Rise 1           |                 | Last Layer         | Min Power       | Rate Dev Err    |
| Soak 1           | Thick Limit     | Timer HH:MM        | Manua 1         | Xtal Life >     |
| Rise 2           | Final Thick     | Timer Seconds      | Auto-Z Fail     | Xtal Activity < |
| Soak 2           | Thick Sum       | Count Limit        | Cruc Swch Fail  |                 |
| Shutter Delay    | Time Limit      |                    | Shttr Dly Error | Parenthesis     |
| Anic Stat        | comont 1        |                    | 23.00           |                 |
| LUYIC SLAI       |                 |                    |                 |                 |
|                  |                 |                    |                 |                 |
|                  |                 |                    |                 |                 |
| 06/25/2010 14:59 | Test            |                    |                 |                 |
| Event/           | Delet           | e                  | Cance1          | Save &          |
|                  |                 |                    |                 |                 |

Figure 9-4 Logic action Then selection

| IF Thick Lim                                                                         | it                                                                                                    |                                                                                                    |                                                                                                    |                                                                                                    |
|--------------------------------------------------------------------------------------|----------------------------------------------------------------------------------------------------|----------------------------------------------------------------------------------------------------|----------------------------------------------------------------------------------------------------|----------------------------------------------------------------------------------------------------|
| THEN Message (                                                                       | 0n 1                                                                                                    |                                                                                                    |                                                                                                    |                                                                                                    |
|                                                                                      |                                                                                                    | Actions                                                                                                    |                                                                                                    |                                                                                                    |
| Extern Out On<br>Extern Out Of<br>Select Proces<br>Start<br>Stop<br>Suspend<br>Reset | switch Xtal<br>f Zero Thickness<br>Zero Dep Time<br>s Trig Fnl Thick<br>Start Deposit<br>Continue Dep<br>Go to Non-Dep<br>Go to Post-Dep | Clear Counter<br>Increment Count<br>Start Timer<br>Cancel Timer<br>Clock Hold On<br>Clock Hold Off<br>Start Inhbt On<br>Start Inhbt Off | Message On<br>Message Off<br>PreCond S/H On<br>PreCond S/H Off<br>Soak 1 Hold Off<br>Soak 1 Hold Off<br>Soak 2 Hold On<br>Soak 2 Hold Off | Xtl Fl Inhb On<br>Xtl Fl Inhb Off<br>RWS Inhibit On<br>RWS Inhibit Off<br>RWS Initiate On<br>RWS Init Off |
| Logic S1                                                                             | 2:54<br>Deleta                                                                                                    | e<br>t (                                                                                                    | Cance 1<br>Changes                                                                                                    | Save &<br>Exit                                                                                            |
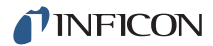

While in logic-edit, the select menu area will be cleared from the screen. This allows the whole screen to be used for statement editing. A single statement is displayed to edit. The lower portion of the screen will be used to display either the event or the action list. Events are displayed if the cursor is on the IF portion of the statement and Actions are displayed if the cursor is on the THEN portion of the statement. Cursor begins on the first IF item.

The following function keys are active when the cursor is on the upper half of the page.

- Event/Action key will move the cursor to the event or action list on the lower half of the screen to select an event or an action. The cursor will jump to whichever event or action in the list that the cursor had been on in the upper half. The event or action in the statement will be highlighted to indicate which element is being worked in.
- **Delete Element** key will remove the element the cursor is on from the statement.
- **Cancel Changes** key returns the statement to the way it was before editing was started.
- Save & Exit key will save the statement and re-display the four-statement screen with the select menu.

When the cursor is on the lower half (event or action list) of the page the following function keys are active:

- **If/Then** (F1) key will return the cursor to the IF/THEN statement, with the cursor returning to the highlighted element in the logic statement.
- **Replace** (F2) key will write over the highlighted element with the selected Action/Event. The highlight moves to the next element in the statement.
- **Insert** (F3) key will insert the selected action or event into the highlighted element and moves the elements programmed to the right. The highlight remains on the inserted element in the statement. If the statement is full then a full statement error message will appear.
- **Negate** (F4) key will negate the highlighted event element in the statement. Actions cannot be negated.

To add or delete parenthesis use the cursor in the Event list to select the event Parenthesis. Pressing Insert or Replace, see Figure 9-5, will add a parenthesis before or after the highlighted event in the statement. If a parenthesis is already there, Insert will act as a toggle, removing the parenthesis.

Figure 9-5 Function keys IF/THEN, REPLACE, INSERT

| THEN Message On                   | 1                                              |                                   |                                                                        |                                   |
|-----------------------------------|------------------------------------------------|-----------------------------------|------------------------------------------------------------------------|-----------------------------------|
|                                   |                                                | Actions                           |                                                                        |                                   |
| Extern Out On<br>Extern Out Off   | Switch Xtal<br>Zero Thickness<br>Zero Den Time | Clear Counter<br>Increment Count  | <u>Message On</u><br>Message Off                                       | Xtl Fl Inhb On<br>Xtl Fl Inhb Off |
| Select Process                    | Trig Fnl Thick                                 | Start Timer<br>Cancel Timer       | PreCond S/H On<br>PreCond S/H Off                                      | RWS Inhibit On<br>RWS Inhibit Off |
| Start<br>Stop<br>Suspend<br>Reset | Start Deposit<br>Continue Dep<br>Go to Non-Den | Clock Hold On<br>Clock Hold Off   | Soak 1 Hold On<br>Soak 1 Hold Off<br>Soak 2 Hold On<br>Soak 2 Hold Off | RWS Initiate On<br>RWS Init Off   |
|                                   | Go to Post-Dep                                 | Start Inhbt On<br>Start Inhbt Off |                                                                        |                                   |
| Logic Sta                         | tement 2                                       | DIFF PUMP IS OM                   |                                                                        |                                   |
| 10/05/2010 14:5:                  |                                                |                                   |                                                                        |                                   |
| If/Then                           | Repla                                          | ce I                              | insert                                                                 | 24                                |

With the cursor in the lower half of the Event page, the F4 key will carry the Negate function in addition to the first three shown above.

When moving the cursor from an event or action, the next element is a numeric field, if required.

A connector field is required between events. The Toggle key is used to select the connector in the statement.

## 9.2.3 AND/OR and ON Logic Connectors

If the cursor is on a connector designated by ccc, pressing TOGL will toggle the ccc between a logical AND and a logical OR.

For those Events which are layer, material or source specific an additional operator can be selected. This is the ON operator and pressing the TOGL key will now toggle between AND, OR, and ON.

## 9.2.3.1 ON Operator

The ON operator is designed for use in multi-layer applications to link an event to a particular layer, material or source.

The only Events allowed following the ON connector are Layer ###, Material ### and Source ###. Only the events that can be associated with one of these entities can precede the ON operator. This includes all States, Pre-Deposit, Deposit, Post-Deposit, Non-Deposit, Final Thickness, Thick Limit, Time Limit, Layer,

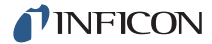

Material, Sensor, Source, Layer End, Material End, Crystal Fail, Crystal Switching, Max Power, Min Power, Backup Sensor In Use, Crucible Switch Fail, Rate < 0.1, Transfer Sensor In Use, Auto-Z Fail, Ion-Assist, and Rate Deviation Error.

There cannot be two consecutive ONs in a statement. A ON B ON C is not allowed. A ON B and C ON D is acceptable.

Neither the event preceding nor the event following the ON can have a NOT function or a parenthesis. For example ~A ON B or A ON ~B is not allowed. Neither is A ON (B and C) or (A and B) ON C.

The ON connector always takes precedence over the AND and OR operators no matter where it appears in the statement. For example, A AND B ON C will be evaluated as A AND (B ON C) not as (A AND B) ON C.

# 9.3 IF Event Definitions

If two or more layers are active simultaneously, an Event condition is considered TRUE if it is true for any layers (for example, if the first layer is in DEPOSIT and the second layer is in PRE-DEPOSIT, both the DEPOSIT and the PRE-DEPOSIT Events would be TRUE).

The presence (or absence) of an input's leading edge detection on the transition from high to low (or low to high) is used to evaluate the event condition. Inputs are not re-evaluated if held level at either the high or low state.

IF events can be connected using logic connectors, refer to section 9.2.3, AND/OR and ON Logic Connectors, on page 9-6. IF events can be negated.

## ACTIVITY < # ###

Sets the logic condition to be true whenever the Activity value ### on sensor # is less than the value entered for ### for at least 5 seconds. The condition remains true until the Activity value is greater than ### for at least 5 seconds. The Activity value ### can be 1 to 999. Numeric inputs for sensor # range from 0 through 8 (0 for any sensor).

## AUTO-Z FAIL #

Sets the logic condition to be true whenever an Auto-Z fail condition occurs on sensor #. The condition remains true until the Auto-Z Fail condition is cleared. Numeric inputs for sensor # range from 0 through 8 (0 for any sensor).

## AUTO TUNE

Sets the logic condition to be true when AutoTune is started. The condition remains true until AutoTune is completed, exited, or until an AutoTune Fail condition occurs.

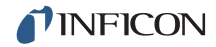

## **BKUP SENS IN USE**

Sets the logic condition to be true while a backup sensor is in use. The condition remains true until a backup sensor is no longer active.

#### **COMPUTER CNTRL**

Sets the logic condition to be true when a Set Logic Statement vvv (1 to 100) command is received from the remote communications port. The logic condition remains true until a Clear Logic Statement vvv command is received from the remote communications port. See Remote Commands RG5 and RG6 (see section 10.4.33, Remote General Action, on page 10-55).

#### **COUNT LIMIT XX yyy** (xx can be 1 to 20 and yyy can be 0 to 999)

Sets the logic condition to be true when the specified counter XX (1 to 20) has reached the count number set by yyy (1 to 999). The condition remains true until the specified counter is cleared using Clear Counter XX.

### **CRUC SW FAIL**

Sets the logic condition to be true if a Turret Feedback input is specified and is not received within the allocated time span. The condition remains true until the input arrives or a Reset is done.

#### **CRUC SWITCH**

Sets the logic condition to be true while switching crucibles. The condition remains true until the turret delay time has expired or the turret input arrives or a Reset is done.

#### DEPOSIT

Sets the logic condition to be true at the beginning of the Deposit state. The condition remains true until the end of the DEPOSIT state, or when a STOP/RESET or STOP/START sequence is executed. Rate Ramps, Time Power and Manual are considered part of the Deposit state.

#### EXTERNAL INPUT ## (## can be 1 to 28)

Designates a hardware input which, when it changes state, can be used to trigger an Action. Inputs can be given names up to 15 characters long. Inputs are activated by pulling the specific input's terminal to ground (<0.8 V) through a contact closure to common (GND) or with TTL/CMOS logic having current sink capability of 2 mA (1 low power TTL load).

#### FEED

Sets the logic condition to be true at the start of Feed Time. The condition remains true until the end of Feed Time. The condition is also cleared when entering the Manual state, and when a STOP/RESET or a STOP/START sequence is executed.

## FEED RAMP

Sets the logic condition to be true at the start of Feed Ramp. The condition remains true until the end of Feed Ramp. The condition is also cleared when entering the Manual state, and when a STOP/RESET or a STOP/START sequence is executed.

## **FINAL THICK**

Sets the logic condition to be true once the Final Thickness is achieved while in Deposit or Manual or when the Final Thickness Trigger action is activated. The condition remains true until the Layer which has achieved Final Thickness enters the IDLE state, or until a Zero Thickness or a STOP/RESET sequence is executed.

## IDLE

Sets the logic condition to be true at the beginning of the Idle state. The condition remains true until the end of Idle. The condition is also cleared when entering the Manual state, and when a STOP/RESET or a STOP/START sequence is executed.

**NOTE:** If Auto Start Next is enabled, this logic event is only triggered at the End of Process and not between each subsequent layer.

## IN DEPOSIT

Sets the logic condition to be true at the beginning of the Deposit state and **includes** Time-Power and Rate Ramps. It is also true while in Manual **and** the Source/Substrate shutter output is active. The condition is cleared when entering the post-deposit state, or when a STOP/RESET or a STOP/START sequence is executed.

## **IDLE RAMP**

Sets the logic condition to be true at the start of Idle Ramp. The condition remains true until the end of Idle Ramp. The condition is also cleared when entering the Manual state, and when a STOP/RESET or a STOP/START sequence is executed.

## ION ASSIST DEP

Sets the logic condition to be true at the start of Deposit if Ion Assist Deposit has been enabled for this material. The condition remains true until the end of Deposit. The condition is also cleared when entering the Manual state, and when a STOP/RESET or a STOP/START sequence is executed

## LAST LAYER

Sets the logic condition to be true at the beginning of the Last Layer defined for the active process. The condition remains true until the last Layer enters the IDLE state.

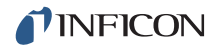

## LAYER ###

Sets the logic condition to be true at the beginning of Layer ### (when Layer ### is in the READY state at the beginning of a Process or when STARTed during a Process). The condition remains true until the layer is no longer active. Numeric inputs range from 1 to 200 or the maximum number of defined layers.

### LAYER END ###

Sets the logic condition to be true when the specified Layer enters the IDLE state. The condition remains true until a START or a STOP/RESET command is received. Numeric inputs range from 0 to 200, or the maximum number of defined layers, with 0 indicating any layer.

**NOTE:** If Auto Start Next is enabled, this logic event is only triggered at the End of Process and not between each subsequent layer.

#### LIFE > # ##

Sets the logic condition to be true whenever the Life value ## on sensor # is greater than the value entered for ##, which can be 1 to 99, for at least 5 seconds. The condition remains true until the Life value is less than ## for at least 5 seconds. Numeric inputs for sensor # range from 0 through 8 (0 for any sensor).

## MANUAL

Sets the logic condition to be true when the Manual state is entered. The condition remains true until leaving the Manual state, and when a STOP/RESET or a STOP/START sequence is executed.

#### MATERIAL ##

Sets the logic condition to be true whenever a Layer containing Material ## is in the READY state at the beginning of a Process or when it is STARTed during a Process. The condition remains true until the material is no longer active and can stay true across layers if the same material is used in 2 or more consecutive layers. Values for ## range from 1 to 32 or the maximum number of defined materials.

#### MATERIAL END ##

Sets the logic condition to be true when the layer for the specified Material ## enters the IDLE state. The condition remains true until a START or a STOP/RESET command is received. Numeric inputs range from 0 to 32 or the maximum number of defined materials, with 0 indicating any material.

**NOTE:** If Auto Start Next is enabled, this logic event is only triggered at the End of Process and not between each subsequent layer.

## MAX POWER

Sets the logic condition to be true as long as any source is at Max(imum) Power. The condition remains true until every source is less than Maximum Power.

### **MIN POWER**

Sets the logic condition to be true as long as any source is at Min(imum) Power. The condition remains true until every source is greater than Minimum Power.

## **NON-DEP CONTROL**

This Event is evaluated true if a layer is in the Non-Deposit Control state, that is, there is rate control with the source/substrate shutter closed. The condition remains true until the end of the Non-Deposit Control state.

## NON-DEP HOLD

This function is similar to Time Power except the source/substrate shutter is closed and there is no determinant end point. The condition remains true until the state is exited, for example when a Stop command is given.

## **POST-DEPOSIT**

Sets the logic condition to be true at the beginning of the Feed state or the beginning of the Idle Ramp state. The condition remains true until a START command is received or until a STOP/RESET sequence is executed.

**NOTE:** If Auto Start Next is enabled and there are no states (Feed, Feed Ramp, Idle Ramp) between Deposit and Idle, this logic event is only triggered at the End of Process and not between each subsequent layer.

## **PRE-COND RISE**

Sets the logic condition to be true at the beginning of the Pre-Cond Rise state. The condition remains true until the Pre-Cond Soak or a subsequent non-zero state is entered, or until a STOP/RESET sequence is executed.

**NOTE:** This state, PRE-COND SOAK, RISE 1 and SOAK 1 are skipped if the same material was used in a previous layer and has a non-zero Idle power. The next layer using this material will immediately proceed to the Rise 2 state.

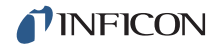

### PRECOND SOAK

Sets the logic condition to be true at the beginning of the Precond Soak state. The condition remains true until the Rise 1 or a subsequent non-zero state is entered, or until a STOP/RESET sequence is executed.

**NOTE:** This state, PRECOND RISE, RISE 1 and SOAK 1 are skipped if the same material was used in a previous layer and has a non-zero Idle power. The next layer using this material will immediately proceed to the Rise 2 state.

#### PRE-DEPOSIT

Sets the logic condition to be true at the beginning of the Ready, Source Switch, Shutter Delay, PreCond, Rise 1, Rise 2, Soak 1, or Soak 2 state. The condition remains true until the Deposit, Manual, or any Post-Deposit state is entered.

#### PROCESS ##

Sets the logic condition to be true when Process ## is designated as the Active Process. The condition remains true until the Process number is changed. Values for ## range from 1 to 50.

#### PROCESS END ##

Sets the logic condition to be true at the end of the specified process when Idle is entered. The condition remains true until a START or a STOP/RESET command is received. Numeric inputs range from 0 to 50, with 1 through 50 indicating the respective active process and 0 indicating any process.

#### **RATE < 0.1**

This condition will evaluate true when the actual deposition rate is less than 0.1 Å/s for more than 5 seconds while in Deposit or Manual. The condition remains true until the actual deposition rate is greater than 0.1 Å/s for 5 seconds or more, when the layer reaches Idle or on Stop/Reset.

#### RATE DEVIATION ERROR

This condition will evaluate true when the actual deposition rate differs from the rate setpoint by the larger of 5% or 0.1 Å/s for more than 60 seconds or 20 times the control loop time constant while in Deposit. The condition remains true until the layer leaves deposit.

#### RATE RAMP 1

Sets the logic condition to be true at the beginning of Rate Ramp 1. The condition remains true until the end of Rate Ramp 1. The condition is also cleared when entering the Manual state, and when a STOP/RESET or a STOP/START sequence is executed.

## RATE RAMP 2

Sets the logic condition to be true at the beginning of Rate Ramp 2. The condition remains true until the end of Rate Ramp 2. The condition is also cleared when entering the Manual state, and when a STOP/RESET or a STOP/START sequence is executed.

## READY

Sets the logic condition to be true as long as IC6 is in the READY state. The condition remains true until a START command is received or when entering Manual State.

## RISE 1

Sets the logic condition to be true at the start of Rise Time 1. The condition remains true until the end of the Rise Time 1. The condition is also cleared when entering the Manual state, and when a STOP/RESET or a STOP/START sequence is executed.

**NOTE:** This state, PRECOND RISE, PRE-COND SOAK, and SOAK 1 are skipped if the same material was used in a previous layer and has a non-zero Idle power. The next layer using this material will immediately proceed to the Rise 2 state.

## RISE 2

Sets the logic condition to be true at the start of Rise Time 2. The condition remains true until the end of Rise Time 2. The condition is also cleared when entering the Manual state, and when a STOP/RESET or a STOP/START sequence is executed.

## SENSOR #

Sets the logic condition to be true whenever a Layer containing the Sensor # is in the READY state, or when it is STARTed. The condition remains true until a layer containing a material that does not use this Sensor #, is STARTed or placed in the READY state, or until a Crystal Switch on a dual sensor head is done. Numeric inputs range from 1 through 8.

## SHUTTER DELAY

Sets the logic condition to be true at the start of Shutter Delay. The condition remains true until the end of Shutter Delay. The condition is also cleared when entering the Manual state, and when a STOP/RESET or a STOP/START sequence is executed.

## SHTTR DLY ERROR

Sets the logic condition to be true when a Shutter Delay Error condition occurs. The condition remains true until a START or a RESET command is received.

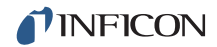

## SOAK 1

Sets the logic condition to be true at the start of Soak Time 1. The condition remains true until the end of Soak Time 1. The condition is also cleared when entering the Manual state, and when a STOP/RESET or a STOP/START sequence is executed.

## SOAK 2

Sets the logic condition to be true at the start of Soak Time 2. The condition remains true until the end of Soak Time 2. The condition is also cleared when entering the Manual state, and when a STOP/RESET or a STOP/START sequence is executed.

#### SOURCE #

Sets the logic condition to be true whenever a Layer containing Source # is in the READY state, or when it is STARTed. The condition remains true until a Layer containing a Material with a different Source # is STARTed or placed in the READY state. Numeric inputs range from 1 through 6.

#### STATEMENT ###

This Event can be used to test a logic statement transition and the appropriate Action is taken when the statement designated becomes true. A true statement is indicated by three small asterisks below the statement number. Numeric inputs range from 1 through 100.

#### STOP

Sets the logic condition to be true as long as IC6 is in STOP. The condition remains true until a RESET or a START command is received.

#### SUSPEND

Sets the logic condition to be true as long as IC6 is in SUSPEND. The condition remains true until a START command is received.

#### TEST

Sets the condition to be true when IC6 is in TEST.

#### THICK LIMIT

Sets the logic condition to be true once the Thickness Limit is achieved while in Deposit. The condition remains true until entering the IDLE state for that Layer or until a Zero Thickness or a STOP/RESET sequence is executed.

#### THICK SUM # ###

Sets the logic condition to be true when the sum of thickness indicated by the designated Thickness Equation #, 1 to 3, reaches the thickness value ### (0-999.9) kÅ.

## TIME LIMIT

Sets the logic condition to be true once the Time Limit is achieved. The condition remains true until the Layer which has achieved Time Limit enters the IDLE state or until a STOP/RESET sequence is executed.

## TIME POWER

Sets the logic condition to be true upon entering a Time Power state. The condition remains true until the end of the DEPOSIT state.

## TIMER MINUTES # HH:MM

Sets the logic condition to be true when the designated timer # (1 to 20) reaches the specified number of hours and minutes HH:MM, 00:00 to 99:59.

## TIMER SECONDS # ###

Sets the logic condition to be true when the designated Timer # (1 to 20) reaches the specified time expressed in seconds, sss.s, 0 to 999.9.

## **XFER SENS IN USE**

Sets the logic condition to be true while a transfer sensor is in use. The condition remains true until a transfer sensor is no longer active.

## XTAL FAIL #

Sets the logic condition to be true as long as there is a Crystal Fail on sensor #. In the case of a multi-position sensor, a Crystal Fail occurs when the last available crystal fails and no backup sensor is available. The logic condition remains false if the XTL FL INHB Action is active (ON). The condition remains true until a working crystal is input to the appropriate sensor. Numeric inputs for sensor # range from 0 through 8 (0 for any sensor).

## **XTAL SWITCHING #**

Sets the logic condition to be true while a crystal switch is taking place on sensor #. The condition remains true until the crystal switch is completed. Numeric inputs for sensor # range from 0 through 8 (0 for any sensor).

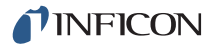

# 9.4 THEN Action Definitions

**NOTE:** The following are level outputs that once turned on will remain active until turned off. This is true even if the Logic string is cleared.

START INHBT (ON/OFF) RWS INHIBIT (ON/OFF) SOAK 1 HOLD (ON/OFF) ## EXTERN OUT (ON/OFF) ## CLOCK HOLD (ON/OFF) XTL FL INHB (ON/OFF) RWS INITIATE (ON/OFF) SOAK 2 HOLD (ON/OFF) ## MESSAGE (ON/OFF) ## PRE COND S/H (ON/OFF)

## CANCEL TIMER ## ..... 1 to 20

Deactivates the designated timer ## and resets it to zero.

## **CLEAR COUNTER ##**.....1 to 20

Clears the designated counter ##.

#### CLOCK HOLD . . . . . . . . . . . . . . . . . ON/OFF

This feature holds the state timer during any non-rate control state. These states include the pre-deposit states — Ready, Crucible Switch, PreCond Rise, PreCond Soak, Rise 1, Soak 1, Rise 2, Soak 2 — and the post-deposit state Idle Ramp.

For the feature to be activated the state's timer must be non-zero. If IC6 is in the Ready state and a Start command is executed while CLOCK HOLD is active, IC6 will progress to the first pre-deposit state with a non-zero state time. If IC6 is in the Crucible Switch state, waiting for Turret Feedback Input, and CLOCK HOLD is activated, when the turret positioned input is activated, IC6 will progress to the next pre-deposit state having a non-zero state time. IC6 is prevented from continuing state processing until the CLOCK HOLD action is turned OFF.

## CONTINUE DEP ##.....0 (any material) to 32

Maintains the designated Material ## in the Deposit state but does not zero the thickness. This action cannot be done from a Ready, Idle, Stop, Suspend Crystal Switching, or Crucible Switch state. If the crystal is failed, this action will put the associated source into the Time Power state if the previous state was Non-Deposit Hold, otherwise it is not allowed.

## EXTERN OUT (ON/OFF) ## ..... 1 to 38

Designates a hardware output ## and places it into its ON or OFF state. Outputs can be given names up to 15 characters long. Outputs are named in the I/O Map display.

## GO TO NONDEP ##.....0 (any material) to 32

Places the layer that uses the designated Material ## into the Non-Deposit Control state. Thickness is not incremental. This cannot be done from the Ready, Idle, Stop, Suspend, or Crucible Switch states. If the crystal is failed, this action will place the Channel into the Non-Deposit Hold state if the previous state was Time Power, otherwise it is not allowed.

GO TO POST DEP ## .....0 (any material) to 32

This action places the designated Material ## into the Idle Ramp state. This action cannot be done if in Crucible Switch.

## **INCREMENT COUNT ##**.....1 to 20

Increases the count by one in the designated counter ##.

## MESSAGE (ON/OFF) ## . . . . . . . 1 to 10

Designates the user-defined message ## and displays the message on the screen (or removes it from being displayed). The message is displayed in the message section of the display. Messages are defined in the General/Message page.

## PRE COND SOAK HOLD (ON/OFF) ##0 (any material) to 32

If active (ON), the designated Material ## will pause execution and maintain PreCondition power until Pre Cond Soak Hold is turned OFF. Commands from Remote Comm and Logic will be independent.

## RESET

This action is identical to pressing the RESET button on the front panel.

## RWS INHIBIT (ON/OFF) ## . . . . . 0 (Any Material) to 32

When active (ON), this will prevent the designated Material ## from exiting the RateWatcher Hold state. If Sample is already active, remains in Sample until Accuracy requirement is met. When OFF, RateWatcher Sample will be enabled. Commands from Remote Comm and Logic will be independent.

## RWS INITIATE (ON/OFF) ##....0 (any material) to 32

When active (ON), this will start the RateWatcher sampling interval for the designated Material ##. When OFF, RateWatcher sampling will take place at the programmed interval based on the RateWatcher time unless RWS INHIBIT is on. Commands from Remote Comm and Logic will be independent.

## **SELECT PROCESS #** . . . . . . . . 1 to 50

This action selects which Process # is to be the Active Process. The value entered must correspond to a defined Process. If IC6 is already executing a Process, that is, not in Ready or Idle of last layer in process when this Action is activated, the Action is ignored.

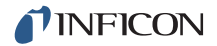

## SOAK 1 HOLD (ON/OFF) ##....0 (any material) to 32

If active (ON), the designated Material ## will pause execution and maintain Soak Power 1 until Soak Hold 1 is turned OFF. Commands from Remote Comm and Logic will be independent.

### SOAK 2 HOLD (ON/OFF) ##....0 (any material) to 32

If active (ON), the designated Material ## will pause execution and maintain Soak Power 2 until Soak Hold 2 is turned OFF. Commands from Remote Comm and Logic will be independent.

#### START

This action is identical to pressing the START button on the front panel.

#### START DEPOSIT ## . . . . . . . . 0 (any material) to 32

This function is used to place the layer that uses the designated Material ## into Deposit from the NONDEP CNTL state and zero the thickness. If the crystal is failed, this command will make the Material go into Time Power if the previous state was Non-Deposit Hold, otherwise the action is not allowed. Cannot be done from Ready, Idle, Stop, Crystal Switch Suspend, or Crucible Switch. When in Ready or Stop, use the Start action.

#### START INHIBIT ..... ON/OFF

This feature, when active, prohibits the START of a layer. It does not inhibit the START DEPOSIT function. Once Start Inhibit is ON, a layer cannot be started until the START INHIBIT is deactivated (set to OFF). Commands from Remote Comm and Logic will be independent. START INHIBIT <u>will</u> carry through a power cycle

#### START TIMER ## ..... 1 to 20

Starts the designated timer ##.

#### STOP

This action is identical to pressing the STOP button on the front panel. The condition remains true until a RESET or START command is received.

## SUSPEND ##.....0 (any material) to 32

Sets source power for the designated Material ## to zero and freezes its rate and thickness values until a Start is received.

## SWITCH XTAL # . . . . . . . . . . . . 1 to 8

This action activates the Crystal Switch output for the sensor number # indicated. It indexes to the next crystal position listed when using a multi-position sensor. This function is available only if a multi-position sensor type is chosen in Sensor Set Up.

## TRIG FNL THICK ## .....0 (any material) to 32

This action triggers Final Thickness for the designated Material ## and the layer proceeds to the Feed Ramp or Idle Ramp state. This action is ignored if not in the Deposit state.

## XTL FL INHB #..... ON/OFF 0 (any sensor) to 8

When set to On, this action prohibits the Crystal Fail logic event from becoming active for the designated sensor number, but has no effect on crystal switching or sensor failure action. This is useful when changing crystals. Commands from Remote Comm and Logic will be independent.

## ZERO DEPOSIT TIME ## .....0 (any material) to 32

This action will zero the Layer Deposit time for the designated Material ## being deposited. If two or more materials are in deposit simultaneously, the time will zero for all materials. If an output is triggered on a Time Limit, the output will remain triggered even after resetting the Layer Time

## **ZERO THICK ##**.....0 (any material) to 32

This action is identical to selecting the ZERO THICKNESS panel function key in the OPERATE display. The Action will zero the thickness accumulated on the display for the designated Material ## being deposited, and will also zero each of the sensor thicknesses in use for this layer.

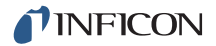

# 9.5 Logic Statement Example

The logic statement capability of IC6 allows for automation of a thin film process. For example, it is possible to start a process without manually pressing START. One way to accomplish this is:

IF: PROCESS END ANY AND LAYER END ANY

THEN: START

The STOP can be added to assure that the process does not start again if it was stopped.

To enter this statement follow this procedure:

- **1** On the MAIN MENU screen, make sure the state is READY. If it is not, press STOP, then press RESET.
- 2 Move the cursor to Logic, then press the MENU key.
- **3** Using the down arrow, move to one of the Logic x-y pages.
- 4 From the Logic x -y page, press the right arrow key to move to the statements.
- **5** Place the cursor on any blank logic statement, using the up and down cursor keys.
- **6** Press F1 EDIT.
- 7 Press F1 EVENT/ACTION.
- **8** Cursor to LAYER END. Press F3 INSERT. In the upper left of the screen, LAYER END ### will appear after IF.
- **9** Cursor to PROCESS END. Press F3 INSERT. PROCESS END ### ccc LAYER END ### will appear after IF.
- 10 Press F1 IF/THEN.
- **11** Cursor down to THEN. Press F1 EVENT/ACTION.
- 12 Cursor down to START. Press F3 INSERT. Press F1 IF/THEN.
- **13** Cursor to PROCESS END. Press F1 EVENT/ACTION. Press F4 NEGATE. A bar will appear above PROCESS END.
- **14** Press F1 IF/THEN.
- 15 Cursor to ###. Press 0, Enter. ### will be replaced by ANY.
- **16** The cursor should now be on ccc. Press TOGL once to change the ccc to AND. Press Enter.
- 17 Cursor to ###. Press 0, Enter. The ### will be replaced by ANY.
- **18** Press F4 SAVE & EXIT to return to the Logic page. At this point the Logic Statement is entered into memory.

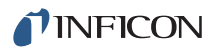

**19** To return to the OPERATE display, press Menu.

To run the multilayer process, press START once. As each layer ends, IC6 will automatically issue another START, until the LAST LAYER has completed.

# Chapter 10 Remote Communications

# 10.1 Remote Communication Configuration Overview

This IC6 can be remotely controlled, programmed or interrogated through remote communications and the use of a remote command set. IC6 will respond to messages that contain these commands. It will accept and operate on messages one at a time. It will respond to each command by carrying out valid operations and/or returning a message to the sender.

**HINT:** To reduce communications overhead, multiple commands may be combined into one command string as described at Command Packet (Host to IC6 Message) on page 10-6

A host/server relationship is established in remote communications. IC6, as server, responds to the remote host's commands.

# 10.2 Physical Connections

You may choose to use one of two types of data communications hardware ports.

- Standard equipment includes a bit serial RS-232C port.
- Optionally, a TCP/IP port may be added.

Both RS-232C and TCP/IP ports can be used simultaneously.

Both the host and server must have the same form of communications equipment and complementary set up. For serial communications, baud rates must match and so must the data word format.

The word format for bit serial lines (RS-232C) is comprised of ten signal bits; eight data bits, one start bit, one stop bit and no parity. The eight data bits comprise a byte of information or character whose ASCII value ranges from 0 to 255.

# 10.2.1 RS-232C Serial Port

RS-232C serial communications are accomplished through an industry standard 9-pin female connector found on the rear panel of IC6. A mating male connector is required for attachment of a host interface. The host and IC6 can be separated by up to fifty feet using multiconductor shielded data cable.

IC6 is configured as DCE (Data Communication Equipment).

**NOTE:** Unpredictable RS-232 hardware/software combinations may occasionally cause a command to not be recognized by IC6. Consequently, all communications should include an automatic retry procedure. If a command sent via RS-232 does not produce a response from IC6 within three seconds, it should be sent again.

## 10.2.2 TCP/IP Ethernet Port

The optional TCP/IP interface supports only the Standard Ethernet TCP/IP protocol. IC6 will communicate via TCP/IP on TCP port number 2101. The interface supports static addressing, DHCP is not supported. Ethernet parameters allowed to be set are the IP address and the net mask.

## 10.2.2.1 Network Connection

If IC6 is connected through a network or hub connection, a standard "straight" Ethernet cable is required.

## 10.2.2.2 How to Set Up the Network Protocol on the PC

Most personal computers (PC) are configured to obtain the IP address, an address which defines the computer on the Internet, automatically from a server.

To communicate directly with IC6, the Internet protocol (IP) on the PC must be configured manually and an Ethernet crossover cable (for example, IPN 600-1211-P5) must be connected between the PC and IC6. Some PCs will auto-configure and work with either straight or crossover cable. Instructions are provided here for manually configuring the Internet protocol.

- **NOTE:** If the PC only has one Ethernet port (that is, one network connection) then setting the PC for direct communications will prohibit it from accessing the Internet until that setting is reversed.
- **NOTE:** These instructions will set two values—the IP address and the Subnet mask—which will most likely prohibit access to the Internet. If these values already contain information then this information should be recorded somewhere for use in restoring the Internet connection.

To access the Network Connection on the PC, select **Network Connections** from the Windows<sup>®</sup> **Start** menu or from the **Control Panel**. See Figure 10-1.

Figure 10-1 Accessing network connections

| 👺 Settings 🕨 🕨                      | 🚱 Control Panel                                                       |                     |
|-------------------------------------|-----------------------------------------------------------------------|---------------------|
| Search     Help and Support     Run | Network Connections     Printers and Faxes     Taskbar and Start Menu | Network Connections |
| 💽 Shut Down<br>🍠 Start 🛛 🚱 🥥 🎒 🈂 🏠  | 3.3" Ln 12 Col 4 Ri                                                   |                     |

Select the **Local Area Connection** to be changed, right-click and select **Properties**. See Figure 10-2.

Figure 10-2 Local area connection properties

| Name                    |                                                                                                    | Туре                    | Status                               |
|-------------------------|----------------------------------------------------------------------------------------------------|-------------------------|--------------------------------------|
| LAN or High-Speed In    | ternet                                                                                                 |                         |                                      |
| Local Area Connection 2 | Disable<br>Status<br>Repair<br>Bridge Connection:<br>Create Shortcut<br>Delete<br>Rename<br>Properties | LAN or High-Speed Inter | Network cable unplugged<br>Connected |

On the **General** tab, select **Internet Protocol (TCP/IP)** and press the **Properties** button. See Figure 10-3.

Figure 10-3 Internet protocol (TCP/IP) properties

| Local Area Connection Properties                                                                                                    |
|----------------------------------------------------------------------------------------------------|
| General Authentication Advanced                                                                                                    |
| Connect using:                                                                                                    |
| Intel(R) PRO/1000 MT Network Con Configure                                                                                               |
| This connection uses the following items:                                                                                                |
| Client for Microsoft Networks                                                                                                    |
| File and Printer Sharing for Microsoft Networks                                                                                          |
| Cos Packet Scheduler                                                                                                    |
|                                                                                                    |
| Install Uninstall Properties                                                                                                    |
| Description                                                                                                    |
| Transmission Control Protocol/Internet Protocol. The default<br>wide area network protocol that provides communication                   |
| across diverse interconnected networks.                                                                                                  |
| Show icon in polification tract when connected                                                                                           |
| <ul> <li>Show icon in noullication area when connected</li> <li>Notifu me when this connection has limited or no connectivity</li> </ul> |
|                                                                                                    |
|                                                                                                    |
| OK Cancel                                                                                                    |
|                                                                                                    |

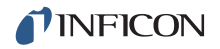

Select the button for **Use the following IP address**, enter the **IP address** and **Subnet mask** shown in Figure 10-4, and press **OK**. With this selection, the PC is assigned an IP address to use when communicating with IC6. IC6 is shipped from INFICON with a pre-assigned address of 10.211.72.203. To communicate directly with IC6 from a PC, the PC must also be assigned an address that starts with 10.211.72 but *cannot* be set to 10.211.72.203. The example in Figure 10-4 uses the address 10.211.72.100 for the PC.

Figure 10-4 Entering the IP address and subnet mask

| Internet Protocol (TCP/IP) Properties                                                                              |                                                                           | ? ×  |
|----------------------------------------------------------------------------------------------------|---------------------------------------------------------------------------|------|
| General                                                                                                    |                                                                           |      |
| You can get IP settings assigned automat<br>capability. Otherwise, you need to ask you<br>appropriate IP settings. | tically if your network supports this<br>ur network administrator for the |      |
| O Obtain an IP address automatically                                                                               |                                                                           |      |
| Use the following IP address: —                                                                                    |                                                                           |      |
| <u>I</u> P address:                                                                                                | 10 . 211 . 72 . 100                                                       |      |
| S <u>u</u> bnet mask:                                                                                              | 255 . 255 . 0 . 0                                                         |      |
| Default gateway:                                                                                                   |                                                                           |      |
| C Obtain DNS server address automa                                                                                 | atically                                                                  |      |
| ─● Use the following DNS server address                                                                            | esses:                                                                    | - 11 |
| Preferred DNS server:                                                                                              |                                                                           |      |
| Alternate DNS server:                                                                                              |                                                                           |      |
|                                                                                                    | Ad <u>v</u> anced                                                         |      |
|                                                                                                    | OK Cancel                                                                 |      |

Click **OK** to all open dialogs to close out the Internet Protocol setup for the Local Area Connection.

# 10.3 Message Format

The Standard message protocol serves as a structure for the contained command or response information. It also can provide a level of acknowledgment between the host and server and a mechanism for verifying the information content. IC6 supports the following RS-232 protocols: Standard, Dlog Comma and Dlog Page. The Dlog protocols only provide for one-way transmission of layer data from IC6.

Hardware handshaking is not supported.

Remote Communications parameters are set up in the General screen Comm page.

**NOTE:** Communication returns "can not do now", Response Error "F", 0x46, when Source Maintenance, Cross Talk Calibrate and Auto Tune modes are enabled.

TCP/IP will always operate using the Standard protocol command set. It is not affected by the RS-232 Protocol selection.

# 10.3.1 Protocol

## Key:

- <> . . . . . Enclosed element further defined below (or above, if repeated use)
- ()....Optional Element
- I. . . . . . . . Or
- x...x. . . . . One or more of x included

## 10.3.1.1 Command Packet (Host to IC6 Message)

<length><message><checksum>

| Length | 2 bytes Low / High (not including checksum<br>or length bytes). Numeric value from 0 to<br>57,800 (two bytes) representing the number<br>of characters in the command. In order of<br>transmission, the low byte will precede the<br>high byte. For most commands, the number<br>for characters will be less than 256. In this<br>situation the low byte will contain the<br>character count while the high byte will have<br>zero value. |
|--------|----------------------------------------------------------------------------------------------------|
| N#     |                                                                                                    |

Message .....

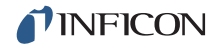

| Checksum | 1 byte, sum, modulo 256, of all bytes, not    |
|----------|-----------------------------------------------|
|          | including length. Modulo 256 is the numeric   |
|          | value from 0 to 255 representing the modulo   |
|          | 256 remainder of the sum of the values of the |
|          | ASCII codes that comprise the response.       |

**Command =** <Command Group> (<Command Sub-group>) (<Command ID>) (<Parameter>...<Parameter>)

**Command Group =** 1 ASCII byte, specifying category of command:

| Η | Hello         |
|---|---------------|
| Q | Query         |
| R | Remote action |
| S | Status        |
| U | Update        |

**Command Sub-group** = 1 ASCII byte, used with some command groups to further specify commands.

## Command Sub-groups for command Q and U:

| C                            | . Source         |
|------------------------------|------------------|
| G                            | . General        |
| I                            | . Input Name.    |
| К                            | . Process Name   |
| L                            | . Logic          |
| Μ                            | . Material       |
| N                            | . Material Name  |
| 0                            | . Output Name    |
| Ρ                            | . Process        |
| S                            | . Sensor         |
| т                            | . Type of Output |
| V                            | . User Message   |
| Command Sub-groups for comma | and R and S:     |
| G                            | . General        |
| L                            | . Layer          |
| S                            | . Sensor         |

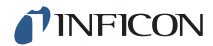

**Command ID** = 1 binary byte. Defines specific command within some command groups and sub-groups.

#### Parameter = <Byte>|<Integer>|<Float>|<String>|

Byte = 1 byte Integer = 4 byte, low to high Float = see , Format Code REAL\_ ...... 4 byte, ANSII standard, single precision, low to high String = Null terminated series of ASCII characters

## 10.3.1.2 Response Packet (IC6 to Host Message)

<Length><CCB><Timer><Response Message><Checksum>

| Length                                                                                                 | Number of bytes including CCB, Timer, and<br>Response Message. Length bytes and<br>Checksum are not included in Length Count.<br>Numeric value from 0 to 65,500 (two bytes)<br>representing the number of characters in the<br>response. Two byte values, high and low<br>order, are required to represent this number.<br>In order of transmission, the low byte will<br>precede the high byte. |  |
|----------------------------------------------------------------------------------------------------|----------------------------------------------------------------------------------------------------|--|
| ССВ                                                                                                    | (Condition Code Byte) = 1 byte binary. MSB set indicates command packet error.                                                                                                    |  |
| Timer                                                                                                  | 1 byte binary, number between 0 and 255, increments every tenth second.                                                                                                    |  |
| Response Message                                                                                       | <command response=""/> <command<br>Response&gt; <packet code="" error=""></packet></command<br>                                                                                                    |  |
| NOTE: Number of command res                                                                            | ponses equals number of commands sent.                                                                                                    |  |
| If CCB MSB is set, indicating a co<br>will be a single packet response                                 | ommand packet error, the response message error.                                                                                                    |  |
| If the CCB MSB is clear, the command packet was parsed and a valid command packet format was detected. |                                                                                                    |  |
| Checksum                                                                                               | 1 byte, sum, modulo 256, of all bytes,<br>including CCB, Timer, and Response<br>Message but not including length. Modulo<br>256 is the numeric value from 0 to 255<br>representing the modulo 256 remainder of<br>the sum of the values of the ASCII codes that<br>comprise the response.                                                                                                    |  |
| Command Response = <ack><response> <response code="" error=""></response></response></ack>             |                                                                                                    |  |

10 – 8

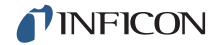

**NOTE:** ACK is the ASCII code with decimal or hex value 6 indicating Positive Acknowledgement of a command. It is not sent when a Response Error Code is returned.

#### Response =

(<integer>|<float>|<string>|<other>.....<integer>|<float>|<string>|<other>)

## **Response Error Code** = 1 byte ASCII

| A                                 | illegal command                                                                                                    |
|-----------------------------------|----------------------------------------------------------------------------------------------------|
| В                                 | Illegal parameter value                                                                                                    |
| D                                 | illegal ID                                                                                                    |
| E                                 | data not available                                                                                                    |
| F                                 | cannot do now (some commands require IC6 to be in Ready/Stop).                                                                                                    |
| L                                 | length Error, must be greater than 0 and equal to or less than 65,500 bytes.                                                                                          |
| Ρ                                 | prior command failed (if one command of a<br>multiple command packet fails, none of the<br>following commands will be done, and this<br>error code will be returned). |
| Packet Error Code = 1 byte ASCII. |                                                                                                    |
| C                                 | invalid checksum                                                                                                    |
| F                                 | illegal format (The command could not be<br>processed because a byte in the command<br>packet did not fit the recognized format)                                      |
| l                                 | invalid message (Unrecognized command in the packet)                                                                                                    |
| Μ                                 | too many commands (Only 100 allowed)                                                                                                    |
| 0                                 | response length is larger than response buffer                                                                                                    |

## 10.3.1.3 Timeouts

If more than 3 seconds pass between characters of a command packet, IC6 will time out. No response packet is sent, IC6 will clear its buffers and assume any future characters are the beginning of a new packet.

# 10.3.2 Data Type Codes

All parameters are stored internally as four byte words. The data type codes indicate how individual parameters are represented in the four bytes (and how they need to be passed via remote communications).

| Table | 10-1 | Format code |
|-------|------|-------------|
| Tuble | 10 1 |             |

| Format Code | Displays the value as            |
|-------------|----------------------------------|
| REAL_3F20   | X.XX or XX.X or XXX              |
| REAL_3X1    | XX.X                             |
| REAL_4F21   | XX.XX or XXX.X                   |
| REAL_4F31   | X.XXX or XX.XX or XXX.X          |
| REAL_4X1    | XXX.X                            |
| REAL_4X2    | XX.XX                            |
| REAL_4X3    | X.XXX                            |
| REAL_5F32   | XX.XXX or XXX.XX                 |
| REAL_5X2    | XXX.XX                           |
| REAL_5X3    | XX.XXX                           |
| REAL_6F32   | XXX.XXX or XXXX.XX               |
| TIME        | MM:SS (Minutes:Seconds)          |
| ENCODE      | Displays text from a Toggle list |
| INTEGER     | Whole number (no decimal point)  |
| LOCKCODE    | XXXX                             |

## 10.3.2.1 REAL\_xXx and REAL\_xFx

- Real numbers contain a decimal point.
- The resolution (or decimal precision) of the real number displayed depends on the format code.
- The stored value is a floating-point number.

## 10.3.2.2 TIME

- Time format is used for times with minutes and seconds.
- Time parameters are displayed as MM:SS.
- They are stored in memory as integer seconds.

## 10.3.2.3 ENCODE

• Encode parameters have a defined list of acceptable values.

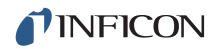

- Usually two to five values are allowed.
- As the user toggles through the list the encoded text is displayed on the screen.
- The value stored is an integer.

## 10.3.2.4 INTEGER

- Integers are 32-bit words.
- Although they are stored as signed integers, all our current parameters have a lower limit greater than or equal to 0.

#### 10.3.2.5 LOCKCODE

- The lock code parameter is displayed as "XXXX."
- The value is stored as an integer.
- Unlock code is 0.

# 10.4 Communication Commands

The following only include the command portion of the command packet and the response portion of the response packet. The headers/trailers are assumed. (See section 10.3.1, Protocol, on page 10-6 for their definition.)

## **General definitions**

<Float> = 4 byte, single precision ANSII standard floating point, low end first

<Integer> = 4 byte, signed integer, low end first

<String> = variable length, null terminated ASCII characters.

# 10.4.1 Query and Update Commands

Query commands are used to request established parameter values. There is a specific query command for each parameter group. Depending on the actual hardware configuration, the response to some Query commands may be an E error code indicating there is no data available. Each command has one to three arguments.

Update commands are used to change a specified parameter to a new value or condition. Some parameters are order dependent in that they cannot be updated prior to certain other parameters. There is a specific update command for each parameter group.

The command variations include:

| QUERY command | Parameter                 | UPDATE Command |
|---------------|---------------------------|----------------|
| QC            | Source Parameters         | UC             |
| QG            | General Parameters        | UG             |
| QI            | Input Name                | UI             |
| QK            | Process Name              | UK             |
| QL            | Logic Statements          | UL             |
| QM            | Material Parameters       | UM             |
| QN            | Material Name             | UN             |
| QO            | Output Name               | UO             |
| QP            | Process Layer Parameters  | UP             |
| QS            | Process Sensor Parameters | US             |
| QT            | Output Type               | UT             |
| QV            | User Message              | UV             |

Table 10-2 QUERY and UPDATE commands

## 10.4.2 Status Commands

Status commands return pertinent information based on a specific request made. Commands are provided to determine global information which is system level, layer or sensor information. A status code is required for each command. See Status General on page 10-47 to Status Sensor on page 10-52.

The command variations include:

Table 10-3 Status commands

| Status command | Parameter            |
|----------------|----------------------|
| SG             | General System Level |
| SL             | Layer Information    |
| SS             | Sensor Information   |

Remote commands perform an action based on the specific command given. Commands are provided to affect global features which are system level oriented (RG commands, see Remote General Action on page 10-55) or layer oriented (RL commands see Remote Layer Action on page 10-59). Every command requires a remote code and may require a value.

Command variations include:

**RG** = Affects system or IC6 level conditions.

**RL** = Affects conditions for a specified layer.

## 10.4.3 HELLO Command

H <Command ID> given in hex format

Hex form example for H1 including length and checksum: 0200480149,

Response:

Table 10-4 Hello command response

| Command ID | Meaning                                                                         | Response                                                  |
|------------|---------------------------------------------------------------------------------|-----------------------------------------------------------|
| (0x01)     | ASCII name and version                                                          | <string> = IC6 Version x.xx</string>                      |
| (0x02)     | Version numbers<br>Structure Version<br>Compatibility Version,<br>Range Version | <integer><integer><integer></integer></integer></integer> |
| (0x03)     | Firmware version number                                                         | <float></float>                                           |

## 10.4.4 Query Source Parameter

Command = QC <Command ID> <Source number>

Command ID = <Byte> See Table 10-5

Source Number = <Byte> Source number 1 - 6

Response = <Integer> | <Float> See Data Type column in Table 10-5.

# 10.4.5 Update Source Parameter

Command = UC <Command ID> <Source number> <Parameter Value>

Command ID = <Byte> See Table 10-5.

**Source Number =** <Byte> Source number 1 - 6

Parameter Value = <Integer> | <Float>

Type of value depends on command ID, see Data Type column in Table 10-5. Response = None (Just header and trailer).

Table 10-5 Source parameters

| QC UC<br>Cmd<br>ID | Name<br>(Units)            | Range:<br>Low Limit/<br>High<br>Limit/<br>Default | Data Type | Notes                                                                                                    | Update Restrictions<br>and Display Notes                                                                               |
|--------------------|----------------------------|---------------------------------------------------|-----------|----------------------------------------------------------------------------------------------------|----------------------------------------------------------------------------------------------------|
| 1<br>(0x01)        | DAC Output                 | 0/ 12/ #                                          | Integer   | 0 = not defined.<br>Default for source 1 is 1,<br>source 2 is 2, etc.                                                                              | Update not allowed if<br>source is running. Not<br>allowed to set if the<br>DAC is set as a<br>recorder output.        |
| 2<br>(0x02)        | (Source) Shutter<br>Output | 0/ 38/ 0                                          | Integer   | 0 = not defined.Update n<br>running.The same output of<br>shutters. If multiple shutters<br>the name will list on the l<br>assigned to th          | ot allowed if source is<br>can be used for multiple<br>s have the same output,<br>/O all source numbers<br>nat output. |
| 3<br>(0x03)        | Number of<br>Crucibles     | 0/ 5/ 0                                           | Encode    | $\begin{array}{cccc} 0 = 1 & 1 = 4 & 2 = 8 \\ 3 = 16 & 4 = 32 & 5 = 64 \end{array}$                                                                |                                                                                                    |
| 4<br>(0x04)        | Crucible Output            | 0/ 38 /0                                          | Integer   | 0 = not defined<br>Gray font if Number of<br>Crucibles = 0                                                                                         |                                                                                                    |
| 5<br>(0x05)        | Turret Feedback            | 0/ 1/ 0                                           | Encode    | 0 = No 1 = Yes<br>Gray font if Number of<br>Crucibles = 0                                                                                          | source is running.                                                                                                    |
| 6<br>(0x06)        | Turret Input               | 0/ 28/ 0                                          | Integer   | 0 = not defined<br>Gray font if Turret<br>Feedback = No or if<br>Number of Crucibles = 1                                                           |                                                                                                    |
| 7<br>(0x07)        | Turret Delay<br>(Seconds)  | 2/ 180/ 5                                         | Integer   | Time out interval with<br>feedback.Delay interval<br>without feedback.<br>Gray font if Number of<br>Crucibles = 0 or if Number<br>of Crucibles = 1 |                                                                                                    |

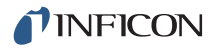

## 10.4.6 Query General Parameter

Command = QG <Command ID>

Command ID = <Byte> See Cmnd ID in Table 10-6

Response = <Integer> | <Float>

**Description =** Type of response depends on command ID, see Data Type column in Table 10-6.

## 10.4.7 Update General Parameter

Command = UG <Command ID> <Parameter Value>

Command ID = <Byte> See Table 10-6

**Parameter Value =** <Integer> | <Float> Type of value depends on command ID, see Data Type column in Table 10-6.

**Response** = None (Just header and trailer)

General Parameters:

Table 10-6 General parameters

| QG<br>UG<br>Cmd<br>ID | Name<br>(Units)          | Range:<br>Low<br>Limit/<br>High<br>Limit/<br>Default | Data Type | Notes                                                                                                    | Update Restrictions<br>and Display Notes    |
|-----------------------|--------------------------|------------------------------------------------------|-----------|----------------------------------------------------------------------------------------------------|---------------------------------------------|
| 1<br>(0x01)           | Active Process           | 1/ 50/ 1                                             | Integer   |                                                                                                    | Update not allowed if process is running.   |
| 2<br>(0x02)           | Layer To Start           | 1/ 200/ 1                                            | Integer   | Cannot be greater than<br>number of layers in active<br>process.<br>If process change causes<br>this conflict, then value will<br>be changed to 1. |                                             |
| 3<br>(0x03)           | Run Number               | 1/ 9999/<br>1                                        | Integer   |                                                                                                    |                                             |
| 4<br>(0x04)           | Auto Start Next          | 0/ 1/ 0                                              | Encode    | 0 = No<br>1 = Yes                                                                                                    |                                             |
| 5<br>(0x05)           | Max Concurrent<br>Layers | 1/ 6/ 2                                              | Integer   | Number of layers allowed running simultaneously                                                                                                    |                                             |
| 6<br>(0x06)           | Layers Displayed         | 0/ 2/ 0                                              | Encode    | 0 = Auto<br>1 = 4 Layers<br>2 = 6 Layers                                                                                                    | Gray Font if Max<br>Concurrent Layer is < 3 |

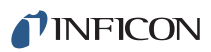

| QG<br>UG<br>Cmd<br>ID | Name<br>(Units)                               | Range:<br>Low<br>Limit/<br>High<br>Limit/<br>Default | Data Type | Notes                                                                  | Update Restrictions<br>and Display Notes                                                                          |
|-----------------------|-----------------------------------------------|------------------------------------------------------|-----------|------------------------------------------------------------------------|----------------------------------------------------------------------------------------------------|
| 7<br>(0x07)           | Not Used                                      |                                                      |           |                                                                        |                                                                                                    |
| 8<br>(0x08)           | Active Layer<br>Output                        | 0/ 31/ 0                                             | Integer   | 0 = Off<br>1 -31 = First of 8<br>consecutive binary<br>encoded outputs | Update not allowed if<br>layer is running or if this or<br>any of the next 7 outputs<br>in use by other hardware. |
| 9<br>(0x09)           | Thickness Eq 1                                |                                                      |           |                                                                        |                                                                                                    |
| 10<br>(0x0a)          | Thickness Eq 2                                | 0/<br>654321/<br>0                                   | Integer   | Values are the sources whose thicknesses are                           | No duplicate numbers<br>allowed                                                                                   |
| 11<br>(0x0b)          | Thickness Eq 3                                |                                                      |           | summed                                                                 |                                                                                                    |
| 12<br>(0x0c)          | Test                                          | 0/ 1/ 0                                              | Encode    | 0 = Off<br>1 = On                                                      |                                                                                                    |
| 13<br>(0x0d)          | Time Compressed<br>(10x time<br>acceleration) | 0/ 1/ 0                                              | Encode    | 0 = No<br>1 = Yes                                                      |                                                                                                    |
| 14<br>(0x0e)          | Advanced Test<br>(Crystal Fails<br>active)    | 0/ 1/ 0                                              | Encode    | 0 = Off<br>1 = On                                                      | Gray font when Test = Off                                                                                         |
| 15<br>(0x0f)          | Audio Feedback                                | 0/ 1/ 0                                              | Encode    | 0 = No<br>1 = Yes                                                      |                                                                                                    |
| 16<br>(0x10)          | LCD Dimmer Time<br>(Minutes)                  | 0/ 99/ 0                                             | Integer   | 0 = Always On<br>Non 0 = Minutes till off                              |                                                                                                    |
| 17<br>(0x11)          | Date Format                                   | 0/ 1/ 0                                              | Encode    | 0 = mm/dd/yyyy<br>1 = dd/mm/yyyy                                       |                                                                                                    |
| 18<br>(0x12)          | USB Datalog<br>Format                         | 0/ 2/ 0                                              | Encode    | 0 = Log Off 1 = Page<br>2 = Comma                                      |                                                                                                    |
| 19<br>(0x13)          | Datalog Xtal Info                             | 0/ 1/ 0                                              | Encode    | 0 = No<br>1 = Yes                                                      |                                                                                                    |

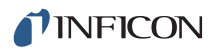

| QG<br>UG<br>Cmd<br>ID | Name<br>(Units)  | Range:<br>Low<br>Limit/<br>High<br>Limit/<br>Default | Data Type | Notes                                                   | Update Restrictions<br>and Display Notes   |
|-----------------------|------------------|------------------------------------------------------|-----------|---------------------------------------------------------|--------------------------------------------|
| 20<br>(0x14)          | Graph Scale      | 0/ 2/ 2                                              | Encode    | 0 = Power 1 = +/-10Å/s<br>2 = +/-20Å/s                  |                                            |
| 21<br>(0x15)          | Graph Scan Rate  | 0/ 3/ 0                                              | Encode    | 0 = Auto 1 = Slow<br>2 = Med 3 = Fast                   |                                            |
| 22<br>(0x16)          | RS-232 Baud Rate | 0/ 4/ 4                                              | Encode    | 0 = 9600 1 = 19200<br>2 = 38400 3 = 57600<br>4 = 115200 | Cannot update via<br>RS-232 communications |
| 23<br>(0x17)          | RS-232 Protocol  | 0/ 2/ 0                                              | Encode    | 0 = Standard 2 = Dlog Page<br>1 = Dlog Comma            |                                            |

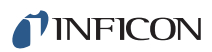

| QG<br>UG<br>Cmd<br>ID | Name<br>(Units) | Range:<br>Low<br>Limit/<br>High<br>Limit/<br>Default | Data Type | Notes | Update Restrictions<br>and Display Notes  |
|-----------------------|-----------------|------------------------------------------------------|-----------|-------|-------------------------------------------|
| 24<br>(0x18)          | DAC 1 Scale     | 0.1/<br>10.0/                                        | REAL_3X1  |       | Update not allowed if process is running. |
| 25<br>(0x19)          | DAC 2 Scale     | 10.0                                                 |           |       |                                           |
| 26<br>(0x1a)          | DAC 3 Scale     |                                                      |           |       |                                           |
| 27<br>(0x1b)          | DAC 4 Scale     |                                                      |           |       |                                           |
| 28<br>(0x1c)          | DAC 5 Scale     |                                                      |           |       |                                           |
| 29<br>(0x1d           | DAC 6 Scale     |                                                      |           |       |                                           |
| 30<br>(0x1e)          | DAC 7 Scale     |                                                      |           |       |                                           |
| 31<br>(0x1f)          | DAC 8 Scale     |                                                      |           |       |                                           |
| 32<br>(0x20)          | DAC 9 Scale     |                                                      |           |       |                                           |
| 33<br>(0x21)          | DAC 10 Scale    |                                                      |           |       |                                           |
| 34<br>(0x22)          | DAC 11 Scale    |                                                      |           |       |                                           |
| 35<br>(0x23)          | DAC 12 Scale    |                                                      |           |       |                                           |

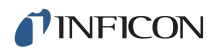

| QG<br>UG<br>Cmd | Name<br>(Units)        | Range:<br>Low<br>Limit/<br>High | Data Type | Notes                        | Update Restrictions<br>and Display Notes  |
|-----------------|------------------------|---------------------------------|-----------|------------------------------|-------------------------------------------|
|                 |                        | Default                         |           |                              |                                           |
| 36<br>(0x24)    | DAC 1 Polarity         | 0/ 1/ 1                         | Encode    | 0 = Negative<br>1 = Positive | Update not allowed if process is running. |
| 37<br>(0x25)    | DAC 2 Polarity         |                                 |           |                              |                                           |
| 38<br>(0x26)    | DAC 3 Polarity         |                                 |           |                              |                                           |
| 39<br>(0x27)    | DAC 4 Polarity         |                                 |           |                              |                                           |
| 40<br>(0x28)    | DAC 5 Polarity         |                                 |           |                              |                                           |
| 41<br>(0x29)    | DAC 6 Polarity         |                                 |           |                              |                                           |
| 42<br>(0x2a)    | DAC 7 Polarity         |                                 |           |                              |                                           |
| 43<br>(0x2b)    | DAC 8 Polarity         |                                 |           |                              |                                           |
| 44<br>(0x2c)    | DAC 9 Polarity         |                                 |           |                              |                                           |
| 45<br>(0x2d)    | DAC 10 Polarity        |                                 |           |                              |                                           |
| 46<br>(0x2e)    | DAC 11 Polarity        |                                 |           |                              |                                           |
| 47<br>(0x2f)    | DAC 12 Polarity        |                                 |           |                              |                                           |
| 48<br>(0x30)    | Source DAC<br>Required | 0/ 1/ 1                         | Encode    | 1 = Yes<br>0= No             |                                           |
## 10.4.8 Query Input Name

Command = QI <Input Number>

Input Number = <Byte> 1 - 28

Response = <Input Name>

**Input Name =** <String> Up to 15 characters, null terminated

## 10.4.9 Update Input Name

Command = UI <Input Number> <Input Name>

Input Number = <Byte> 1 - 28

**Input Name =** <String> Up to 15 characters, null terminated

**Response** = None (Just header and trailer)

Input Names may only be updated if IC6 is in Ready or Stop.

**NOTE:** UI changes are not allowed while a process is running. The UI command will not allow updating a name set by hardware designation, unless it is identical to the defined hardware name.

## 10.4.10 Query Process Name

Command = QK < Process Number>

Process Number = <Byte> 1 - 50

Response = < Process Name>

**Process Name =** <String> Up to 15 characters, null terminated. The string returned will be a blank if the default Process # name has not been changed.

### 10.4.11 Update Process Name

Command = UK <Process Number> <Process Name>

Process Number = <Byte> 1 - 50

**Process Name =** <String> Up to 15 characters, null terminated

**Response** = None (Just header and trailer)

#### 10.4.12 Query Logic Statement

Command = QL <Statement Number>

Statement Number = <Byte> 1 - 100

Response = <Length of logic elements> <Set of elements>

**NOTE:** This length is NOT the same as the length of the packet. It tells how many bytes follow in the "event/action" <set of elements>.

Response can be made up of the following elements. All elements except Numeric 2 are one byte. Numeric 2 is a 4-byte integer.

| AND connector                          |
|----------------------------------------|
| Or connector                           |
| Left parenthesis 0x28                  |
| Right Parenthesis0x29                  |
| On connector 0x40                      |
| Event code <byte> (See note 1)</byte>  |
| Negated Event code                     |
| Numeric 1                              |
| Numeric 2                              |
| Space                                  |
| Action code <byte> (See note 1)</byte> |
| Action Numeric                         |
| Terminator                             |

**Note 1:** For definition of event and action codes see section 10.4.14 on page 10-22 for the Event list and section 10.4.15 on page 10-26 for the Action list. The codes sent via communications would be the number listed there. If the event is to be negated, the event code will be negated as well. For example, the code for external input is 0x41. To indicate not external input (that is, input not set) the code is 0xBF. Action codes may not be negated.

**Note 2:** Numeric 1 is present if the event code requires a numeric. The range is dependent on the specific code.

**Note 3:** Numeric 2 is present if the event code requires a second numeric. It is a 4-byte integer. The range is dependent on the specific code.

**Note 4:** The Action Numeric is present if the action code requires a numeric. The range is dependent on the specific code.

The ordering of the logic elements is as follows: (The term Event Code includes Negated Event Code)

#### **Event Terms**

- **1** First element of term can be (, a space, or an Event code.
- 2 If space, there are no events, go straight to Action Terms (see below).
- **3** if (, next element must be event code.
- 4 If event code, if numerals are required for specific code, they must be next.
- 5 After event code, with its numerals, there may or may not be a ).
- **6** Next must be either a connector or a space.
- 7 If a space, move on to Action Terms.
- 8 If connector, start next event (go to point 3. above).

NOTE: The last term cannot have a connector

#### **Action Terms**

Up to five action codes make up the action terms. Each code will be followed by a numeric if it is required. There are no connectors passed with the actions, as all actions are anded together.

The logic statement ends with a 0x03 (ETX).

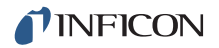

## 10.4.13 Update Logic Statement

**Command =** UL<Statement Number><Length of logic elements> <Set of elements>

Statement Number = <Byte> 1 - 100

**Length of logic elements =** <Byte> number of bytes of the Logic element for each statement, including the 0x03 (ETX) terminator.

**Set of elements =** See description in QL above.

**Example**: IF External Input 21 and External Input 2 and External Input 18 and External Input 8

THEN Start Timer 1 and Extern Out On 10

Hex code for above including length and checksum: 1500554C01114115264102264112264108205101410A031A

**Response** = None (Just header and trailer)

Logic changes are not allowed while a process is running or if IC6 is in a stop.

## 10.4.14 IC6 Event List

Events used in the Logic Statement IF section. Logic codes are used in the remote communication query and update commands. The Logic codes start at 0x41 because there are formatting codes (for connectors, parentheses, etc.) used in the logic statements that are ASCII codes below 0x41. See Table 10-7.

| Events          | 1st<br>numeric<br>(1 Byte)<br>(XXX) | Min | Max | 2nd<br>numeric<br>(Integer)<br>(YYY) | Min | Max | Logic<br>Code | Logic<br>Code<br>Negated |
|-----------------|-------------------------------------|-----|-----|--------------------------------------|-----|-----|---------------|--------------------------|
| Parenthesis     |                                     |     |     |                                      |     |     |               |                          |
| External Input  | Input #                             | 1   | 28  |                                      |     |     | 0x41          | 0xBF                     |
| Pre-Deposit     |                                     |     |     |                                      |     |     | 0x42          | 0xBE                     |
| In Deposit      |                                     |     |     |                                      |     |     | 0x43          | 0xBD                     |
| Post-Deposit    |                                     |     |     |                                      |     |     | 0x44          | 0xBC                     |
| Non Deposit     |                                     |     |     |                                      |     |     | 0x45          | 0xBB                     |
| Ready           |                                     |     |     |                                      |     |     | 0x46          | 0xBA                     |
| Crucible Switch |                                     |     |     |                                      |     |     | 0x47          | 0xB9                     |
| PreCond Rise    |                                     |     |     |                                      |     |     | 0x48          | 0xB8                     |
| PreCond Soak    |                                     |     |     |                                      |     |     | 0x49          | 0xB7                     |

Table 10-7 Event list

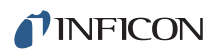

| Table 10-7 | Event list | (continued) |
|------------|------------|-------------|
|------------|------------|-------------|

| Events                      | 1st<br>numeric<br>(1 Byte)<br>(XXX) | Min | Max | 2nd<br>numeric<br>(Integer)<br>(YYY) | Min | Мах       | Logic<br>Code | Logic<br>Code<br>Negated |
|-----------------------------|-------------------------------------|-----|-----|--------------------------------------|-----|-----------|---------------|--------------------------|
| Rise 1                      |                                     |     |     |                                      |     |           | 0x4A          | 0xB6                     |
| Soak 1                      |                                     |     |     |                                      |     |           | 0X4B          | 0xB5                     |
| Rise 2                      |                                     |     |     |                                      |     |           | 0x4C          | 0xB4                     |
| Soak 2                      |                                     |     |     |                                      |     |           | 0x4D          | 0xB3                     |
| Shutter Delay               |                                     |     |     |                                      |     |           | 0x4E          | 0xB2                     |
| Deposit                     |                                     |     |     |                                      |     |           | 0x4F          | 0xB1                     |
| Rate Ramp 1                 |                                     |     |     |                                      |     |           | 0x50          | 0xB0                     |
| Rate Ramp 2                 |                                     |     |     |                                      |     |           | 0x51          | 0xAF                     |
| Manual                      |                                     |     |     |                                      |     |           | 0x52          | 0xAE                     |
| Time Power                  |                                     |     |     |                                      |     |           | 0x53          | 0xAD                     |
| Non-Dep<br>Control          |                                     |     |     |                                      |     |           | 0x54          | 0xAC                     |
| Non-Dep Hold                |                                     |     |     |                                      |     |           | 0x55          | 0xAB                     |
| Feed Ramp                   |                                     |     |     |                                      |     |           | 0x56          | 0xAA                     |
| Feed                        |                                     |     |     |                                      |     |           | 0x57          | 0xA9                     |
| Idle Ramp                   |                                     |     |     |                                      |     |           | 0x58          | 0xA8                     |
| Idle                        |                                     |     |     |                                      |     |           | 0x59          | 0xA7                     |
| Suspend                     |                                     |     |     |                                      |     |           | 0x5A          | 0xA6                     |
| Stop                        |                                     |     |     |                                      |     |           | 0x5B          | 0xA5                     |
| Final Thick                 |                                     |     |     |                                      |     |           | 0x5C          | 0xA4                     |
| Thick Limit                 |                                     |     |     |                                      |     |           | 0x5D          | 0xA3                     |
| Thick Sum XXX<br>See Note 4 | Equation<br>#                       | 1   | 3   | Thickness<br>xxx.xxx                 | 0   | 999.<br>9 | 0x5E          | 0xA2                     |
| Time Limit                  |                                     |     |     |                                      |     |           | 0x5F          | 0xA1                     |
| Process XXX                 | Process #                           | 1   | 50  |                                      |     |           | 0x60          | 0xA0                     |
| Layer XXX                   | Layer #                             | 1   | 200 |                                      |     |           | 0x61          | 0x9F                     |
| Material XXX                | Material #                          | 1   | 32  |                                      |     |           | 0x62          | 0x9E                     |
| Sensor XXX                  | Sensor #                            | 1   | 8   |                                      |     |           | 0x63          | 0x9D                     |

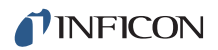

| Table 10-7 | Event list (continued) |
|------------|------------------------|
|------------|------------------------|

| Events                                | 1st<br>numeric<br>(1 Byte)<br>(XXX) | Min | Max | 2nd<br>numeric<br>(Integer)<br>(YYY) | Min       | Max       | Logic<br>Code | Logic<br>Code<br>Negated |
|---------------------------------------|-------------------------------------|-----|-----|--------------------------------------|-----------|-----------|---------------|--------------------------|
| Source XXX                            | Source #                            | 1   | 6   |                                      |           |           | 0x64          | 0x9C                     |
| Layer End XXX                         | Layer #<br>0 = Any                  | 0   | 200 |                                      |           |           | 0x65          | 0x9B                     |
| Material End<br>XXX                   | Material #<br>0 = Any               | 0   | 32  |                                      |           |           | 0x66          | 0x9A                     |
| Process End<br>XXX                    | Process #<br>0 = Any                | 0   | 50  |                                      |           |           | 0x67          | 0x99                     |
| Last Layer                            |                                     |     |     |                                      |           |           | 0x68          | 0x98                     |
| Timer Minutes<br>(See Notes 2 &<br>3) | Timer #                             | 1   | 20  | Number of minutes                    | 00:0<br>0 | 99:5<br>9 | 0x69          | 0x97                     |
| Timer Seconds<br>(See Note 1)         | Timer #                             | 1   | 20  | Time in<br>Tenths of<br>Seconds      | 0         | 999.<br>9 | 0x6A          | 0x96                     |
| Count limit                           | Counter #                           | 1   | 20  | Counter<br>value                     | 0         | 999       | 0x6B          | 0x95                     |
| Statement                             | Logic<br>Statement<br>#             | 1   | 100 |                                      |           |           | 0x6C          | 0x94                     |
| Xtal Fail                             | Sensor #<br>0 = any                 | 0   | 8   |                                      |           |           | 0x6D          | 0x93                     |
| Xtal Switching                        | Sensor #<br>0 = any                 | 0   | 8   |                                      |           |           | 0x6E          | 0x92                     |
| Max Power                             |                                     |     |     |                                      |           |           | 0x6F          | 0x91                     |
| Min Power                             |                                     |     |     |                                      |           |           | 0x70          | 0x90                     |
| Not Used                              |                                     |     |     |                                      |           |           | 0x71          | 0x8F                     |
| BkupSens In<br>Use                    |                                     |     |     |                                      |           |           | 0x72          | 0x8E                     |
| lon Assist Dep                        |                                     |     |     |                                      |           |           | 0x73          | 0x8D                     |
| Auto-Z Fail                           | Sensor #<br>0 = any                 | 0   | 8   |                                      |           |           | 0x74          | 0x8C                     |

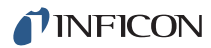

| Events                      | 1st<br>numeric<br>(1 Byte)<br>(XXX) | Min | Мах | 2nd<br>numeric<br>(Integer)<br>(YYY) | Min | Max | Logic<br>Code | Logic<br>Code<br>Negated |
|-----------------------------|-------------------------------------|-----|-----|--------------------------------------|-----|-----|---------------|--------------------------|
| Cruc Sw Fail                |                                     |     |     |                                      |     |     | 0x75          | 0x8B                     |
| Rate < 0.1                  |                                     |     |     |                                      |     |     | 0x76          | 0x8A                     |
| Shutter Dly Error           |                                     |     |     |                                      |     |     | 0x77          | 0x89                     |
| Not Used                    |                                     |     |     |                                      |     |     | 0x78          | 0x88                     |
| XferSnsr In Use             |                                     |     |     |                                      |     |     | 0x79          | 0x87                     |
| Xtal Life > xxx             | Sensor #<br>% Life<br>0 = any       | 0   | 8   | % Life                               | 1   | 99  | 0x7A          | 0x86                     |
| Xtal Activity <<br>xxx      | Sensor #<br>Activity<br>0 = any     | 0   | 8   | Activity                             | 1   | 999 | 0x7B          | 0x85                     |
| Computer Cntrl              |                                     |     |     |                                      |     |     | 0x7C          | 0x84                     |
| Test                        |                                     |     |     |                                      |     |     | 0x7D          | 0x83                     |
| AutoTune                    |                                     |     |     |                                      |     |     | 0x7E          | 0x82                     |
| Rate Dev(iation)<br>Err(or) |                                     |     |     |                                      |     |     | 0x7F          | 0x81                     |

Table 10-7 Event list (continued)

**Note 1:** Seconds are entered via remote communications as tenths of seconds. Seconds are entered by keyboard as whole numbers.

**Note 2:** The time is entered via remote communications as whole minutes. 99 hours = 5940 minutes, so 99 hours + 59 minutes = 5999 minutes maximum. The time entered by keyboard is in hours and minutes.

**Note 3:** Maximum number of minutes is 59. The entry of 00:65 is invalid. That time can be entered as 01:05.

**Note 4:** Thick Sum will be sent as an integer Angstroms (the number multiplied by 1000).

# 10.4.15 IC6 Action List

Actions are triggered in the Logic Statement THEN section. Logic codes are used in the remote communication query and update commands. Some actions that require a numeric may act on all items by entering a zero, as noted in Table 10-8.

| Actions               | Numeric<br>(Byte) | Min | Max | Logic<br>Code |
|-----------------------|-------------------|-----|-----|---------------|
| Extern Out On XXX     | Output #          | 1   | 38  | 0x41          |
| Extern Out Off XXX    | Output #          | 1   | 38  | 0x42          |
| Select Process XXX    | Process #         | 1   | 50  | 0x43          |
| Stop                  |                   |     |     | 0x44          |
| Start                 |                   |     |     | 0x45          |
| Reset                 |                   |     |     | 0x46          |
| Suspend XXX           |                   |     |     | 0x47          |
| Zero Deposit Time XXX |                   |     |     | 0x48          |
| Zero Thick XXX        |                   |     |     | 0x49          |
| Trig Fnl Thick XXX    | Material #        | 0   | 32  | 0x4A          |
| Continue Dep XXX      |                   |     |     | 0X4B          |
| Start Deposit XXX     |                   |     |     | 0x4C          |
| Go to NonDep XXX      |                   |     |     | 0x4D          |
| Go to PostDep XXX     |                   |     |     | 0x4E          |
| Increment Count XXX   |                   |     |     | 0x4F          |
| Clear Counter XXX     | Counter #         | 1   | 20  | 0x50          |
| Start Timer XXX       |                   |     |     | 0x51          |
| Cancel Timer XXX      | Timer #           | 1   | 20  | 0x52          |
| Switch Xtal XXX       | Sensor #          | 1   | 8   | 0x53          |
| * PreCond S/H Off XXX |                   |     |     | 0x54          |
| * PreCond S/H On XXX  | Material #        | 0   | 32  | 0x55          |

Table 10-8 Action list

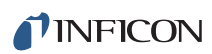

| Actions                                                                                                    | Numeric<br>(Byte)                                 | Min                | Max   | Logic<br>Code |  |  |  |
|----------------------------------------------------------------------------------------------------|---------------------------------------------------|--------------------|-------|---------------|--|--|--|
| * Soak 1 Hold Off XXX                                                                                                    |                                                   |                    |       | 0x56          |  |  |  |
| * Soak 1 Hold On XXX                                                                                                    |                                                   |                    |       | 0x57          |  |  |  |
| * Soak 2 Hold Off XXX                                                                                                    | Material #                                        | 0                  | 32    | 0x58          |  |  |  |
| * Soak 2 Hold On XXX                                                                                                    |                                                   |                    |       | 0x59          |  |  |  |
| * Clock Hold Off                                                                                                    |                                                   |                    |       | 0x5A          |  |  |  |
| * Clock Hold On                                                                                                    |                                                   |                    |       | 0x5B          |  |  |  |
| * Start Inhbt Off **                                                                                                    |                                                   |                    |       | 0x5C          |  |  |  |
| * Start Inhbt On **                                                                                                    |                                                   |                    |       | 0x5D          |  |  |  |
| * Xtl Fl Inhbt Off                                                                                                    |                                                   |                    |       | 0x5E          |  |  |  |
| * Xtl Fl Inhibt On                                                                                                    | Sensor #                                          | 0                  | 8     | 0x5F          |  |  |  |
| * RWS Inhibit Off XXX                                                                                                    |                                                   |                    |       | 0x60          |  |  |  |
| (RWS = RateWatcher Sample)                                                                                                    |                                                   |                    |       |               |  |  |  |
| * RWS Inhibit On XXX                                                                                                    | Material #                                        | 0                  | 32    | 0x61          |  |  |  |
| * RWS Init(iate) Off XXX                                                                                                    |                                                   |                    |       | 0x62          |  |  |  |
| * RWS Initiate On XXX                                                                                                    |                                                   |                    |       | 0x63          |  |  |  |
| Message On XXX See Note 1                                                                                                    |                                                   |                    |       | 0x64          |  |  |  |
| Message Off XXX See Note 1                                                                                                    | Message #                                         | 1                  | 10    | 0x65          |  |  |  |
| Note: There are ten User Messages available for the user to construct. These messages can be displayed and cleared via logic actions. User Messages are constructed on the General page Message screen. |                                                   |                    |       |               |  |  |  |
| <b>Note:</b> * = Remote Comm and Lo<br>used to set action must be used<br>** = Start Inhibit will carry throug                                                                                          | ogic will be in<br>to clear actic<br>h a power cy | depe<br>on.<br>cle | ndent | . Methods     |  |  |  |

Table 10-8 Action list (continued)

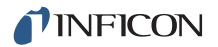

## 10.4.16 Query Material Parameter

Command = QM <Command ID> <Material Number>

Command ID = <Byte> See Table 10-9

Material Number = <Byte> 1- 32

Response = <Integer> | <Float>

Type of response depends on command ID, see Data Type column in Table 10-9.

## 10.4.17 Update Material Parameter

Command = UM <Command ID> <Material Number> <Parameter Value>

Command ID = <Byte> See Table 10-9.

Material Number = <Byte> 1- 32

**Parameter Value =** <Integer> | <Float> Type of value depends on command ID, see Data Type column in Table 10-9.

**Response** = None (Just header and trailer)

Table 10-9 Material parameters

| QM<br>UM<br>Cmd<br>ID | Name<br>(Units)            | Range:<br>Low Limit/<br>High<br>Limit/<br>Default | Data Type     | Notes                                 | Update Restrictions<br>and Display Notes |
|-----------------------|----------------------------|---------------------------------------------------|---------------|---------------------------------------|------------------------------------------|
| 1<br>(0x01)           | Density<br>(g/cc)          | 0.1/<br>99.999/ 1.0                               | REAL_5X3      |                                       |                                          |
| 2<br>(0x02)           | Z-Ratio                    | 0.1/ 15.0/<br>1.0                                 |               |                                       |                                          |
| 3<br>(0x03)           | Master Tooling<br>(%)      | 1.0/ 999.9/<br>100.0                              | REAL_4X1      |                                       |                                          |
| 4<br>(0x04)           | Control Loop               | 0/ 2/ 0                                           | Encode        | 0 = NonPID 1 = PI<br>2 = PID          |                                          |
| 5<br>(0x05)           | Process Gain<br>(Å/s/%)    | 0.01/<br>999.99/<br>10.0                          | REAL_<br>5F32 |                                       |                                          |
| 6<br>(0x06)           | Time Constant<br>(seconds) | 0.01/<br>9999.99/<br>1.0                          | REAL_<br>6F32 | Gray font if Control Loop =<br>NonPID |                                          |

| QM<br>UM<br>Cmd<br>ID | Name<br>(Units)                           | Range:<br>Low Limit/<br>High<br>Limit/<br>Default | Data Type     | Notes                                                                                                    | Update Restrictions<br>and Display Notes   |
|-----------------------|-------------------------------------------|---------------------------------------------------|---------------|----------------------------------------------------------------------------------------------------|--------------------------------------------|
| 7<br>(0x07)           | Dead Time<br>(seconds)                    | 0.01/<br>9999.99/<br>1.0                          | REAL_<br>6F32 | Gray font if Control Loop =<br>NonPID                                                                                                    |                                            |
| 8<br>(0x08)           | Source                                    | 1/ 6/ 1                                           | Integer       |                                                                                                    | Update not allowed if material is running. |
| 9<br>(0x09)           | Maximum Power<br>(%)                      | 0.01/<br>99.99/ 90.0                              | REAL_4X2      |                                                                                                    |                                            |
| 10<br>(0x0a)          | Minimum Power<br>(%)                      | 0.00/<br>99.98/ 0.0                               | REAL_4X2      |                                                                                                    |                                            |
| 11<br>(0x0b)          | Max Power Option                          | 0/ 3/ 2                                           | Encode        | 0 = Continue<br>1 = Post-Dep<br>2 = Stop Proc<br>3 = Suspend Mat                                                                                                 |                                            |
| 12<br>(0x0c)          | PreCond Soak<br>Power (%)                 | 0.0/ 99.99/<br>0.0                                | REAL_4X2      |                                                                                                    |                                            |
| 13<br>(0x0d)          | PreCond Rise Time<br>(seconds)<br>(mm:ss) | 0/ 5999/ 0<br>0/ 99:59/ 0                         | Time          |                                                                                                    |                                            |
| 14<br>(0x0e)          | PreCond Soak Time<br>(seconds)<br>(mm:ss) | 0/ 5999/ 0<br>0/ 99:59/ 0                         | Time          | Time Note: Times are<br>displayed as mm:ss. Times<br>are stored as seconds.<br>The maximum number of<br>seconds is 5999. This<br>would be displayed as<br>99:59. |                                            |
| 15<br>(0x0f)          | Soak Power 1<br>%                         | 0.0/ 99.99/<br>0.0                                | REAL_4X2      |                                                                                                    |                                            |
| 16<br>(0x10)          | Rise Time 1<br>(seconds)<br>(mm:ss)       | 0/ 5999/ 0<br>0/ 99:59/ 0                         | Time          | See Time Note                                                                                                    |                                            |
| 17<br>(0x11)          | Soak Time 1<br>(seconds)<br>(mm:ss)       | 0/ 5999/ 0<br>0/ 99:59/ 0                         | Time          | See Time Note                                                                                                    |                                            |

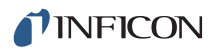

| QM<br>UM<br>Cmd<br>ID | Name<br>(Units)                            | Range:<br>Low Limit/<br>High<br>Limit/<br>Default | Data Type | Notes                                                                                            | Update Restrictions<br>and Display Notes                                               |
|-----------------------|--------------------------------------------|---------------------------------------------------|-----------|--------------------------------------------------------------------------------------------------|----------------------------------------------------------------------------------------|
| 18<br>(0x12)          | Soak Power 2<br>%                          | 0.0/ 99.99/<br>0.0                                | REAL_4X2  |                                                                                                  |                                                                                        |
| 19<br>(0x13)          | Rise Time 2<br>(seconds)<br>(mm:ss)        | 0/ 5999/ 0<br>0/ 99:59/ 0                         | Time      |                                                                                                  |                                                                                        |
| 20<br>(0x14)          | Soak Time 2<br>(seconds)<br>(mm:ss)        | 0/ 5999/ 0<br>0/ 99:59/ 0                         | Time      | See Time Note                                                                                    |                                                                                        |
| 21<br>(0x15)          | Auto Soak 2                                | 0/ 1/ 0                                           | Encode    | 0 = No<br>1 = Yes                                                                                |                                                                                        |
| 22<br>(0x16)          | Dep After Pre-Dep                          | 0/ 1/ 1                                           | Encode    | 0 = No<br>1 = Yes                                                                                |                                                                                        |
| 23<br>(0x17)          | Delay Option                               | 0/ 3/ 0                                           | Encode    | 0 = None, 1 = Shutter<br>2 = Control, 3 = Both                                                   |                                                                                        |
| 24<br>(0x18)          | Control Delay Time<br>(seconds)<br>(mm:ss) | 0/ 5999/ 0<br>0/ 99:59/ 0                         | Time      | See Time Note                                                                                    | Gray font unless Delay option is set to control or both.                               |
| 25<br>(0x19)          | Shutter Delay Accur<br>(%)                 | 1/ 99/ 5                                          | Integer   |                                                                                                  | Gray font unless Delay option is set to shutter or both.                               |
| 26<br>(0x1a)          | Transfer Sensor                            | 0/ 8/ 0                                           | Integer   | 0 = No transf<br>Gray font unless delay optio<br>and transfer service is no<br>allowed if materi | er sensor.<br>n is set to shutter or both<br>ot set to 0. Update not<br>al is running. |
| 27<br>(0x1b)          | Transfer Tooling<br>(%)                    | 1.0/ 999.9/<br>100.0                              | REAL_4X1  |                                                                                                  |                                                                                        |
| 28<br>(0x1c)          | Feed Power<br>(%)                          | 0.0/99.99/<br>0.0                                 | REAL_4X2  |                                                                                                  |                                                                                        |
| 29<br>(0x1d           | Feed Ramp Time<br>(seconds)<br>(mm:ss)     | 0/ 5999/ 0<br>0/ 99:59/ 0                         | Time      | See Time Note                                                                                    |                                                                                        |

| QM<br>UM<br>Cmd<br>ID | Name<br>(Units)                        | Range:<br>Low Limit/<br>High<br>Limit/<br>Default | Data Type     | Notes                                                                | Update Restrictions<br>and Display Notes        |
|-----------------------|----------------------------------------|---------------------------------------------------|---------------|----------------------------------------------------------------------|-------------------------------------------------|
| 30<br>(0x1e)          | Feed Time<br>(seconds)<br>(mm:ss)      | 0/ 5999/ 0<br>0/ 99:59/ 0                         | Time          | See Time Note                                                        |                                                 |
| 31<br>(0x1f)          | Idle Power<br>(%)                      | 0.0/99.99/<br>0.0                                 | REAL_4X2      |                                                                      |                                                 |
| 32<br>(0x20)          | Idle Ramp Time<br>(seconds)<br>(mm:ss) | 0/ 5999/ 0<br>0/ 99:59/ 0                         | Time          | See Time Note                                                        |                                                 |
| 33<br>(0x21)          | Rate<br>(Å/s)                          | 0/ 999.9/ 0                                       | REAL_<br>4F31 |                                                                      |                                                 |
| 34<br>(0x22)          | Time Limit<br>(seconds)<br>(mm:ss)     | 0/ 5999/ 0<br>0/ 99:59/ 0                         | Time          | See Time Note                                                        |                                                 |
| 35<br>(0x23)          | Rate Filter Time<br>(seconds)          | 0/ 6/ 0                                           | Encode        | 0 = 0.1  1 = 0.4  2 = 1.0<br>3 = 4.0  4 = 10.0<br>5 = 20.0  6 = 30.0 |                                                 |
| 36<br>(0x24)          | Time Power Avg<br>Time (Minutes)       | 0/ 30/ 0                                          | Integer       |                                                                      |                                                 |
| 37<br>(0x25)          | Ion Assist Deposit                     | 0/ 1/ 0                                           | Encode        | 0 = No, 1 = Yes                                                      | Update not allowed if material is running       |
| 38<br>(0x26)          | On Final Thickness                     | 0/ 2/ 1                                           | Encode        | 0 = Continue, 1 = Post-Dep<br>2 = NonDepCont                         |                                                 |
| 39<br>(0x27)          | Ramp 1 Rate<br>(Å/s)                   | 0/ 999.9/ 0                                       | REAL_<br>4F31 |                                                                      |                                                 |
| 40<br>(0x28)          | Start Ramp 1<br>(KÅ)                   | 0/999.999/<br>0                                   | REAL_<br>4F31 | Value must be less than S value if Start Ramp 2 thick                | tart Ramp 2 thickness<br>ness value is non-zero |
| 41<br>(0x29)          | Ramp 1 Time<br>(seconds)<br>(mm:ss)    | 0/ 5999/ 0<br>0/ 99:59/ 0                         | Time          | See Time Note                                                        |                                                 |
| 42<br>(0x2a)          | Ramp 2 Rate<br>(Å/s)                   | 0/ 999.9/ 0                                       | REAL_<br>4F31 |                                                                      |                                                 |

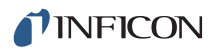

| QM<br>UM<br>Cmd<br>ID | Name<br>(Units)                          | Range:<br>Low Limit/<br>High<br>Limit/<br>Default | Data Type     | Notes                            | Update Restrictions<br>and Display Notes             |
|-----------------------|------------------------------------------|---------------------------------------------------|---------------|----------------------------------|------------------------------------------------------|
| 43<br>(0x2b)          | Start Ramp 2<br>(KÅ)                     | 0/999.999/<br>0                                   | REAL_<br>4F31 | Value must be greater than value | Start Ramp 1 thickness                               |
| 44<br>(0x2c)          | Ramp 2 Time<br>(seconds)<br>(mm:ss)      | 0/ 5999/ 0<br>0/ 99:59/ 0                         | Time          | See Time Note                    |                                                      |
| 45<br>(0x2d)          | RateWatcher Option                       | 0/ 1/ 0                                           | Encode        | 0 = No, 1 = Yes                  |                                                      |
| 46<br>(0x2e)          | RateWatcher Time<br>(seconds)<br>(mm:ss) | 0/ 5999/ 0<br>0/ 99:59/ 0                         | Time          | See Time Note                    | Grey font unless<br>RateWatcher option set<br>to Yes |
| 47<br>(0x2f)          | RateWatcher<br>Accuracy (%)              | 1/ 99/ 5                                          | Integer       |                                  |                                                      |
| 48<br>(0x30)          | Multipoint                               | 0/ 1/ 0                                           | Encode        | 0 = No, 1 = Yes                  | Update not allowed if material is running            |
| 49<br>(0x31)          | Aggregate Multiplier                     | 0/ 1/ 0                                           | Encode        | 0 = No, 1 = Yes                  | Visible only if Multipoint<br>is set to Yes          |

| QM<br>UM<br>Cmd<br>ID | Name<br>(Units)            | Range:<br>Low Limit/<br>High<br>Limit/<br>Default | Data Type | Notes                    | Update Restrictions<br>and Display Notes   |
|-----------------------|----------------------------|---------------------------------------------------|-----------|--------------------------|--------------------------------------------|
| 50<br>(0x32)          | Sensor 1<br>Failure Action | 0/ 4/ 2                                           |           |                          |                                            |
| 51<br>(0x33)          | Sensor 2<br>Failure Action |                                                   |           |                          | Visible only if Multipoint                 |
| 52<br>(0x34)          | Sensor 3<br>Failure Action | 0/4/0                                             |           | 0 = Unused               | At least one must be                       |
| 53<br>(0x35)          | Sensor 4<br>Failure Action |                                                   | Encode    | 1 = PostDp<br>2 = Stop   | non-zero (when<br>multipoint set to "Yes") |
| 54<br>(0x36)          | Sensor 5<br>Failure Action |                                                   |           | 3 = Suspnd<br>4 = TimePw | Update not allowed when transfer or        |
| 55<br>(0x37)          | Sensor 6<br>Failure Action |                                                   |           |                          | backup sensor is<br>running                |
| 56<br>(0x38)          | Sensor 7<br>Failure Action |                                                   |           |                          |                                            |
| 57<br>(0x39)          | Sensor 8<br>Failure Action |                                                   |           |                          |                                            |

Table 10-9 Material parameters (continued)

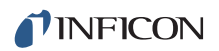

| Table | 10-9 | Material | parameters | (continued) |
|-------|------|----------|------------|-------------|
| rabio | 100  | matorial | paramotoro | (continuou) |

| QM<br>UM<br>Cmd<br>ID | Name<br>(Units)             | Range:<br>Low Limit/<br>High<br>Limit/<br>Default | Data Type | Notes                  | Update Restrictions<br>and Display Notes     |
|-----------------------|-----------------------------|---------------------------------------------------|-----------|------------------------|----------------------------------------------|
| 58<br>(0x3a)          | Sensor 1<br>Failure Trigger |                                                   |           |                        |                                              |
| 59<br>(0x3b)          | Sensor 2<br>Failure Trigger | -                                                 |           |                        | Visible only if Multineint                   |
| 60<br>(0x3c)          | Sensor 3<br>Failure Trigger |                                                   |           |                        | is set to Yes                                |
| 61<br>(0x3d)          | Sensor 4<br>Failure Trigger | 0/ 1/ 1                                           | Encode    | 0 = OnFail<br>1 = Last | Gray font if Failure<br>Action= 0 (Not Used) |
| 62<br>(0x3e)          | Sensor 5<br>Failure Trigger |                                                   |           |                        | Update not allowed when transfer or          |
| 63<br>(0x3f)          | Sensor 6<br>Failure Trigger |                                                   |           |                        | backup sensor is<br>running                  |
| 64<br>(0x40)          | Sensor 7<br>Failure Trigger |                                                   |           |                        |                                              |
| 65<br>(0x41)          | Sensor 8<br>Failure Trigger |                                                   |           |                        |                                              |

| QM<br>UM<br>Cmd<br>ID | Name<br>(Units)        | Range:<br>Low Limit/<br>High<br>Limit/<br>Default | Data Type | Notes | Update Restrictions<br>and Display Notes                       |
|-----------------------|------------------------|---------------------------------------------------|-----------|-------|----------------------------------------------------------------|
| 66<br>(0x42)          | Sensor 1 Weight<br>(%) |                                                   |           |       |                                                                |
| 67<br>(0x43)          | Sensor 2 Weight<br>(%) |                                                   |           |       |                                                                |
| 68<br>(0x44)          | Sensor 3 Weight<br>(%) |                                                   |           |       |                                                                |
| 69<br>(0x45)          | Sensor 4 Weight<br>(%) | 1/<br>400.0/<br>100.0                             | REAL_4X1  |       | Visible only if Multipoint                                     |
| 70<br>(0x46)          | Sensor 5 Weight<br>(%) |                                                   |           |       | is set to Yes<br>Gray font is Failure<br>Action = 0 (not used) |
| 71<br>(0x47)          | Sensor 6 Weight<br>(%) |                                                   |           |       |                                                                |
| 72<br>(0x48)          | Sensor 7 Weight<br>(%) |                                                   |           |       |                                                                |
| 73<br>(0x49)          | Sensor 8 Weight<br>(%) |                                                   |           |       |                                                                |

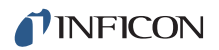

Table 10-9 Material parameters (continued)

| QM<br>UM<br>Cmd<br>ID | Name<br>(Units)         | Range:<br>Low Limit/<br>High<br>Limit/<br>Default | Data Type | Notes | Update Restrictions<br>and Display Notes                       |
|-----------------------|-------------------------|---------------------------------------------------|-----------|-------|----------------------------------------------------------------|
| 74<br>(0x4a)          | Sensor 1 Tooling (%)    |                                                   |           |       |                                                                |
| 75<br>(0x4b)          | Sensor 2 Tooling<br>(%) |                                                   |           |       |                                                                |
| 76<br>(0x4c)          | Sensor 3 Tooling<br>(%) |                                                   |           |       |                                                                |
| 77<br>(0x4d)          | Sensor 4 Tooling<br>(%) | 1.0/<br>999.9/                                    | REAL_4X1  |       | Visible only if Multipoint                                     |
| 78<br>(0x4e)          | Sensor 5 Tooling<br>(%) | 100.0                                             |           |       | is set to Yes<br>Gray font is Failure<br>Action = 0 (not used) |
| 79<br>(0x4f)          | Sensor 6 Tooling<br>(%) |                                                   |           |       |                                                                |
| 80<br>(0x50)          | Sensor 7 Tooling<br>(%) |                                                   |           |       |                                                                |
| 81<br>(0x51)          | Sensor 8 Tooling<br>(%) |                                                   |           |       |                                                                |

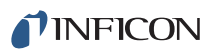

| QM<br>UM<br>Cmd<br>ID | Name<br>(Units)                       | Range:<br>Low Limit/<br>High<br>Limit/<br>Default | Data Type | Notes | Update Restrictions<br>and Display Notes    |
|-----------------------|---------------------------------------|---------------------------------------------------|-----------|-------|---------------------------------------------|
| 82<br>(0x52)          | Sensor 1<br>CrystalTwo Tooling<br>(%) |                                                   |           |       |                                             |
| 83<br>(0x53)          | Sensor 2<br>CrystalTwo Tooling<br>(%) |                                                   |           |       |                                             |
| 84<br>(0x54)          | Sensor 3<br>CrystalTwo Tooling<br>(%) | 1.0/<br>999.9/                                    | REAL_4X1  |       | Visible only if Multipoint<br>is set to Yes |
| 85<br>(0x55)          | Sensor 4<br>CrystalTwo Tooling<br>(%) | 100.0                                             |           |       | Gray if crystal type not<br>Crystal2        |
| 86<br>(0x56)          | Sensor 5<br>CrystalTwo Tooling<br>(%) |                                                   |           |       |                                             |
| 87<br>(0x57)          | Sensor 6<br>CrystalTwo Tooling<br>(%) |                                                   |           |       |                                             |
| 88<br>(0x58)          | Sensor 7<br>CrystalTwo Tooling<br>(%) |                                                   |           |       |                                             |
| 89<br>(0x59)          | Sensor 8<br>CrystalTwo Tooling<br>(%) |                                                   |           |       |                                             |

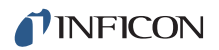

 Table 10-9 Material parameters (continued)

| QM<br>UM<br>Cmd<br>ID | Name<br>(Units)                | Range:<br>Low Limit/<br>High<br>Limit/<br>Default | Data Type | Notes                      | Update Restrictions<br>and Display Notes |
|-----------------------|--------------------------------|---------------------------------------------------|-----------|----------------------------|------------------------------------------|
| 90<br>(0x5a)          | Sensor 1 Cal<br>Thickness (KÅ) |                                                   |           |                            |                                          |
| 91<br>(0x5b)          | Sensor 2 Cal<br>Thickness (KÅ) |                                                   |           |                            |                                          |
| 92<br>(0x5c)          | Sensor 3 Cal<br>Thickness (KÅ) |                                                   |           |                            |                                          |
| 93<br>(0x5d)          | Sensor 4 Cal<br>Thickness (KÅ) | 0/                                                | REAL_     | Value of 999.9 kÅ is       |                                          |
| 94<br>(0x5e)          | Sensor 5 Cal<br>Thickness (KÅ) | 999.8/<br>999.9                                   | 4F31      | considered "Un-Calibrated" |                                          |
| 95<br>(0x5f)          | Sensor 6 Cal<br>Thickness (KÅ) |                                                   |           |                            |                                          |
| 96<br>(0x60)          | Sensor 7 Cal<br>Thickness (KÅ) |                                                   |           |                            |                                          |
| 97<br>(0x61)          | Sensor 8 Cal<br>Thickness (KÅ) |                                                   |           |                            |                                          |

| QM<br>UM<br>Cmd<br>ID | Name<br>(Units)                 | Range:<br>Low Limit/<br>High<br>Limit/<br>Default | Data Type | Notes | Update Restrictions<br>and Display Notes  |
|-----------------------|---------------------------------|---------------------------------------------------|-----------|-------|-------------------------------------------|
| 98<br>(0x62)          | Sensor 1 Xtal<br>Position First |                                                   |           |       |                                           |
| 99<br>(0x63)          | Sensor 2 Xtal<br>Position First |                                                   |           |       |                                           |
| 100<br>(0x64)         | Sensor 3 Xtal<br>Position First |                                                   |           |       | Visible only if Multipoint                |
| 101<br>(0x65)         | Sensor 4 Xtal<br>Position First | 0/<br>12/                                         | Integer   |       | is set to Yes                             |
| 102<br>(0x66)         | Sensor 5 Xtal<br>Position First | 0                                                 |           |       | Type is Single,<br>CrystalTwo, or Generic |
| 103<br>(0x67)         | Sensor 6 Xtal<br>Position First |                                                   |           |       |                                           |
| 104<br>(0x68)         | Sensor 7 Xtal<br>Position First |                                                   |           |       |                                           |
| 105<br>(0x69)         | Sensor 8 Xtal<br>Position First |                                                   |           |       |                                           |

Table 10-9 Material parameters (continued)

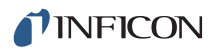

 Table 10-9 Material parameters (continued)

| QM<br>UM<br>Cmd<br>ID | Name<br>(Units)                | Range:<br>Low Limit/<br>High<br>Limit/<br>Default | Data Type | Notes                                                         | Update Restrictions<br>and Display Notes                                                                                 |
|-----------------------|--------------------------------|---------------------------------------------------|-----------|---------------------------------------------------------------|----------------------------------------------------------------------------------------------------|
| 106<br>(0x6a)         | Sensor 1 Xtal<br>Position Last |                                                   |           |                                                               |                                                                                                    |
| 107<br>(0x6b)         | Sensor 2 Xtal<br>Position Last |                                                   |           |                                                               |                                                                                                    |
| 108<br>(0x6c)         | Sensor 3 Xtal<br>Position Last | -                                                 |           |                                                               | Visible only if Multipoint                                                                                               |
| 109<br>(0x6d)         | Sensor 4 Xtal<br>Position Last | 0/<br>12/                                         | Integer   |                                                               | is set to Yes                                                                                                    |
| 110<br>(0x6e)         | Sensor 5 Xtal<br>Position Last | 0                                                 |           |                                                               | Gray font if Sensor<br>Type is Single,<br>CrystalTwo, or Generic                                                         |
| 111<br>(0x6f)         | Sensor 6 Xtal<br>Position Last |                                                   |           |                                                               |                                                                                                    |
| 112<br>(0x70)         | Sensor 7 Xtal<br>Position Last |                                                   |           |                                                               |                                                                                                    |
| 113<br>(0x71)         | Sensor 8 Xtal<br>Position Last |                                                   |           |                                                               |                                                                                                    |
| 114<br>(0x72)         | Sensor                         | 1/ 8/ 1                                           | Integer   |                                                               | Visible only if Multipoint<br>is set to No. Update not<br>allowed if material is<br>running                              |
| 115<br>(0x73)         | Failure Action                 | 1/ 4/ 2                                           | Encode    | 1 = PostDp 2 = Stop<br>3 = Suspnd 4 = TimePw                  | Visible only if Multipoint<br>is set to No. Update not<br>allowed when transfer<br>sensor or backup<br>sensor is running |
| 116                   | CrystalTwo                     | 1.0/                                              | REAL_4X1  | Visible only if Multip                                        | oint is set to No.                                                                                                    |
| (0x74)                | Tooling (%)                    | 999.9/<br>100.0                                   |           | Gray font if Sensor Typ                                       | e is not CrystalTwo                                                                                                    |
| 117<br>(0x75          | Xtal Position First            | 0/ 12/ 0                                          | Integer   | Visible only if Multip<br>Gray font if Sensor Type is<br>Gene | oint is set to No.<br>s Single, CrystalTwo or<br>ric                                                                     |

| QM<br>UM<br>Cmd<br>ID | Name<br>(Units)                   | Range:<br>Low Limit/<br>High<br>Limit/<br>Default | Data Type     | Notes                                                                | Update Restrictions<br>and Display Notes                                                                      |
|-----------------------|-----------------------------------|---------------------------------------------------|---------------|----------------------------------------------------------------------|----------------------------------------------------------------------------------------------------|
| 118                   | Xtal Position Last                | 0/ 12/ 0                                          | Integer       | Visible only if Multip                                               | oint is set to No.                                                                                            |
| (0x76)                |                                   |                                                   |               | Gray font if Sensor Type is<br>Gene                                  | ric                                                                                                    |
| 119<br>(0x77)         | Backup Sensor                     | 0/ 8/ 0                                           | Integer       | 0 = No backup sensor.<br>Visible only if multipoint is<br>set to No. | Backup sensor cannot<br>be equal to the sensor<br>parameter. Update not<br>allowed if material is<br>running. |
| 120                   | Backup Tooling                    | 1.0/ 999.9/                                       | REAL_4X1      | Visible only if Multipoint is set to No.                             |                                                                                                    |
| (0x78)                | (%)                               | 100.0                                             |               | Gray font if Backup Sensor is set to 0.                              |                                                                                                    |
| 121<br>(0x79)         | Quality Percent<br>(%)            | 0/ 99/ 0                                          | Integer       |                                                                      |                                                                                                    |
| 122<br>(0x7a)         | Quality Counts                    | 0/ 99/ 0                                          | Integer       |                                                                      |                                                                                                    |
| 123<br>(0x7b)         | Stability Single<br>(Hz)          | 0/ 9999/ 0                                        | Integer       |                                                                      | 1-24 are excluded                                                                                             |
| 124<br>(0x7c)         | Stability Total<br>(Hz)           | 0/ 9999/ 0                                        | Integer       |                                                                      | 1-24 are excluded                                                                                             |
| 125<br>(0x7d)         | Recorder Output                   | 0/ 12/ 0                                          | Integer       | 0 = No recorder                                                      | Not allowed to be the same as a source DAC                                                                    |
| 126<br>(0x7e)         | Recorder Function                 | 0/ 3/ 0                                           | Encode        | 0 = Filtered Rate 1 = Thick<br>2 = RateDev 3 = Power                 | Gray font if recorder<br>output set to 0                                                                      |
| 127<br>(0x7f)         | Recorder Range                    | 0/ 99999/<br>100                                  | Integer       | Gray font if recorder output<br>Function is Power o                  | is set to 0 or Recorder r Rate Deviation                                                                      |
| Time N                | ote <sup>.</sup> Times are displa | ved as mm.                                        | ss. Times are | stored as seconds                                                    |                                                                                                    |

| Table 10-9 | Material | parameters | (continued)    |
|------------|----------|------------|----------------|
| 10010 10 0 | material | paramotoro | (00//////00/// |

**Time Note:** Times are displayed as mm:ss. Times are stored as seconds. The maximum number of seconds is 5999. This would be displayed as 99:59.

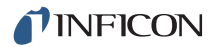

## 10.4.18 Query Material Name

Command = QN <Material Number>

Material Number = <Byte> 1-32

Response = < Material Name>

**Material Name** = <String> Up to 15 characters, null terminated. The string returned will be a blank if the default Material # name has not been changed.

### 10.4.19 Update Material Name

**Command =** UN < Material Number> < Material Name>

Material Number = <Byte> 1 - 32

Material Name = < String> Up to 15 characters, null terminated

**Response** = None (Just header and trailer)

### 10.4.20 Query Output Name

**Command =** QO <Output Number>

Output Number = <Byte> 1 - 38

Response = <Output Name>

Output Name = <String> Up to 15 characters, null terminated

### 10.4.21 Update Output Name

Command = UO <Output Number> <Output Name>
Output Number = <Byte> 1 - 38
Output Name = <String> Up to 15 characters, null terminated
Response = None (Just header and trailer)
Output Names may only be updated if IC6 is in Ready or Stop.
NOTE: UO changes are not allowed while a process is running. The UO command will not allow updating a name set by hardware designation, unless it is identical to the defined hardware name.

## 10.4.22 Query Process Layer Parameter

Command: QP <Command ID> <Process Number><Layer Number>

**Command ID =** <Byte> See Table 10-10.

Process Number = <Byte> 1 - 50

Layer Number = <Byte> 1 - 200

Response = <Integer> | <Float>

Type of response depends on command ID, see Data Type column in Table 10-10.

## 10.4.23 Update Process Layer Parameter

**Command =** UP <Command ID> <Process Number><Layer Number> <Parameter Value>

**Command ID =** <Byte> See Table 10-10.

Process Number = <Byte> 1 - 50

Layer Number = <Byte> 1 to 200

**Parameter Value =** <Integer> | <Float> Type of value depends on command ID, see Data Type column in Table 10-10.

**Response** = None (Just header and trailer)

| QP UP<br>Cmd<br>ID | <b>Name</b><br>(Units) | Range:<br>Low Limit/<br>High<br>Limit/<br>Default | Data Type | Notes                    | Update Restrictions and Display Notes |
|--------------------|------------------------|---------------------------------------------------|-----------|--------------------------|---------------------------------------|
| 1                  | Material               | 0/ 32/ 0                                          | Integer   | 0 = Layer is not defined | Update not allowed if                 |
| (0x01)             |                        |                                                   |           |                          | active process is running             |
| 2                  | (Final                 | 0.0/                                              | REAL_5F3  |                          |                                       |
| (0x02)             | Thickness)             | 999.999/                                          | 2         |                          |                                       |
|                    | Final Thick            | 0.0                                               |           |                          |                                       |
|                    | (KÅ)                   |                                                   |           |                          |                                       |
| 3                  | (Thickness Limit)      | 0.0/                                              | REAL_5F3  |                          |                                       |
| (0x03)             | Thick Limit            | 999.999/                                          | 2         |                          |                                       |
|                    | (KÅ)                   | 0.0                                               |           |                          |                                       |

Table 10-10 Process layer parameters

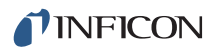

| QP UP<br>Cmd<br>ID | <b>Name</b><br>(Units)                | Range:<br>Low Limit/<br>High<br>Limit/<br>Default | Data Type | Notes                                                                                                    | Update Restrictions and Display Notes                                                                                                    |
|--------------------|---------------------------------------|---------------------------------------------------|-----------|----------------------------------------------------------------------------------------------------|----------------------------------------------------------------------------------------------------|
| 4<br>(0x04)        | (Crucible)<br>Cruc                    | 1/ 64/ 1                                          | Integer   |                                                                                                    | Update not allowed if active process is running                                                                                                    |
| 5<br>(0x05)        | (Co-Deposition)<br>CoDep              | 0/ 1/ 0                                           | Encode    | 0 = No 1 = Yes<br>When this layer is set to<br>yes the next layer will not<br>display.Gray font if next<br>layer is empty OR next<br>layer is set to Yes OR this<br>layer is the last layer. | Update not allowed if<br>active process is running<br>No update if the last<br>programmed layer OR if<br>the next layer's Co-Dep<br>parameter is set to Yes |
| 6<br>(0x06)        | (Ratio Control)<br>Ratio Cntrl<br>(%) | 0/<br>999.9/<br>0                                 | REAL_4X1  | Gray Font when<br>Co-deposition is No                                                                                                    |                                                                                                    |

| Table 10-10 | Process la | ver parameters | (continued) |
|-------------|------------|----------------|-------------|
|             | 1100003310 | yer parameters | (continucu) |

### 10.4.24 Query Sensor Parameter

Command = QS <Command ID> <Sensor Number>

**Command ID =** <Byte> See Table 10-11.

Sensor Number = <Byte> Sensor number 1 - 8

Response = <Integer> | <Float>

Type of response depends on command ID, see Data Type column in Table 10-11.

## 10.4.25 Update Sensor Parameter

Command: = US <Command ID> <Sensor Number> <Parameter Value>

Command ID = <Byte> See Table 10-11

Sensor Number = <Byte> Sensor number 1 - 8

**Parameter Value** = <Integer> | <Float> Type of value depends on command ID, see Data Type column in Table 10-11.

**Response** = None (Just header and trailer)

#### Table 10-11 Sensor parameters

| QS US<br>Cmd<br>ID | Name<br>(Units)               | Range:<br>Low Limit/<br>High<br>Limit/<br>Default | Data Type | Notes                                                              | Update Restrictions<br>and Display Notes                                                                  |
|--------------------|-------------------------------|---------------------------------------------------|-----------|--------------------------------------------------------------------|----------------------------------------------------------------------------------------------------|
| 1<br>(0x01)        | (Sensor) Shutter<br>Out(put)  | 0/ 38/ 0                                          | Integer   | 0 = not d<br>Update not allowed if the<br>accepted if output in us | efined<br>sensor is running. Not<br>e by other hardware                                                   |
| 2<br>(0x02)        | Sensor Type                   | 0/ 4/ 0                                           | Encode    | 0 = Single 1 = XtalTwo<br>2 = XtalSix 3 = Xtal12<br>4 = Generic    | Update not allowed if the sensor is running.                                                              |
| 3<br>(0x03)        | (Sensor) Switch<br>Out(put)   | 0/ 38/ 0                                          | Integer   | 0 = not defined<br>Gray font if Sensor Type =<br>Single            | Update not allowed if<br>the sensor is running.<br>Not accepted if output<br>in use by other<br>hardware. |
| 4<br>(0x04)        | Auto-Z                        | 0/ 1/ 0                                           | Encode    | 0 = No, 1 = Yes                                                    |                                                                                                    |
| 5<br>(0x05)        | # of Positions                | 1/ 12/ 1                                          | Integer   |                                                                    |                                                                                                    |
| 6<br>(0x06)        | # of Pulses                   | 1/ 10/ 1                                          | Integer   | Visible only when Sensor                                           | Update not allowed if                                                                                     |
| 7<br>(0x07)        | Pulse On (Time)<br>(Seconds)  | 0.1/ 9.9 /1                                       | REAL_3X1  |                                                                    | and concerne ramming.                                                                                     |
| 8<br>(0x08)        | Pulse Off (Time)<br>(Seconds) | 0.1/ 9.9 /1                                       | REAL_3X1  |                                                                    |                                                                                                    |
| 9<br>(0x09)        | Recorder Output               | 0/ 12/ 0                                          | Integer   | 0 = not defined                                                    | Not allowed to be the same as a source DAC                                                                |
| 10<br>(0x0a)       | Recorder Function             | 0/ 2/ 0                                           | Encode    | 0 = Rate 1 = Thick<br>2 = RateDev                                  | Note: Rate Filter Time<br>has no effect                                                                   |
| 11<br>(0x0b)       | Recorder Range                | 0/<br>999999/<br>100                              | Integer   |                                                                    | Gray font when<br>Recorder Function =<br>Rate Deviation                                                   |

# 10.4.26 Query Output Type

Command = QT <Output Number> Output Number = <Byte> 1 - 38 Response = <Output Type> Output Type = <Byte> 0 or 1 (0 = NO, 1 = NC)

## 10.4.27 Update Output Type

Command = UT <Output Number> <Output Type> Output Number = <Byte> 1 - 38 Output Type = <Byte> 0 or 1 (0 = NO, 1 = NC) Response: None (Just header and trailer) NOTE: UT changes are not allowed while a process is running.

## 10.4.28 Query User Message

Command = QV <User Message Number>

User Message Number = <Byte> 1 - 10

Response = < User Message>

User Message = <String> Up to 19 characters, null terminated

### 10.4.29 Update User Message

Command = UV < User Message Number> < User Message Name>

User Message Number = <Byte> 1 - 10

User Message # Name = <String> Up to 19 characters, null terminated

**Response** = None (Just header and trailer)

**NOTE:** A user message that is currently displayed will not be changed on the screen until the message area is refreshed.

# 10.4.30 Status General

**Command =** SG <Command ID><Option>

**Command ID =** <Byte> See Description in Table 10-12.

Option = <Byte> |< Integer > | <32 Bit Word> | <48 Bit Word>

**Response =** <Byte>... <Byte> | <Integer>...<Integer

Table 10-12 Status general commands

| SG<br>Comm<br>and ID | Description               | Option | Number<br>of bytes<br>in the<br>response | Data Returned                                                                                                    | Notes                                                                                                    |
|----------------------|---------------------------|--------|------------------------------------------|----------------------------------------------------------------------------------------------------|----------------------------------------------------------------------------------------------------|
| 0<br>(0x00)          | N/A                       |        |                                          |                                                                                                    |                                                                                                    |
| 1<br>(0x01)          | Active process            |        | 4                                        | <integer></integer>                                                                                                    |                                                                                                    |
| 2<br>(0x02)          | Active layer(s)           |        | 1 to 7                                   | <byte>[<byte>]<br/>[<byte>][<byte>]</byte></byte></byte></byte>                                                                                                    | First byte is number of<br>active layers. The<br>following bytes are<br>which layer(s) is (are)<br>active |
| 3<br>(0x03)          | Output status             |        | 5                                        | <byte><byte><byte><br/><byte><byte> Each bit<br/>represents an output,<br/>bit set means output<br/>active.</byte></byte></byte></byte></byte>                                                                                                    | MSB of first byte is<br>output 1.MSB of the<br>fifth byte is output 33.                                   |
| 4<br>(0x04)          | Input status              |        | 4                                        | <byte><byte><byte><br/>Syte&gt; Each bit<br/>represents an input. Bit<br/>set means input active.</byte></byte></byte>                                                                                                    | MSB of first byte is<br>input 1. MSB of the<br>fourth byte is input 25.                                   |
| 5<br>(0x05)          | Logic statement<br>status |        | 13                                       | <byte><byte><byte><br/><byte><byte><byte><br/><byte><byte><byte><br/><byte><byte><byte><br/><byte> Each bit<br/>represents a logic<br/>statement, bit set<br/>means logic statement<br/>is true.</byte></byte></byte></byte></byte></byte></byte></byte></byte></byte></byte></byte></byte> | MSB of first byte is logic<br>statement 1.MSB of the<br>thirteenth byte is logic<br>statement 97.         |

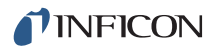

| Tabla 10 12 | Status gaparal | aammanda | (continued  | h |
|-------------|----------------|----------|-------------|---|
|             | Status yenerai | commanus | (continueu) | 1 |

| SG<br>Comm<br>and ID | Description                                                                                                    | Option                                                  | Number<br>of bytes<br>in the<br>response  | Data Returned                                                                                                    | Notes                                                                                                    |  |
|----------------------|----------------------------------------------------------------------------------------------------|---------------------------------------------------------|-------------------------------------------|----------------------------------------------------------------------------------------------------|----------------------------------------------------------------------------------------------------|--|
| 6<br>(0x06)          | Status Messages                                                                                                    |                                                         | 8                                         | <byte><byte><byte><br/><byte><byte><br/><byte><byte><br/><byte><byte></byte></byte></byte></byte></byte></byte></byte></byte></byte> | See encodes in section<br>15.1 on page 15-1. One<br>bit is set for each error.<br>Multiple bits may be<br>set.          |  |
| 7<br>(0x07)          | Status Message<br>Designators                                                                                                    | <status<br>Message<br/>Word&gt;<br/>8 bytes</status<br> | 1-13<br>(Can have<br>12 DAC<br>recorders) | <byte> <br/><byte><byte></byte></byte></byte>                                                                                        | Status Message Word<br>corresponding to one of<br>the status messages,<br>as encoded in the SG 6<br>command.            |  |
|                      | This indicates which status message designators are to be returned. Note that only one bit may be set, that is, only the designators for one error can be requested per command.Returns a string of bytes. First byte is the number of bytes following. The following bytes indicate the designators for the requested status message.If there are no designators, the first byte returned will be zero. |                                                         |                                           |                                                                                                    |                                                                                                    |  |
| 8<br>(0x08)          | Cause of Stop                                                                                                    |                                                         | 1                                         | <byte></byte>                                                                                                    | See encodes in section<br>15.4 on page 15-7. If<br>not currently in Stop,<br>will return "Data Not<br>Available" error. |  |
| 9<br>(0x09)          | Transient<br>Messages                                                                                                    |                                                         | 1                                         | <byte></byte>                                                                                                    | See encodes in section 15.5 on page 15-9.                                                                               |  |
| 10<br>(0x0a)         | Sensor Status                                                                                                    |                                                         | 8                                         | <byte><byte><byte><br/><byte><byte><br/><byte><byte></byte></byte></byte></byte></byte></byte></byte>                                | One byte for each<br>sensor Range between<br>0 and 5.                                                                   |  |
|                      | 0 = Good Crystal and active. 1 = Failed Crystal and active. 2 = Invalid Measurement on Crystal<br>and active. 3 = Good Crystal and inactive. 4 = Failed Crystal and inactive.<br>5 = Invalid Measurement on Crystal and inactive.                                                                                                    |                                                         |                                           |                                                                                                    |                                                                                                    |  |
| 11<br>(0x0b)         | Timer Status                                                                                                    | Timer Number<br><integer><br/>1 - 20</integer>          | 1                                         | <byte></byte>                                                                                                    | Response:0 = Timer<br>inactive1 = Timer active                                                                          |  |
| 12<br>(0x0c)         | Timer Value                                                                                                    | Timer Number<br><integer><br/>1 - 20</integer>          | 4                                         | <integer></integer>                                                                                                    | Response is in tenths of<br>seconds. Max Time =<br>99:59:59.0 (3599990<br>tenths of seconds)                            |  |

| SG<br>Comm<br>and ID | Description                                                                                                    | Option                                              | Number<br>of bytes<br>in the<br>response | Data Returned                                                             | Notes                                                                                                    |  |
|----------------------|----------------------------------------------------------------------------------------------------|-----------------------------------------------------|------------------------------------------|---------------------------------------------------------------------------|----------------------------------------------------------------------------------------------------|--|
| 13<br>(0x0d)         | Counter Value                                                                                                    | Counter<br>Number<br><integer><br/>1 - 20</integer> | 4                                        | <integer></integer>                                                       |                                                                                                    |  |
| 14<br>(0x0e)         | Thickness Sum                                                                                                    | Equation<br>number<br><integer><br/>0 - 3</integer> | 4 or 12                                  | <float> or<br/><float><float><br/><float></float></float></float></float> | 0 = All thickness<br>equations<br>1 - 3 = the number of<br>the equation to return.                        |  |
| 15<br>(0x0f)         | Get date                                                                                                    |                                                     | 12                                       | <integer><integer><br/><integer></integer></integer></integer>            | Integers for month, day,<br>year or day, month<br>year, depending on<br>date format general<br>parameter. |  |
| 16<br>(0x10)         | Get time                                                                                                    |                                                     | 12                                       | <integer><integer><br/><integer></integer></integer></integer>            | Integers for the hour,<br>minute and the<br>seconds.                                                      |  |
| 17<br>(0x11)         | System<br>Configuration<br>(What boards are<br>present.)                                                                                                    |                                                     | 2                                        | <byte><byte></byte></byte>                                                | Bit                                                                                                    |  |
|                      | 0x0001 = Measurement Bd 1 0x0002 = Measurement Bd 2<br>0x0004 = Measurement Bd 3, 0x0008 = Measurement Bd 4, 0x0010 = I/O Board 1,<br>0x0020 = I/O Board 2, 0x0040 = I/O Board 3, 0x0080 = Optional DAC Board,<br>0x0100 = Temperature Control Board 1, 0x0200 = Temperature Control Board 2,<br>0x0400 = Ethernet Board, 0x0800 = {Reserved}, 0x1000 = {Reserved},<br>0x2000 = {Reserved}, 0x4000 = {Reserved}, 0x8000 = {Reserved} |                                                     |                                          |                                                                           |                                                                                                    |  |
| 18<br>(0x12)         | Number of Layers<br>in Process                                                                                                    | Process<br>Number<br><integer><br/>1-50</integer>   | 4                                        | <integer></integer>                                                       |                                                                                                    |  |

Table 10-12 Status general commands (continued)

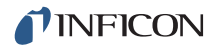

## 10.4.31 Status Layer

**Command =** SL <Command ID><Layer>

Command ID = <Byte> See Description in Table 10-13.

**Layer** =  $\langle Byte \rangle$ Layer number (0 – 200 or 255 (0xFF))

- Layer = 0 will return the status of six layers. The response will include all active layers. If there is less then six active layers the data for the inactive layers will be filled with zeros.
- Layer = 255 (0xFF) will return the status for the active layer, if there is only one. If more than one layer is active, an error will be returned.
- Layer = 1-200 will return the status for the requested active layer. If the requested layer is inactive, an error will be returned.

**Response =** See Data Returned in Table 10-13.

Table 10-13 Status layer

| SL<br>Command<br>ID | Description                                                                                                    | Number<br>of bytes<br>in the<br>response | Data Returned       | Notes                                                                             |  |  |
|---------------------|----------------------------------------------------------------------------------------------------|------------------------------------------|---------------------|-----------------------------------------------------------------------------------|--|--|
| 0<br>(0x00)         | N/A                                                                                                    |                                          |                     |                                                                                   |  |  |
| 1<br>(0x01)         | Filtered Rate                                                                                                    | 4 or 24                                  | <float></float>     | Å/S                                                                               |  |  |
| 2<br>(0x02)         | Displayed Rate                                                                                                    | 4 or 24                                  | <float></float>     | Å/S Averaged over one second                                                      |  |  |
| 3<br>(0x03)         | Source Power<br>Output                                                                                                    | 4 or 24                                  | <float></float>     | %                                                                                 |  |  |
| 4<br>(0x04)         | Thickness                                                                                                    | 4 or 24                                  | <float></float>     | KÅ                                                                                |  |  |
| 5<br>(0x05)         | State                                                                                                    | 1 or 6                                   | <byte></byte>       | See encodes in section 3.5 on page 3-32                                           |  |  |
| 6<br>(0x06)         | State Time                                                                                                    | 4 or 24                                  | <integer></integer> | Seconds in the current state                                                      |  |  |
| 7<br>(0x07)         | Active Sensors                                                                                                    | 1 or 6                                   | <byte></byte>       | Active Sensors Byte is an eight-bit<br>word where each bit represents a<br>sensor |  |  |
|                     | Any bit set indicates a sensor is active for the requested layer.<br>Bit 0 = Sensor 1, bit 1 = Sensor 2, thru bit 7 = Sensor 8. |                                          |                     |                                                                                   |  |  |

| Table 10-13 Status layer (continued) | Table | 10-13 | Status | layer | (continued) |
|--------------------------------------|-------|-------|--------|-------|-------------|
|--------------------------------------|-------|-------|--------|-------|-------------|

| SL<br>Command<br>ID | Description                                  | Number<br>of bytes<br>in the<br>response | Data Returned                                                                     | Notes                                                                                                    |
|---------------------|----------------------------------------------|------------------------------------------|-----------------------------------------------------------------------------------|----------------------------------------------------------------------------------------------------|
| 8<br>(0x08)         | Power Source<br>Number                       | 1 or 6                                   | <byte></byte>                                                                     | Source number for the requested layer.                                                                                                    |
| 9<br>(0x09)         | Accumulated Layer<br>Time                    | 4 or 24                                  | <integer></integer>                                                               | Seconds since "Ready"                                                                                                    |
| 10<br>(0x0a)        | Deposit Average<br>Rate                      | 4 or 24                                  | <float></float>                                                                   | KÅ Based on Averaging Time<br>parameter. Only available when in a<br>control state.                                                                                                    |
| 11<br>(0x0b)        | Deposit Average<br>Power                     | 4 or 24                                  | <float></float>                                                                   | % Based on Averaging Time<br>parameter. Only available when in a<br>control state.                                                                                                    |
| 12<br>(0x0c)        | Raw Rate                                     | 4 or 24                                  | <float></float>                                                                   | Å/S                                                                                                    |
| 13<br>(0x0d)        | One Minute<br>Averages for Rate<br>and Power | 8 or 48                                  | <float><float></float></float>                                                    | Returns a 'No Data Error' if not<br>enough data to do a one minute<br>average of the rate or the power                                                                                                    |
| 14<br>(0x0e)        | Rate Deviation /<br>power output trend       | Varies<br>with # of<br>data<br>points    | <integer><float><br/><float></float></float></integer>                            | Number of bytes in the response.<br>Average values from the operate<br>screen graph.<br>Format of each data point.                                                                                                    |
| 15<br>(0x0f)        | State before<br>Suspend                      | 1 or 6                                   | <byte></byte>                                                                     | See encodes in section 3.5 on page<br>3-32. If not currently in Suspend, will<br>return "No Data Error"                                                                                                    |
| 16<br>(0x10)        | Data Log                                     | 76 or 456                                | Multiple pieces of<br>information                                                 | See section 3.6.10 on page 3-43 for order of data.                                                                                                    |
| 17<br>(0x11)        | Data Log with Xtal<br>History                | 3,148<br>or<br>18,888                    | <data +="" crystal<br="" log="">data for 12 crystals in<br/>8 sensors&gt;.</data> | See section 3.6.10 on page 3-43 for<br>order of data. Length of response =<br>76 bytes Data Log +<br>3072 bytes Xtal History<br>Xtal History = 32 bytes per crystal,<br>12 crystals in 8 sensors =<br>33*12*8=3072 bytes |

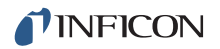

## 10.4.32 Status Sensor

**Command =** SS <Command ID><Sensor>

**Command ID =** <Byte> See Description in Table 10-14.

**Sensor** = <Byte> Sensor number (0 - 8)

If the sensor number is zero the response will give the value for all eight sensors.

**Response** = See Data Returned in Table 10-14.

Table 10-14 Status sensor

| SS<br><sup>Command</sup><br>ID | Description           | Number<br>of bytes<br>in the<br>response | Data Returned                                                                                                    | Notes                                                                                                    |
|--------------------------------|-----------------------|------------------------------------------|----------------------------------------------------------------------------------------------------|----------------------------------------------------------------------------------------------------|
| 0<br>(0x00)                    | Crystal Life          | 1 or 8                                   | <byte> or<br/><byte><byte><byte><br/><byte><byte><byte><br/><byte><byte></byte></byte></byte></byte></byte></byte></byte></byte></byte> | One byte for each sensor.<br>Range will be 0 - 100                                                                                                    |
| 1<br>(0x01)                    | Crystals<br>Remaining | 1 or 8                                   | <byte> or<br/><byte><byte><byte><br/><byte><byte><byte><br/><byte><byte></byte></byte></byte></byte></byte></byte></byte></byte></byte> | One byte for each sensor. Range between 0<br>and 12. Number of good crystals on a<br>CrystalTwo, Crystal6 or Crystal12 Sensor.<br>Returns either a 0 (current crystal failed) or a<br>1 (current crystal good) for a Singlesensor.<br>The command is not intended to be used for<br>Generic sensor - returns NO_DATA . |
| 2<br>(0x02)                    | Crystal<br>Position   | 1 or 8                                   | <byte> or<br/><byte><byte><byte><br/><byte><byte><br/><byte><byte></byte></byte></byte></byte></byte></byte></byte></byte>              | One byte for each sensor. Range between 1<br>and 12. The current crystal position on a<br>CrystalTwo, Crystal6 or Crystal12.                                                                                                    |
| 3<br>(0x03)                    | Sensor<br>Status      | 1 or 8                                   | <byte> or<br/><byte><byte><byte><br/><byte><byte><byte><br/><byte><byte></byte></byte></byte></byte></byte></byte></byte></byte></byte> | One byte for each sensor.Bit1Bit 000010110101111111111111111110110101111111111                                                                                                    |

| SS<br><sup>Command</sup><br>ID | Description              | Number<br>of bytes<br>in the<br>response | Data Returned                                                                                                    | Notes                                                                                                   |
|--------------------------------|--------------------------|------------------------------------------|----------------------------------------------------------------------------------------------------|----------------------------------------------------------------------------------------------------|
| 4<br>(0x04)                    | Fundamental<br>Frequency | 8 or 64                                  | <long> or<br/><long><long><long><br/><long><long><long><br/><long><long></long></long></long></long></long></long></long></long></long>                                                    | One long integer for each sensor.<br>Unconverted. To convert to Hz, multiply by<br>0.000873114913702011 |
| 5<br>(0x05)                    | Fundamental<br>Activity  | 4 or 32                                  | <integer> or<br/><integer><integer><br/><integer><integer><br/><integer><integer><br/><integer>Integer&gt;</integer></integer></integer></integer></integer></integer></integer></integer> | One integer for each sensor<br>Range 0 - 999                                                            |
| 6<br>(0x06)                    | Current<br>Z-Ratio       | 4 or 32                                  | <float> or<br/><float><float><float><br/><float><float><float><br/><float><float></float></float></float></float></float></float></float></float></float>                                  | Z-Ratio currently in use.                                                                               |
| 7<br>(0x07)                    | Anharmonic<br>Frequency  | 8 or 64                                  | <long> or<br/><long><long><long><br/><long><long><long><br/><long><long></long></long></long></long></long></long></long></long></long>                                                    | One long integer for each sensor.<br>Unconverted, to convert to Hz, multiply by<br>0.000873114913702011 |
| 8<br>(0x08)                    | Anharmonic<br>Activity   | 4 or 32                                  | <integer> or<br/><integer><integer><br/><integer><integer><br/><integer><integer><br/><integer>Integer&gt;</integer></integer></integer></integer></integer></integer></integer></integer> | One Integer for each sensor<br>Range 0 - 999                                                            |
| 9<br>(0x09)                    | New crystal<br>Frequency | 16 or 128                                | <long><long> or<br/>&lt; Long&gt;x16</long></long>                                                                                                    | Returns the Fundamental and Anharmonic<br>"NEW" crystal frequencies                                     |
| 10<br>(0x1a)                   | LCQ value                | 4 or 32                                  | <float> or<br/><float><float><float><br/><float><float><float><br/><float><float></float></float></float></float></float></float></float></float></float>                                  | Returns the LCQ running value (for factory diagnostic use only)                                         |

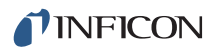

#### Table 10-14 Status sensor (continued)

| SS<br><sup>Command</sup><br>ID | Description         | Number<br>of bytes<br>in the<br>response | Data Returned                                                                                                    | Notes                                                                              |
|--------------------------------|---------------------|------------------------------------------|----------------------------------------------------------------------------------------------------|------------------------------------------------------------------------------------|
| 11<br>(0x0b)                   | N/A                 |                                          |                                                                                                    |                                                                                    |
| 12<br>(0x0c)                   | Sensor<br>Thickness | 4 or 32                                  | <float> or<br/><float><float><float><br/><float><float><float><br/><float><float></float></float></float></float></float></float></float></float></float> | kÅ<br>Returns sensor thickness                                                     |
| 13<br>(0x0d)                   | Sensor Raw<br>Rate  | 4 or 32                                  | <float> or<br/><float><float><float><br/><float><float><float><br/><float><float></float></float></float></float></float></float></float></float></float> | Å/s<br>Returns sensor raw rate. If sensor is not in<br>use, response will be 0 Å/s |
# 10.4.33 Remote General Action

**Command =** RG <Command ID> (<Action Value>)

**Command ID =** <Byte> See Table 10-15.

Action Value = <Byte>... <Byte> | <Integer>...<Integer>|<Float>...<Float>

See Table 10-15 for commands that require an action value.

**Response** = None (Just header and trailer)

Table 10-15 Remote general

| RG<br>Command | Meaning                                                                                                    |                                                                     |                                                                                                    |
|---------------|----------------------------------------------------------------------------------------------------|---------------------------------------------------------------------|----------------------------------------------------------------------------------------------------|
| ID            |                                                                                                    | Action Value                                                        | Notes                                                                                                    |
| 0 (0x00)      | Start                                                                                                    |                                                                     | Duplicates the equivalent front panel action                                                                   |
| 1 (0x01)      | Stop                                                                                                    |                                                                     | Duplicates the equivalent front panel action                                                                   |
| 2 (0x02)      | Reset                                                                                                    |                                                                     | Duplicates the equivalent front panel action                                                                   |
| 3 (0x03)      | Remote Lock On                                                                                                    |                                                                     | No parameters can be updated from the front panel<br>"R Lock" displayed                                        |
| 4 (0x04)      | Remote Lock Off                                                                                                   |                                                                     | Cancel RG 3 command                                                                                            |
| 5<br>(0x05)   | Set Logic<br>Statement<br><statement<br>Number&gt; to True</statement<br>                                         | <byte></byte>                                                       | Range is 1-100.<br>Only does something if logic statement event "Computer<br>Control" set. Otherwise, ignored. |
| 6<br>(0x06)   | Clear Logic<br>Statement<br><statement<br>Number&gt; to False.</statement<br>                                     | <byte></byte>                                                       | Range is 1-100.<br>Only does something if logic statement event "Computer<br>Control" set. Otherwise, ignored. |
| 7<br>(0x07)   | Crystal Fail Inhibit<br>On                                                                                        | <byte></byte>                                                       | Range is 0-8 (0 = All)<br>"Crystal Fail" output always set to FALSE, even during<br>crystal fail               |
| 8<br>(0x08)   | Crystal Fail Inhibit<br>Off                                                                                       | <byte></byte>                                                       | Range is 0-8 (0 = All)<br>"Crystal Fail" output has normal meaning                                             |
| 9<br>(0x09)   | Set date (Month,<br>Day, Year) or (Day,<br>Month, Year)<br>Depending on<br>General parameter<br>17 (Date Format). | <integer><br/><integer><br/><integer></integer></integer></integer> | Range as follows:Month = 1 to 12<br>Day = 1 to 31<br>Year = 2000 to 2099                                       |
| 10<br>(0x0a)  | Set time (Hour,<br>Minute, Second)                                                                                | <integer><br/><integer><br/><integer></integer></integer></integer> | Range as follows Hour = 0 to 23<br>Minute = 0 to 59<br>Second = 0 to 59                                        |

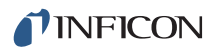

Table 10-15 Remote general (continued)

| RG<br>Command<br>ID | Meaning                                                                 | Action Value               | Notes                                                                                                    |
|---------------------|-------------------------------------------------------------------------|----------------------------|----------------------------------------------------------------------------------------------------|
| 11                  | Zero Counter                                                            | <byte></byte>              | Counter Range is 0-20                                                                                                    |
| (0x0b)              | <counter></counter>                                                     |                            | 0 = All                                                                                                    |
| 12                  | Zero Timer                                                              | <byte></byte>              | Timer Range is 0-20                                                                                                    |
| (0x0c)              | <timer></timer>                                                         |                            | 0 = All                                                                                                    |
| 13<br>(0x0d)        | Start Timer<br><timer></timer>                                          | <byte></byte>              | Timer Range is 1-20                                                                                                    |
| 14                  | Cancel Timer                                                            | <byte></byte>              | Timer Range is 0-20                                                                                                    |
| (0x0e)              | <timer></timer>                                                         |                            | 0 = All                                                                                                    |
| 15<br>(0x0f)        | Clock Hold On<br><material></material>                                  | <byte></byte>              | Stops timer in Pre-Deposit or Post-Deposit. Keeps in<br>current state at current power setting.<br>Material Range 0-32 (0 = all materials)                                                                                                    |
| 16 (0x10)           | Clock Hold Off<br><material></material>                                 | <byte></byte>              | Restarts timer in Pre-Deposit or Post-Deposit<br>Material Range 0-32 (0 = all materials)                                                                                                    |
| 17<br>(0x11)        | User message on<br><message #=""></message>                             | <byte></byte>              | Message Range is 1-10                                                                                                    |
| 18<br>(0x12)        | User message off<br><message #=""></message>                            | <byte></byte>              | Message Range is 1-10                                                                                                    |
| 19                  | Soak Hold 1 on                                                          | <byte></byte>              | Material Range is 0-32                                                                                                    |
| (0x13)              | <material></material>                                                   |                            | (0 = all materials)                                                                                                    |
| 20                  | Soak Hold 1 off                                                         | <byte></byte>              | Material Range is 0-32                                                                                                    |
| (0x14)              | <material></material>                                                   |                            | (0 = all materials)                                                                                                    |
| 21                  | Soak Hold 2 on                                                          | <byte></byte>              | Material Range is 0-32                                                                                                    |
| (0x15)              | <material></material>                                                   |                            | (0 = all materials)                                                                                                    |
| 22                  | Soak Hold 2 off                                                         | <byte></byte>              | Material Range is 0-32                                                                                                    |
| (0x16)              | <material></material>                                                   |                            | (0 = all materials)                                                                                                    |
| 23<br>(0x17)        | Switch<br>Sensor <sensor #=""><br/>to <crystal #=""></crystal></sensor> | <byte><byte></byte></byte> | Sensor Range = 1 - 8<br>Crystal Range = 0 to maximum allowed crystals for the<br>requested sensor. If Crystal # = 0, will switch to the "next"<br>crystal. If the sensor is not used in a layer currently<br>running, the next crystal will be the next one in the<br>sequence. If the sensor is used in a layer that is running,<br>the next crystal will be the next one from the XL Position<br>parameters sequence. If a sensor is used in a layer that<br>is running, the value of "Crystal #" must be zero,<br>otherwise, an error will occur. |

| Table 10-15 Remote general (continued) | Table 10-15 | Remote ge | neral (continued) |
|----------------------------------------|-------------|-----------|-------------------|
|----------------------------------------|-------------|-----------|-------------------|

| RG<br>Command<br>ID | Meaning                                                      | Action Value  | Notes                                                                                                    |
|---------------------|--------------------------------------------------------------|---------------|----------------------------------------------------------------------------------------------------|
| 24<br>(0x18)        | Clear Failed<br>Crystals X                                   | <byte></byte> | Clears all failed crystals except the current crystal for the requested sensor. X = Sensor                                                                             |
| 25<br>(0x19)        |                                                              |               | Reserved for future use.                                                                                                    |
| 26<br>(0x1a)        | Rotate head X                                                | <byte></byte> | If the requested sensor is a multi crystal sensor and IC6<br>is in Ready, Stop or all active layers are in Idle or<br>Suspend, the sensor head will rotate. X = Sensor |
| 27<br>(0x1b)        | Default all<br>Parameters                                    |               | Sets all parameters except the communication parameters to default values.                                                                                             |
| 28<br>(0x1c)        | Default Process<br><process#></process#>                     | <byte></byte> | # Range is 1 to 50<br>Removes all layers of the specified process.                                                                                                    |
| 29<br>(0x1d)        | Soak Hold Pre Con<br>on <material></material>                | <byte></byte> |                                                                                                    |
| 30<br>(0x1e)        | Soak Hold Pre Con<br>off <material></material>               | <byte></byte> | Material Range is 0 - 32 (0 = All Materials)                                                                                                    |
| 31<br>(0x1f)        | Start Inhibit On                                             |               | Disallows a Start command to be executed.                                                                                                    |
| 32<br>(0x20         | Start Inhibit Off                                            |               | Allows a Start command to be executed.                                                                                                    |
| 33<br>(0x21)        | RateWatcher<br>Sampling Inhibit<br>On <material></material>  | <byte></byte> | Will immediately cause the Deposit state to leave sampling and not return until turned off.                                                                            |
| 34<br>(0x22)        | RateWatcher<br>Sampling Inhibit<br>Off <material></material> | <byte></byte> | Allows the Deposit state to go into the RateWatcher algorithm.                                                                                                    |
| 35<br>(0x23)        | RateWatcher<br>Sample Initiate On<br><material></material>   | <byte></byte> | Allows the Deposit state to enter RateWatcher sampling                                                                                                    |

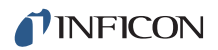

Table 10-15 Remote general (continued)

| RG<br>Command<br>ID | Meaning                                                                  | Action Value               | Notes                                                                                                    |
|---------------------|--------------------------------------------------------------------------|----------------------------|----------------------------------------------------------------------------------------------------|
| 36<br>(0x24)        | RateWatcher<br>Sample Initiate Off<br><material></material>              | <byte></byte>              | Turns RateWatcher sampling off.                                                                                                    |
| 37<br>(0x25)        | Clear Q and S counts for sensor X                                        | <byte></byte>              | Clear Q and S counts for specified sensor X                                                                                                    |
| 38<br>(0x26)        | Name Material<br><material><library<br>Entry&gt;</library<br></material> | <byte><byte></byte></byte> | Give material number <material> (1-32) the name<br/>corresponding to material entry <library entry=""> (0-254).<br/>Library entries range from 0 (Ag) to 254 (ZrO<sub>2</sub>), with<br/>numbers corresponding to the alphabetical listing in the<br/>library. The density and Z-Ratio will be changed<br/>accordingly.</library></material> |

# 10.4.34 Remote Layer Action

**Command =** RL <Command ID> <Layer Number> (<Action Value>)

**Command ID =** <Byte>.

Layer Number = <Byte> 0 - 200

If Zero is given as the layer number then the remote action will be for the active layer. If more then one layer an error will be returned.

Action Value = <Byte> | <Integer> | <Float>

See Table 10-16 for commands that require an action value.

**Response** = None (Just header and trailer)

Table 10-16 Remote layer

| RL<br>Command<br>ID | Meaning                           | Action<br>Value | Notes                                                                                                    |  |
|---------------------|-----------------------------------|-----------------|----------------------------------------------------------------------------------------------------|--|
| 0 (0x00)            | Suspend                           |                 | Cannot be done from Idle                                                                                                    |  |
| 1 (0x01)            | Zero Thickness                    |                 | Cannot be done from Suspend                                                                                                    |  |
| 2 (0x02)            | Start Deposit                     |                 | Will always zero thickness on entry. This cannot be done from<br>Ready, Idle, Stop, Suspend, Crystal Switching or Crucible<br>Switch. When there is no good crystal, this command will go<br>to "Time Power" if the previous state was Non-Deposit Hold,<br>otherwise, is not allowed |  |
| 3<br>(0x03)         | Go to Non-Deposit<br>Control      |                 | This cannot be done from Ready, Stop, Suspend or Crucible<br>Switch. When there is no good crystal, this command will go<br>to Non-Deposit Hold if the previous state was Time Power,<br>otherwise, is not allowed                                                                    |  |
| 4 (0x04)            | Go to Post-Deposit<br>(Feed Ramp) |                 | Cannot be done if in Crucible Switch                                                                                                    |  |
| 5<br>(0x05)         | Continue Deposit                  |                 | Go to Deposit, but don't zero thickness.This cannot be done<br>from Ready, Idle, Stop, Suspend, Crystal Switching or<br>Crucible Switch.When there is no good crystal, this command<br>will go to Time Power if the previous state was Non-Deposit<br>Hold, otherwise, is not allowed |  |
| 6<br>(0x06)         | Go to Manual.                     |                 | (Source shutter does not change position) Cannot be done if<br>in STOP, Suspend or Crucible Switch, or there is not a good<br>crystal.                                                                                                    |  |
| 7<br>(0x07)         | Set Power Level                   | <float></float> | Range is 0-99.99. Only allowed if in Manual, Time Power, or Non-Deposit Hold State. If the value is greater than the Max Power or less than the Min Power, a value error is returned.                                                                                                 |  |

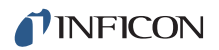

Table 10-16 Remote layer (continued)

| RL<br>Command<br>ID | Meaning                 | Action<br>Value | Notes                                                                                  |
|---------------------|-------------------------|-----------------|----------------------------------------------------------------------------------------|
| 8<br>(0x08)         | Open Source<br>shutter  |                 | Only allowed if in Manual                                                              |
| 9<br>(0x09)         | Close Source<br>shutter |                 | Only allowed if in Manual                                                              |
| 10<br>(0x0a)        | Set Averaged Rate       | <float></float> | Range is 0-999.9. Only in Time power or Non Deposit Hold -<br>the estimated rate used. |
| 11<br>(0x0b)        | N/A                     |                 |                                                                                        |

# 10.4.35 IC6 Communications Examples

### 10.4.35.1 General Command Packet Format

<Length(low/high, 2 byte)><Message(command)><Checksum(1 byte Hex)>

#### 10.4.35.2 General Response Packet Format

<Length(low/high, 2 byte)><CCB(1 byte, no errors returns 00)><Timer(1 byte binary)><Response Message (Command Response)><Checksum(1 byte Hex)>

#### 10.4.35.3 HELLO Command, ASCII Name and Version

Command Format: H <Command ID>

H1

Command H1: 0200480149

#### Response: 1400005F064943362056657273696F6E20302E31340010

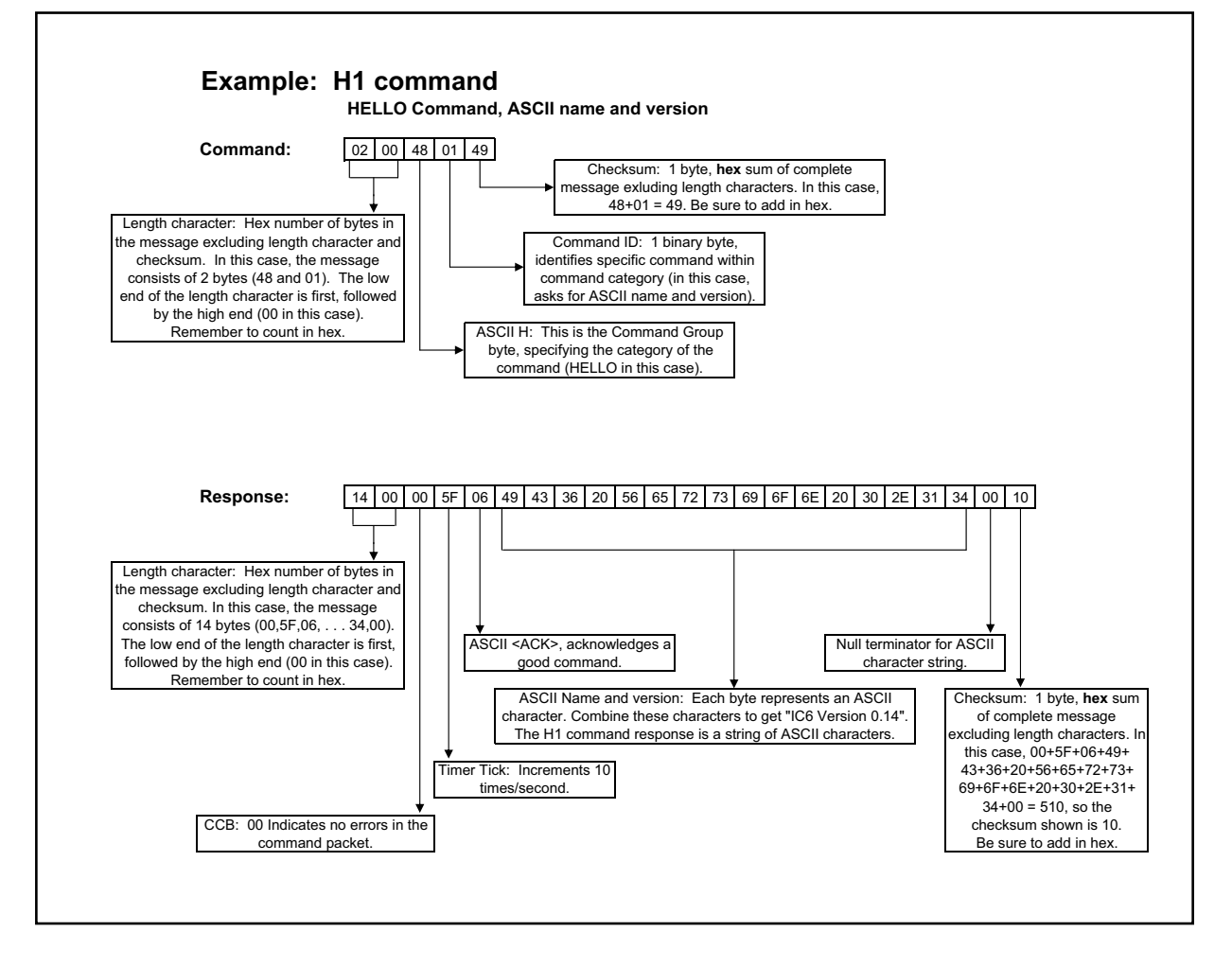

### 10.4.35.4 Query General Parameter

Active Process (1) Command Format: QG <Command ID> QG1 Command QG1 = 030051470199 Response: 07000019060200000021

### 10.4.35.5 Update General Parameter

Active Process (1), Make Process 2 active Command Format: UG <Command ID> <Paramter Value> UG1 2 Command UG1 2: 070055470102000009F Response: 030000C506CB

### 10.4.35.6 Query Material Parameter

Z-Ratio (2), Material 1

Command Format: QM <Command ID> <Material Number>

QM2 1

Command QM2 1: 0400514D0201A1

Response: 070000F10648E1BA3E18

#### 10.4.35.7 Update Material Parameter

Control Loop (4), Material 1, PID (2)

Command Format: UM <Command ID> <Material Number> <Parameter Value>

UM4 1 2

Command UM4 1 2: 0800554D04010200000A9

Response: 030000000613

## 10.4.35.8 Query Sensor Parameter

Shutter Output (1), Sensor 1 Command Format: QS <Command ID> <Sensor Number> QS1 1 Command QS1 1: 040051530101A6 Response: 07000087060000008D

## 10.4.35.9 Update Sensor Parameter

Sensor Type (2), Sensor 1, CrystalTwo (1) Command Format: US <Command ID> <Sensor Number> <Parameter Value> US2 1 1 Command US2 1: 0800555302010100000AC Response: 0300002F0635

## 10.4.35.10 Query Source Parameter

Shutter Output (2), Source 1 Command Format: QC <Command ID> <Source Number> QC2 1 Command QC2 1: 04005143020197 Response: 0700003F06000000045

# 10.4.35.11 Update Source Parameter

Number of crucibles (3), Source 1, 4 crucibles (1) Command Format: UC <Command ID> <Source Number> <Parameter Value> UC3 1 1 Command UC3 1 1: 08005543030101000009D Response: 03000054065A

## 10.4.35.12 Query Process Layer Parameter

Process 1, Layer 1 Command Format: QP <Command ID> <Process Number> <Layer Number> QP1 1 1 Command QP1 1 1: 05005150010101A4 Response: 0700002A06030000033

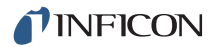

#### 10.4.35.13 Update Process Layer Parameter

Process 1, Layer 1, Material 3 (3)

Command Format: UP <Command ID><Process Number><Layer Number><Parameter Value>

UP1113

#### Command UP1 1 1 3: 090055500101010300000AB

Response: 03000039063F

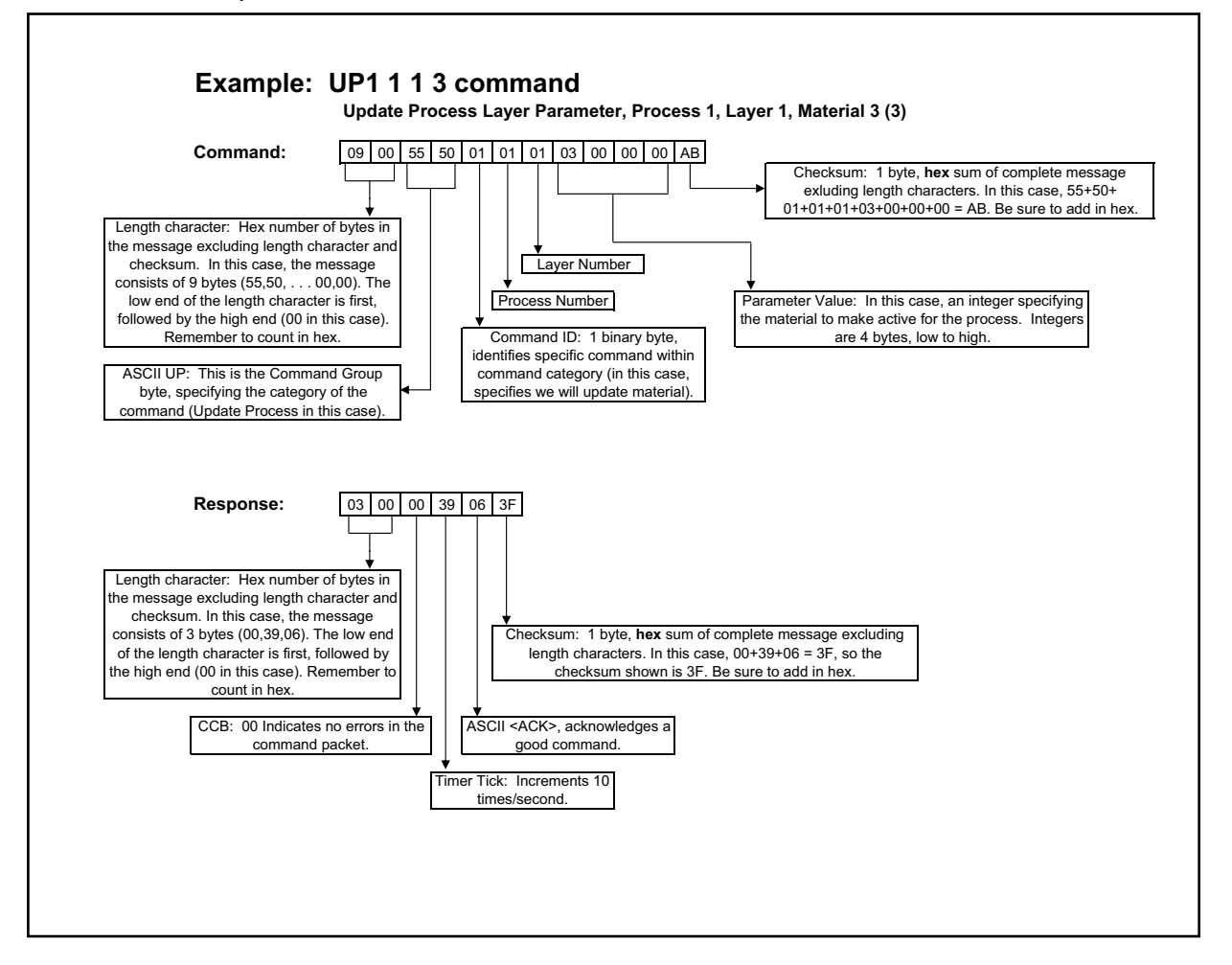

## 10.4.35.14 Query Material Name

Material 1

Command Format: QN <Material Number>

QN 1

Command QN 1: 0300514E01A0

Response: 0A0000470653494C5645520022

## 10.4.35.15 Update Material Name

Material 1, "SILVER" Command Format: UN <Material Number> <Material Name> UN 1 SILVER Command UN 1 SILVER: 0A00554E0153494C5645520079 Response: 030000E806EE

## 10.4.35.16 Query Process Name

Process 1

Command Format: QK < Process Number>

QK 1

Command QK 1: 0300514B019D

Response: 080000C906474F4C4400F5

## 10.4.35.17 Update Process Name

Process 1, "GOLD" Command Format: UK <Process Number> <Process Name> UK 1 GOLD Command UK 1 GOLD: 0800554B01474F4C4400C7 Response: 0300007D0683

## 10.4.35.18 Query Input Name

Input 1 Command Format: QI <Input Number> QI 1 Command QI 1: 03005149019B Response: 060000BB0650310042

### 10.4.35.19 Update Input Name

```
Input 1, "P1"
```

Command Format: UI <Input Number> <Input Name>

UI 1 P1

Command: 060055490150310020

Response: 030000A306A9

## 10.4.35.20 Query Output Name

Output 1

Command Format: QO <Output Number>

QO 1

Command Q0 1: 0300514F01A1

Response: 0B0000E206534855545445520017

# 10.4.35.21 Update Output Name

Output 1, "SHUTTER"

Command Format: UO <Output Number> <Output Name>

UO 1 SHUTTER

Command U0 1: 0B00554F015348555454455200D4

Response: 030000E306E9

## 10.4.35.22 Query Output Type

Output 1

Command Format: QT <Output Number>

QT 1

Command QT 1: 0300515401A6

Response: 040000BF0600C5

# 10.4.35.23 Update Output Type

Output 1, Normally Closed (1) Command Format: UT <Output Number> <Output Type> UT 1 1 Command UT 1 1: 040055540101AB Response: 030000FA0600

## 10.4.35.24 Query User Message

Message 1

Command Format: QV <User Message Number>

QV 1

Command QV 1: 0300515601A8

Response: 0A0000C80648454C4C4F210063

# 10.4.35.25 Update User Message

Message 1, "HELLO!" Command Format: UV <User Message Number> <User Message Name> UV 1 HELLO! Command UV 1 HELLO!: 0A0055560148454C4C4F210041 Response: 030000CD06D3

## 10.4.35.26 Query Logic Statement

Statement 1 Command Format: QL <Statement Number> QL 1 Command QL 1: 0300514C019E Response: 090000B00605410120450365

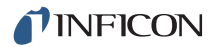

#### 10.4.35.27 Update Logic Statement

Statement 1, "IF External Input 1 THEN Start"

Command Format: UL <Statement Number> <Length of logic elements> <set of elements>

UL 1 IF EXTERNAL INPUT 1 THEN START

Command UL 1 IF EXTERNAL INPUT 1 THEN START: 0900554c0105410120450351

Response: 03000075067B

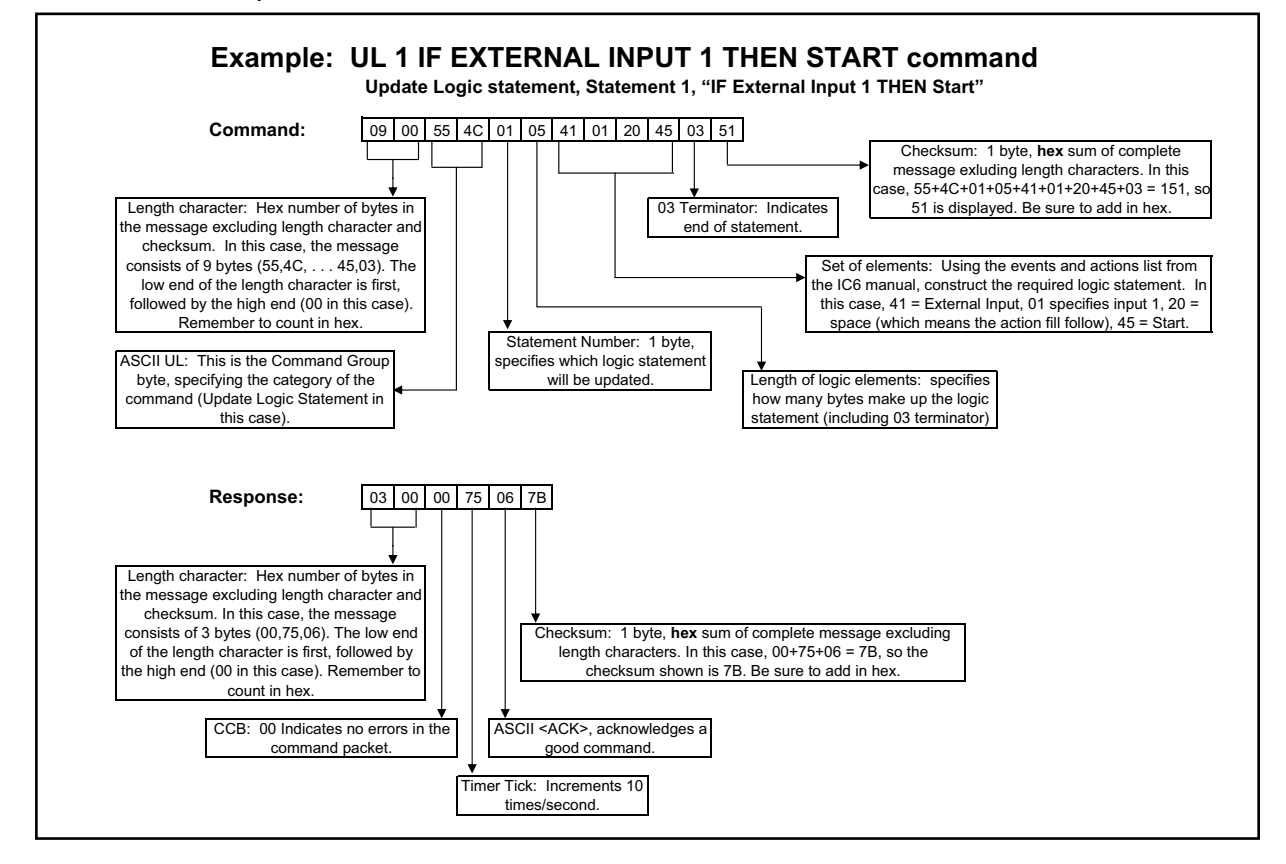

#### 10.4.35.28 Status General

Active Process (1)

Command Format: SG <Command ID> <Option>

SG1

Command SG1: 03005347019B

Response: 0700009D060200000A5

# 10.4.35.29 Status Layer

Thickness (4), Layer 1

Command Format: SL <Command ID> <Layer>

SL4 1

Command SL4 1: 0400534C0401A4

Response: 070000980689418C4236

# 10.4.35.30 Status Sensor

Crystal Life (0), Sensor 1 Command Format: SS <Command ID> <Sensor> SS0 1 Command SS0 1: 040053530001A7 Response: 040000c10600c7

# 10.4.35.31 Remote General Action

Start (0)

Command Format: RG <Command ID> (<Action Value>)

RG0

Command RG0: 030052470099

Response: 0300000706DD

# 10.4.35.32 Remote Layer Action

Open Source Shutter (8)

Command Format: RL <Command ID> <Layer Number> (<Action Value>)

RL8

Command RL8: 0400524C0801A7

Response: 0300004B0651

### 10.4.35.33 Example for Interpreting Float Responses

Command used: SS 6 1, Status Sensor, Z-Ratio, Sensor 1

**NOTE:** Data is shown in Hex format for convenience. Actual data transmission is in binary. Commas have been inserted for clarity.

Sent to IC6: 04,00,53,53,06,01,AD

Response from IC6: 07,00,00,AA,06,1F,85,45,41,DA

Float portion of response from IC6 (low to high): 1F, 85, 45, 41

Reverse the float response, so it is now high to low: 41,45,85,1F

Convert each byte to its binary equivalent (you can do this using a scientific calculator) to produce the 32 bit float response:

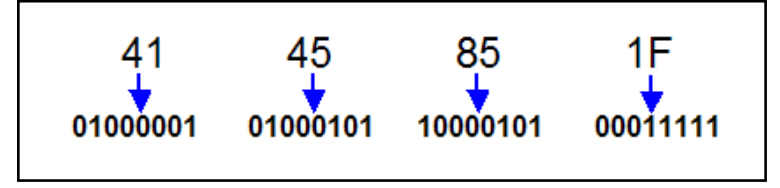

Rearrange the 32 bits making up the float response into packets of 1, 8, and 23 bits, representing the Sign, Exponent, and Mantissa, respectively:

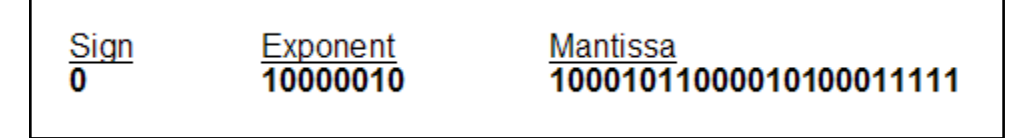

Rewrite the current value in binary scientific notation.

The Sign "0" means that the sign of the decimal number is positive.

Using a scientific calculator, convert the Exponent value to decimal. In this case, the decimal value will be 130. Now, subtract 127 from 130 and you get 3, the actual exponent value (You must always subtract 127 from the exponent decimal value).

Insert the Mantissa to the right of the decimal point.

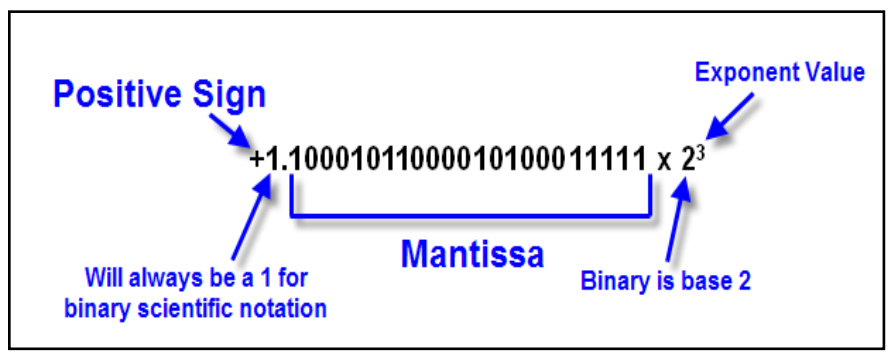

Rewrite each individual "1" in the value above in exponent form:

1.10001011000010100011111 x  $2^{3}$ =  $(2^{0} + 2^{-1} + 2^{-5} + 2^{-7} + 2^{-8} + 2^{-13} + 2^{-15} + 2^{-19} + 2^{-20} + 2^{-21} + 2^{-22} + 2^{-23})$  x  $2^{3}$ Distribute the  $2^{3}$  (Add the exponents, so for example,  $2^{-2}$  x  $2^{3} = 2^{1}$  etc): =  $2^{3} + 2^{2} + 2^{-2} + 2^{-4} + 2^{-5} + 2^{-10} + 2^{-12} + 2^{-16} + 2^{-17} + 2^{-18} + 2^{-19} + 2^{-20}$ Expand the exponents in their decimal form: = 8 + 4 + 0.25 + 0.0625 + 0.03125 + 0.0009765625 + 0.0000762939453125

- + 0.000003814697265625 + 0.0000019073486328125
- + 0.0000095367431640625

Compute the sum and round appropriately.

In this case, this is the Z-Ratio of sensor 1.

- = 12.34500026702880859375
- = 12.345

# Chapter 11 Applications

# 11.1 Multiple Sensor Deposition Control

The conventional method of controlling thin film depositions is to use one crystal sensor for each material source. In addition to this conventional method, IC6 can make use of multiple sensors for control of each material source.

To use multiple sensor deposition control, elect the appropriate Sensor Option for as many sensors as desired (up to 8). For conventional deposition control (one sensor per material source) select one sensor.

The multiple sensor deposition control feature is designed to monitor a source's flux distribution using many sensors. Multiple point sensing improves thickness reproducibility by controlling an aggregate (averaged) deposition rate. Two important elements of a deposition process contribute to layer-to-layer thickness variances and cannot be addressed by a single point controller. First, a deposition source never has the idealized (cosine) flux distribution. Second, the flux distribution is dynamic, changing as the deposition progresses.

IC6, when using more than one sensor for each material, calculates an aggregate rate and uses it for rate control and thickness termination. This aggregate rate is comprised of rate information from up to 8 sensors, each sensor having its own weighting and tooling factors.

As the source distribution changes, any individual sensor may detect more (or less) of the source flux. However, the aggregate rate is held constant. Each substrate, contained in a rotating planetary substrate holder, is then exposed to the constant aggregate rate, eliminating thickness variations due to a change in the source's flux distribution.

This concept is illustrated in Figure 11-1, which also shows the preferred placement of the sensors relative to the deposition source and substrates.

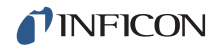

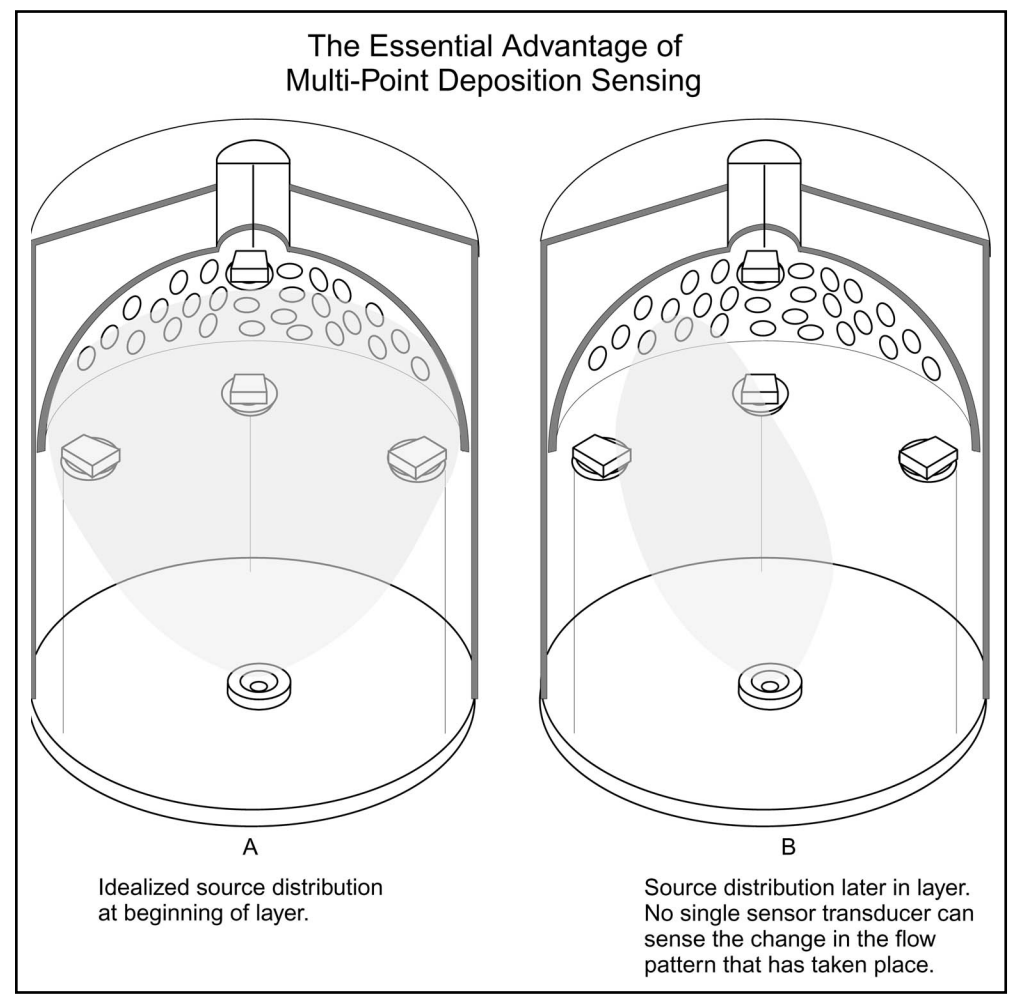

Figure 11-1 The essential advantage of multi-point deposition sensing

# 11.1.1 IC6 Parameters and Corrections for Multiple Sensor Operation

| Overview  | Material Number<br>Multipoint             |            | 3<br>Yes         |              | Quality P<br>Quality C | ercent<br>ounts  |                  | 0<br>0           | *              |
|-----------|-------------------------------------------|------------|------------------|--------------|------------------------|------------------|------------------|------------------|----------------|
| Source    | Aggregate Multiply<br>Master Tooling      | 10         | No<br>10.0 %     |              | Stability<br>Stability | Single<br>Total  | •                | 0                | Hz<br>Hz       |
| Pre/Post  | Sensor<br>Sensor Thickness                | 1<br>0.450 | 2<br>0.448       | 3<br>0.44    | 4<br>8 0.448           | 5                | 6                | 7                | 8              |
| Deposit   | Failure Action                            | STOP       | PostDp<br>OnFail | Suspn        | d TimePw               | Unused<br>OnFail | Unused<br>OnFail | Unused<br>OnFail | Unuse<br>OnFai |
| Lib A-Hf  | Weight<br>Tooling                         | 100.0      | 100.0            | 100.         | 0 100.0                | 100.0            | 100.0            | 100.0            | 100.           |
| Lib Hf-Sc | Cal Thickness<br>CrystalTwo Tooling       | 0.100      | 0.100            | UNCA<br>100. | L UNCAL                | UNCAL            | UNCAL            | UNCAL<br>100.0   | UNCA           |
| Lib Sc-Z  | Xtal Position First<br>Xtal Position Last | 0          | 0                |              | 0 0<br>0 0             | 0                | 0                | 0                |                |
| lu        | ·                                         |            |                  |              |                        |                  |                  |                  |                |

Figure 11-2 Multi-point display

### AGGREGATE RATE

The Aggregate Rate calculation is based on:

- The rate information acquired by each sensor in use.
- A weighting factor that reflects the relative importance of each sensor's information.
- A sensor tooling factor that corrects for any relative difference in flux distribution reaching the sensors.

The aggregate rate is calculated from a combination of the above information into a weighted average.

If a sensor fails during deposition, a sudden change in the aggregate rate may occur due to this sensor's rate information being lost. An aggregate multiplier is calculated to correct for this sudden change. The aggregate multiplier is based on the average deposition prior to sensor failure. An average aggregate rate is calculated both with and without the newly failed sensor. The ratio of the two is used as a multiplier for the rest of this layer's deposition. This removes any sudden jump in the aggregate rate at the time of sensor failure. After this layer finishes, the aggregate multiplier is removed.

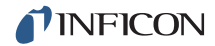

#### AGGREGATE MULTIPLIER

The parameter AGGREGATE MULTIPLY (Yes/No) determines whether an aggregate multiplier is calculated for this crystal's rate information if a crystal fails occurs during deposition. This parameter appears on the Material/Sensor display if Multipoint is set to Yes. This multiplier is used only during the layer in which the crystal failure occurs. After this layer is finished, the multiplier is cleared. Default is NO.

#### (SENSOR) WEIGHT ..... 1.0 to 400.0 %

The Sensor Weight parameter is used to gauge the relative importance of an individual sensor's is measured rate in calculating the weighted average, "aggregate" rate. See see page 5-9. Default is 100%.

### (SENSOR) FAILURE ACTION and FAILURE TRIGGER ..... See see page 5-9

#### **TOOLING: MASTER & SENSOR**

The tooling factor is comprised of two parts. The MASTER TOOLING parameter located in the upper block of the Material/Sensor Set-Up display is used to scale the aggregate rate and thickness to the substrate. When Multipoint is set to Yes, additional parameters, including the SENSOR TOOLING parameter appear in the Sensor Setup display area as shown in Figure 11-2 on page 11-3.

#### MASTER TOOLING..... 10.0 to 400.0 %

The MASTER TOOLING is used as a global tooling factor. This parameter is used to affect all the sensors' tooling together and calibrate the aggregate rate and thickness to the thickness measured on the substrate. Default is 100%.

#### (SENSOR) TOOLING ..... 10.0 to 400.0 %

SENSOR TOOLING is used to account for the geometric tooling factor of each sensor. The default value is 100%. The calibration procedure for the MASTER TOOLING can also be applied to the SENSOR TOOLING parameter. Alternatively each SENSORs TOOLING factor can be adjusted relative to a particular sensor. See see page 5-10.

# 11.2 Trend Analysis

Along with multiple sensor monitoring and control of the deposition process, IC6 allows rate and thickness information from individual quartz crystal sensors to be output to the Digital-to-Analog (DAC) outputs. This enables mapping of an individual sensor's information, which is useful in monitoring the change in source flux distribution during the deposition process.

# 11.2.1 IC6 Parameters Associated with the Trend Analysis Feature

# **RECORDER OUTPUT**.....0 to 12

This parameter designates which of the DAC outputs is to be used as a recorder output. 0 indicates there is not a DAC identified with this particular material. Values 1 through 6 correspond to the six DAC BNC outputs on the back of IC6 labeled DAC 1 to DAC 6. DAC outputs 7 to 12 require the optional DAC outputs card.

# SENSOR RECORDER FUNCTION . Rate/Thick/RateDev

This parameter determines the function of the Sensor's recorder output. Default is Rate. Note: Rate Filter Time has no effect.

# RECORDER RANGE..... 0 to 99999

The full scale range value selected corresponds to 10 V at the DAC output. Default value is 100.

**NOTE:** A recorder output cannot be associated with a DAC that is configured as a Source output. An error message will be displayed if this is attempted.

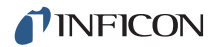

# 11.3 IC6 Cygnus Emulation

IC6 has features that allow it to meet the critical requirements of Cygnus applications in OLED manufacturing.

Cygnus emulation features:

- ability to run up to six layers simultaneously and show rate, thickness, power and state for each layer
- crosstalk correction between three co-deposited pairs of the six active layers
- suspend (stop) individual layers. Stop stops all active layers, suspend only acts on an individual layer
- maintain a layer in rate control but with the source/substrate shutter closed and without incrementing the thickness (NonDepCntl)
- 12 DAC outputs providing flexibility to record rate, power, and thickness associated with sensors, sources and materials
- ability to transition from deposit to non-deposit control using remote communications or logic statements
- three thickness equations to use in logic statements to allow state sequencing based on the sum of thicknesses of up to six active layers
- rate averaging interval up to 30 seconds for highest noise reduction for very low rates
- rate setpoint can be entered to 0.001 Angstroms/second accuracy.

# 11.4 IC6 Four and Six Layer (Cygnus Emulation) Configuration

**NOTE:** The same method applies to any smaller set of simultaneous layers.

Instrument: IC6 with 3 measurement boards for six simultaneous layers or 2 measurement boards for four simultaneous layers and optional DAC Outputs card.

| Figure | 11-3 | 6 Laver display |
|--------|------|-----------------|
| riguic | 11-5 | o Layer uispiay |

| Layer 1 00:19 Au_1                 |               | 2 Layer 2 00:18      | Au_2                      |
|------------------------------------|---------------|----------------------|---------------------------|
| 2.00 <sup>1/3</sup>                | 8.80*         | 2.07å/s              | 11.95∗                    |
| 0.003kå E                          | EPOSIT        | 0.002ĸå              |                           |
| 3 Layer 3 00:17 Mate               | rial 3        | 4 Layer 4 00:17      | Material 4                |
| 13.33å/s                           | 12.00*        | 10.00 <sup>1/s</sup> | 12.00                     |
| 0.239kå D                          | EPOSIT        | 0.179ĸå              |                           |
| 5 Layer 5 00:17 Mate               | rial 5        | 6 Layer 6 00:17      | Material 6                |
| 8.00å/s                            | 10.00*        | 6.67å/s              | 12.00*                    |
| 0.137kå                            | SOAK 2        | 0.114kå              | SOAK 2                    |
| Thick Sum 1 0.378 Thick Sum        | 2 0.295 00:01 | Thick Sum 3 0.117    | 00:01                     |
| Process 1                          |               |                      | Crystal Fail<br>2 3 4 5 6 |
| Active Process 1 00:19<br>Run 0011 |               |                      |                           |
| 7ero                               | Tongle        | Show                 |                           |
| Thickness                          | Manua 1       | Graph                |                           |

Figure 11-4 4 Layer display

| 0<br>Layer 1 00:17 Au                                       | ı_1                     | 2<br>Layer 2 00:17 | Au_2                  |
|-------------------------------------------------------------|-------------------------|--------------------|-----------------------|
| 2.001/s                                                     | 12.00*                  | 2.07 i/s           | 12.00*                |
| 0.038kå                                                     | <b>DEPOSIT</b><br>00:00 | 0.035kå            | SOAK 2                |
| 3<br>Layer 3 00:16 Ma                                       | aterial 3               | 4<br>Layer 4 00:16 | Material 4            |
| 13.33 <sup>k/s</sup>                                        | 12.00*                  | 10.004/8           | 12.00                 |
| 0.213kå                                                     | SOAK 2                  | 0.160kå            | SOAK 2                |
| Thick Sum 1 0.251 Thick                                     | Sum 2 0.195             | Thick Sum 3 0.038  |                       |
| Process 1                                                   |                         |                    | Crystal Fail<br>2 3 4 |
| Active Process 1 00:17<br>Run 0011<br>06/23/2010 06:56 Test | E .                     |                    |                       |
| Zero<br>Thickness                                           | Togg le<br>Manua l      | Show<br>Graph      | 94<br>                |

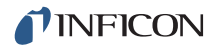

# 11.4.1 Configure Sensors 1 to 6

(See section 4.1, Sensor Setup Introduction, on page 4-1.)

Assign a unique DAC output under the Recorder Settings Output parameter to each sensor if the associated layer's Rate, Thickness or Rate Deviation is to be monitored.

# 11.4.2 Configure Sources 1 to 6

(See section 4.2, Source Setup Introduction, on page 4-4.)

Assign a unique DAC output to each source if the associated layer's rate is to be controlled by the control loop's adjustment of the DAC output voltage level or if the Power output for each source will be monitored by an external device.

If the deposition rate from a particular source will not be controlled directly from that source's DAC Power output, assign DAC Output 0 to that source.

# 11.4.3 Configure Six Materials

(See Chapter 5, Material Setup.)

- **1** Assign a unique source (1 to 6) to each of the six materials.
- **2** Assign a unique Recorder Output (requires DAC Option board, and no DAC outputs to be assigned to sources) in each material source page.
- **3** Assign a unique sensor (1 to 6) to each of the six materials. Set the Failure Action for each sensor to Suspend, TimePw, PostDp or Stop. Stop causes all active layers to stop, suspend only stops the associated layer.
- 4 Enter Pre/Post parameters for each material.
- **5** Enter Deposit parameters for each material.
- **6** If the source/substrate shutter is to be closed while continuing to control the source power and the rate and thickness are to be frozen after reaching final thickness, set On Final Thickness to NonDepCntl.

This setting is required to enable individual layers to be toggled between Deposit (remote command RL2 #, Start Nw Deposit or RL5 #, Continue Deposit depending on whether Final Thickness had been reached) and Non-deposit Control (remote command RL3 #) without affecting other layers.

If the source/substrate shutter is to remain open while continuing to control the source power and the rate and thickness are to continue to increment after reaching final thickness, set On Final Thickness to Continue.

# 11.4.4 Configure the Process

### (See Chapter 6, Process Setup.)

Assign a different one of the six unique materials defined in step 3 to layers 1 to 6. If crosstalk correction is required between two sequential layers, set the CoDep parameter for the first of those two layers to Yes and enter values for Sensor Cal Thickness on the material Sensor page or use the Cross Talk procedure in the Maintenance screen. A Start command starts both layers that are linked by co-deposit.

# 11.4.5 General Parameters

(See Chapter 7, General Parameters.)

- **1** Set Layer to Start to 1.
- **2** Set Source DAC Required to No.
- **3** Set Auto Start Next to No.
- 4 Set Max Concurrent Layer to 6
- **5** Set up Thickness Eq 1, 2 and 3 if desired to use in a logic statement.

# 11.4.6 Logic Functions Table

Table 11-1 Logic functions table

| <b>Cygnus</b><br># is Channel number | IC6                                                                                                    |
|--------------------------------------|----------------------------------------------------------------------------------------------------|
| (see                                 | IF (Events)<br>section 9.3 on page 9-7)                                                                                                    |
| Rise/Soak n #                        | Rise/Soak n ON Layer#, Material# or Source#                                                                                                    |
| Ready #                              | Ready ON Layer#, Material# or Source#                                                                                                    |
| Substr Shtr #                        | Deposit ON Layer#, Material# or Source#                                                                                                    |
| Deposit #                            | Deposit ON Layer#, Material# or Source#                                                                                                    |
| IF NOT (Event) #                     | No direct equivalent, negated events may not be<br>used with the ON connector, but two linked<br>statements may be close. For example,<br>#1 If (Event) THEN (blank)<br>#2 If NOT (Statement #1) THEN (Actions) |

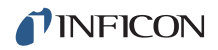

| <b>Cygnus</b><br># is Channel number             | IC6                                                                                                    |  |  |  |  |
|--------------------------------------------------|----------------------------------------------------------------------------------------------------|--|--|--|--|
| THEN (Actions)<br>(see section 9.4 on page 9-16) |                                                                                                    |  |  |  |  |
| Start #                                          | Start (starts the first layer in Ready and all layers in<br>Stop or Suspend) or<br>Start Deposit Material# or<br>Continue Deposit Material# (both only from NonDep<br>Cntl) |  |  |  |  |
| Stop #,                                          | Suspend Material#, (if not in Idle)                                                                                                    |  |  |  |  |
| Stop All                                         | Stop                                                                                                    |  |  |  |  |
| Reset #                                          |                                                                                                    |  |  |  |  |
| Reset All                                        | Reset                                                                                                    |  |  |  |  |

# 11.4.7 State Descriptions

(See section 3.5 on page 3-32.)

#### 11.4.7.1 NonDepCntl State

Once a layer reaches its Final Thickness and enters the NonDepCntl state,

Remote command (see chapter 10 in IC6 manual)

RL 2 # zeroes the layer's thickness and reenters deposit,

RL 0 # suspends the layer.

RL 4 # places the layer in the programmed PostDeposit state.

Logic statements (see chapter 9) can also be used to zero thickness, continue deposit etc.

#### 11.4.7.2 Suspend

Once a layer is suspended, it can only be restarted with a Start from the front panel, RG 0 command or a logic statement. All suspended layers will be started together.

#### 11.4.7.3 Idle

Once a layer is in Idle, it can only be restarted after all active layers reach Idle and end-of-process.

# Chapter 12 Maintenance and Calibration Procedures

# 12.1 Importance of Density, Tooling and Z-Ratio

The quartz crystal microbalance is capable of precisely measuring the mass added to the face of the oscillating quartz crystal sensor. IC6's knowledge of the density of this added material (specified in the density parameter in Material Set-Up) allows conversion of the mass information into thickness. In some instances, where highest accuracy is required, it is necessary to make a density calibration as outlined in section 12.2.

Because the flow of material from a deposition is not uniform, it is necessary to account for the different amount of material flow onto the sensor compared to the substrates. This factor is accounted for in the tooling parameter in Material Set-Up. The tooling factor can be experimentally established by following the guidelines in section 12.3 on page 12-2.

In IC6 if the Z-Ratio is not known it could be estimated from the procedures outlined in section 12.4 on page 12-3, or, typically, the Auto-Z function can be used to determine the Z-Ratio.

# 12.2 Determining Density

**NOTE:** The bulk density values retrieved from the Material Library are sufficiently accurate for most applications.

Follow the steps below to determine density value.

- **1** Place a substrate (with proper masking for film thickness measurement) adjacent to the sensor, so that the same thickness will be accumulated on the crystal and substrate.
- 2 Set density to the bulk value of the film material or to an approximate value.
- **3** Set Z-Ratio to 1.000 and tooling to 100%.
- **4** Place a new crystal in the sensor and make a short deposition (1000-5000 Å) using manual control.
- **5** After deposition, remove the test substrate and measure the film thickness with either a multiple beam interferometer or a stylus-type profilometer.

6 Determine the new density value with equation [1]:

Density(g/cm<sup>3</sup>) = 
$$D_1\left(\frac{T_x}{T_m}\right)$$
 [1]

where:

 $D_1$  = Initial density setting

 $T_x$  = Thickness reading on IC6

T<sub>m</sub> = Measured thickness

- 7 A quick check of the calculated density may be made by programming IC6 with the new density value and observing that the displayed thickness is equal to the measured thickness, provided that IC6's thickness has not been zeroed between the test deposition and entering the calculated density.
- **NOTE:** Slight adjustment of density may be necessary in order to achieve  $T_x = T_m$ .

# 12.3 Determining Tooling

- 1 Place a test substrate in the system's substrate holder.
- 2 Make a short deposition and determine actual thickness.
- 3 Calculate tooling from the relationship shown in equation [2]:

Tooling (%) = 
$$TF_i\left(\frac{T_m}{T_x}\right)$$
 [2]

where

T<sub>m</sub> = Actual thickness at substrate holder

 $T_x$  = Thickness reading in IC6

TF<sub>i</sub> = Initial tooling factor

- **4** Round off percent tooling to the nearest 0.1%.
- **5** When entering this new value for tooling into the program, T<sub>m</sub> will equal T<sub>x</sub> if calculations are done properly.
- **NOTE:** It is recommended that a minimum of three separate evaporations be made when calibrating tooling. Variations in source distribution and other system factors will contribute to slight thickness variations. An average value tooling factor should be used for final calibrations.

# 12.4 Laboratory Determination of Z-Ratio

**NOTE:** On IC6, the Auto-Z function is available to automatically calculate the Z-Ratio. Especially when precise Z-Ratio values are significant, Auto-Z is recommended. See section 16.1.6 on page 16-9 for a description of Auto-Z theory.

A list of Z-values for materials commonly used is available in the Material Library. For other materials, Z can be calculated from the following formula:

$$Z = \left(\frac{d_{q}\mu_{q}}{d_{f}\mu_{f}}\right)^{\frac{1}{2}}$$
[3]

$$Z = 9.378 \times 10^5 (d_f \mu_f)^{-\frac{1}{2}}$$
 [4]

where:

 $d_f$  = density (g/cm<sup>3</sup>) of deposited film

 $\mu_f$  = shear modulus (dynes/cm2) of deposited film

 $d_q$  = density of quartz (crystal) (2.649 g/cm<sup>3</sup>)

 $\mu_{q}$  = shear modulus of quartz (crystal) (3.32 x 10<sup>11</sup> dynes/cm<sup>2</sup>)

The densities and shear moduli of many materials can be found in a number of handbooks.

Laboratory results indicate that Z-values of materials in thin-film form are very close to the bulk values. However, for high stress producing materials, Z-values of thin films are slightly smaller than those of the bulk materials. For applications that require more precise calibration, the following direct method is suggested:

- **1** Establish the correct density value as described in section 12.2 on page 12-1.
- 2 Install a new crystal and record its starting frequency F<sub>co</sub>. It will be necessary to send the SS 4 n command to get this information (refer to section 10.4.32, Status Sensor, on page 10-52).
- **3** Make a deposition on a test substrate such that the percent crystal life display will read approximately 50%, or near the end of crystal life for the particular material, whichever is smaller.
- **4** Stop the deposition and record the ending crystal frequency F<sub>c</sub> using the SS 4 n command.
- **5** Remove the test substrate and measure the film thickness with either a multiple beam interferometer or a stylus-type profilometer.

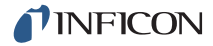

6 Using the density value from step 1 and the recorded values for  $F_{co}$  and  $F_{c}$ , adjust the Z-Ratio value in thickness equation [5] to bring the calculated thickness value into agreement with the actual thickness. If the calculated value of thickness is greater than the actual thickness, increase the Z-Ratio value. If the calculated value of thickness is less than the actual thickness, decrease the Z-Ratio value.

$$T_{f} = \frac{Z_{q} \times 10^{4}}{2\pi z p} \left\{ \left(\frac{1}{F_{co}}\right) A Tan\left(zTan\left(\frac{\pi F_{co}}{F_{q}}\right)\right) - \left(\frac{1}{F_{c}}\right) A Tan\left(zTan\left(\frac{\pi F_{c}}{F_{q}}\right)\right) \right\}$$
[5]

where:

 $T_f$  = thickness of deposited film (kÅ)

 $F_{co}$  = starting frequency of the sensor crystal (Hz)

 $F_c$  = Final frequency of the sensor crystal (Hz)

 $F_{q}$  = Nominal blank frequency = 6045000 (Hz)

z = Z-Ratio of deposited film material

Z<sub>q</sub> = Specific acoustic impedance of quartz = 8765000 (MKS units)

p = density of deposited film (g/cc)

For multiple layer deposition (for example, two layers), the Z-value used for the second layer is determined by the relative thickness of the two layers. For most applications the following three rules will provide reasonable accuracies:

- If the thickness of layer 1 is large compared to layer 2, use material 1 Z-value for both layers.
- If the thickness of layer 1 is thin compared to layer 2, use material 2 Z-value for both layers.
- If the thickness of both layers is similar, use a value for Z-Ratio which is the weighted average of the two Z values for deposition of layer 2 and subsequent layers.

# 12.5 AutoTuning

The AutoTune feature of IC6 is used to automatically characterize the response of a system. AutoTune examines the rate change response after executing step changes in power. Control parameters are calculated for algorithms designed for either slow-responding systems or fast-responding systems, with PID parameters determined for slow systems and a process gain coefficient determined for fast sources.

There are two subsets of AutoTune. A shortened version, called Quick Tune, calculates the required values from a fixed change in source power. The Complete Tune process first incorporates the Quick Tune procedure and then refines the parameter values by operating at a set of rates established about the desired operating point.

# 12.5.1 AutoTune Preparation Instructions

The following procedure should be followed to perform an AutoTune:

1 Determine the Correct System Setup

In order to ensure good AutoTune results and good source control, careful consideration should be given to eliminating system noise, thermal shorting, and any other factors that result in rate instabilities.

2 Verify that the Material Source parameters are correct and that at least one sensor has been assigned to the Material to be autotuned. Choose the source's voltage range that best suits the material and evaporation technique. Generally, low melting point materials can use smaller ranges, while high melting point materials may use the full range.

In a high gain system, where a small change in source control voltage results in a large change in rate, it may be necessary to reduce the DAC output range to avoid exceeding the Maximum Rate on the Bump power step.

3 Determine the Correct AutoTune Parameters

| Material Number | Choose the index number of the desired material.                                                                  |
|-----------------|----------------------------------------------------------------------------------------------------|
| Desired Rate    | Choose the rate at which to control the deposition. This parameter is used only for a Complete Tune.              |
| Maximum Rate    | Choose the maximum rate the system can<br>handle safely (i.e., source doesn't spit,<br>equipment is not damaged). |
| Tune Type       | Choose either Quick Tune or Complete Tune.                                                                        |

- **4** Press F1 START AUTOTUNE and increase the power level with the Hand-Held Controller until the rate is approximately one half the desired rate.
- **5** Allow the source to come to an equilibrium by leaving the power level constant for approximately three minutes.
- **6** When the source has reached equilibrium, press the F1 START TUNING and observe the instrument as it goes through the "tuning" portion of AUTOTUNE.
- 7 When AutoTune is completed, the instrument will automatically return to the AutoTune Parameters display and the newly calculated values will be displayed next to the old values. The user then has the option to F3 ACCEPT or F4 REJECT the new control loop values. Accepting the changes replaces the old parameters with the new values, while rejecting the changes leaves the old values in place.
- **8** An AUTOTUNE failure means IC6 was unable to consistently measure the system's response characteristics.
  - **NOTE:** To ensure a successful AutoTune, there are a few items to be considered:
    - A well-conditioned source is imperative. Be certain the source will be able to withstand the automatic power increments without spitting or other damage occurring to the system.
    - A "quiet" crystal is essential. Rate noise and gun arcs will cause AutoTune Failures.
    - Use the Maximum Rate and Maximum Power limits to protect your equipment.
    - Do not set the Maximum Rate at exactly twice the Desired Rate. Allow for overshoot.

See Table 15-3 on page 15-6 for messages that may be displayed during the Auto Tune process.

The Auto Tune feature of IC6 is accessed via the Main Menu Maintenance display.

Figure 12-1 AutoTune overview

| 0.                                       | 00 <sup>,</sup> /s 0.0                                                                                                    | 00 <sub>kå</sub>                                                 | 0.00*               | READY  |
|------------------------------------------|----------------------------------------------------------------------------------------------------|------------------------------------------------------------------|---------------------|--------|
| Auto Tune                                | Auto Tune                                                                                                    | Disabled                                                         |                     |        |
| Cross Talk<br>Source Maint<br>Sys Status | Material Number<br>Name Mat<br>Desired Rate<br>Maximum Rate<br>Tune Type<br>Control Loop<br>Process Gain<br>Time Constant<br>Dood Time | 2erial 1<br>10.00<br>100.0<br>Quick<br>NonPID<br>10.000<br>1.000 | Å/s<br>Å/s<br>Å/s/% |        |
| Mainten<br>08/24/2010                    | ance<br>09:18                                                                                                    |                                                                  | Accept              | Reject |

The default condition is Auto Tune Disabled.

To enable Auto Tune, move the cursor onto the Disabled box and press **TOGL**, then **ENTER**.

The parameter value should now show Enabled. To return to the Main Menu display, disable the Auto Tune function by setting it back to Disabled. *Figure 12-2 AutoTune parameters display* 

| 0.                                       | 00 <sub>å/s</sub> 0                                                                                 | . 000 <sub>kÅ</sub>                                        | 0.00*                          | MAINT | STOP   |
|------------------------------------------|----------------------------------------------------------------------------------------------------|------------------------------------------------------------|--------------------------------|-------|--------|
| Auto Tune                                | Auto Tune                                                                                           | Enable                                                     | d                              |       |        |
| Cross Talk<br>Source Maint<br>Sys Status | Material Numbo<br>Name<br>Desired Rate<br>Maximum Rate<br>Tune Type<br>Control Loop<br>Process Gain | er<br>Material 1<br>10.0<br>100.<br>Quic<br>NonPI<br>10 00 | 0 Å/s<br>0 Å/s<br>k<br>0 Å/s/% |       |        |
| <b>Mainten</b><br>08/23/2010             | Time Constant<br>Dead Time                                                                          | 1.00                                                       | o s<br>o s<br>o s              |       |        |
| Star<br>Auto T                           | t<br>une                                                                                            |                                                            | Ac                             | cept  | Reject |

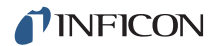

# 12.5.2 AutoTune Parameters

#### **MATERIAL INDEX**..... 1 to 32

This parameter is used to select the Material that is to be AutoTuned. Values range from 1 to 32. The default value is 1.

#### DESIRED RATE. . . . . . . . . . 0.001 to 999.9 Å/s

For a Complete Tune, this parameter determines the Rate for which the AutoTuned control loop parameters will be calculated. For Quick Tune this parameter is ignored. Values range from 0.001 to 999.9 Å/s. The default value is 10.0 Å/s.

#### MAXIMUM RATE..... 0.002 to 999.9 Å/s

This parameter is used to set the maximum deposition Rate allowed during an AutoTune session. The events which occur upon exceeding this value are dependent upon whether a Quick Tune or a Complete Tune is designated. The range of values permitted for this parameter is dependent on the value chosen for the Desired Rate. The maximum allowed value will always be 999.9 Å/s. The minimum allowed value is 2 times the Desired Rate value.

#### TUNE TYPE ..... Quick/Complete

This parameter is used to choose between a Quick Tune and a Complete Tune described in section 12.5.5. The default value is Quick.

#### MATERIAL NAME

This is a read-only parameter that identifies the material being deposited.

#### **CONTROL LOOP**

This is a read-only parameter that indicates the type of control loop specified during material definition. It has no effect during Auto Tune. The type can be Non-PID, PI or PID.

#### PROCESS GAIN

This is a read-only parameter that represents the rate of change of % source power for a given rate deviation. It has no effect during Auto Tune.

#### TIME CONSTANT

This is a read-only parameter that represents the source's time constant. It is valid only for a PI or PID control loop and has no effect during Auto Tune.

#### DEAD TIME

This is a read-only parameter that represents the source's lag time. It is valid only for a PI or PID control loop and has no effect during Auto Tune.

# 12.5.3 AutoTune Manual Display

The AutoTune Manual display is entered from the AutoTune Maint Stop display by selecting F1 START AUTO TUNE. To return to the AutoTune Parameters display, press F2 AUTO TUNE PARAMETERS.

The AutoTune Manual display is similar to the general Operate display with the exception that Thickness and Process information will be absent. The AutoTune Manual display automatically places the instrument into the MANUAL state. Just like the normal MANUAL state, the power level can be adjusted via the handheld controller and the source shutter relay is active.

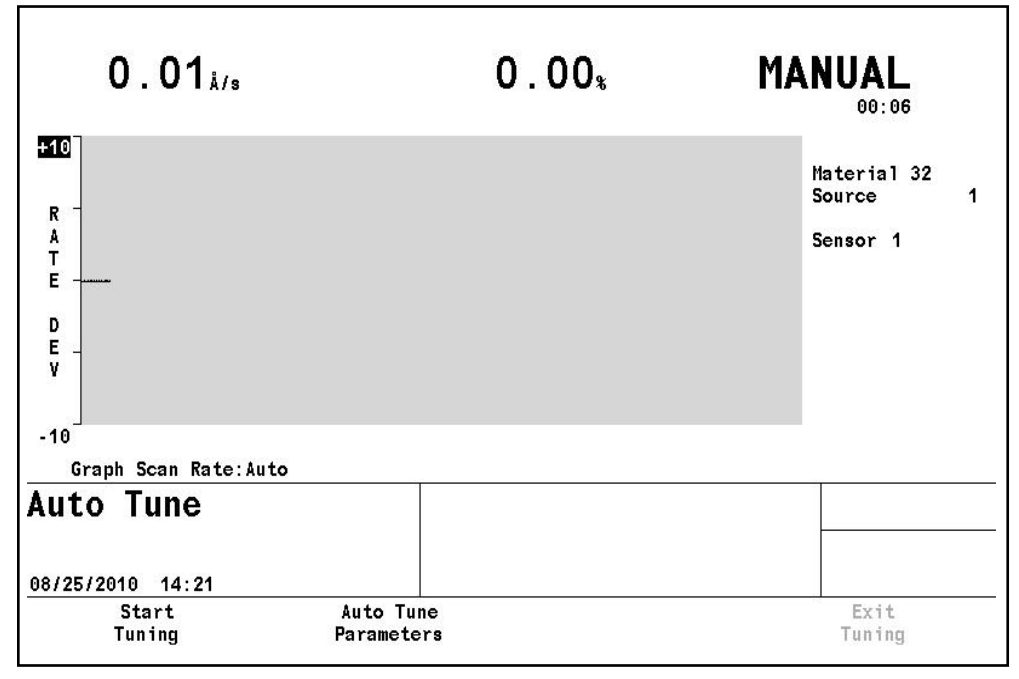

Figure 12-3 AutoTune manual display
### 12.5.4 AutoTune Tuning Display

After a stable rate has been achieved in Manual, the AutoTune Tuning display is entered from the AutoTune Manual display by selecting F1 START TUNING.

AutoTune tuning is executed automatically by the instrument.

Operator intervention is not required.

STOP the tuning process by pressing F4 EXIT TUNING.

Figure 12-4 AutoTune tuning display

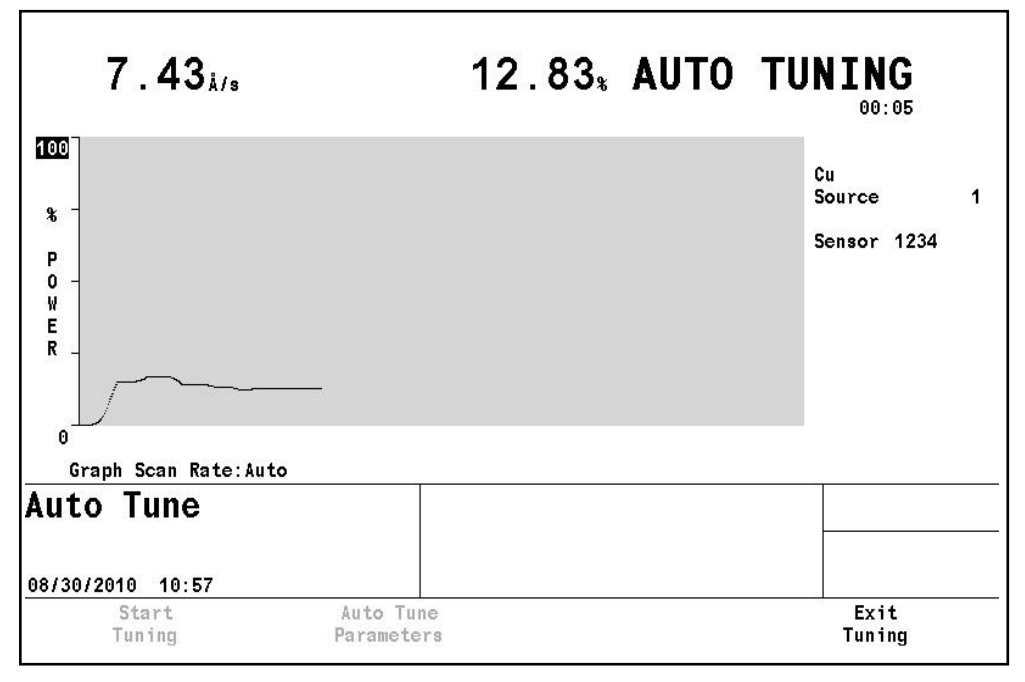

### 12.5.5 AutoTune Description

The instrument goes through the following algorithm when AutoTuning:

The first portion of Tuning is the Speed Test. The Speed Test calculates how quickly the system reacts to an instantaneous increase in source power level. The results of the Speed Test determine whether the system is fast or slow. Consequently, this designation of fast or slow determines what action is to follow.

For Quick Tune, the increment in power level is a pre-determined percentage of the power, while for a Complete Tune the increment in power level is calculated to obtain a specific rate increase.

If Quick Tune is chosen, the instrument will begin the AutoTune procedure by first recognizing an initial power setting. This initial power setting is the power level the operator adjusts to while in the Manual state of AutoTune. Next, the instrument will increase the power level to a value 5% greater than the initial level. If the rate of

deposition exceeds the Maximum Rate value during this transition, the power level is returned to the initial power setting and the instrument will increase the power level to a value of 2.5% greater than the initial level.

Again, if the Maximum Rate value is exceeded, the power level is returned to the initial power setting and the instrument will increase the power level to a value of 1.25% greater than the initial level. If the Maximum Rate is exceeded this final time a Quick Tune Failure message will appear and the control loop parameters must be determined manually. If the rate does not exceed the Maximum Rate value during any one of these power increments then the rate transition for this pre-determined power increment is used to calculate the control loop parameters. There is no Rate control feedback during Quick Tune.

If a Complete Tune is chosen, a Quick Tune is done first and will proceed as described above. These Quick Tune values are used as backup parameters in the event a Complete Tune fails. After completing the Quick Tune, the instrument will initially establish rate control to one-half the Desired Rate, then increment the power level to obtain a rate at twice the Desired Rate.

If the Maximum Rate is exceeded, the power level will be adjusted to reestablish rate control at one-half the desired rate and then increased to obtain a rate at the Desired Rate. If the Maximum Rate is again exceeded, the instrument will leave AutoTune and return the values calculated with Quick Tune. If the Maximum Rate is not exceeded, the control loop parameters will be calculated based on the rate transition. There is rate feedback when doing a Complete Tune.

The major difference in the implementation of AutoTune for a fast source (typically an electron beam gun) as opposed to a slow source, is the way in which rate stability is determined. For a fast source there can be many rate instabilities, such as sweep frequency fluctuations and short term thermal shorts; therefore rate noise makes determination of when the rate is stable impractical.

To circumvent this problem with a fast source the power level for both Quick Tune and Complete Tune is increased to the appropriate level and held for approximately 9 seconds. The rate transition over this time period is used to calculate the Process Gain parameter. Having calculated the Process Gain, the power level is returned to the initial power setting (or rate if in Complete Tune) and the procedure is repeated. The Process Gain value is again calculated and the two values compared. If the relative deviation between the two values is less than 40%, AutoTune for a fast source is completed.

This procedure may be repeated up to 4 times to obtain agreement between calculated Process Gain values. If agreement can not be reached after four times, Quick Tune values will be returned. A failure message will be returned if a Quick Tune can not be accomplished. The time for a complete tune of a fast source is typically no more than two minutes. A Quick Tune on a slow system typically takes 10 minutes, while a Complete Tune may take as long as 30 minutes.

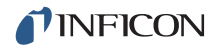

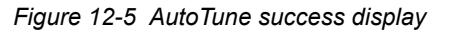

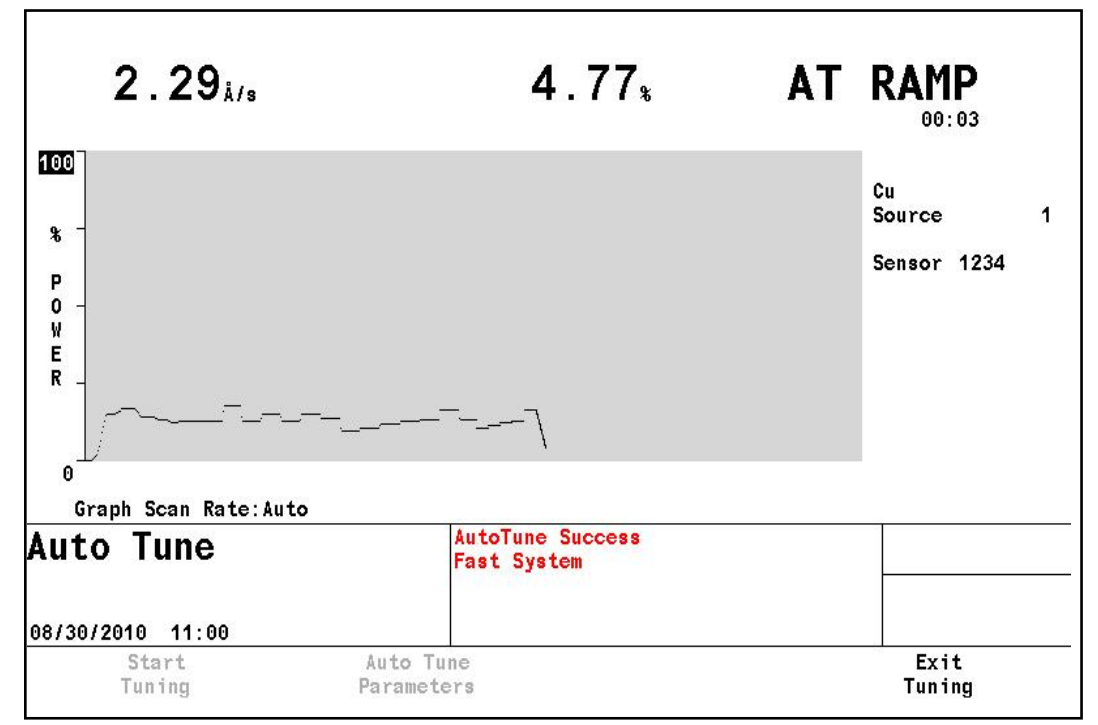

Figure 12-6 AutoTune complete display

| 0.             | 00 <sup>i/s</sup> 3.28                                     | 83 <sub>kå</sub>                  | 0.00             | )* [               | 1AINT        | STOP            |       |
|----------------|------------------------------------------------------------|-----------------------------------|------------------|--------------------|--------------|-----------------|-------|
| Auto Tune      | Auto Tune                                                  | Enabled                           |                  |                    |              |                 |       |
| Cross Talk     | Material Number<br>Name Cu                                 | 1                                 |                  |                    |              |                 |       |
| Sys Status     | Desired Rate<br>Maximum Rate                               | <b>10.00</b><br>100.0             | Å/s<br>Å/s       |                    |              |                 |       |
|                | Tune Type                                                  | Complete                          |                  |                    |              |                 |       |
|                | Control Loop<br>Process Gain<br>Time Constant<br>Dead Time | NonPID<br>7.204<br>1.000<br>1.000 | Å/s/%<br>s<br>s  | Control<br>Process | Loop<br>Gain | NonPID<br>3.091 | Å/s/% |
| Mainten        | ance                                                       | AutoTun<br>Fast Sy                | e Succes<br>stem | 8                  |              |                 |       |
| 08/30/2010     | 11:01                                                      |                                   |                  |                    |              |                 |       |
| Star<br>Auto T | -t<br>Tune                                                 |                                   |                  | Accept             |              | Reject          |       |

When AutoTune is complete, the newly calculated values will be displayed next to the old values. The user then has the option to F3 ACCEPT or F4 REJECT the new control loop values. Accepting the changes replaces the old parameters with the new values, while rejecting the changes leaves the old values in place.

# 12.6 Determining Cross Talk Calibration For Co-Deposition

The automatic Cross Talk Calibration feature of IC6 is beneficial to applications involving the simultaneous deposition of two materials. When depositing two materials, it is not always possible to isolate each crystal so that it samples material from a single source. The Cross Talk Calibration feature is used to eliminate interference from the second source's material being deposited onto sensors intended to control the deposition rate from the first source.

Calibration Thickness (CalThickness) values must be determined for each sensor, and for each material used in the co-deposition, otherwise a co-deposition uncalibrated message will be displayed. The Process cannot be STARTed until the Cal Thickness values are entered. These values may be manually entered on the Sensor page of the Material display or may be automatically calculated using the Cross Talk Calibration series of displays. If Automatic Cross Talk Calibration is chosen, the Cal Thickness values calculated will be displayed on the Material Sensor page.

The Cal Thickness values are then used to calculate the percent cross talk (Cross Talk) values shown on the Layer definition display. EVERY sensor used on BOTH materials of a codeposition MUST be calibrated for each material.

The general expression for computation of Cross Talk is by the following:

### Example: Materials A and B are to be co-deposited

Material A uses Sensors 1, 2 and 3 which control the aggregate rate for Source 1. Material B uses Sensors 4, 5 and 6 which control the aggregate rate for Source 2.

Enter CAL Thick values for Material A (either automatically or manually):

|           | Sens 1   | Sens 2   | Sens 3   | Sens 4   | Sens 5   | Sens 6   |
|-----------|----------|----------|----------|----------|----------|----------|
| CAL Thick | 2.500 kA | 2.200 kA | 0.200 kA | 1.000 kA | 0.900 kA | 0.100 kA |

The percent Cross Talk for the Layer having Material A is:

| ( | $\frac{\text{CAL Thick Sens 4 + CALThick Sens 5 + CALThick Sens 6}}{3}$ | )<br>100% = 20.6 | 21         |
|---|-------------------------------------------------------------------------|------------------|------------|
| ( | (CALThick Sens 1 + CALThick Sens 2 + CALThick Sens 3)                   | - x 100% - 29.0  | <u>י</u> ן |
| ( | 3                                                                       |                  |            |

Enter CAL Thick values for material B (either automatically or manually)

|           | Sens 1   | Sens 2   | Sens 3   | Sens 4   | Sens 5   | Sens 6 |
|-----------|----------|----------|----------|----------|----------|--------|
| CAL Thick | 0.100 kA | 0.150 kA | 0.125 kA | 2.125 kA | 0.125 kA | 0.100  |

The percent Cross Talk for the Layer having Material B is:

$$\begin{bmatrix} \frac{(\text{CAL Thick Sens 1 + CALThick Sens 2 + CALThick Sens 3})}{3}\\ \hline (\frac{(\text{CALThick Sens 4 + CALThick Sens 5 + CALThick Sens 6})}{3} \end{bmatrix} \times 100\% = 16.0$$
[7]

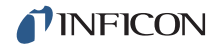

If two Layers to be co-deposited have Cross Talk percentages greater than 100%, the Process will STOP and the error message Cross Talk > 100% will be displayed.

For the above example the calculated Cross Talk percentages are both below 100% and the two co-deposited Layers can be STARTed. If a sensor were to fail during deposition, IC6 will calculate new Cross Talk percentages for the "new" sensor configuration. For example, if Sensor 4 fails, the new Cross Talk percentage is modified for Material A as per the following:

$$\left[\frac{\left(\frac{\text{CAL Thick Sens 5 + CAL Thick Sens 6}}{2}\right)}{\left(\frac{\text{CAL Thick Sens 1 + CAL Thick Sens 2 + CAL Thick Sens 3}}{3}\right] \times 100\%$$
[8]

For Material A the new Cross Talk value will be 22.4% which is acceptable, however, Material B's new Cross Talk percentage will now be 111.1%. If this occurs the Process will STOP and the error message Cross Talk > 100% will be displayed. This error condition must be rectified before the Process can continue.

### 12.6.1 Procedure Set-Up

The Cross Talk Calibration feature will automatically calculate the Cal Thickness values that appear on the Material Sensor page. These values in turn are used in co-deposition to determine rates adjusted for the interference of one source with the other. Calibration is done for each Material to be used in a Co-deposition. Note that EVERY sensor used on BOTH Materials of a co-deposition MUST be calibrated for EACH Material calibrated. Each material to be co-deposited is calibrated separately. If a material is used in more than one co-deposition application, for example, materials A and B co-deposited then materials A and C co-deposited, Material A needs to be calibrated only once. This is especially important if using Dual Sensor Heads.

### 12.6.1.1 Cross Talk Calibration Procedural Notes

- 1 The Calibration thickness values do not include any adjustment for Sensor Tooling (set in the Material Sensor page) This is because the cross sensitivity adjustments are done prior to the sensor tooling being factored into the sensor rate calculation. The Aggregate Rate, used to control the deposition source, DOES include the Sensor Tooling factors.
- **2** During Cross Talk Calibration CALIBRATE, if a Crystal Fail occurs the calibration is aborted and the power ramp is entered. The user can still enter the calibration thickness values of the partially completed calibration if desired, or replace the failed crystal and recalibrate.
- **3** If the MAX POWER option for the Material is set to STOP PROC(ESS), SUSPEND MAT(ERIAL) or POST-DEP(OSIT) and MAX POWER is reached, the calibration will be aborted and the Source Power zeroed. No option of

entering the partially completed results is given. Only the CONTINUE setting on MAX POWER will allow the calibration to continue on reaching MAX POWER.

**4** When using a Dual Crystal Sensor it is important that the Crystal shutter be removed during calibration so that material will deposit onto both crystals. An alternative to removing the crystal shutter is to perform the calibration procedure allowing only one of the crystals to receive material and then manually entering this Cal Thickness Value for the secondary sensor. This manual entry of the Cal Thickness value ignores the tooling difference between the two crystal positions.

Cross Talk Calibration is accessed via the Main Menu / Maintenance display.

**NOTE:** In the figures following, only four sensors are used. Sensor 1 and 2 for Material 1 and Sensor 3 and 4 for Material 2.

| -0.08<br>0.000 | Å/s<br>kå              | 0.0<br>READ      | 0 *<br>Y    |     |           | 0.<br>-0.0  | 00 å/s<br>00 kå |             | (<br>Ri     | 0.00<br>EADY | \$          |
|----------------|------------------------|------------------|-------------|-----|-----------|-------------|-----------------|-------------|-------------|--------------|-------------|
| Auto Tune      | Cross Talk Cal         | ibrate           | Disab       | 1ed |           |             |                 |             |             |              |             |
| Cross Talk     | Material Numbe<br>Name | r<br>Materia     | 11          | 1   |           |             |                 |             |             |              |             |
| Source Maint   | Desired Rate           |                  | 10          | 00  | ٤/ م      |             |                 |             |             |              |             |
| Sys Status     | Maximum Power          |                  | 90          | .00 | *         |             |                 |             |             |              |             |
|                | Calibrate              | 5                | iens1<br>No | Se  | ns2<br>No | Sens3<br>No | Sens4<br>No     | Sens5<br>No | Sens6<br>No | Sens7<br>No  | Sens8<br>No |
|                | Rate<br>Cal Thick      |                  |             |     |           |             |                 |             |             |              |             |
| Mainten        | ance                   |                  |             |     |           |             |                 |             |             |              |             |
| 08/31/2010     | 9:04                   |                  |             |     |           |             |                 |             |             |              |             |
| Togg Manua     | e<br>11                | Toggl<br>Calibra | e<br>tion   |     |           | Ac          | cept            |             |             | Reject       |             |

Figure 12-7 Cross talk overview

The default condition is Cross Talk Calibrate Disabled.

To enable Cross Talk Calibrate, move the cursor onto the Disabled box and press TOGL, then ENTER. The parameter value should now show Enabled. To return to the Main Menu display, disable the Cross Talk Calibrate function by setting it back to Disabled.

With Cross Talk Calibrate Enabled, the appropriate parameters can be entered by cursoring to them.

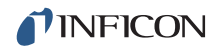

| -0.                                                   | 02 <sub>Å/s</sub>                                                      | - 0                                 | . 004                        | kÅ                                  |                          | 0.                    | 00*              | M/          | AIN.        | r s'        | ГОР         |             |
|-------------------------------------------------------|------------------------------------------------------------------------|-------------------------------------|------------------------------|-------------------------------------|--------------------------|-----------------------|------------------|-------------|-------------|-------------|-------------|-------------|
| Auto Tune<br>Cross Talk<br>Source Maint<br>Sys Status | Cross Ta<br>Material<br>Name<br>Desired<br>Maximum<br>Calibrat<br>Rate | alk Cal<br>I Numbe<br>Rate<br>Power | ibrate<br>r<br>Material<br>S | Enab<br>1<br>10<br>90<br>ens1<br>No | 1ed<br>.00<br>.00<br>.Se | Å/:<br>%<br>ns2<br>No | s<br>Sens3<br>No | Sens4<br>No | Sens5<br>No | Sens6<br>No | Sens7<br>No | Sens8<br>No |
| Mainten<br>08/31/2010<br>Togg<br>Manus                | Cal Thic<br><b>ance</b><br>09:47<br>1e<br>al                           | ;k                                  | Togg 1<br>Calibrat           | e<br>ion                            |                          |                       | Ac               | cept        |             |             | Reject      |             |

Figure 12-8 Cross talk maint stop display

#### 12.6.1.2 Cross Talk Calibrate Parameters

#### MATERIAL NUMBER ..... 1 to 32

This parameter is used to select the Material to be calibrated. Values range from 1 to 32. The default value is 1. The name of the material is displayed below the selection.

#### DESIRED RATE. . . . . . . . . . . 0.001 to 999.9 Å/s

This parameter determines the aggregate rate at which to control the deposition source while a Cross Talk Calibration is being done. This aggregate rate is comprised of the sensors enabled in the Material Sensor page. Values range from 0.001 to 999.9 Å/s. The default value is 10 Å/s. It is recommended this rate be identical to the aggregate rate desired during deposition.

#### **MAXIMUM POWER** . . . . . . . . . 0.0 to 99.99 %

This parameter is identical in function to the Maximum Power parameter found in Material Set-Up. The default value is 90.0 %.

#### CALIBRATE. . . . . . . . . . . . . . . . . Yes, No

This entry selects which sensors are to be calibrated.

**NOTE:** Every Sensor used for both of the co-deposited materials must be turned on (set to Yes) during calibration of each Material in order for the Cross Talk Correction to work properly. The aggregate rate, however, is determined only from those sensors turned on in the Material Sensor page for each Material.

To initiate the Cross Talk Calibrate operation, press F1 TOGGLE MANUAL to start Manual mode as described below.

### 12.6.2 Cross Talk Calibration MANUAL display

Upon pressing the TOGGLE MANUAL function key while in MAINT STOP, IC6 enters the Manual state, allowing manipulation of the source power level using the Hand-Held Controller. This is used to prepare the source for calibration. Bring the source power level to a point where the deposition rate is stable and approximately the rate at which you wish to calibrate. Upon entering the MANUAL state, Source and Sensor shutters will activate. Rates and Thicknesses for each of the sensors being calibrated will also be displayed. The Aggregate Rate, Thickness, and % Power are also displayed.

| 0.                                                    | 00 <sub>å/s</sub> (                                                                                    | 0.00                       | 0 <sub>kå</sub>                                   | 0.                                                          | 10*                                 |                               | 1           | 1ANU        | JAL         |             |
|-------------------------------------------------------|----------------------------------------------------------------------------------------------------|----------------------------|---------------------------------------------------|-------------------------------------------------------------|-------------------------------------|-------------------------------|-------------|-------------|-------------|-------------|
| Auto Tune<br>Cross Talk<br>Source Maint<br>Sys Status | Cross Talk C<br>Material Num<br>Name<br>Desired Rate<br>Maximum Powe<br>Calibrate<br>Rate<br>Cal Thick | alibrate<br>ber<br>Cu<br>r | Enab<br>10<br>90<br>Sens1<br>Yes<br>0.01<br>4.007 | 1<br>1<br>.00 Å/:<br>.00 %<br>Sens2<br>Yes<br>0.02<br>3.811 | s<br>Sens3<br>Yes<br>-0.01<br>3.085 | Sens4<br>Yes<br>0.00<br>3.108 | Sens5<br>No | Sens6<br>No | Sens7<br>No | Sens8<br>No |
| Mainten<br>08/30/2010<br>Togg<br>Manus                | ance<br>11:06<br>1e<br>a1                                                                              | Togg<br>Calibra            | le<br>ation                                       |                                                             | Ac                                  | cept                          |             |             | Reject      |             |

Figure 12-9 Crosstalk manual display

### 12.6.2.1 Function Key Selection Choices

| Key | Function           | Description                                                                                                    |
|-----|--------------------|----------------------------------------------------------------------------------------------------|
| F2  | TOGGLE CALIBRATION | When the power level and rates are stable press<br>F2 TOGGLE CALIBRATION to enter the automatic<br>calibration portion of Cross Talk Calibration. Press it<br>again to return to the MANUAL state. |
| F1  | TOGGLE MANUAL      | Press this key to leave the Cross Talk Calibration<br>Manual display and return to the Cross Talk<br>Calibration Maint Stop display.                                                               |

### 12.6.3 Cross Talk Calibration CALIBRATE display

Upon entering this display the thickness values are zeroed and the aggregate rate will be controlled to the desired rate. Thickness will accumulate on each of the sensors set for Calibrate Yes. Calibration will continue until a 300 Hz frequency shift has taken place on the sensors selected in the Material Sensor page (i.e., the sensors used to calculate the Aggregate Rate). The instrument will stay in the automatic calibration mode for a minimum of 1 minute. The estimated time to complete calibration is displayed.

If the desired 300 Hz frequency shift has not taken place within 15 minutes, automatic calibration will time out and a Status error message will be given. When automatic calibration is completed IC6 will enter a CAL RAMP Power Down state in which the source control power is ramped to Zero over the time period designated by this material's Idle Ramp Time.

0.018<sub>kå</sub> 14.24<sub>\*</sub> CALIBRATE 10.24<sub>i/s</sub> Auto Tune Cross Talk Calibrate Enabled Material Number Cross Talk 1 Cu Name Source Maint Desired Rate 10.00 Å/s Sys Status Maximum Power 90.00 \* Sens1 Sens2 Sens3 Sens4 Sens5 Sens6 Sens7 Sens8 Calibrate Yes Yes Yes No No No Yes 12.67 12.01 9.75 0.020 0.019 0.016 Rate 9.77 0.016 Cal Thick Estimated Time to completion. 00:59 Maintenance 08/30/2010 11:09 Toggle Togg le Accept Reject Manual Calibration

Figure 12-10 Crosstalk calibrate display

### 12.6.4 Cross Talk Calibration SELECT display

After the RAMP down state IC6 enters the SELECT display, from which the user can accept or reject the calibration thickness values, as desired. If the values are accepted they are stored on the Material's Sensor page.

| 0.            | 01, 0.6                    | 514 <sub>kå</sub>   | 0.      | 00*   | M     | AIN.  | r s'  | ГОР    |       |
|---------------|----------------------------|---------------------|---------|-------|-------|-------|-------|--------|-------|
| Auto Tune     | Cross Talk Calibr          | ate Enab            | led     |       |       |       |       |        |       |
| Cross Talk    | Material Number<br>Name Cu |                     | 1       |       |       |       |       |        |       |
| Source Maint  | Desired Pote               | 10                  | 00 i.   | -     |       |       |       |        |       |
| Sys Status    | Maximum Power              | 90                  | .00 %   | 8     |       |       |       |        |       |
|               |                            | Sens1               | Sens2   | Sens3 | Sens4 | Sens5 | Sens6 | Sens7  | Sens8 |
|               | Calibrate                  | Yes                 | Yes     | Yes   | Yes   | No    | No    | No     | No    |
|               | Rate                       | 0.03                | -0.00   | 0.01  | 0.01  |       |       |        |       |
|               | Cal Thick                  | 0.688               | 0.656   | 0.530 | 0.529 |       |       |        |       |
|               | Estimated Time to          | completio           | n. 00:0 | 1     |       |       |       |        |       |
| Mainten       | ance                       |                     |         |       |       |       |       |        |       |
| 08/30/2010    | 11:11                      |                     |         |       |       |       |       |        |       |
| Togg<br>Manua | le<br>al Ca                | Toggle<br>libration |         | Ac    | cept  |       |       | Reject |       |

Figure 12-11 Crosstalk complete display

#### 12.6.4.1 Function Key Selection Choices for Cross Talk Calibration Select

| Key | Function | Description                                                                                                    |
|-----|----------|----------------------------------------------------------------------------------------------------|
| F3  | ACCEPT   | Press this key to accept the Calibration Thickness<br>values and return to the Cross Talk Calibration<br>SETUP display. The accepted Calibration Thickness<br>values are entered into page 3 of the Material Set-Up<br>display. |
| F4  | REJECT   | Press this key to reject the Calibration Thickness values and return to the Cross Talk Calibration SETUP display.                                                                                                    |

### 12.7 Source Maintenance

The Source Maintenance page allows toggling source and sensor shutters and rotating the crucible indexer associated with a selected material. Source power may be manually adjusted using the handheld controller.

The unit must be in Ready mode to Enable Source Maintenance and it must be Disabled to exit back to normal operation.

| Auto Tune                  | Source Ma        | intenance     | Ena    | bled   |        |        |        |        |        |
|----------------------------|------------------|---------------|--------|--------|--------|--------|--------|--------|--------|
| Cross Talk                 | Material<br>Name | Number<br>Au_ | 1      | 1      |        |        |        |        |        |
| iource Maint<br>Sve Statue | Source           |               |        | 1      |        |        |        |        |        |
| oyo otatao                 | Number of        | Crucible      | s      | One    |        |        |        |        |        |
|                            | Current C        | rucible       |        | 1      |        |        |        |        |        |
|                            | Switch to        | Crucible      |        | 1      |        |        |        |        |        |
|                            | Source Sh        | utter         | C1     | osed   |        |        |        |        |        |
|                            | Sensor           | 1             | 2      | 3      | 4      | 5      | 6      | 7      | 8      |
|                            | Shutter          | Closed        | Unused | Unused | Unused | Unused | Unused | Unused | Unused |
| lainten                    | ance             |               |        |        |        |        |        |        |        |
| ia in con                  | anov             |               |        |        |        |        |        |        |        |

Figure 12-12 Source maintenance page

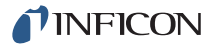

### 12.7.1 Source Maintenance Parameters

#### SOURCE MAINTENANCE. . . . . . . Enabled/Disabled

IC6 must be in Ready to Enable and must be Disabled to return to normal operation. Default is Disabled.

#### MATERIAL NUMBER ..... 1 to 32

While in Maint Stop, select the material associated with the source or sensor to be checked. Material cannot be changed while in Manual.

#### 12.7.1.1 Crucible Rotation

If IC6 has been configured for a multi-position crucible indexer, pressing the F1 key will advance it to the next position. Setting the Switch to Crucible parameter to one of the positions before pressing F1 will activate the programmed crucible indexer outputs to rotate to the specified position.

The F1 key is greyed out for a single position crucible to indicate it is not active.

#### 12.7.1.2 Toggle Sensor and Source Shutter

Press the F2 key to toggle all sensor shutters associated with this material.

Press the F3 key to toggle the source shutter for this material's source.

#### 12.7.1.3 Start/Stop Manual Power

Press the F4 key to start Manual mode. Once in manual mode, use the optional handheld controller to increase or decrease the power.

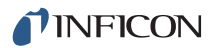

# 12.8 System Status

| Figure 12-13 | System status | display |
|--------------|---------------|---------|
|--------------|---------------|---------|

| 9 55 5 5 5 <u>5 5 5 5 5 5 5 5 5 5 5 5 5 5 </u> | MEASUREMENT BOARD 1 is installed                                                                                                  | Version 0.07                                         |
|------------------------------------------------|----------------------------------------------------------------------------------------------------|------------------------------------------------------|
| Auto Tune                                      | MEASUREMENT BOARD 2 is installed                                                                                                  | Version 0.07                                         |
| Cross Talk                                     | MEASUREMENT BOARD 3 is not installed<br>MEASUREMENT BOARD 4 is not installed                                                      |                                                      |
| Source Main                                    | t<br>IO BOARD 1 is installed                                                                                                    | System Firmware Version 0.210                        |
| Sys Status                                     | IO BOARD 2 is not installed                                                                                                    | Line Frequency 60 Hz                                 |
|                                                | TO BOARD 3 18 Installed                                                                                                    | USB Firmware Version 03.66 VDAP                      |
|                                                | DAC OPTION BOARD is installed<br>OPTION BOARD 1 is not installed<br>OPTION BOARD 2 is not installed<br>Ethernet Card is installed | USB Firmware Version 03.66 VDAP                      |
| Mainte                                         | DAC OPTION BOARD is installed<br>OPTION BOARD 1 is not installed<br>OPTION BOARD 2 is not installed<br>Ethernet Card is installed | USB Firmware Version 03.66 VDAP<br>Crystal Fail<br>2 |

The System Status display shows installed option boards and firmware versions. There are no user parameters.

# Chapter 13 Counters and Timers

### 13.1 Introduction

The IC/6 has twenty counters and twenty timers. These counters and timers enable you to customize logic statements. Timers and counters are "up/increasing" value variables. You can increment a counter or start a timer on any event via a logic statement. These counters and timers can then be checked via other logic statements to initiate one or more actions at a given count or when an elapsed amount of time has passed. On the counter/timer screen, see Figure 13-1, you can monitor all the counters and timers and by positioning the cursor on the counter or timer number, manually zero a timer/counter (F1) or start timer (F2) or cancel a timer (F3) using the function keys.

| (      | D.06Å/s  | 1   | . 344 <sub>kå</sub> | 0.0 | 0.      |      | READY   |
|--------|----------|-----|---------------------|-----|---------|------|---------|
|        | Coun     | ter | s                   |     | Ti      | mers | ;       |
| 1      | 000      | 11  | 000                 | 1   | 00:00.0 | 11   | 00:00.0 |
| 2      | 000      | 12  | 000                 | 2   | 00:00.0 | 12   | 00:00.0 |
| 3      | 000      | 13  | 000                 | 3   | 00:00.0 | 13   | 00:00.0 |
| 4      | 000      | 14  | 000                 | 4   | 00:00.0 | 14   | 00:00.0 |
| 5      | 000      | 15  | 000                 | 5   | 00:00.0 | 15   | 00:00.0 |
| 6      | 000      | 16  | 000                 | 6   | 00:00.0 | 16   | 00:00.0 |
| 7      | 000      | 17  | 000                 | 7   | 00:00.0 | 17   | 00:00.0 |
| 8      | 000      | 18  | 000                 | 8   | 00:00.0 | 18   | 00:00.0 |
| 9      | 000      | 19  | 000                 | 9   | 00:00.0 | 19   | 00:00.0 |
| 10     | 000      | 20  | 000                 | 10  | 00:00.0 | 20   | 00:00.0 |
| ount   | er/Time  | r   |                     |     |         |      |         |
| /14/20 | 10 14:31 |     |                     |     |         |      |         |
| Zer    | o Timer/ |     | Start               |     | Cance1  |      |         |
| C      | ounter   |     | Timer               |     | Timer   |      |         |

Figure 13-1 Counter/Timer screen

# Chapter 14 USB Storage

### 14.1 File Handling (USB)

File handling is achieved via a USB port. Three types of files are used: configuration files which contain all user programmed parameters, screen capture files, and data log files. Configuration files can be written to and retrieved from the USB port storage device. Data log files and bitmap files of screen captures can only be written to the USB port storage device. To prevent loss of data, no more than 500 data log files should be written to the USB device. IC6 will only display the first 120 files (15 per page) and a message "More Files on the USB." All files will be displayed on a computer.

The USB port is not set up for any other use. USB file handling allows for only eight characters in a file name with an optional three-character extension.

### 14.1.1 USB Storage Devices

The following USB 2.0 storage devices have been tested for use with IC6:

- Memorex<sup>®</sup> TravelDrive 512 MB Flash Drive
- SanDisk<sup>®</sup> SDCZ2-1024-A10 1 GB Cruzer Mini Flash Drive
- Lexar<sup>®</sup> 1 GB Sport Flash Drive
- Lexar 4 GB Lightning Flash Drive
- Kingston<sup>®</sup> 32 GB DataTraveler 150 Flash Drive

**NOTE:** The USB storage device is to be plugged directly into the IC6 front panel USB port. Use of USB extension cables is **not** supported.

### 14.2 Directory Structure

All files will be written to and read from pre-defined directories. Three directories will be defined for the three types of files written by IC6.

- IC6CONF will hold configuration files
- IC6SCRN will hold screen capture files
- IC6DLOG will hold data log files

If the directories don't exist on the storage device attached to the USB port, IC6 will create them at the first attempt to access the directory.

# 14.3 Configuration Files

With the instrument in the READY state, the configuration of IC6 may be sent to a storage device attached to the USB port. Configuration files will be written with the default name IC6.ISC. The configuration file can be named within the eight-character limitation that exists in the USB file handling firmware. File names cannot contain the space character. IC6 will use the .ISC extension to identify configuration files. IC6 will ignore or reject IC/5 and Cygnus .ISC configuration files—these files are not compatible with IC6. See Figure 14-1.

| 0.                               | 07å/s          | 0.000k                             | . 0.00 <sub>%</sub>                  | RI              | EADY |
|----------------------------------|----------------|------------------------------------|--------------------------------------|-----------------|------|
| Config<br>Datalog<br>Screen Shot | Directory<br>I | IC6conf<br>IC6.ISC<br>IC6_MANL.ISC | 11/24/2009 10:35<br>03/09/2010 14:42 | <b>22</b><br>06 |      |
| USB Sto                          | rage           |                                    |                                      |                 |      |
| Save<br>To U                     | e<br>SB        | Retriev<br>From US                 | e Del<br>B Fi                        | ete<br>le       | ·    |

Figure 14-1 Configuration files

NOTE: IC6 must be in the READY mode to save a configuration file.

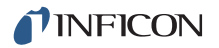

### 14.4 Data Logs

**NOTE:** To prevent loss of data, do not allow the number of files on the USB storage device to exceed 500.

Data log files will be sent to the USB port storage device when the USB Datalog Format parameter located on the datalog page of the USB STORAGE screen is set to either Page or Comma by using the TOGL key. Error message "USB Disk Error" appears if datalogging is turned on and a USB flash drive is not present.

The LogOff setting turns off datalogging.

As the layers create the datalog file they will be sent to the IC6DLOG directory on the storage device attached to the USB port. The files will be named PxxRyyy.IDL, where xx is the process number and yyy is the run number. If a file with the same name exists, the new data log information will be appended to the existing file. IC6 will use the .IDL extension to identify Datalog files. See Figure 14-2.

See section 3.6.10, Datalog, on page 3-43 for the details of the data log data.

| 2.                     | UU <sub>Å/s</sub> 0.07                                 | $3_{kk}$ 0.0                                    | JO*                              |           | IDLE |
|------------------------|--------------------------------------------------------|-------------------------------------------------|----------------------------------|-----------|------|
| Config                 | USB Datalog Format<br>Directory IC6dlog<br>P01R0011.II | Comma<br>DL 06/28/2010                          | Datalog<br>08:10:26              | Xtal Info | Yes  |
| Datalog                | P02R0011.II<br>P01R0012.II<br>P02R0012.II              | DL 06/28/2010<br>DL 06/28/2010<br>DL 06/28/2010 | 08:10:26<br>08:11:34<br>08:12:40 |           |      |
|                        |                                                        |                                                 |                                  |           |      |
|                        |                                                        |                                                 |                                  |           |      |
|                        |                                                        |                                                 |                                  |           |      |
|                        |                                                        | End Of Broom                                    |                                  |           |      |
| ISB Sto<br>ctive Proce | rage                                                   | Ella of Proce                                   | 33                               |           |      |
| 0040                   |                                                        |                                                 |                                  |           |      |
| (un 0012<br>)6/28/2010 | 00.12 TOat                                             |                                                 |                                  |           |      |

Figure 14-2 Datalog files

### 14.5 Screen Captures

A BMP file of the screen can be sent to the USB port storage device. Pressing the Print key will send a BMP file of the screen to the IC6SCRN directory on the storage device attached to the USB port. The Screen captures will be named as either DDMMYYxx.BMP or MMDDYYxx.BMP depending on the date format setting. DD = day of month, MM = month, YY = year, xx is a number that increments from 0 to 99, resetting to 0 every day. IC6 will use the .BMP extension to identify screen capture files. The +++ indicates that additional files exist on the USB device beyond those displayed. Use the Up/Down arrows keys to navigate.

Individual screen shots can be deleted by cursoring to the specific file and selecting the F3 function key.

|             | Direct | ory IC6scrn  |              |          |     |  |
|-------------|--------|--------------|--------------|----------|-----|--|
| Config      | +++    | 04121015.BMP | 04/12/2010   | 11:58:20 |     |  |
|             |        | 04121016.BMP | 04/12/2010   | 11:59:48 |     |  |
| Datalog     |        | 04121017.BMP | 04/12/2010   | 12:07:50 |     |  |
| 0           |        | 04121018.BMP | 04/12/2010   | 12:10:22 |     |  |
| Screen Shot |        | 04121019.BMP | 04/12/2010   | 12:17:12 |     |  |
|             |        | 04121020.BMP | 04/12/2010   | 12:23:54 |     |  |
|             |        | 04121021.BMP | 04/12/2010   | 12:25:22 |     |  |
|             |        | 04121022.BMP | 04/12/2010   | 12:28:38 |     |  |
|             |        | 04121023.BMP | 04/12/2010   | 12:30:08 |     |  |
|             |        | 04121024.BMP | 04/12/2010   | 12:31:46 |     |  |
|             |        | 04121025.BMP | 04/12/2010   | 12:33:10 |     |  |
|             |        | 04121026.BMP | 04/12/2010   | 12:34:26 |     |  |
|             |        | 04121027.BMP | 04/12/2010   | 12:35:56 |     |  |
|             |        | 04121028.BMP | 04/12/2010   | 12:38:30 |     |  |
|             |        | 04121029.BMP | 04/12/2010   | 12:40:08 | +++ |  |
| JSB Sto     | rade   |              | End Of Proce | 33       |     |  |
|             |        |              |              |          |     |  |
| CTIVE Proce | SS 1   |              |              |          |     |  |
| (UN 0001    | 44.57  | Test         |              |          |     |  |
| 4/14/2010   | 14:5/  | lest         |              |          |     |  |
|             |        |              |              | Delete   |     |  |
|             |        |              |              | rile     |     |  |

Figure 14-3 Screen capture files

# Chapter 15 Troubleshooting, Status and Error Messages

### 15.1 Status Messages

Some IC6 status messages will have designators to indicate the Material, Source or Sensor the status refers. Table 15-1 indicates designators and to what they refer. If there is a message that has multiple occurrences, it will display on one line with multiple designators after it.

There are a few status messages that have a designated area in the status message area. These messages are noted in Table 15-1.

Table 15-1 Status messages

| Status Message  | Set                                                                                                    | Cleared                                                                                                    | Screen                                                                                                    | Remote<br>Comm.<br>Encode |
|-----------------|----------------------------------------------------------------------------------------------------|----------------------------------------------------------------------------------------------------|----------------------------------------------------------------------------------------------------|---------------------------|
| Crystal Fail XX | One or more of the sensors<br>that are called out in currently<br>active layers fails to measure a<br>crystal.<br>X = Sensor | When all sensors in use are<br>good.<br>When any sensor in use is<br>good the sensor number clears<br>from the numeric list | All<br>Designated area                                                                                                  | 0x8000,0000<br>0000,0000  |
| Max Power XX    | Whenever the source power<br>reaches the maximum power<br>programmed for an active<br>layer. X = Material number             | Whenever the source power is reduced from the maximum power for an active layer                                             | All<br>Note: This<br>message will<br>display in the<br>cause of stop<br>area whenever it<br>is TRUE.<br>Designated area | 0x4000,0000<br>0000,0000  |
| Test            | The general parameter Test has been set to Yes                                                                               | The general parameter Test has been set to No                                                                               | All.<br>Designated area                                                                                                 | 0x2000,0000<br>0000,0000  |
| ATEST           | The general parameter<br>Advanced Test has been set to<br>Yes                                                                | The general parameter<br>Advanced Test has been set to<br>No                                                                | All.<br>Designated area                                                                                                 | 0x1000,0000<br>0000,0000  |
| R Lock          | A command was received via<br>remote communications to lock<br>IC6.<br>NOTE: R Lock supersede<br>L Lock)                     | A command was received via<br>remote communications to<br>unlock IC6                                                        | All<br>Designated area                                                                                                  | 0x0800,0000<br>0000,0000  |
| L Lock          | A lock code has been<br>programmed via the keyboard<br>and the lock has been set.<br>NOTE: R Lock supersedes<br>L Lock)      | The lock code has been<br>entered via the keyboard to<br>unlock IC6                                                         | All<br>Designated area                                                                                                  | 0x0400,0000<br>0000,0000  |

| Table 15-1 | Status messages | (continued) |
|------------|-----------------|-------------|
|------------|-----------------|-------------|

| Status Message                | Set                                                                                                    | Cleared                                                                                                    | Screen | Remote<br>Comm.<br>Encode |
|-------------------------------|----------------------------------------------------------------------------------------------------|----------------------------------------------------------------------------------------------------|--------|---------------------------|
| Min Power XX                  | While in a rate control state,<br>whenever the source power<br>reaches the programmed<br>minimum power.<br>This message doesn't appear if<br>the Minimum power is<br>programmed for 0.0%.<br>X = Material | When the source power is<br>greater then the programmed<br>minimum power or when IC6<br>leaves rate control | All    | 0x0200,0000<br>0000,0000  |
| Crystal Switch(ing)<br>XX     | A multi crystal sensor is<br>switching to a new crystal.<br>X = Sensor                                                                                                    | The sensor switching has<br>reached its next position.<br>When replaced with Switcher<br>Error message      | All    | 0x0100,0000<br>0000,0000  |
| Crystal Sw(itcher)<br>Fail XX | A crystal position was not<br>reached in the time allotted for<br>a crystal switch.<br>X = Sensor                                                                                                    | The sensor switching has<br>reached its next position.<br>When replaced with switcher<br>error message      | All    | 0x0080,0000<br>0000,0000  |
| Carousel Open XX              | The Crystal12 carousel is not<br>detected as in place.<br>X = Sensor                                                                                                    | When the carousel is detected<br>or when the sensor type is set<br>to something other than<br>Crystal12     | All    | 0x0040,0000<br>0000,0000  |
| Control Delay XX              | When the Delay option is set to<br>Control and a material enters<br>the control delay.<br>X = Material                                                                                                    | The control delay is complete.                                                                              | All    | 0x0020,0000<br>0000,0000  |
| Transfer Delay XX             | Sensor Shutter delay for a<br>transfer sensor is active.<br>X= Material                                                                                                    | The transfer delay is complete.                                                                             | All    | 0x0010,0000<br>0000,0000  |
| RateWatcher Delay<br>XX       | When RateWatcher is turned<br>on, the active state is                                                                                                    | When RateWatcher is inactive<br>or as the RateWatcher state                                                 | All    | 0x0008,0000<br>0000,0000  |
| RateWatcher Hold<br>XX        | material can be active at a time.                                                                                                    | changes                                                                                                    |        | 0x0004,0000<br>0000,0000  |
| RateWatcherSample<br>XX       | X= Material                                                                                                    |                                                                                                    |        | 0x0002,0000<br>0000,0000  |
| Soak Hold Pre Con<br>YY       |                                                                                                    | The Ocel Held on differ is a                                                                                |        | 0x0001,0000<br>0000,0000  |
| Soak Hold 1 Y Y               | Y = Material                                                                                                    | longer active                                                                                               | All    | 0x0000,8000<br>0000,0000  |
| Soak Hold 2 Y Y               |                                                                                                    |                                                                                                    |        | 0x0000,4000<br>0000,0000  |

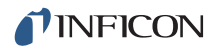

#### Table 15-1 Status messages (continued)

| Status Message                  | Set                                                                                                    | Cleared                                                                                                    | Screen  | Remote<br>Comm.<br>Encode |
|---------------------------------|----------------------------------------------------------------------------------------------------|----------------------------------------------------------------------------------------------------|---------|---------------------------|
| Abbr(eviated)<br>Average XX     | During a rate control state, a<br>crystal failure occurred after<br>more then one minute but<br>before the number of minutes<br>specified in the parameter<br>Time Power Averaging Time.<br>The time to average the rate<br>and power is less then<br>requested.<br>X = Material | When a new layer is started.<br>Stop/Reset                                                                                                    | All     | 0x0000,2000<br>0000,0000  |
| No or Neg. Average<br>X X       | Then entering time power of<br>non deposit control and there is<br>not enough data to calculate<br>and average rate or power.<br>X = material                                                                                                    | As the layer is unloaded                                                                                                    | All     | 0x0000,1000<br>0000,0000  |
| Time Pwr (Power)<br>Complete X  | Time Power was active when<br>the Material completed.<br>X = Material                                                                                                    | Another layer overloads the layer that completed in Time Power                                                                                                    | All     | 0x0000,0800<br>0000,0000  |
| Clock Hold                      | A clock hold has been set via a<br>Digital Input, Logic Action or<br>remote communication<br>command                                                                                                    | A clock hold has been cleared<br>via a Digital Input, Logic Action<br>or remote communication<br>command                                                                       | All     | 0x0000,0400<br>0000,0000  |
| End Of Process                  | The last active layer of the process is complete                                                                                                    | A new process or the first layer<br>of the active process starts.<br>Stop/Reset                                                                                                | All     | 0x0000,0200<br>0000,0000  |
| CoDep Not<br>Calibr(ated)<br>XX | The co-deposited materials do<br>not have calibrated thickness<br>values entered in the material<br>setup for all active sensors.<br>Therefore, the Cross Talk<br>calibration is un-calibrated.<br>X = Material                                                                  | Material parameter Cal<br>Thickness values are entered<br>for all active sensors either<br>manually or via automatic<br>calibration.<br>Layer parameter Co-Dep is set<br>to No | All     | 0x0000,0100<br>0000,0000  |
| One Layer Tagged                | When First tag is set for layer editing                                                                                                    | When second tag is set for<br>layer editing.<br>When leaving layer editing<br>pages<br>After UnTag layers function key<br>is pressed                                           | Process | 0x0000,0080<br>0000,0000  |
| Layers Tagged                   | When second tag is set for layer editing                                                                                                    | When leaving layer editing<br>pages<br>After UnTag layers function key<br>is pressed                                                                                           | Process | 0x0000,0040<br>0000,0000  |
| (CoDep) Too Many<br>Layers      | When attempting to load two<br>CoDep layers during a reset<br>and only one layer is allowed                                                                                                    | After a successful reset                                                                                                    | All     | 0x0000,0020<br>0000,0000  |

| Status Message          | Set                                                                                                    | Cleared                                                                                       | Screen      | Remote<br>Comm.<br>Encode |
|-------------------------|----------------------------------------------------------------------------------------------------|-----------------------------------------------------------------------------------------------|-------------|---------------------------|
| Source Conflict         | When attempting to load two<br>Codep layers during a reset<br>and both layers call for the<br>same source | After a successful reset                                                                      | All         | 0x0000,0010<br>0000,0000  |
| Recoder Conflict        | A DAC output is set as a<br>Recorder output on two or<br>more loaded materials or<br>sensors              | Conflict has been removed                                                                     | All         | 0x0000,0008<br>0000,0000  |
| Unable to Auto-Z<br>X X | An active sensor is unable to<br>Auto-Z. X = sensor                                                       | A sensor is no longer active or<br>is able to Auto-Z. Sensor<br>Parameter Auto-Z is set to No | All         | 0x0000,0004<br>0000,0000  |
| DAC Error X             | DAC monitoring has detected<br>an error in a DAC used for a<br>recorder. X = DAC                          | On Reset                                                                                      | All         | 0x0000,0002<br>0000,0000  |
| Testing XIU X           | When XIU test begun.<br>X = Sensor Number                                                                 | When XIU test finished                                                                        | Sensor Info | 0x0000,0001<br>0000,0000  |
| Backup Sensor X         | The backup sensor is loaded.<br>X = Material                                                              | The backup sensor is no longer loaded                                                         |             | 0x0000,0000<br>8000,0000  |
| Backup Delay X          | When switching to backup sensor,, X = Material                                                            | After a 5 second delay, when<br>the backup sensors<br>measurements start to be used           |             | 0x0000,0000<br>4000,0000  |

#### Table 15-1 Status messages (continued)

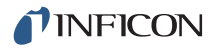

# 15.2 User Messages

Table 15-2 messages are a subgroup of status messages. The user defines these messages. They are displayed and cleared via logic actions. The messages will display in the same screen area as other status messages.

Table 15-2 User messages

| Status Message  | Set                         | Cleared                      | Screen | Remote Comm. Encode   |
|-----------------|-----------------------------|------------------------------|--------|-----------------------|
| User Message 1  | Logic event "Message On 1"  | Logic event "Message Off 1"  | All    | 0x0000,0000,0000,0200 |
| User Message 2  | Logic event "Message On 2"  | Logic event "Message Off 2"  | All    | 0x0000,0000,0000,0100 |
| User Message 3  | Logic event "Message On 3"  | Logic event "Message Off 3"  | All    | 0x0000,0000,0000,0080 |
| User Message 4  | Logic event "Message On 4"  | Logic event "Message Off 4"  | All    | 0x0000,0000,0000,0040 |
| User Message 5  | Logic event "Message On 5"  | Logic event "Message Off 5"  | All    | 0x0000,0000,0000,0020 |
| User Message 6  | Logic event "Message On 6"  | Logic event "Message Off 6"  | All    | 0x0000,0000,0000,0010 |
| User Message 7  | Logic event "Message On 7"  | Logic event "Message Off 7"  | All    | 0x0000,0000,0000,0008 |
| User Message 8  | Logic event "Message On 8"  | Logic event "Message Off 8"  | All    | 0x0000,0000,0000,0004 |
| User Message 9  | Logic event "Message On 9"  | Logic event "Message Off 9"  | All    | 0x0000,0000,0000,0002 |
| User Message 10 | Logic event "Message On 10" | Logic event "Message Off 10" | All    | 0x0000,0000,0000,0001 |

# **15.3 AutoTune and Calibration Messages**

Table 15-3 is a subgroup of the Status messages. They will appear only on the calibration screens. Only one line is necessary for the display of these messages.

Table 15-3 AutoTune and calibration messages

| AutoTune and Cal<br>Message | Set                                                                                                    | Cleared                                                                                                    | Screen            | Remote<br>Comm<br>Encode                     |  |
|-----------------------------|----------------------------------------------------------------------------------------------------|----------------------------------------------------------------------------------------------------|-------------------|----------------------------------------------|--|
| Speed test                  | Indicates the first step of the AutoTune is in process.                                                       | When the speed of the system is determined.                                                                 | AutoTune          | Remote com-<br>munications                   |  |
| Fast System                 | AutoTune has detected the response<br>of IC6 to be fast<br>Result of speed test.                              | Exit AutoTune<br>Restart AutoTune                                                                           | AutoTune          | are not per-<br>mitted while<br>in AutoTune. |  |
| Slow System                 | AutoTune has detected the response<br>of IC6 to be slow.<br>Result of speed test.                             | Exit AutoTune<br>Restart AutoTune                                                                           | AutoTune          |                                              |  |
| Quick Bump #                | Indicates which power increment is active.<br>Displays when speed test is started.                            | The quick AutoTune is<br>complete. If complete tune is<br>required, when Half Rate<br>message is displayed. | AutoTune          |                                              |  |
| Half Rate                   | When a complete tune is required this is displayed after the quick bump is finished.                          | When the next message is put up.                                                                            | AutoTune          |                                              |  |
| Complete Bump #             | AutoTune displays the change in the power supply setting.                                                     | Test is complete and results are displayed.                                                                 | AutoTune          |                                              |  |
| AutoTune Failure            | AutoTune is unable to calculate control loop parameters when doing a quick tune.                              | Exit AutoTune<br>Restart AutoTune                                                                           | AutoTune          | -                                            |  |
| AutoTune Success            | AutoTune has successfully established control loop parameters.                                                | Exit AutoTune<br>Restart AutoTune                                                                           | AutoTune          |                                              |  |
| AutoTune Timeout            | AutoTune is unable to maintain a stable deposition or complete the measurement of a deposition transition.    | Exit AutoTune<br>Restart AutoTune                                                                           | AutoTune          | -                                            |  |
| AutoTune Max Pwr<br>(Power) | When the maximum power is reached during an AutoTune                                                          | Exit AutoTune<br>Restart AutoTune                                                                           | AutoTune          |                                              |  |
| Rate above max              | Rate has increased above maximum allowed.                                                                     | When next bump is started.                                                                                  | AutoTune          |                                              |  |
| Ramp                        | At end of AutoTune, when power is ramped to zero                                                              | When ramp is complete                                                                                       | AutoTune          |                                              |  |
| Calibr(ation) Timeout       | While in Cross Talk calibration a 300<br>Hz minimum frequency shift has not<br>taken place within 15 minutes. | Exit Cross Talk cal.<br>Restart another Cross Talk<br>cal.                                                  | Cross Talk<br>Cal |                                              |  |

# 15.4 STOP messages

When IC6 goes into STOP, a cause of stop message appears on the line below STOP. Some of these messages will have designators to indicate the Material, Source or Sensor that caused the Stop. Table 15-4 indicates which messages have designators and what the designator indicates.

Table 15-4 Stop messages

| Cause of STOP<br>Message | Set                                                                                                    | Clear                                                                                                    | Screen                                                                                                    | Remote<br>Comm.<br>Encodes |   |
|--------------------------|----------------------------------------------------------------------------------------------------|----------------------------------------------------------------------------------------------------|----------------------------------------------------------------------------------------------------|----------------------------|---|
| Max Power X              | Maximum power was reached<br>and held there for more then 5<br>seconds and the material<br>parameter Max Power Option is<br>set to Stop on Max Power.<br>X = Material | d A RESET command All<br>5 received from the keyboard,<br>digital input, remote<br>communications or a Logic<br>action.<br>A Start, if the condition<br>causing the stop has been<br>cleared and the process can<br>resume. | A RESET command All received from the keyboard, digital input, remote communications or a Logic action. A Start, if the condition | All                        | 1 |
| Crystal Fail X           | There was a crystal failure and<br>the material parameter Failure<br>Action is set to stop on fail.<br>X = Sensor.                                                    |                                                                                                    |                                                                                                    | 2                          |   |
| Hand Controller          | STOP command was received from the handheld controller.                                                                                                    |                                                                                                    |                                                                                                    | 3                          |   |
| Front Panel              | Keyboard STOP key was pressed.                                                                                                    |                                                                                                    |                                                                                                    | 4                          |   |
| Communication            | A STOP command was received from remote communications.                                                                                                    |                                                                                                    |                                                                                                    | 5                          |   |
| Crucible Fail X          | IC6 failed to detect a good<br>crucible in the time allowed.<br>X = Source                                                                                            |                                                                                                    |                                                                                                    | 6                          |   |
| Switcher Fail X          | A crystal switch failed.<br>X = Sensor                                                                                                    |                                                                                                    |                                                                                                    | 7                          |   |
| Logic Eqn #N             | A STOP command was received from logic statement number #.                                                                                                    |                                                                                                    |                                                                                                    | 8                          |   |
| No Source DAC            | A layer tried to start without a source DAC programmed.                                                                                                    |                                                                                                    |                                                                                                    | 9                          |   |
| Power Loss               | IC6 lost power.                                                                                                    |                                                                                                    |                                                                                                    | 10                         |   |
| Source Conflict          | A layer is attempting to start with a source that is already in use.                                                                                                  |                                                                                                    |                                                                                                    | 11                         |   |
| Sensor Conflict X        | The process is trying to enter the<br>Deposit state with two layers<br>using the same sensor.<br>X = Sensor.                                                          |                                                                                                    |                                                                                                    | 12                         |   |
| Shutter Fail X           | The desired Rate Accuracy has<br>not been achieved in the allotted<br>time in Shutter Delay.<br>X = Material.                                                         |                                                                                                    |                                                                                                    | 13                         |   |

| Table 15-4 | Stop messages | (continued) |
|------------|---------------|-------------|
|------------|---------------|-------------|

| Cause of STOP<br>Message | Set                                                                                                    | Clear                                                                                                    | Screen   | Remote<br>Comm.<br>Encodes |
|--------------------------|----------------------------------------------------------------------------------------------------|----------------------------------------------------------------------------------------------------|----------|----------------------------|
| CrossTalk > 100%         | One or both of the co-deposited<br>layers has a Cross Talk<br>percentage $\geq 100\%$ .<br>When starting a co-dep layer the<br>Cross Talk % is checked. If the<br>calculated Cross Talk % is<br>$\geq 100\%$ then there must be a<br>problem with the cal thickness<br>values the user entered and the<br>layer stops with this message as<br>the cause of stop. If a layer is<br>running and the cal thickness<br>values are changed to cause the<br>calculated Cross Talk % $\geq 100\%$<br>then the layer stops with this<br>message as the cause of stop | A RESET command<br>received from the keyboard,<br>digital input, remote<br>communications or a Logic<br>action.<br>A Start, if the condition<br>causing the stop has been<br>cleared and the process can<br>resume. | All      | 14                         |
| DAC Failure              | Monitoring of the DAC output via<br>an ADC determined that the<br>output voltage is incorrect.                                                                                                    |                                                                                                    | All      | 15                         |
| Half Rate Fail           | AutoTune is unable to vary the source power to obtain half the desired deposition rate.                                                                                                    |                                                                                                    | AutoTune | 16                         |
| Low Rate                 | Auto tuning is terminated when<br>the deposition rate at the start of<br>tuning is below 0.1 Å/s.                                                                                                    |                                                                                                    | AutoTune | 17                         |
| AutoTune Fail            | The complete tune partition of<br>AutoTune did not determine<br>reliable system response results.                                                                                                    |                                                                                                    | AutoTune | 18                         |
| Quick Tune Fail          | The Quick tune portion of<br>AutoTune did not get repeatable<br>system response results.                                                                                                    |                                                                                                    | AutoTune | 19                         |
| Bad Co-Dep Load          | The loading of co deposition layers is bad                                                                                                    |                                                                                                    | All      | 20                         |
| Uncalibrated             | The co-deposition layers are un calibrated.                                                                                                    |                                                                                                    | All      | 21                         |
| Bad Layer Load           | There was a problem loading a layer.                                                                                                    |                                                                                                    | All      | 22                         |

# 15.5 Transient Messages

Transient messages, see Table 15-5, are displayed as the condition happens. The messages are removed from the screen on any key press or if another transient message appears. Only one transient message will be displayed at a time. These messages will appear on all screens. A single line is assigned in the message box.

Table 15-5 Transient messages

| Transient Message            | Set                                                                                                    | Clear                           | Screen          | Remote<br>Comm.<br>Encodes |
|------------------------------|----------------------------------------------------------------------------------------------------|---------------------------------|-----------------|----------------------------|
| Locks Cleared                | Local Lock, Remote lock cleared on power up.                                                                                                    | The message is removed from     | All             | 1                          |
| Already Switching            | Crystal is already switching when a request to switch the crystal is received.                                                                                                    | any key press or<br>if another  |                 | 2                          |
| Process Running              | Can't do some activities if a process is<br>running. These activities include: Layer<br>editing, used in the active process,<br>copying/defaulting a material, entering<br>source maintenance, running an RS232<br>test, running an XIU test and reading in a<br>configuration file. | transient<br>message<br>appears | 3               |                            |
| Parameter Default            | All parameters were set to their default values on power up.                                                                                                    |                                 |                 | 4                          |
| Process Variables<br>Default | All process variables were set to their<br>default values on power up. Process<br>variables include current rates,<br>thicknesses, processes, layers, crystals,<br>states and other information needed to<br>continue a process after a power loss.                                  |                                 |                 | 5                          |
| Manual Not Allowed           | Cannot enter manual state while in idle,<br>stop or suspend states, or while crystal<br>failed.                                                                                                    | -                               |                 | 6                          |
| Empty Process                | Cannot set a process to active if it is empty                                                                                                    |                                 | Process General | 7                          |
| No Good Xtal to switch       | There are no good crystals left in the crystal list. Only when trying to switch while the sensor is in use on an active layer.                                                                                                    |                                 | All             | 8                          |
| No Switch Output             | No switch output defined for a crystal switch.                                                                                                    |                                 | All             | 9                          |
| No Switch Single             | Cannot switch a single sensor.                                                                                                    |                                 | All             | 10                         |

| Transient Message           | Set                                                                                                    | Clear                                                             | Screen           | Remote<br>Comm.<br>Encodes |
|-----------------------------|----------------------------------------------------------------------------------------------------|-------------------------------------------------------------------|------------------|----------------------------|
| Datalog Failure             | IC6 is sending the Datalog information faster then the receiving device can accept the data. The data is lost.                                                                                                    | The message is removed from the screen on                         | All              | 11                         |
| Ethernet In Use             | Ethernet port is active and the Ethernet<br>parameters can't be changed. The<br>command sent to the Ethernet card did not<br>go through or the Ethernet card did not<br>send a valid message indicating the update<br>of values was completed. | any key press or<br>if another<br>transient<br>message<br>appears | General          | 12                         |
| No Rotate: CrystalTwo       | Cannot rotate a CrystalTwo.                                                                                                    |                                                                   | Sensor Info      | 13                         |
| No Rotate: Layer<br>Running | Cannot rotate a sensor while a layer is running.                                                                                                    |                                                                   | Sensor Info      | 14                         |
| Invalid Equation            | An attempt was made to save an invalid<br>logic statement. Logic statements must<br>have connectors and any required numeric<br>before exiting Logic editing.                                                                                  |                                                                   | Logic edit       | 15                         |
| Power Not Zero              | A source maintenance crucible switch was requested when the source power is not zero.                                                                                                    |                                                                   | Maintenance      | 16                         |
| RS232 Test Failed           | RS-232 loop back test failed.                                                                                                    |                                                                   | General/Comm     | 17                         |
| RS232 Test Passed           | RS-232 loop back test passed.                                                                                                    |                                                                   | General/Comm     | 18                         |
| XIU Test Failed             | XIU test failed                                                                                                    |                                                                   | Sensor Info/Type | 19                         |
| XIU Test Passed             | XIU test passed.                                                                                                    |                                                                   | Sensor Info/Type | 20                         |
| No XIU Test: Switching      | Cannot test an XIU while a crystal switch is in process.                                                                                                    |                                                                   | Maintenance      | 21                         |
| Edit In Process             | When an edit is process and the menu key is pressed.                                                                                                    |                                                                   | All              | 22                         |
| USB Disk Error              | Fault Conditions: No Disk, Folder/File<br>Read Only, Firmware Invalid, Firmware No<br>Upgrade, Exceeded max. file count                                                                                                    |                                                                   | Storage          | 23                         |
| USB error: Disk Full        | Disk is Full                                                                                                    |                                                                   | Storage          | 24                         |

#### Table 15-5 Transient messages (continued)

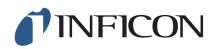

Table 15-5 Transient messages (continued)

| Transient Message                                 | Set                                                                                                   | Clear                           | Screen   | Remote<br>Comm.<br>Encodes |
|---------------------------------------------------|----------------------------------------------------------------------------------------------------|---------------------------------|----------|----------------------------|
| USB (File Check Sum)<br>Error: Data Corrupt       |                                                                                                    | The message is removed from     | Storage  | 25                         |
| USB error: Bad Conf.<br>File                      |                                                                                                    | any key press or<br>if another  | Storage  | 26                         |
| USB DataLog Fast Out<br>Error                     |                                                                                                    | transient<br>message<br>appears |          | 27                         |
| USB Error (generic)                               | USB Interface system error                                                                            |                                 | All      | 28                         |
| (USB: Conf. file:)<br>Structure Version<br>Change | Structure version updated because of the new configuration.                                           |                                 | Storage  | 29                         |
| (USB:)Parameter Value<br>Changed                  | Parameter value has been adjusted during the Range Check verification procedure.                      |                                 | Storage  | 30                         |
| USB Busy                                          | Any key is pressed while the USB is busy.                                                             |                                 | All      | 31                         |
| (USB:) No Such File<br>(Available)                | Attempt to access non- existing or folder non-specific file.                                          |                                 | Storage  | 32                         |
| (USB: Too many files)<br>Archive Old Files        | Too many files in a directory                                                                         |                                 | All      | 33                         |
| No Start: Too Many<br>Layers                      | Start key was pressed when the allowed number of layers are already running.                          |                                 | All      | 40                         |
| All Tags Set                                      | Both tags are already set when the tag key was pressed.                                               |                                 | Process  | 41                         |
| No Tags Across<br>Processes                       | An attempt was made to set the two tags in two different processes.                                   |                                 | Process  | 42                         |
| Material Running                                  | The material was running when the Paste material or the default material functions keys were pressed. |                                 | Material | 43                         |
| Material Copied                                   | After the copy material function is successful                                                        |                                 | Material | 44                         |
| Material Pasted                                   | After the paste material function is successful.                                                      |                                 | Material | 45                         |
| No Material Copied                                | Paste Material function key was pressed with no material pasted.                                      |                                 | Material | 46                         |
| Material Defaulted                                | After Default Material function is successful.                                                        | ]                               | Material | 47                         |
| Not Enough Layers                                 | An attempt was made to insert more layers then the process can hold.                                  |                                 | Process  | 48                         |

| Transient Message              | Set                                                                                                    | Clear                                       | Screen                | Remote<br>Comm.<br>Encodes         |
|--------------------------------|----------------------------------------------------------------------------------------------------|---------------------------------------------|-----------------------|------------------------------------|
| Can't Delete: Co-Dep           | An attempt was made to delete one layer of a co-dep pair of layers.                                                                     | The message is removed from                 | Process               | 49                                 |
| Can't Insert: Co-Dep           | An attempt was made to insert layers<br>between a co-dep pair of layers or to insert<br>only one layer of a co-dep pair.                | any key press or<br>if another<br>transient | Process               | 50                                 |
| Can't Empty Active<br>Process  | An attempt was made to empty or default the Active process.                                                                             | message<br>appears                          | Process               | 51                                 |
| Layers Copied                  | After Insert Layers is successful.                                                                                                    |                                             | Process               | 52                                 |
| Logic Edit In Progress         | Key press (STOP,RESET,START, MENU) while in logic edit mode:                                                                            |                                             | Logic Edit            | 53                                 |
| No Paren on Empty<br>Term      | Parentheses are not allowed on an empty term.                                                                                           |                                             | Logic Edit            | 54                                 |
| No Left Paren on Last<br>Term. | Cannot insert Left (opening) parenthesis on the last term.                                                                              |                                             | Logic Edit            | 55                                 |
| Select an Event to Edit        | Attempt to edit a non-event assigned label.                                                                                             |                                             | Logic Edit            | 56                                 |
| Select an Action to Edit       | Attempt to edit a non-action assigned label.                                                                                            | -                                           | Logic Edit            | 57                                 |
| Select an Event to<br>Delete   | Attempt to delete a non-event assigned label.                                                                                           |                                             | Logic Edit            | 58                                 |
| Select an Action to<br>Delete  | Attempt to delete a non-action assigned label.                                                                                          |                                             | Logic Edit            | 59                                 |
| Max Terms: Cannot<br>Insert    | An attempt was made to enter an equation with more then the allowed event or action terms.                                              |                                             | Logic Edit            | 60                                 |
| Cannot Negate Empty<br>Term    | Attempt to negate an empty term.                                                                                                    |                                             | Logic Edit            | 61                                 |
| Meas. Board Comm<br>Error      | Bad communications with the measurement card.                                                                                           |                                             | All                   | 62                                 |
| No Switch: No XIU              | No XIU attached, cannot do a switch.                                                                                                    |                                             | All                   | 63                                 |
| In Crucible Switch             | An attempt was made to navigate or<br>change a parameter in the Source<br>Maintenance screen while a crucible<br>switch was in process. |                                             | Source<br>Maintenance | * Not<br>available                 |
| Maintenance Enabled            | An attempt was made to leave a<br>Maintenance screen while Auto Tune,<br>Cross Talk Calibrate or Source<br>Maintenance was enabled      |                                             | Source<br>Maintenance | Not<br>available<br>from<br>Remote |

#### Table 15-5 Transient messages (continued)

Т

Comm

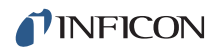

#### Table 15-5 Transient messages (continued)

| Transient Message         | Set                                                                    | Clear                                                                             | Screen                    | Remote<br>Comm.<br>Encodes                 |
|---------------------------|------------------------------------------------------------------------|-----------------------------------------------------------------------------------|---------------------------|--------------------------------------------|
| Crucible Switch Fail      | Crucible switch fail while in Source<br>Maintenance.                   | The message is<br>removed from<br>the screen on<br>any key press or<br>if another | Source<br>Maintenance     | Not<br>available<br>from<br>Remote<br>Comm |
| Invalid Calibration Value | Cross Talk Calibration value is out of range.                          | message<br>appears                                                                | Cross Talk<br>Calibration | * Not<br>Available                         |
| Xtal Fail in Calibration  | Crystal failure in Calibration                                         |                                                                                   | Cross Talk<br>Calibration | Not<br>Available<br>from<br>Remote<br>Comm |
| Start Inhibited           | A Start is issued while Start Inhibit is active.                       |                                                                                   | All                       | 69                                         |
| * Remote communicatio     | * Remote communications are not permitted while in source Maintenance. |                                                                                   |                           |                                            |

# 15.6 Input Error Messages

Keyboard Input Error Messages come up on the entry of invalid parameters. These messages will appear on the transient error message line in the message box. The font color of the parameter value being updated will change to a different color to denote an input error has been made. They will clear when the clear key is pressed. The original stored value will then be re-displayed. See Table 15-6.

Table 15-6 Input error messages

| Input Error Message     | Set                                                                                                    | Cleared                                                                       | Screen                |
|-------------------------|----------------------------------------------------------------------------------------------------|-------------------------------------------------------------------------------|-----------------------|
| Value Too High          | The value entered is larger than the maximum value allowed.                                                                                                    | Each input error<br>message is<br>taken down by<br>pressing the<br>clear key. | Any Parameter<br>edit |
| Value Too Low           | The value entered is lower than the minimum value allowed.                                                                                                    |                                                                               | Any Parameter<br>edit |
| Duplicate Source        | Can use each source number only once for thickness sum.                                                                                                    |                                                                               | General               |
| Duplicate Sensor        | The single or one of the multipoint sensors for<br>the material cannot also be set as the backup<br>sensor.                                                                 |                                                                               | Material              |
| Empty Process           | Can't select an empty process as process to run.                                                                                                    |                                                                               | General               |
| Invalid Mask            | An attempt was made to enter an incorrect Ethernet net mask.                                                                                                    |                                                                               | General               |
| Incorrect Time          | An attempt was made to enter more then 59 seconds or 99 minutes into a time parameter.                                                                                      |                                                                               | Material              |
| Must use one sensor     | In multi-point mode, at least one sensor for each defined material must have its option parameter non-zero.                                                                 |                                                                               | Material              |
| Ramp 1 > Ramp 2         | Invalid material parameter 'Ramp', values were<br>entered. Start Ramp 1 thickness value must be<br>less then Start Ramp 2 value when the Start<br>Ramp 2 value is non-zero. |                                                                               | Material              |
| Ramp 2 < Ramp 1         | Invalid material parameter 'Ramp', values were<br>entered. Start Ramp 2 thickness value must be<br>greater then Start Ramp 1 value.                                         |                                                                               | Material              |
| Sensor in use           | An attempt is being made to turn on a sensor<br>that is already in use for the other material of a<br>co-deposited material.                                                |                                                                               | Material              |
| Bad Crystal and Running | An attempt is being made to turn on a sensor that is bad and the Material is running.                                                                                       |                                                                               | Material              |
| Co-Dep Uncalibrated     | An attempt is being made to turn on a sensor that is not calibrated for Co-Dep.                                                                                             |                                                                               | Material              |

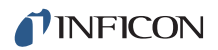

Table 15-6 Input error messages (continued)

| Input Error Message                              | Set                                                                                                    | Cleared                                                                       | Screen                                        |
|--------------------------------------------------|----------------------------------------------------------------------------------------------------|-------------------------------------------------------------------------------|-----------------------------------------------|
| Co-Dep Crosstalk Error                           | An attempt is being made to turn on a sensor that will cause a Crosstalk error.                                                                                                    | Each input error<br>message is<br>taken down by<br>pressing the<br>clear key. | Material                                      |
| DAC Used Material ##<br>Or<br>DAC Used Sensor ## | The DAC number has been previously defined<br>as a recorder output in the material or the sensor<br>set up.                                                                            |                                                                               | Source<br>parameter                           |
| DAC Used Source XX                               | The DAC number has been previously defined<br>as a source DAC output in one of the source set<br>ups                                                                                   |                                                                               | Material, Sensor<br>and Source<br>parameter   |
| Input in use                                     | An attempt was made to enter an input that is<br>already reserved for use in source setup or one<br>of the logic statements.                                                           |                                                                               | Source<br>parameter                           |
| Output in use                                    | An attempt was made to enter an output that is<br>already reserved for use. The output is already<br>reserved for use in Sensor or Source set up or in<br>one of the logic statements. |                                                                               | Sensor, Source<br>parameter and<br>Logic Edit |
| Invalid Lock Code                                | An incorrect lock code was used to attempt to unlock IC6.                                                                                                    |                                                                               | Menu                                          |
| Can't Empty Active Process                       | Can't empty a process if it is set as the active process.                                                                                                    |                                                                               | Process Layer<br>detail                       |
| Can't Delete Co-Dep                              | An attempt was made to delete a layer set for co-deposition.                                                                                                    |                                                                               | Process Layer<br>detail                       |
| Can't Insert Co-Dep                              | A layer cannot be inserted between two layers set for co-deposition.                                                                                                    |                                                                               | Process Layer<br>detail                       |
| Output Used In Logic Equ #                       | An attempt was made to use an Output that is programmed in Logic Statement #.                                                                                                    |                                                                               | Source Sensor<br>General                      |
| Reset Required First                             | An attempt was made to enable Source<br>Maintenance while not in Ready.                                                                                                    |                                                                               | Source<br>Maintenance                         |

### 15.7 Troubleshooting Guide

If IC6 fails to work, or appears to have diminished performance, the following Symptom/Cause/Remedy charts may be helpful.

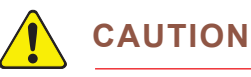

There are no user serviceable components within the IC6 case.

Potentially lethal voltages are present when the line cord, Inputs or Outputs are connected.

Refer all maintenance to qualified personnel.

This IC6 contains delicate circuitry which is susceptible to transients. Disconnect the line cord whenever making any interface connections. Refer all maintenance to qualified personnel.

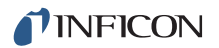

# 15.7.1 Troubleshooting IC6

Table 15-7 Troubleshooting IC6

| SYMPTOM                                                                                   | CAUSE                                                    | REMEDY                                                                                                    |
|-------------------------------------------------------------------------------------------|----------------------------------------------------------|----------------------------------------------------------------------------------------------------|
| 1. Power on LED not<br>illuminated                                                        | a. Blown fuse/circuit breaker<br>tripped                 | a.Have qualified personnel<br>replace fuse/reset circuit<br>breaker                                                                                                    |
|                                                                                           | b. Electrical cord unplugged<br>from wall or back of IC6 | b. Reconnect power cord                                                                                                    |
|                                                                                           | c. Incorrect line voltage                                | c. Have qualified personnel<br>verify line voltage, verify IC6<br>is configured for the correct<br>voltage                                                                                                    |
| 2. IC6 "locks" up                                                                         | a. Cover or back panels not attached to IC6              | a. Ensure all covers and<br>panels are in place and<br>securely fastened                                                                                                    |
|                                                                                           | b. High electrical noise<br>environment                  | b. Reroute cables to reduce<br>noise pickup (1 ft away from<br>high power conducting lines<br>makes a sizable reduction in<br>the amount of noise entering<br>IC6), keep all ground wires<br>short with large surface area<br>to minimize ground<br>impedance |
|                                                                                           | c. Poor grounds or poor<br>grounding practice            | c. Verify proper earth ground,<br>use appropriate ground<br>strap, eliminate ground loops<br>by establishing the correct<br>system grounding, verify<br>proper IC6 grounding                                                                                  |
| 3. IC6 does not retain<br>parameters on power down<br>(loss of parameters on power<br>up) | a. Faulty static RAM                                     | a. SRAM battery has a<br>normal life expectancy of ten<br>years, contact INFICON<br>service department                                                                                                    |
|                                                                                           | b. Power supply problem                                  | b. Contact INFICON service<br>department                                                                                                    |
| 4. Some keys on front panel function while others do not                                  | a. Faulty keypad or faulty<br>keypad ribbon cable        | a. Contact INFICON service department                                                                                                    |
| 5. All keys on the front panel fail to function                                           | a. IC6 is "locked" up                                    | a. Turn power to OFF or to<br>STBY, then to ON, see item 2<br>above                                                                                                    |

| SYMPTOM                                              | CAUSE                                                                                                 | REMEDY                                                                                                    |
|------------------------------------------------------|----------------------------------------------------------------------------------------------------|----------------------------------------------------------------------------------------------------|
| 6. Control voltage output does not function properly | a. DAC board damaged from<br>applying voltage to the<br>control voltage output                        | a. Ensure cable connection<br>to the DAC board does not<br>have a potential across the<br>contacts, contact INFICON<br>service department                                              |
|                                                      | b. Reversed polarity of<br>control voltage relative to that<br>accepted by the source<br>power supply | b. Verify source output<br>polarity of the DAC and the<br>required input polarity of the<br>source power supply, refer to<br>the instruction manual to<br>reconfigure IC6 if necessary |
|                                                      | c. Improper control cable fabrication                                                                 | c.Check for correct cable<br>wiring in the appropriate<br>section of the manual                                                                                                    |
| 7. LCD display dull or blank                         | a. Brightness/contrast<br>adjustment required                                                         | a. Refer to manual for<br>location of adjustment<br>potentiometer, adjust as<br>desired                                                                                                |
|                                                      | b. LCD or power supply problem                                                                        | b. Contact INFICON service<br>department                                                                                                    |
| 8. Poor rate control                                 | a. Control loop parameters<br>improperly selected                                                     | a. Refer to the instruction<br>manual section on tuning<br>control loop parameters                                                                                                    |
|                                                      | b. Electron beam sweep<br>frequency "beating" with<br>IC6's measurement<br>frequency                  | b. Adjust the sweep<br>frequency so it is not a<br>multiple of IC6's<br>measurement frequency                                                                                          |

Table 15-7 Troubleshooting IC6 (continued)
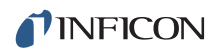

| SYMPTOM                                | CAUSE                                                                                     | REMEDY                                                                                                    |
|----------------------------------------|-------------------------------------------------------------------------------------------|----------------------------------------------------------------------------------------------------|
| 9 Crystal fail message is<br>always on | a. XIU/oscillator not<br>connected                                                        | a. Verify proper<br>sensor/oscillator connections                                                                                                    |
|                                        | b. XIU/oscillator<br>malfunctioning                                                       | b. If available, insert a known<br>working XIU/oscillator in<br>place of suspect one; if<br>XIU/oscillator is confirmed<br>bad, contact INFICON<br>service department |
|                                        | c. Defective cable from<br>feedthrough to XIU/oscillator<br>or from IC6 to XIU/oscillator | c. Use an ohm meter or DVM<br>to check electrical continuity<br>or isolation as appropriate                                                                           |
|                                        | d. Poor electrical contact in<br>the transducer,<br>feedthroughs, or in-vacuum<br>cable   | d. Use an ohm meter or DVM<br>to check electrical continuity<br>or isolation as appropriate                                                                           |
|                                        | e. Failed crystal/no crystal                                                              | e. Replace crystal/insert<br>crystal                                                                                                    |
|                                        | f. Two crystals placed into the crystal holder                                            | f. Remove one of the crystals                                                                                                    |
|                                        | g. Frequency of crystal out of range                                                      | g. Verify that the crystal<br>frequency is within the<br>required range, use<br>INFICON crystals.                                                                     |
|                                        | h. S & Q values exceed<br>programmed values                                               | h. Clear S & Q via Remote<br>Comm or Function Key F3 on<br>Sensor Information page.                                                                                   |

| Table 15-7 | Troubleshooting IC6 (continued) |
|------------|---------------------------------|
|------------|---------------------------------|

## 15.7.2 Troubleshooting Transducers/Sensors

**NOTE:** Many sensor head problems may be diagnosed with a DVM (Digital Volt Meter). Disconnect the short oscillator cable from the feedthrough and measure the resistance from the center pin to ground. If the reading is less than 1-2 megohms, the source of the leakage should be found and corrected. Likewise, with the vacuum system open check for center conductor continuity, a reading of more than 1 ohm from the feedthrough to the transducer contact indicates a problem. Cleaning contacts or replacing the in-vacuum cable may be required.

A somewhat more thorough diagnosis may be performed with the optional Crystal Sensor Emulator, 760-601-G1. See section 15.9 on page 15-33 for a discussion of its use and diagnostic capabilities.

**NOTE:** A more detailed troubleshooting guide is shipped with the sensor. Refer to that manual for more detailed information in some cases.

Table 15-8 Troubleshooting Transducers/Sensors

| SYMPTOM                                               | CAUSE                                                                                                    | REMEDY                                                                                                    |
|-------------------------------------------------------|----------------------------------------------------------------------------------------------------|----------------------------------------------------------------------------------------------------|
| 1. Large jumps of thickness reading during deposition | a. Mode hopping due to defective crystal                                                                                                  | a. Replace crystal, use<br>ModeLock measurement<br>system                                                                                   |
|                                                       | b. Stress causes film to peel<br>from crystal surface                                                                                     | b. Replace crystal or use<br>high performance<br>RunSaver™ crystal; consult<br>factory                                                      |
|                                                       | c. Particulate or "spatter"<br>from molten source striking<br>crystal                                                                     | c. Thermally condition the<br>source thoroughly before<br>deposition, use a shutter to<br>protect the crystal during<br>source conditioning |
|                                                       | d. Scratches or foreign<br>particles on the crystal holder<br>seating surface (improper<br>crystal seating)                               | d. Clean and polish the<br>crystal seating surface on the<br>crystal holder                                                                 |
|                                                       | e. Small pieces of material<br>fell on crystal (for crystal<br>facing up sputtering<br>situation)                                         | e. Check the crystal surface<br>and blow it off with clean air                                                                              |
|                                                       | f. Small pieces of magnetic<br>material being attracted by<br>the sensor magnet and<br>contacting the crystal<br>(sputtering sensor head) | f. Check the sensor cover's<br>aperture and remove any<br>foreign material that may be<br>restricting full crystal<br>coverage              |

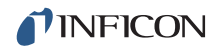

| SYMPTOM                                                                                             | CAUSE                                                                            | REMEDY                                                                                                    |
|----------------------------------------------------------------------------------------------------|----------------------------------------------------------------------------------|----------------------------------------------------------------------------------------------------|
| 2. Crystal ceases to oscillate<br>during deposition before it<br>reaches the end its normal<br>life | a. Crystal struck by<br>particulate or spatter from<br>molten source             | a. Thermally condition the<br>source thoroughly before<br>deposition, use a shutter to<br>protect the crystal during<br>source conditioning                                                      |
|                                                                                                    | b. Material on crystal holder<br>partially masking crystal<br>cover aperture     | b. Clean crystal holder                                                                                                    |
|                                                                                                    | c. Existence of electrical<br>short or open condition                            | c.Using an ohm meter or<br>DVM, check for electrical<br>continuity in the sensor<br>cable, connector, contact<br>springs, connecting wire<br>inside sensor, and<br>feedthroughs                  |
|                                                                                                    | d. Check for thermally<br>induced electrical short or<br>open condition          | d. See C above                                                                                                    |
| <b>NOTE:</b> Crystal life is highly de source, location, material, and                              | ependent on process condition<br>d residual gas composition.                     | s of rate, power radiated from                                                                                                    |
| 3. Crystal does not oscillate<br>or oscillates intermittently<br>(both in vacuum and in air)        | a. Intermittent or poor<br>electrical contact (contacts<br>oxidized)             | a. Use an ohm meter or DVM<br>to check electrical continuity,<br>clean contacts                                                                                                    |
|                                                                                                    | b. Leaf springs have lost<br>retentivity (ceramic retainer,<br>center insulator) | b. Bend leaves to approx. 45°                                                                                                    |
|                                                                                                    | c. RF interference from sputtering power supply                                  | c. Verify earth ground, use<br>ground strap adequate for<br>RF ground, change location<br>of IC6 and oscillator cabling<br>away from RF power lines,<br>connect IC6 to a different<br>power line |
|                                                                                                    | d. Cables/oscillator not<br>connected, or connected to<br>wrong sensor input     | d. Verify proper connections,<br>and inputs relative to<br>programmed sensor<br>parameter                                                                                                    |

Table 15-8 Troubleshooting Transducers/Sensors (continued)

| SYMPTOM                                                                                                    | CAUSE                                                                                                    | REMEDY                                                                                                    |
|----------------------------------------------------------------------------------------------------|----------------------------------------------------------------------------------------------------|----------------------------------------------------------------------------------------------------|
| 4. Crystal oscillates in vacuum but stops oscillation after open to air                                                                                                    | a. Crystal was near the end<br>of its life; opening to air<br>causes film oxidation which<br>increases film stress | a. Replace crystal                                                                                                    |
|                                                                                                    | b. Excessive moisture<br>accumulates on the crystal                                                                | b. Turn off cooling water to<br>sensor prior to venting, flow<br>warm water through sensor<br>while chamber is open                                                                                                    |
| 5. Thermal instability: large<br>changes in thickness reading<br>during source warm-up<br>(usually causes thickness<br>reading to decrease) and<br>after the termination of<br>deposition (usually causes<br>thickness reading to<br>increase) | a. Inadequate cooling<br>water/cooling water<br>temperature too high                                               | a. Check cooling water flow<br>rate, be certain that cooling<br>water temperature is less<br>than 30°C; refer to<br>appropriate sensor manual                                                                                                    |
|                                                                                                    | b. Excessive heat input to the crystal                                                                             | b. If heat is due to radiation<br>from the evaporation source,<br>move sensor further away<br>from source and use<br>sputtering crystals for better<br>thermal stability; install<br>radiation shield                                                     |
|                                                                                                    | c. Crystal not seated properly in holder                                                                           | c. Clean or polish the crystal<br>seating surface on the crystal<br>holder                                                                                                    |
|                                                                                                    | d. Crystal heating caused by<br>high energy electron flux<br>(often found in RF sputtering)                        | d. Use a sputtering sensor<br>head                                                                                                    |
|                                                                                                    | e. Poor thermal transfer from<br>water tube to body (XtalSix<br>sensor)                                            | e. Use a new water tube<br>whenever the clamping<br>assembly has been removed<br>from the body; if a new water<br>tube is not available, use a<br>single layer of aluminum foil<br>between the cooling tube and<br>sensor body, if your process<br>allows |
|                                                                                                    | f. Poor thermal transfer<br>(Bakeable)                                                                             | f. Use Al or Au foil washer<br>between crystal holder and<br>sensor body                                                                                                    |

Table 15-8 Troubleshooting Transducers/Sensors (continued)

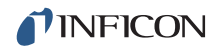

| SYMPTOM                                                                                                    | CAUSE                                                                                                    | REMEDY                                                                                                    |
|----------------------------------------------------------------------------------------------------|----------------------------------------------------------------------------------------------------|----------------------------------------------------------------------------------------------------|
| 6. Poor thickness<br>reproducibility                                                                                 | a. Variable source flux<br>distribution                                                                                       | a. Move sensor to a more<br>central location to reliably<br>sample evaporant, ensure<br>constant relative pool height<br>of melt, avoid tunneling into<br>the melt |
|                                                                                                    | b. Sweep, dither, or position<br>where the electron beam<br>strikes the melt has been<br>changed since the last<br>deposition | b. Maintain consistent source<br>distribution by maintaining<br>consistent sweep<br>frequencies, sweep<br>amplitude and electron beam<br>position settings         |
|                                                                                                    | c. Material does not adhere<br>to the crystal                                                                                 | c. Make certain the crystal<br>surface is clean; avoid<br>touching crystal with fingers,<br>make use of an intermediate<br>adhesion layer                          |
|                                                                                                    | d. Cyclic change in rate                                                                                                    | d. Make certain source's<br>sweep frequency is not<br>"beating" with IC6's<br>measurement frequency                                                                |
| 7. Large drift in thickness<br>(greater than 200 Å for a<br>density of 5.00 g/cc) after<br>termination of sputtering | a. Crystal heating due to poor<br>thermal contact                                                                             | a. Clean or polish the crystal seating surface on the crystal holder                                                                                               |
|                                                                                                    | b. External magnetic field<br>interfering with the sensor's<br>magnetic field (sputtering<br>sensor)                          | b. Rotate sensor magnet to<br>proper orientation with<br>external magnetic field, refer<br>to the sputtering sensor<br>manual IPN 074-157                          |
|                                                                                                    | c. Sensor magnet cracked or<br>demagnetized (sputtering<br>sensor)                                                            | c. Check sensor magnetic<br>field strength, the maximum<br>field at the center of the<br>aperture should be 700<br>gauss or greater                                |

Table 15-8 Troubleshooting Transducers/Sensors (continued)

| SYMPTOM                                                                                                    | CAUSE                                                                                            | REMEDY                                                                                                 |
|----------------------------------------------------------------------------------------------------|--------------------------------------------------------------------------------------------------|----------------------------------------------------------------------------------------------------|
| 8. XtalSix, Xtal12, or Generic<br>crystal switch problem (does<br>not advance or not centered<br>in aperture) | a. No relay or incorrect relay output programmed                                                 | Program relay                                                                                          |
|                                                                                                    | b. Loss of pneumatic supply,<br>or pressure is insufficient for<br>proper operation              | b. Ensure air supply is regulated at 80-90 psi                                                         |
|                                                                                                    | c. Operation has been<br>impaired as a result of<br>material accumulation on<br>cover            | c. Clean material<br>accumulation as needed,<br>refer to XtalSix manual IPN<br>074-155 for maintenance |
|                                                                                                    | d. Improper alignment                                                                            | d. Realign as per instructions<br>in XtalSix manual IPN<br>074-155                                     |
|                                                                                                    | e. 0.0225" diameter orifice<br>not installed on the supply<br>side of solenoid valve<br>assembly | e. Install orifice as shown in<br>the XtalSix manual IPN<br>074-155                                    |

| Table 15-8 | Troubleshooting | Transducers/Sensors | (continued) |
|------------|-----------------|---------------------|-------------|
|------------|-----------------|---------------------|-------------|

## **15.7.3 Troubleshooting Computer Communications**

| SYMPTOM                                                                         | CAUSE                                                   | REMEDY                                                                                    |
|---------------------------------------------------------------------------------|---------------------------------------------------------|-------------------------------------------------------------------------------------------|
| 1. Communications cannot<br>be established between the<br>host computer and IC6 | a. Improper cable connection                            | a. Verify for correct cable<br>wiring as described in<br>section 2.3.2.5 on page<br>2-11. |
|                                                                                 | b. BAUD rate in host<br>computer not the same as<br>IC6 | b. Verify BAUD rate in the<br>host's applications<br>program, verify BAUD rate<br>in IC6  |
|                                                                                 | c. Incompatible protocols being used                    | c. Verify that IC6 protocol:<br>RS232, DATALOG,<br>matches host                           |

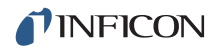

| SYMPTOM                | CAUSE                            | REMEDY                                                                                                    |
|------------------------|----------------------------------|----------------------------------------------------------------------------------------------------|
| 2. Error code returned | a. A = illegal command           | a. The command sent was<br>not valid; verify command<br>syntax as shown in IC6's<br>manual (placement of<br>spaces within the command<br>string is important) |
|                        | b. B = illegal value             | b. The parameter's value<br>sent is outside the range for<br>the given parameter, verify<br>parameter's range                                                 |
|                        | c. C = illegal ID                | c. The command sent was<br>for a parameter which<br>doesn't exist; verify the<br>correct parameter number                                                     |
|                        | d. D = illegal command<br>format | d. The command sent is not<br>valid; verify command<br>syntax as shown in IC6<br>manual (placement of<br>spaces within the command<br>string is important)    |
|                        | e. E = no data to retrieve       | e. Some parameters may<br>not be in use, depending on<br>the value of other<br>parameters                                                                     |

Table 15-9 Troubleshooting computer communications (continued)

| SYMPTOM                               | CAUSE                             | REMEDY                                                                                                    |
|---------------------------------------|-----------------------------------|----------------------------------------------------------------------------------------------------|
| 2. Error code returned<br>(continued) | f. F = Cannot change value<br>now | f. The command sent is for<br>a parameter that cannot be<br>changed while IC6 is<br>executing a Process; place<br>IC6 in the READYstate in<br>order to change the value                                                                      |
|                                       | g. G = Bad checksum               | g. Checksum value does<br>not match the value sent by<br>the host's application<br>program, may be caused by<br>noise on the RS232 cable<br>or the checksum is not<br>calculated properly by the<br>applications program                     |
|                                       | h. 0 = Data overrun               | h. I/O port unable to keep<br>up with data transfer rate;<br>lower BAUD rate, increase<br>speed of host's applications<br>program by; using a<br>compiled version of the<br>program, stream lining<br>program execution, use a<br>faster CPU |

| Table 15-9 | Troubleshooting | computer | communications | (continued) |
|------------|-----------------|----------|----------------|-------------|
|------------|-----------------|----------|----------------|-------------|

## 15.8 Replacing the Crystal

The procedure for replacing the crystal is basically the same with all transducers, except the CrystalSix.

# 

Always use clean nylon lab gloves and plastic tweezers for handling the crystal (to avoid contamination which may lead to poor adhesion of the film to the electrode).

Do not rotate the ceramic retainer assembly after it is seated (as this will scratch the crystal electrode and cause poor contact).

Do not use excessive force when handling the ceramic retainer assembly since breakage may occur.

- **NOTE:** Certain materials, especially dielectrics, may not adhere strongly to the crystal surface and may cause erratic readings.
- **NOTE:** Thick deposits of some materials, such as SiO, Si, and Ni will normally peel off the crystal when it is exposed to air, as a result of changes in film stress caused by gas absorption. When you observe peeling, replace the crystals.

## 15.8.1 Front Load

Follow the procedure below to replace the crystal in the Front Load sensor: (See Figure 15-1.)

- **1** Gripping the crystal holder with your fingers, pull it straight out of the sensor body.
- **2** Gently pry the crystal retainer from the holder (or use the Crystal Snatcher; see Figure 15-6 on page 15-32).
- 3 Turn the retainer over and the crystal will drop out.
- 4 Install a new crystal, with the patterned electrode face up.
- **5** Push the retainer back into the holder and replace the holder in the sensor body.

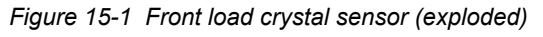

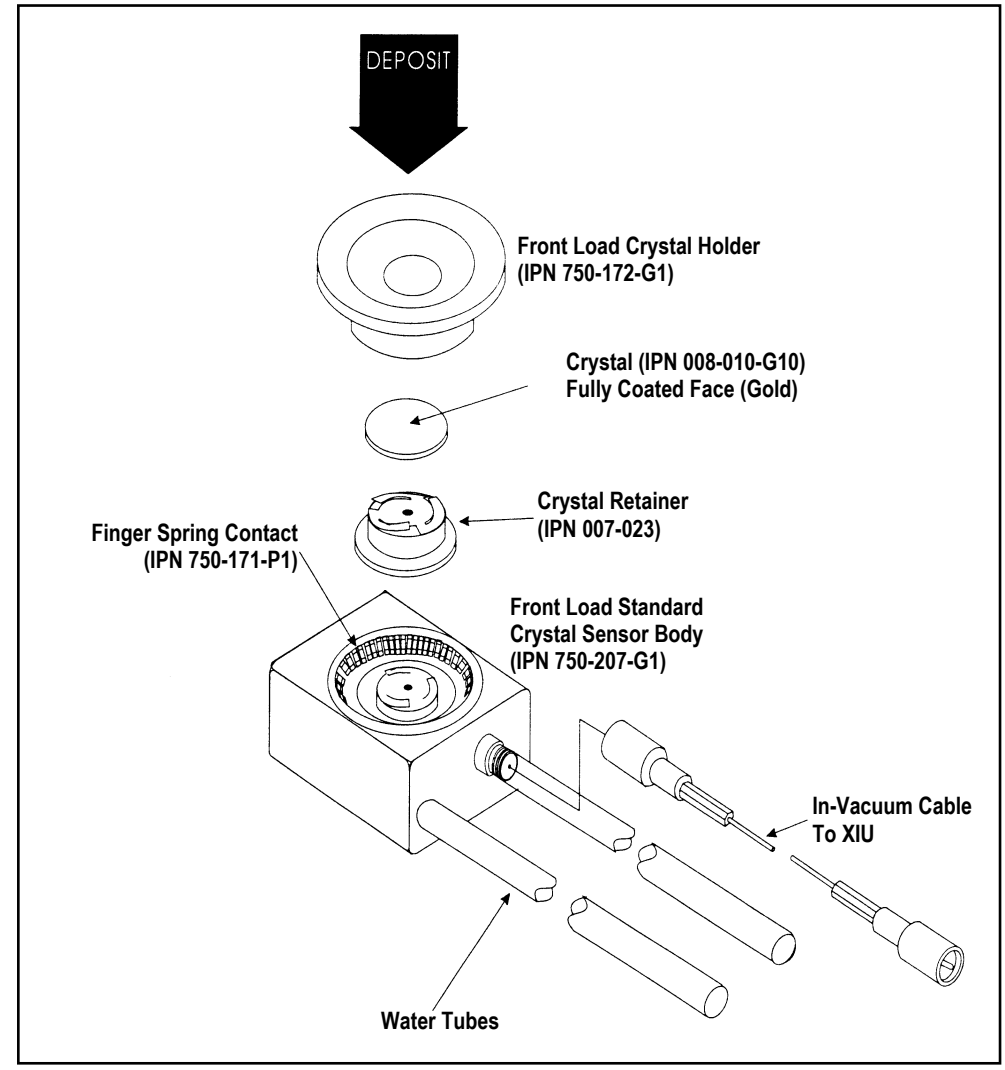

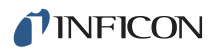

#### 15.8.2 Cool Drawer

Follow the procedure below to replace the crystal in a Next Generation Cool Drawer™ sensor:

- **1** Using your thumb and index fingers, gently squeeze the sides of the retainer at the mid section then lift it up, away from the drawer, as shown in Figure 15-2.
- **2** Hold the drawer by the handle and turn it upside down to remove the spent crystal.
- **3** Install a new crystal in the drawer. Observe its orientation. The pattern electrode should face upward as shown in Figure 15-3.
- **4** Hold the retainer by its sides. Align its orientation notch with the drawer then gently and evenly push the retainer down until it snaps firmly into the drawer. see Figure 15-3. Never push down (or pull up) on the contact spring, doing so may permanently damage it.
- **5** Inspect the whole assembly. The retainer should be even and engage the drawer at all four corners.

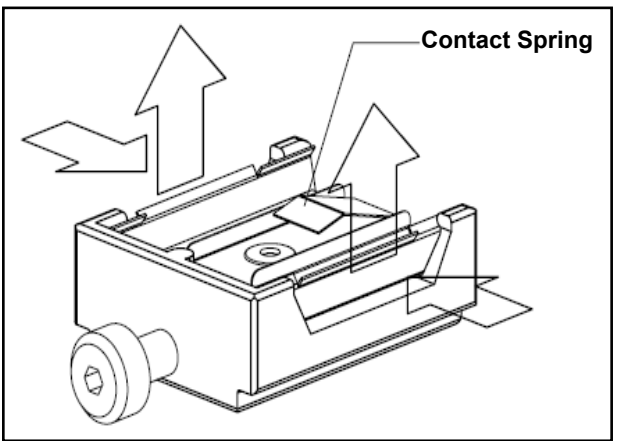

Figure 15-2 Cool drawer - removing the crystal

Figure 15-3 Cool drawer - replacing the crystal

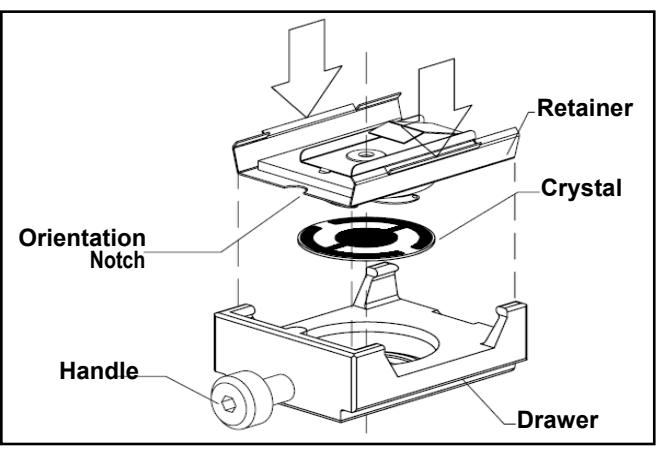

## 15.8.3 Shuttered and Dual Sensors

There is no difference in the crystal replacement procedure between shuttered and non-shuttered Front Load sensors, since the shutter pivots away from the crystal opening when the shutter is in the relaxed state. This is also the case for Cool Drawer Sensors as the shutter assembly does not obstruct the drawer from being inserted into the sensor body.

#### 15.8.4 Bakeable Sensor

For the Bakeable sensor, the procedure is the same as the Front Load sensor except that you must first unlock the cam assembly by flipping it up. Once the crystal has been replaced, place a flat edge of the holder flush with the cam mechanism and lock it in place with the cam. See Figure 15-4.

Figure 15-4 Bakeable crystal sensor

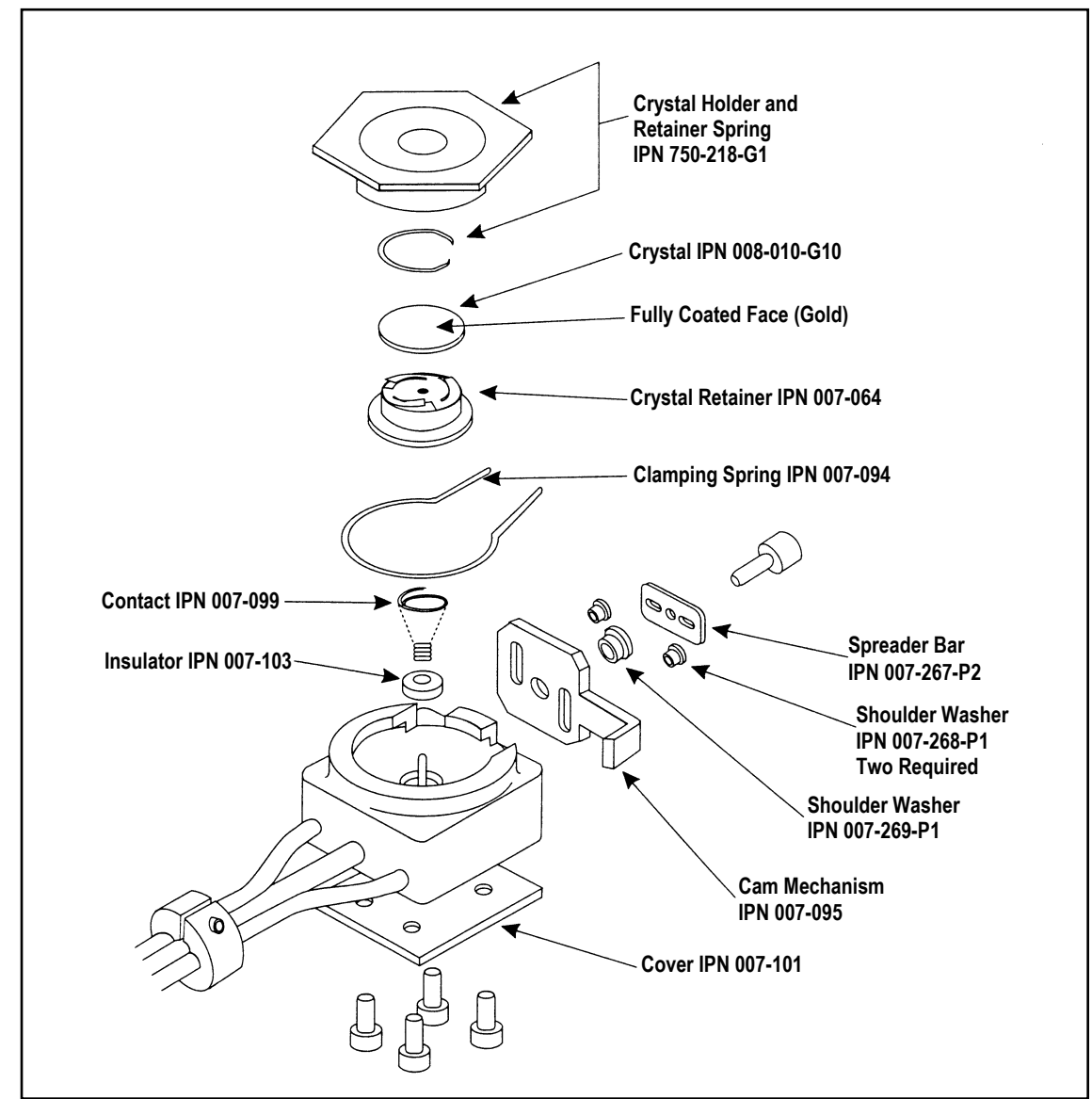

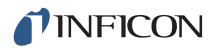

#### 15.8.5 Sputtering Sensor

Observe the general precautions for replacing crystals and follow the instructions below to replace the crystal in a sputtering sensor.

- **1** Grip the body assembly with your fingers and pull it straight out to separate it from the water-cooled front cover. (You may have to disconnect the sensor cable in order to separate the parts.) See Figure 15-5.
- 2 Pull the crystal holder straight out from the front of the body assembly.
- **3** Remove the ceramic retainer from the crystal holder by pulling it straight out with the crystal snatcher (see section 15.8.6 on page 15-32).
- **4** Turn the crystal holder over so that the crystal drops out.
- **5** Install a new crystal into the crystal holder with the patterned electrode facing the back and contacting the leaf springs on the ceramic retainer.
- **6** Put the ceramic retainer back into the crystal holder and put the holder into the body assembly of the sensor.
- 7 Align the position of the body assembly so that the connector matches with the notch on the front cover of the sensor. Snap the two parts together. Reconnect the sensor cable if it has been disconnected.

Figure 15-5 Sputtering crystal sensor

| Body Assembly<br>IPN 750-619-G1        |
|----------------------------------------|
| Ceramic Retainer                       |
| Crystal<br>IPN 008-009-G10<br>(Silver) |
| Crystal Holder<br>IPN 007-049          |
| Sensor<br>Front Cover<br>IPN 007-047   |

### 15.8.6 Crystal Snatcher

Use the crystal snatcher, supplied with the sensor, as follows:

- **1** Insert crystal snatcher into ceramic retainer (1) and apply a small amount of pressure. This locks the retainer to the snatcher and allows the retainer to be pulled straight out (2). See Figure 15-6.
- 2 Reinsert the retainer into the holder after the crystal has been replaced.
- **3** Release the crystal snatcher with a slight side-to-side motion.

Figure 15-6 Use of the crystal snatcher

### 15.8.7 CrystalSix (XtalSix)

Refer to the Crystal Six Operating Manual (IPN 074-155) for specific instructions for this device.

## 15.9 Crystal Sensor Emulator IPN 760-601-G1 or 760-601-G2

**NOTE:** Crystal Sensor Emulator 760-601-G1 (obsolete) is not compatible for use with an IC6, IC5 and IC4. 760-601-G2 is fully compatible with all Thin Film Deposition Controllers.

The Crystal Sensor Emulator option is used in conjunction with the Thin Film Deposition Controller to rapidly diagnose problems with the Deposition Controller's measurement system. See Figure 15-7.

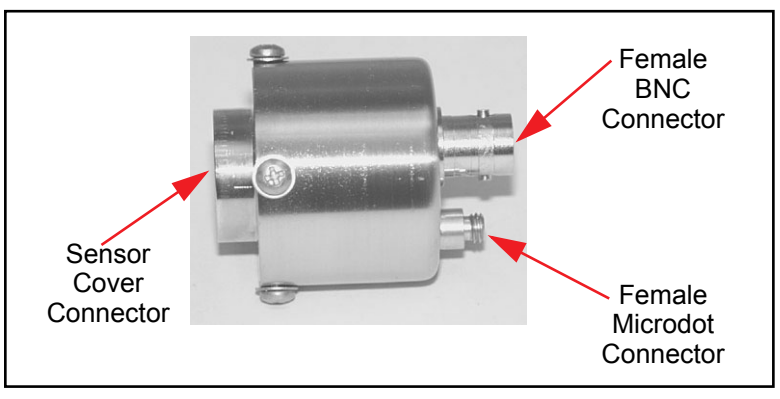

Figure 15-7 Crystal sensor emulator

The Crystal Sensor Emulator may be attached at various points in the measurement system, from the oscillator to the sensor head. It provides a known good monitor crystal with known good electrical connections. Using the emulator and the controller in a systematic manner provides a fast means of isolating measurement system, cable, or sensor problems. See Figure 15-8.

Figure 15-8 Crystal sensor emulator attachment points

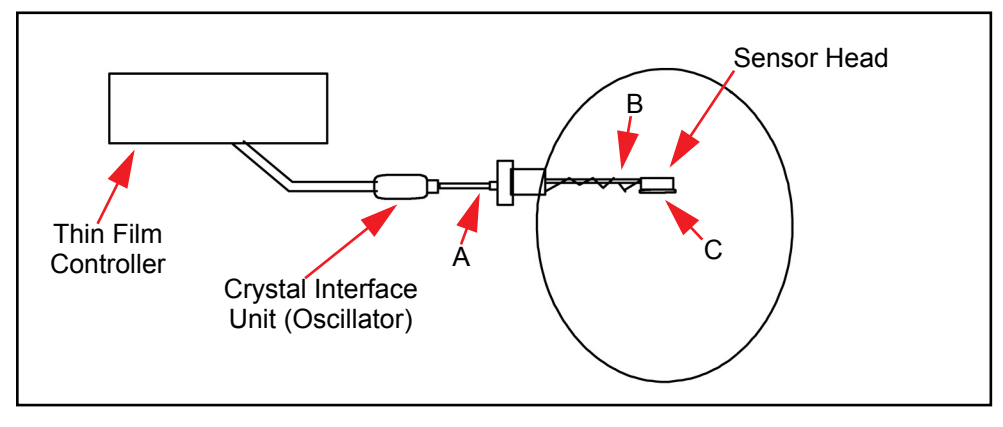

## CAUTION

This product is designed as a diagnostic tool, and is not intended for use in vacuum. Do not leave the Crystal Sensor Emulator installed in the vacuum system during processing.

## 15.9.1 Diagnostic Procedures

The following diagnostic procedures employ the Crystal Sensor Emulator to analyze a constant Crystal Fail message. The symptom is a Crystal Fail message that is displayed by the Deposition Controller even after the monitor crystal has been replaced with a new good monitor crystal.

**NOTE:** The Unable To Auto-Z message will be displayed if the Crystal Sensor Emulator is attached to a deposition controller and you are attempting to use the Auto-Z feature. This is to be expected and is normal.

#### 15.9.1.1 Measurement System Diagnostic Procedure

- **1** Refer to Figure 15-8 on page 15-33. Remove the six-inch BNC cable from the feedthrough at point A.
- **2** Connect the Crystal Sensor Emulator to the 6 inch BNC cable at Point A.
  - If the Crystal Fail message disappears after approximately five seconds, the measurement system is working properly. Re-install the six-inch BNC cable to the feedthrough. Go to section 15.9.1.2.
  - If the Crystal Fail message remains, continue at step 3.
- **3** Disconnect the six-inch BNC cable from the Oscillator and from the Emulator.
- **4** Visually inspect the six-inch BNC cable to verify that the center pins are seated properly.
- **5** Use an Ohm meter to verify the electrical connections on the six-inch BNC cable.
  - There must be continuity (<0.2 ohms after accounting for resistance of ohmmeter leads) between the center pins.
  - There must be isolation (>10 megohms) between the center pins and the connector shield.
  - There must be continuity between the connector shields.

Replace the six-inch BNC cable if it is found to be defective and repeat Step 2 of this procedure.

**6** If the six-inch BNC cable is not defective, re-connect the six-inch cable to the oscillator and to the Crystal Sensor Emulator. If the Crystal Fail message remains, contact INFICON.

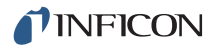

#### 15.9.1.2 Feedthrough Or In-Vacuum Cable Diagnostic Procedure

- **1** Refer to Figure 15-8 on page 15-33. Remove the in-vacuum cable from the Sensor Head at point B.
- 2 Connect the Crystal Sensor Emulator to the in-vacuum cable.
  - If the Crystal Fail message disappears after approximately five seconds, the feedthrough and in-vacuum Cable are working properly. Re-install the in-vacuum cable to the Sensor Head. Go to section section 15.9.1.3 on page 15-36.
  - If the Crystal Fail message remains, continue at step 3.
- **3** Disconnect the in-vacuum cable from the feedthrough and the Emulator. Disconnect the six-inch BNC cable from the feedthrough.
- **4** Using an Ohm Meter, verify electrical continuity from the BNC center pin on the feedthrough to the Microdot center pin on the feedthrough. A typical value would be less than 0.2 ohms.
- **5** Verify electrical isolation of the center pin on the feedthrough from the electrical ground (feedthrough body). A typical value would be in excess of 10 megohms.

If the feedthrough is found to be defective, replace the feedthrough, re-attach the BNC and in-vacuum cables, and repeat this procedure starting at Step 2, otherwise continue at step 6.

- **6** Verify electrical continuity from center pin to center pin on the in-vacuum cable.
- 7 Verify that the center pin of the in-vacuum cable is electrically isolated from the in-vacuum cable shield.

If the in-vacuum cable is found to be defective, replace the in-vacuum cable. Re-attach the BNC and in-vacuum cables, and repeat this procedure starting at Step 2, otherwise continue at step 8.

- 8 Connect the in-vacuum Cable to the feedthrough.
- **9** Verify electrical continuity from the center pin on the BNC connector of the feedthrough to the center pin on the un-terminated end of the in-vacuum cable.
- **10** Verify electrical isolation from the center pin to electrical ground (feedthrough body).

If the feedthrough/in-vacuum cable system is found to be defective, look for defective electrical contacts at the feedthrough to in-vacuum cable connection. Repair or replace the feedthrough as necessary. Re-attach the BNC and in-vacuum cables and repeat this procedure starting at step 2. Otherwise, continue at step 11.

**11** Connect the six-inch BNC cable to the feedthrough and disconnect it from the Crystal Interface Unit (or Oscillator)

- **12** Verify electrical continuity from the center pin of the Microdot connector on the feedthrough to the un-terminated end of the six-inch BNC cable.
- **13** Verify electrical isolation from the center pin to electrical ground (feedthrough body).

If the feedthrough/six-inch BNC cable system is found to be defective, look for defective contacts at the feedthrough to BNC cable connection. Repair or replace the feedthrough as necessary, re-attach the BNC cable to the XIU and in-vacuum cable to the Crystal head and repeat this procedure starting at step 2.

#### 15.9.1.3 Sensor Head Or Monitor Crystal Diagnostic Procedure

**NOTE:** The procedure is for use with front load style sensor heads.

- **1** Remove the Crystal Cover from the Sensor Head.
- **2** Refer to Figure 15-7 on page 15-33. Connect the Crystal Sensor Emulator to the Sensor Head at Point C.
  - If the Crystal Fail message disappears after approximately 5 seconds the Sensor Head is operating properly. Remove the Crystal Sensor Emulator and re-insert the Crystal Cover into the Sensor Head.
  - If the Crystal Fail message remains, continue at step 3.
- **3** Disconnect the in-vacuum cable from the Sensor Head and the feedthrough. Remove the Crystal Sensor Emulator from the Sensor Head.
- **4** Using an Ohm meter, verify the electrical connections on the Sensor Head.
  - Verify there is electrical continuity from the center pin contact on the Microdot connector on the Sensor Head to the leaf spring contact in the Sensor Head. Take care not to apply too much pressure on the center pin of the microdot connector as it may become damaged.
  - There must be electrical isolation between the center pin of the Microdot connector and the Sensor Head body.

If the Sensor Head is found to be defective, contact INFICON to have the Sensor Head repaired.

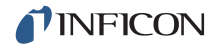

- **5** Connect the in-vacuum Cable to the Sensor Head.
  - Verify there is continuity (<0.2 ohm) from the leaf spring contact in the Sensor Head to the center pin on the un-terminated end of the in-vacuum cable.
  - Verify there is isolation (>10 megohm) between the leaf spring contact and the in-vacuum cable shield.

If the Sensor Head or the in-vacuum cable system is found to be defective, look for defective contacts at the in-vacuum cable to Sensor Head connection, repair or replace the Sensor Head as necessary. Re-attach the in-vacuum cable to the feedthrough and repeat this procedure starting at step 2.

**6** Ensure that the leaf springs in the Sensor Head and those in the Ceramic Retainer are bent to an angle of approximately 60° and 45° from flat, respectively.

#### 15.9.1.4 System Diagnostics Pass But Crystal Fail Message Remains

If the system is operating properly yet the Crystal Fail message is still displayed, perform the following tasks.

- **1** On the ceramic retainer verify that the center rivet is secure. Repair or replace the ceramic retainer as necessary.
- **2** Inspect the inside of the Crystal Holder for build-up of material. Clean or replace the Crystal Holder as necessary.

After verifying the Sensor Head contacts, the Sensor Head/in-vacuum cable connection and the ceramic retainer contacts, re-assemble the system. If the Crystal Fail message remains, replace the monitor crystal with a new monitor crystal. Verify that the monitor crystal works properly by inserting it into a known good measurement system. If you continue to experience problems, contact INFICON.

## 15.9.2 % XTAL Life

The Crystal Sensor Emulator contains a quartz crystal having a fundamental frequency at 5.5 MHz. With the Crystal Sensor Emulator connected, the % XTAL Life display should read approximately 30% for IC6 deposition controllers which allow a 1.5 MHz frequency shift.

#### 15.9.3 Sensor Cover Connection

The Crystal Sensor Emulator can be used to verify the measurement system for INFICON Thin Film Deposition Controllers and Monitors.

**NOTE:** The Crystal Sensor Emulator 760-601-G1 is not compatible for use with an IC6. Use 760-601-G2 for all thin film deposition controllers.

However, the Crystal Sensor Emulator's Sensor Cover Connector is compatible with some sensor heads, and is incompatible with others. This is discussed in the following sections.

#### 15.9.3.1 Compatible Sensor Heads

The Sensor Cover Connection will fit the sensor heads shown in Table 15-10. *Table 15-10 Compatible sensor heads* 

| Sensor Head                   | Part Number |
|-------------------------------|-------------|
| Front Load Single Sensor Head | SL-XXXXX    |
| Front Load Dual Sensor Head   | DL-AEXX     |

#### 15.9.3.2 Incompatible Sensor Heads

The Sensor Heads for which the Crystal Sensor Emulator's Sensor Cover Connector will not fit are shown in Table 15-11.

Table 15-11 Incompatible sensor heads

| Sensor Head                         | Part Number |
|-------------------------------------|-------------|
| Front Load UHV Bakeable Sensor Head | BK-AXX      |
| Cool Drawer Single Sensor Head      | CDS-XXXXX   |
| Sputtering Sensor Head              | 750-618-G1  |
| CrystalSix Sensor Head              | 750-446-G1  |
| Cool Drawer Dual Sensor Head        | CDD-XXXX    |
| Crystal12 Sensor Head               | XL12-XXXXXX |
| RSH-600 Sensor Head                 | 15320X-XX   |

**NOTE:** The Crystal Sensor Emulator's Sensor Cover will not fit the crystal holder opening of the older style INFICON transducers that have the soldered finger springs.

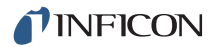

#### 15.9.4 Specifications

#### Dimensions

1.58 in. diameter x 1.79 in. (40.13 mm diameter x 45.47 mm)

#### **Temperature Range**

0 to 50°C

#### Frequency

760-601-G1: 5.5 MHz  $\pm$  30 ppm at room temperature 760-601-G2: 5.5 MHz  $\pm$  1 ppm at room temperature

#### **Materials**

304 Stainless Steel, Nylon, Teflon, brass. Some internal components contain zinc, tin, and lead.

## Chapter 16 Measurement and Control Theory

## 16.1 Basics

The Quartz Crystal deposition Monitor, or QCM, utilizes the piezoelectric sensitivity of a quartz monitor crystal to added mass. The QCM uses this mass sensitivity to control the deposition rate and final thickness of a vacuum deposition. When a voltage is applied across the faces of a properly shaped piezoelectric crystal, the crystal is distorted and changes shape in proportion to the applied voltage. At certain discrete frequencies of applied voltage, a condition of very sharp electro-mechanical resonance is encountered. When mass is added to the face of a resonating quartz crystal, the frequency of these resonances are reduced. This change in frequency is very repeatable and is precisely understood for specific oscillating modes of quartz. This heuristically easy to understand phenomenon is the basis of an indispensable measurement and process control tool that can easily detect the addition of less than an atomic layer of an adhered foreign material.

In the late 1950's it was noted by Sauerbrey<sup>1,2</sup> and Lostis<sup>3</sup> that the change in frequency, DF =  $F_q$ - $F_c$ , of a quartz crystal with coated (or composite) and uncoated frequencies,  $F_c$  and  $F_q$  respectively, is related to the change in mass from the added material,  $M_f$ , as follows:

$$\frac{M_{f}}{M_{q}} = \frac{(\Delta F)}{F_{q}}$$
[1]

where  $M_q$  is the mass of the uncoated quartz crystal. Simple substitutions lead to the equation that was used with the first "frequency measurement" instruments:

$$T_{f} = \frac{K(\Delta F)}{d_{f}}$$
[2]

where the film thickness,  $T_f$ , is proportional (through K) to the frequency change, DF, and inversely proportional to the density of the film,  $d_f$ . The constant, K =  $N_{at}d_q/F_q^2$ ; where  $d_q$  (= 2.649 g/cm<sup>3</sup>) is the density of single crystal quartz and  $N_{at}$  (=166100 Hz cm) is the frequency constant of AT cut quartz. A crystal with a starting frequency of 6.0 MHz will display a reduction of its frequency by 2.27 Hz when 1 angstrom of Aluminum (density of 2.77 g/cm<sup>3</sup>) is added to its surface. In this manner the thickness of a rigid adlayer is inferred from the precise measurement of the crystal's frequency shift. The quantitative knowledge of this

<sup>1.</sup>G. Z. Sauerbrey, Phys. Verhand .8, 193 (1957)

<sup>2.</sup>G. Z. Sauerbrey, Z. Phys. <u>155</u>,206 (1959)

<sup>3.</sup>P. Lostis, Rev. Opt. <u>38</u>,1 (1959)

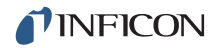

effect provides a means of determining how much material is being deposited on a substrate in a vacuum system, a measurement that was not convenient or practical prior to this understanding.

## 16.1.1 Monitor Crystals

No matter how sophisticated the electronics surrounding it, the essential device of the deposition monitor is the quartz crystal. The quartz crystal shown in Figure 16-1 has a frequency response spectrum that is schematically shown in Figure 16-2. The ordinate represents the magnitude of response, or current flow of the crystal, at the specified frequency.

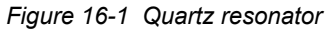

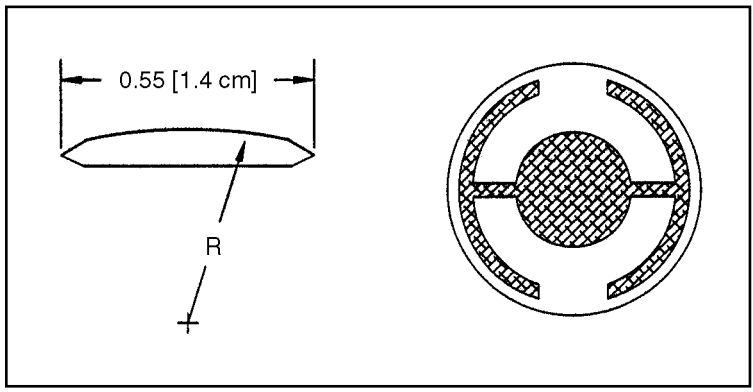

The lowest frequency response is primarily a "thickness shear" mode that is called the fundamental. The characteristic movement of the thickness shear mode is for displacement to take place parallel to the major monitor crystal faces. In other words, the faces are displacement antinodes as shown in Figure 16-3. The responses located slightly higher in frequency are called anharmonics; they are a combination of the thickness shear and thickness twist modes. The response at about three times the frequency of the fundamental is called the third quasiharmonic. There are also a series of anharmonics slightly higher in frequency associated with the quasiharmonic.

The monitor crystal design depicted in Figure 16-1 is the result of several significant improvements from the square crystals with fully electroded plane parallel faces that were first used. The first improvement was to use circular crystals. This increased symmetry greatly reduced the number of allowed vibrational modes. The second set of improvements was to contour one face of the crystal and to reduce the size of the exciting electrode. These improvements have the effect of trapping the acoustic energy. Reducing the electrode diameter limits the excitation to the central area. Contouring dissipates the energy of the traveling acoustic wave before it reaches the edge of the crystal. Energy is not reflected back to the center where it can interfere with other newly launched waves, essentially making a small crystal appear to behave as though it is infinite in extent. With the crystal's vibrations restricted to the center, it is practical to clamp the outer edges of the crystal to a holder and not produce any undesirable effects. Contouring also

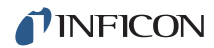

reduces the intensity of response of the generally unwanted anharmonic modes; hence, the potential for an oscillator to sustain an unwanted oscillation is substantially reduced.

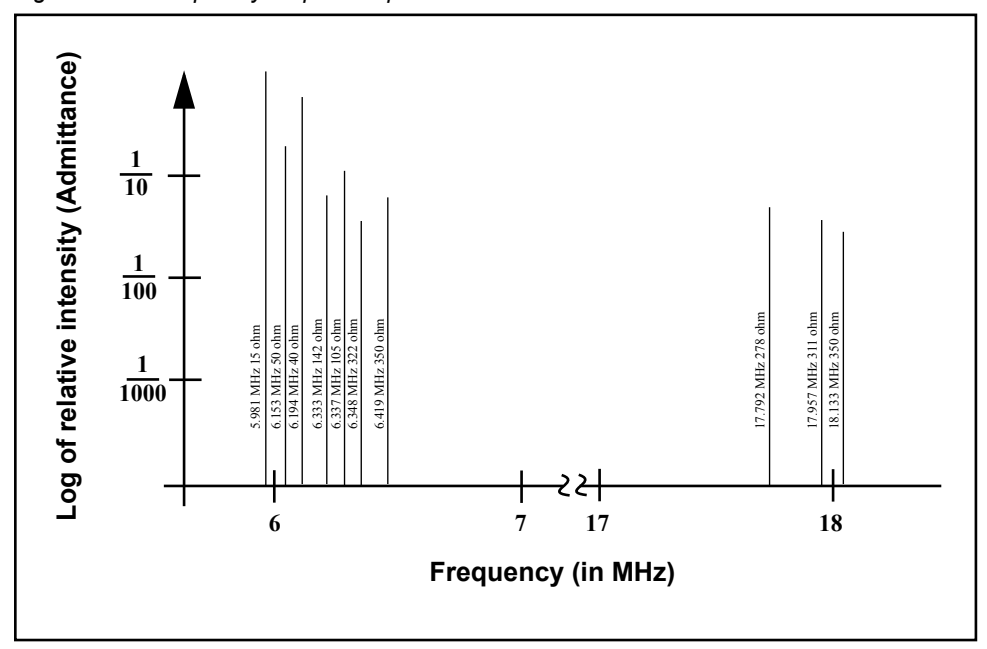

Figure 16-2 Frequency response spectrum

The use of an adhesion layer has improved the electrode-to-quartz bonding, reducing "rate spikes" caused by micro-tears between the electrode and the quartz as film stress rises. These micro-tears leave portions of the deposited film unattached and therefore unable to participate in the oscillation. These free portions are no longer detected and the wrong thickness consequently inferred.

The "AT" resonator is usually chosen for deposition monitoring because at room temperature it can be made to exhibit a very small frequency change due to temperature changes. Since there is presently no way to separate the frequency change caused by added mass (which is negative) or even the frequency changes caused by temperature gradients across the crystal or film induced stresses, it is essential to minimize these temperature-induced changes. It is only in this way that small changes in mass can be measured accurately.

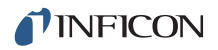

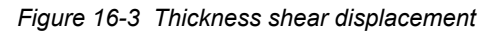

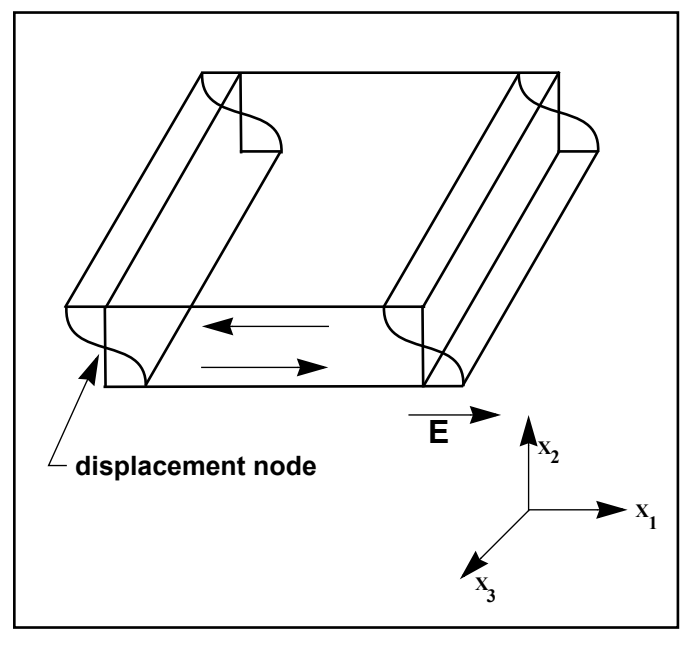

#### 16.1.2 Period Measurement Technique

Although instruments using equation [2] were very useful, it was soon noted they had a very limited range of accuracy, typically holding accuracy for DF less than  $0.02 \text{ F}_{a}$ . In 1961 it was recognized by Behrndt<sup>4</sup> that:

$$\frac{M_f}{M_q} = \frac{(T_c - T_q)}{T_q} = \frac{(\Delta F)}{F_c}$$
[3]

where  $T_c$  and Tq are the periods of oscillation of the crystal with film (composite) and the bare crystal respectively. The period measurement technique was the outgrowth of two factors; first, the digital implementation of time measurement, and second, the recognition of the mathematically rigorous formulation of the proportionality between the crystal's thickness,  $I_q$ , and the period of oscillation,  $T_q$ =  $1/F_q$ . Electronically the period measurement technique uses a second crystal oscillator, or reference oscillator, not affected by the deposition and usually much higher in frequency than the monitor crystal. This reference oscillator is used to generate small precision time intervals which are used to determine the oscillation period of the monitor crystal. This is done by using two pulse accumulators. The first is used to accumulate a fixed number of cycles, m, of the monitor crystal. The second is turned on at the same time and accumulates cycles from the reference oscillator until m counts are accumulated in the first. Since the frequency of the reference is stable and known, the time to accumulate the m counts is known to an accuracy equal to  $\pm 2/F_r$  where  $F_r$  is the reference oscillator's frequency. The

<sup>4.</sup>K. H. Behrndt, J. Vac. Sci. Technol. 8, 622 (1961)

monitor crystal's period is  $(n/F_r)/m$  where n is the number of counts in the second accumulator. The precision of the measurement is determined by the speed of the reference clock and the length of the gate time (which is set by the size of m). Increasing one or both of these leads to improved measurement precision.

Having a high frequency reference oscillator is important for rapid measurements (which require short gating times), low deposition rates and low density materials. All of these require high time precision to resolve the small, mass induced frequency shifts between measurements. When the change of a monitor crystal's frequency between measurements is small, that is, on the same order of size as the measurement precision, it is not possible to establish quality rate control. The uncertainty of the measurement injects more noise into the control loop, which can be counteracted only by longer time constants. Long time constants cause the correction of rate errors to be very slow, resulting in relatively long term deviations from the desired rate. These deviations may not be important for some simple films, but can cause unacceptable errors in the production of critical films such as optical filters or very thin layered superlattices grown at low rates. In many cases the desired properties of these films can be lost if the layer to layer reproducibility exceeds one, or two, percent. Ultimately, the practical stability and frequency of the reference oscillator limits the precision of measurement for conventional instrumentation.

### 16.1.3 Z-match Technique

After learning of fundamental work by Miller and Bolef <sup>5</sup>, which rigorously treated the resonating quartz and deposited film system as a one-dimensional continuous acoustic resonator, Lu and Lewis<sup>6</sup> developed the simplifying Z-match equation in 1972. Advances in electronics taking place at the same time, namely the micro-processor, made it practical to solve the Z-match equation in "real-time." Most deposition process controllers sold today use this sophisticated equation that takes into account the acoustic properties of the resonating quartz and film system as shown in equation [4].

$$T_{f} = \left(\frac{N_{at}d_{q}}{\pi d_{f}F_{c}Z}\right)\arctan\left(Z\tan\left[\frac{\pi(F_{q}-F_{c})}{F_{q}}\right]\right)$$
[4]

where  $Z=(d_q u_q/d_f u_f)^{1/2}$  is the acoustic impedance ratio and  $u_q$  and  $u_f$  are the shear moduli of the quartz and film, respectively. Finally, there was a fundamental understanding of the frequency-to-thickness conversion that could yield theoretically correct results in a time frame that was practical for process control. To achieve this new level of accuracy requires only that the user enter an additional material parameter, Z, for the film being deposited. This equation has been tested

<sup>5.</sup>J. G. Miller and D. I. Bolef, J. Appl. Phys. 39, 5815, 4589 (1968)

<sup>6.</sup>C. Lu and O. Lewis, J Appl. Phys. 43, 4385 (1972)

for a number of materials, and has been found to be valid for frequency shifts equivalent to  $F_f = 0.4F_q$ . Keep in mind that equation [2] was valid to only  $0.02F_q$  and equation [3] was valid only to  $\sim 0.05F_q$ .

## 16.1.4 Active Oscillator

All of the instrumentation developed to date has relied on the use of an active oscillator circuit, generally the type schematically shown in Figure 16-4. This circuit actively keeps the crystal in resonance, so that any type of period or frequency measurement may be made. In this type of circuit, oscillation is sustained as long as the gain provided by the amplifiers is sufficient to offset losses in the crystal and circuit and the crystal can provide the required phase shift. The basic crystal oscillator's stability is derived from the rapid change of phase for a small change in the crystal's frequency near the series resonance point, as shown in Figure 16-5 on page 16-7.

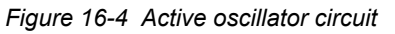

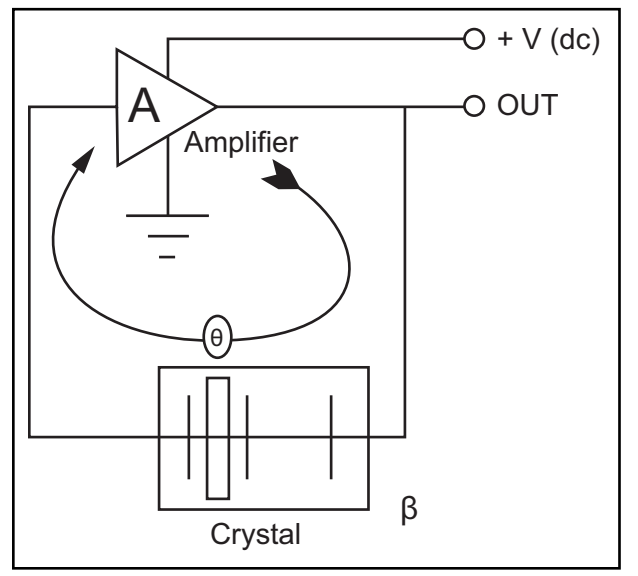

The active oscillator circuit is designed so the crystal is required to produce a phase shift of 0 degrees, which allows it to operate at the series resonance point. Longand short-term frequency stabilities are a property of crystal oscillators because very small frequency changes are needed to sustain the phase shift required for oscillation. Frequency stability is provided by the quartz crystal even though there are long term changes in electrical component values caused by temperature or aging or short-term noise-induced phase jitter.

As mass is added to a crystal, its electrical characteristics change. Figure 16-6 on page 16-8 is the same plot as Figure 16-5 overlaid with the response of a heavily loaded crystal. The crystal has lost the steep slope displayed in Figure 16-5. Because the phase slope is less steep, any noise in the oscillator circuit translates

into a greater frequency shift than that which would be produced with a new crystal. In the extreme, the basic phase/frequency shape is not preserved and the crystal is not able to provide a full 90 degrees of phase shift.

The impedance, |Z|, is also noted to rise to an extremely high value. When this happens it is often more favorable for the oscillator to resonate at one of the anharmonic frequencies. This condition is sometimes short lived, with the oscillator switching between the fundamental and anharmonic modes, or it may continue to oscillate at the anharmonic. This condition is known as mode hopping and in addition to annoying rate noise can also lead to false termination of the film because of the apparent frequency change. It is important to note that the controller will frequently continue to operate under these conditions; in fact there is no way to tell this has happened except that the film's thickness is suddenly apparently thinner by an amount equivalent to the frequency difference between the fundamental and the anharmonic that is sustaining the oscillation.

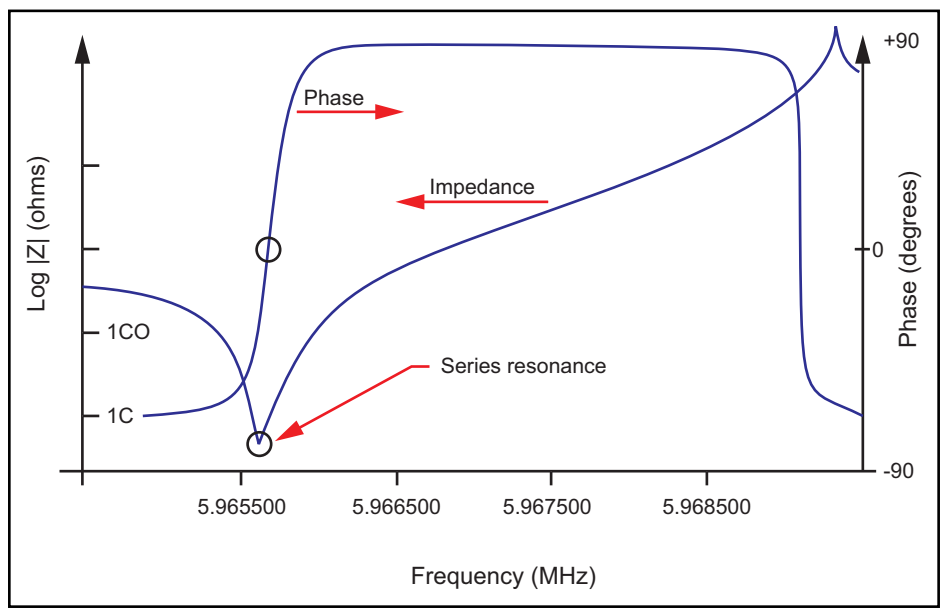

Figure 16-5 Crystal frequency near series resonance point

### 16.1.5 ModeLock Oscillator

INFICON created a new technology that eliminates the active oscillator and its limitations. This new system constantly tests the crystal's response to an applied frequency in order to not only determine the resonant frequency, but also to verify that the crystal is oscillating in the desired mode. This new system is essentially immune to mode hopping and the resulting inaccuracies. It is fast and accurate, determining the crystal's frequency to less than 0.005 Hz at a rate of 10 times per second. Because of the system's ability to identify and then measure particular crystal modes, it is now possible to offer new features that take advantage of the additional informational content of these modes. This new "intelligent" measurement system uses the phase/frequency properties of the quartz crystal to

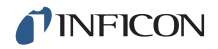

determine the resonant frequency. It operates by applying a synthesized sine wave of specific frequency to the crystal and measuring the phase difference between the applied signal's voltage and the current passing through the crystal. At series resonance, this phase difference is exactly 0 degrees; that is, the crystal behaves like a pure resistance. By separating the applied voltage and the current returned from the crystal and monitoring the output of a phase comparator it is possible to establish whether the applied frequency is higher or lower than the crystal's resonance point. At frequencies well below the fundamental, the crystal's impedance is capacitive and at frequencies slightly higher than resonance it is inductive in nature. This information is useful if the resonance frequency of a crystal is unknown. A guick sweep of freguencies can be undertaken until the output of the phase comparator changes, marking the resonance event. For AT crystals we know that the lowest frequency event encountered is the fundamental. The events slightly higher in frequency are anharmonics. This information is useful not only for initialization, but also for the rare case when the instrument loses track of the fundamental. Once the frequency spectrum of the crystal is determined the instrument's task is to follow the changing resonance frequency and to periodically provide a measurement of the frequency for subsequent conversion to thickness.

Figure 16-6 Heavily loaded crystal

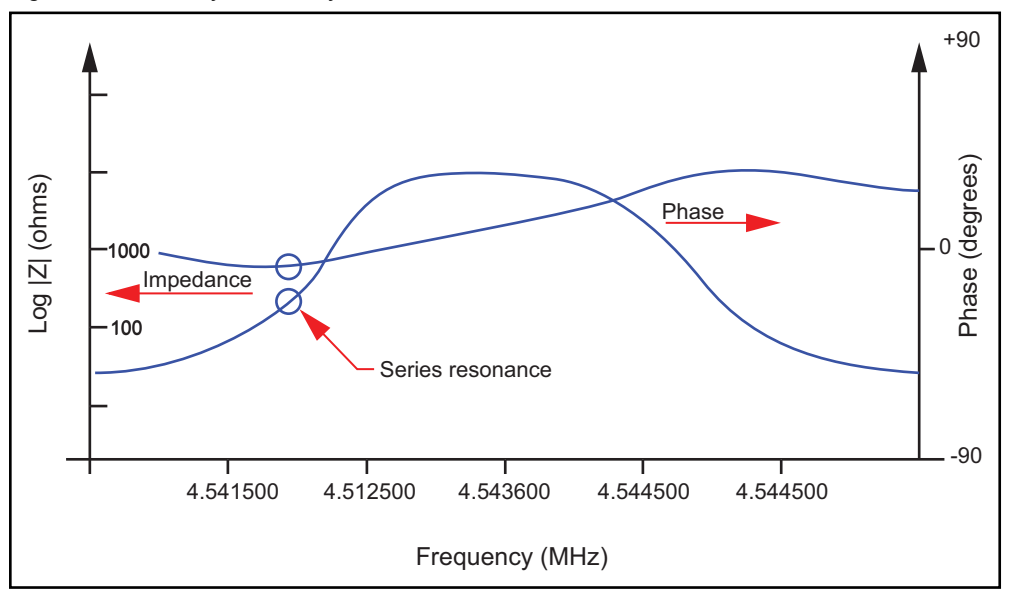

The use of the "intelligent" measurement system has a series of very apparent advantages when compared to the previous generation of active oscillators, namely immunity from mode hopping, speed of measurement and precision of measurement. The technique also allows the implementation of a sophisticated feature that cannot even be contemplated using the active oscillator approach. The same capability that allows the new technology to sweep and identify the fundamental can be used to identify other oscillation modes, such as the anharmonics and the quasiharmonic. Not only can the instrument track the fundamental mode continuously, but also it can be implemented to alternate between one or more other modes. This interrogation of multiple modes can be performed as fast as 10 Hz for two modes of the same crystal.

## 16.1.6 Auto-Z Theory

The one drawback in using equation [4] on page 16-5 is that the acoustic impedance must be known. There are several cases where accuracy has to be compromised because of incomplete or limited knowledge of the material constants of the deposited materials.

- Often the Z-Ratio for the bulk material is different from that of the deposited thin film. Thin films are especially sensitive to process parameters, particularly in a sputtering environment. Consequently, the values available for bulk materials may not be pertinent.
- For many exotic materials, including alloys, the Z-Ratio is not known nor easily available.
- There has always been a need to accurately measure layer thickness of multiple material films using the same crystal sensor. This is particularly true for multi-layer optical coatings and high-temperature superconductor fabrication. The effective Z-Ratio of the composite of multi-material layers is not known.

In such cases, the only recourse is to assume the Z-Ratio to be unity (that is, ignoring the reality of wave propagation in composite media). This false premise introduces error in the thickness and rate predictions. The magnitude of this error depends upon the film thickness and the amount of departure of the true Z-Ratio from unity.

In 1989, A. Wajid became aware of the ModeLock oscillator<sup>7</sup>. He speculated there might be a relationship between the fundamental and one of the anharmonics similar to the relationship noted by Benes<sup>8</sup> between the fundamental and the third quasiharmonic. The frequencies of the fundamental and the anharmonics are very similar, solving the problem of capacitance of long cables. He found the ideas needed for establishing the required connections in papers published by Wilson<sup>9</sup> in 1974 and Tiersten and Smythe<sup>10</sup> in 1979.

Contouring a crystal, that is, giving one face a spherical shape, has the effect of separating the various modes further apart and preventing the transfer of energy from one mode to another. For the sake of identification it is common to assign mode [100] to the fundamental, [102] to the lowest frequency anharmonic and [120] to the next lowest frequency anharmonic. The three indices of the mode

<sup>7.</sup>U.S. Patent No. 5,117,192 (May 26, 1992) International Patents Pending.

<sup>8.</sup>E. Benes, J. Appl. Phys. 56(3), 608-626 (1984)

<sup>9.</sup>C. J. Wilson, J. Phys. d7,2449 (1974)

<sup>10.</sup>H. F. Tiersten and R.C. Smythe, J. Acoust. Soc. Am., 65(6), 1455 (1979).

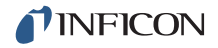

assignment refer to the number of phase reversals in the wave motion along the three axes of the crystal. The above-referenced papers by Wilson and Tiersten & Smythe are examinations of modal properties, relating the various properties of the radius of curvature to the placement of the anharmonics relative to the fundamental.

As material is deposited upon one face of a crystal, the entire spectrum of resonances shifts to lower frequencies. The three above mentioned modes are observed to have slightly different mass sensitivity and hence undergo slightly different frequency shifts. It is this difference that is used to estimate the Z-Ratio of the material. Using the modal equations and the observed frequencies of the modes [100] and [102], one can calculate the ratio of two elastic constants C<sub>66</sub> and C<sub>55</sub>. Both of these elastic constants relate to shear motion. The essential element of Wajid's theory is the following equation:

$$\frac{(C_{55}/C_{66})_{\text{coated}}}{(C_{55}/C_{66})_{\text{uncoated}}} \sim \frac{1}{(1+MZ)}$$
[5]

where M is the aerial mass density (film mass to quartz mass ratio per unit area) and Z is the Z-Ratio. It is a fortunate coincidence that the combination MZ also appears in the Lu-Lewis equation [4], which can be used to extract an estimate of the effective Z-Ratio from the equations below:

$$\tan\left(MZ\pi\frac{F_c}{F_q}\right) + Z\tan\left(\pi\frac{F_c}{F_q}\right) = 0$$
[6]

or

$$Z = -\frac{\tan\left(MZ\pi\frac{F_{c}}{F_{q}}\right)}{\tan\left(\pi\frac{F_{c}}{F_{q}}\right)}$$
[7]

Where,  $F_q$  and  $F_c$  denote uncoated and coated crystal frequencies in the fundamental mode (mode [100]). Due to the multi-valued nature of the mathematical functions involved, the value of Z-Ratio extracted in this manner is not always a positive definite quantity. This is hardly of any consequence however, because M is uniquely determined with the estimated Z and the measured frequency shift. Thus, thickness and rate of deposition are subsequently calculated from the knowledge of M.<sup>11</sup>

One must be aware of the limitations of this technique. Since the estimate for Z-Ratio is dependent on the frequency shifts of the two modes, any spurious shift due to excessive mechanical or thermal stress on the crystal will lead to errors.

<sup>11.</sup>U.S. Patent No. 5,112,642 (May 12, 1992) International Patents Pending.

Needless to say, similar errors occur with the Z-match<sup>™</sup> technique under similar circumstances. However, the automatic Z-Ratio estimate is somewhat more prone to error, because the amplitude distribution of the mode [102] is asymmetric, whereas that of the mode [100] is symmetric over the active area of the crystal.

In our experience, film-induced stress on the crystal has the most deleterious effect. This effect is most pronounced whenever there is a presence of gas in the environment, for example, in reactive evaporation or sputtering processes. In such cases, if the bulk Z-Ratio is already well known, it is better to use the bulk value instead of the automatically determined Auto-Z-Ratio. In cases of co-deposition and sequential layers, automatic Z-Ratio estimation is significantly superior.

## 16.1.7 Control Loop Theory

The instrumental advances in measurement speed, precision and reliability would not be complete without a means of translating this improved information into improved process control. For a deposition process, this means keeping the deposition rate as close as possible to the desired rate. The purpose of a control loop is to take the information flow from the measurement system and to make power corrections that are appropriate to the characteristics of the particular evaporation source. When properly operating, the control system translates small errors in the controlled parameter, or rate, into the appropriate corrections in the manipulated parameter, power. The controller's ability to quickly and accurately measure and then react appropriately to the small changes keeps the process from deviating very far from the set point.

The controller model most commonly chosen for converting error into action is called PID. In the PID, P stands for proportional, I stands for integral and D stands for derivative action. Certain aspects of this model will be examined in detail a little further on. The responsiveness of an evaporation source can be found by repetitively observing the system response to a disturbance under a particular set of controller settings. After observing the response, improved controller parameters are estimated and then tried again until satisfactory control is obtained. Control, when it is finally optimized, essentially matches the parameters of the controller model to the characteristics of the evaporation source.

It is quite laborious and frustrating to tune a controller for an evaporation source that takes several minutes to stabilize. It may take several hours to obtain satisfactory results. Often the parameters chosen for a specific rate will not be satisfactory for another. Ideally, it would be nice if a machine could optimize itself. The IC6 can do this. In an operator initiated mode that is used during initial setup IC6 will measure the source characteristics. Slow sources are characterized by having significant dead time, whereas fast sources have no dead time.

For a slow source, IC6 will use a PID model to calculate optimum source control parameters. For a fast source, IC6 will use an integrating control loop model to calculate optimum source control parameters

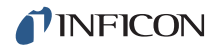

Techniques for calculating optimum source control parameters can be classified by the type of data used for tuning. They fall into basically three categories:

- Closed Loop Methods
- Open Loop Methods
- Frequency Response Methods

Of these categories, the open loop methods are considered superior. They are considered superior because of the ease with which the necessary experimental data can be obtained and because of the elimination (to a large extent) of trial and error when the technique is applied.

INFICON Auto-Control-Tune characterizes a process from its step response attributes. After Auto-Control-Tune executes a step change of power, the resulting rate changes are smoothed and stored. The important response characteristics are determined as shown in Figure 16-7.

In general, it is not possible to characterize all processes exactly; some approximation must be applied. The most common is to assume that the dynamic characteristics of the process can be represented by a first-order lag plus a dead time. The Laplace transform for this model (conversion to the s domain) is approximated as:

$$\frac{\text{Output}}{\text{Input}} = \frac{K_{\text{p}} \exp(-\text{Ls})}{T_{1} s + 1}$$
[8]

Three parameters are determined from the process reaction curve. They are the steady state gain,  $K_p$ , the dead time, L, and the time constant,  $T_1$ . Several methods have been proposed to extract the required parameters from the system response as graphed in Figure 16-7. These are: a one point fit at 63.2% of the transition (one time constant); a two point exponential fit; and a weighted least-square-exponential fit. From the above information a process is sufficiently characterized so that a controller algorithm may be customized.

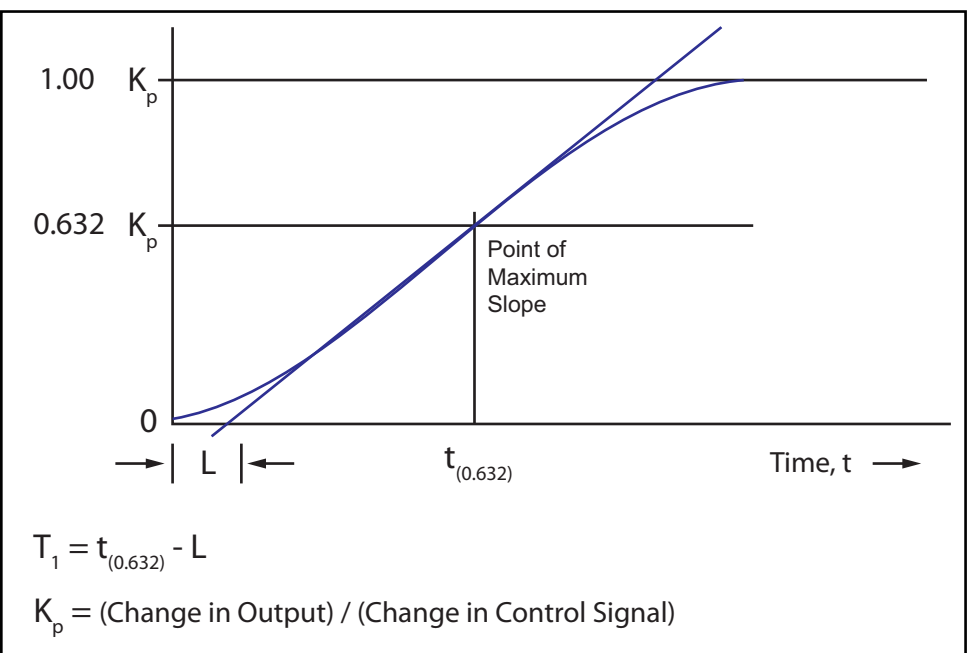

Figure 16-7 Response of process to an open loop step change (At t=0 control signal is increased)

A controller model used extensively is the PID type, shown in Laplace form in equation [9].

$$M(s) = K_{c} \left(1 + \frac{1}{T_{i}s} + T_{d}s\right) Es$$
[9]

Where

- M(s) = manipulated variable or power
- K<sub>c</sub> = controller gain (the proportional term)
- T<sub>i</sub> = integral time
- T<sub>d</sub> = derivative time
- E(s) = process error

Figure 16-8 represents the controller algorithm and a process with first order lag plus a dead time. The process block implicitly includes the dynamics of the measuring devices and the final control elements, in our case the evaporator power supply. R(s) represents the rate setpoint. The feedback mechanism is the error generated by the difference between the measured deposition rate, C(s), and the rate set point, R(s).

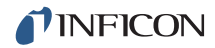

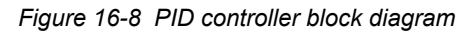

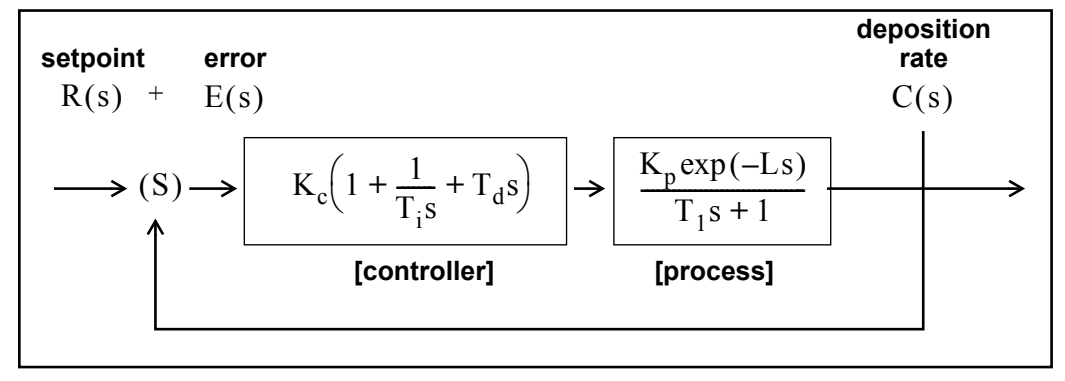

The key to using any control system is to choose the proper values of  $K_c$ ,  $T_d$  and  $T_i$ . Optimum control is a somewhat subjective quantity as noted by the presence of several mathematical definitions as shown below.

The Integral of the Squared Error (ISE) is a commonly proposed criterion of performance for control systems.

It can be described as:

$$ISE = \int e^2(t)dt$$
[10]

where error = e = setpoint minus the measured rate. The ISE measure is relatively insensitive to small errors, but large errors contribute heavily to the value of the integral. Consequently, using ISE as a criterion of performance will result in responses with small overshoots but long settling times, since small errors occurring late in time contribute little to the integral.

The Integral of the Absolute Value of the error (IAE) has been frequently proposed as a criterion of performance:

$$IAE = \int |e(t)|dt$$
[11]

This criterion is more sensitive to small errors, but less sensitive to large errors, than ISE.

Graham and Lathrop<sup>12</sup> introduced the Integral of Time multiplied by the Absolute Error (ITAE) as an alternate criterion of performance:

$$ITAE = \int t|e(t)|dt$$
[12]

<sup>12.</sup>Graham, D., and Lanthrop, R.C., "The Synthesis of Optimum Transient Response: Criteria and Standard Forms, Transactions IEEE, vol. 72 pt. II, November 1953.

ITAE is insensitive to the initial and somewhat unavoidable errors, but it will weight heavily any errors occurring late in time. Optimum responses defined by ITAE will consequently show short total response times and larger overshoots than with either of the other criteria. It has been found that this criteria is generally most useful for deposition process control.

Auto-Control-Tune is based on an open loop measurement of the system's response. From a step change in the control signal, the response characteristics of the system are calculated. The experimental determination of response characteristics is accomplished through two types of 2-point curve fits. They are determined either quickly, but less accurately (that is, Quick Tune) at an arbitrary deposition rate, or less quickly, but more accurately (that is, Complete Tune) near the desired rate setpoint. Since the process response characteristics depend on the position of the system (that is, deposition rate for this discussion), the process response is best measured at the desired operating point of the system. This measured process information (that is, process gain, K<sub>p</sub>, time constant, T<sub>1</sub>, and dead time, L) is used to generate the best fitting PID control loop parameters for the specific system.

The most satisfactory performance criterion for deposition controllers is the ITAE. There will be overshoot, but the response time is quick, and the settling time is short. For all of the above integral performance criteria, controller tuning relations have been developed to minimize the associated errors. Using manually entered or experimentally determined process response coefficients, ideal PID controller coefficients can be readily calculated for the ITAE criteria as shown below.

$$K_{c} = (1.36/K_{p})(L/T_{1})^{-0.947}$$
 [13]

$$T_{i} = (1.19T_{1})(L/T_{1})^{0.738}$$
[14]

$$T_{d} = (0.381T_{1})(L/T_{1})^{0.995}$$
[15]

For slow systems, in order to help avoid controller windup (windup is the rapid increase in control signal before the system has the chance to respond to the changed signal), the time period between manipulated variable (control voltage) changes is lengthened. This allows the system to respond to the previous controller setting change, and aggressive controller settings can be used. A secondary advantage is that immunity to process noise is increased since the data used for control is now comprised of multiple readings instead of a single rate measurement, taking advantage of the mass integrating nature of the quartz crystal.

With process systems that respond quickly (short time constant) and with little to no measurable dead time, the PID controller often has difficulty with the deposition process noise (beam sweep, fast thermal shorts of melt to crucible, etc.). In these situations a control algorithm used successfully is an integral/reset type of controller. This type of controller will always integrate the error, driving the system
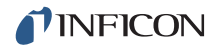

towards zero error. This technique works well when there is little or no dead time. If this technique is used on a process with measurable lag or dead time, then the control loop will tend to be oscillatory due to the control loop over-compensating the control signal before the system has a chance to respond. Auto-Control-Tune detects the characteristics of these fast response systems during measurement of the step response. This information is used to calculate the controller gain coefficient for the non-PID control algorithm.

## Appendix A Material Table

## A.1 Introduction

The following Table A-1 represents the content of IC6's material library. The list is alphabetical by chemical formula.

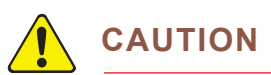

Some of these materials are toxic. Please consult the material safety data sheet and safety instructions before use.

Remote Communications Responses and Commands use the code value to represent a specific material. An \* is used to indicate that a Z-ratio has not been established for a certain material. A value of 1.000 is defaulted in these situations.

Table A-1 Material table

| Code | Formula                       | Density | Z-Ratio | Material Name       |
|------|-------------------------------|---------|---------|---------------------|
| 0    | Ag                            | 10.500  | 0.529   | silver              |
| 1    | AgBr                          | 6.470   | 1.180   | silver bromide      |
| 2    | AgCl                          | 5.560   | 1.320   | silver chloride     |
| 3    | AI                            | 2.700   | 1.080   | aluminum            |
| 4    | $AI_2O_3$                     | 3.970   | 0.336   | aluminum oxide      |
| 5    | $AI_4C_3$                     | 2.360   | *1.000  | aluminum carbide    |
| 6    | AIF <sub>3</sub>              | 3.070   | *1.000  | aluminum fluoride   |
| 7    | AIN                           | 3.260   | *1.000  | aluminum nitride    |
| 8    | AISb                          | 4.360   | 0.743   | aluminum antimonide |
| 9    | As                            | 5.730   | 0.966   | arsenic             |
| 10   | $As_2Se_3$                    | 4.750   | *1.000  | arsenic selenide    |
| 11   | Au                            | 19.300  | 0.381   | gold                |
| 12   | В                             | 2.370   | 0.389   | boron               |
| 13   | B <sub>2</sub> 0 <sub>3</sub> | 1.820   | *1.000  | boron oxide         |
| 14   | B <sub>4</sub> C              | 2.370   | *1.000  | boron carbide       |
| 15   | BN                            | 1.860   | *1.000  | boron nitride       |
| 16   | Ва                            | 3.500   | 2.100   | barium              |

| Code | Formula                         | Density | Z-Ratio | Material Name            |
|------|---------------------------------|---------|---------|--------------------------|
| 17   | BaF <sub>2</sub>                | 4.886   | 0.793   | barium fluoride          |
| 18   | BaN <sub>2</sub> O <sub>6</sub> | 3.244   | 1.261   | barium nitrate           |
| 19   | BaO                             | 5.720   | *1.000  | barium oxide             |
| 20   | BaTiO <sub>3</sub>              | 5.999   | 0.464   | barium titanate (tetr)   |
| 21   | BaTiO <sub>3</sub>              | 6.035   | 0.412   | barium titanate (cubic)  |
| 22   | Be                              | 1.850   | 0.543   | beryllium                |
| 23   | BeF <sub>2</sub>                | 1.990   | *1.000  | beryllium fluoride       |
| 24   | BeO                             | 3.010   | *1.000  | beryllium oxide          |
| 25   | Bi                              | 9.800   | 0.790   | bismuth                  |
| 26   | Bi <sub>2</sub> O <sub>3</sub>  | 8.900   | *1.000  | bismuth oxide            |
| 27   | $Bi_2S_3$                       | 7.390   | *1.000  | bismuth trisulfide       |
| 28   | $Bi_2Se_3$                      | 6.820   | *1.000  | bismuth selenide         |
| 29   | Bi <sub>2</sub> Te <sub>3</sub> | 7.700   | *1.000  | bismuth telluride        |
| 30   | BiF <sub>3</sub>                | 5.320   | *1.000  | bismuth fluoride         |
| 31   | С                               | 2.250   | 3.260   | carbon (graphite)        |
| 32   | С                               | 3.520   | 0.220   | carbon (diamond)         |
| 33   | C <sub>8</sub> H <sub>8</sub>   | 1.100   | *1.000  | parlyene (union carbide) |
| 34   | Са                              | 1.550   | 2.620   | calcium                  |
| 35   | CaF <sub>2</sub>                | 3.180   | 0.775   | calcium fluoride         |
| 36   | CaO                             | 3.350   | *1.000  | calcium oxide            |
| 37   | CaO-SiO <sub>2</sub>            | 2.900   | *1.000  | calcium silicate (3)     |
| 38   | CaSO <sub>4</sub>               | 2.962   | 0.955   | calcium sulfate          |
| 39   | CaTiO <sub>3</sub>              | 4.100   | *1.000  | calcium titanate         |
| 40   | CaWO <sub>4</sub>               | 6.060   | *1.000  | calcium tungstate        |
| 41   | Cd                              | 8.640   | 0.682   | cadmium                  |
| 42   | $CdF_2$                         | 6.640   | *1.000  | cadmium fluoride         |
| 43   | CdO                             | 8.150   | *1.000  | cadmium oxide            |
| 44   | CdS                             | 4.830   | 1.020   | cadmium sulfide          |
| 45   | CdSe                            | 5.810   | *1.000  | cadmium selenide         |
| 46   | CdTe                            | 6.200   | 0.980   | cadmium telluride        |
| 47   | Ce                              | 6.780   | *1.000  | cerium                   |
| 48   | CeF <sub>3</sub>                | 6.160   | *1.000  | cerium (III) fluoride    |
| 49   | CeO <sub>2</sub>                | 7.130   | *1.000  | cerium (IV) dioxide      |

Table A-1 Material table (continued)

| 10010711 |                                 |         |         |                            |  |
|----------|---------------------------------|---------|---------|----------------------------|--|
| Code     | Formula                         | Density | Z-Ratio | Material Name              |  |
| 50       | Со                              | 8.900   | 0.343   | cobalt                     |  |
| 51       | CoO                             | 6.440   | 0.412   | cobalt oxide               |  |
| 52       | Cr                              | 7.200   | 0.305   | chromium                   |  |
| 53       | $Cr_2O_3$                       | 5.210   | *1.000  | chromium (III) oxide       |  |
| 54       | $Cr_3C_2$                       | 6.680   | *1.000  | chromium carbide           |  |
| 55       | CrB                             | 6.170   | *1.000  | chromium boride            |  |
| 56       | Cs                              | 1.870   | *1.000  | cesium                     |  |
| 57       | Cs <sub>2</sub> SO <sub>4</sub> | 4.243   | 1.212   | cesium sulfate             |  |
| 58       | CsBr                            | 4.456   | 1.410   | cesium bromide             |  |
| 59       | CsCl                            | 3.988   | 1.399   | cesium chloride            |  |
| 60       | Csl                             | 4.516   | 1.542   | cesium iodide              |  |
| 61       | Cu                              | 8.930   | 0.437   | copper                     |  |
| 62       | Cu <sub>2</sub> O               | 6.000   | *1.000  | copper oxide               |  |
| 63       | Cu <sub>2</sub> S               | 5.600   | 0.690   | copper (I) sulfide (alpha) |  |
| 64       | Cu <sub>2</sub> S               | 5.800   | 0.670   | copper (I) sulfide (beta)  |  |
| 65       | CuS                             | 4.600   | 0.820   | copper (II) sulfide        |  |
| 66       | Dy                              | 8.550   | 0.600   | dysprosium                 |  |
| 67       | DY <sub>2</sub> O <sub>3</sub>  | 7.810   | *1.000  | dysprosium oxide           |  |
| 68       | Er                              | 9.050   | 0.740   | erbium                     |  |
| 69       | $Er_2O_3$                       | 8.640   | *1.000  | erbium oxide               |  |
| 70       | Eu                              | 5.260   | *1.000  | europium                   |  |
| 71       | $EuF_2$                         | 6.500   | *1.000  | europium fluoride          |  |
| 72       | Fe                              | 7.860   | 0.349   | iron                       |  |
| 73       | Fe <sub>2</sub> O <sub>3</sub>  | 5.240   | *1.000  | iron oxide                 |  |
| 74       | FeO                             | 5.700   | *1.000  | iron oxide                 |  |
| 75       | FeS                             | 4.840   | *1.000  | iron sulfide               |  |
| 76       | Ga                              | 5.930   | 0.593   | gallium                    |  |
| 77       | Ga <sub>2</sub> O <sub>3</sub>  | 5.880   | *1.000  | gallium oxide (B)          |  |
| 78       | GaAs                            | 5.310   | 1.590   | gallium arsenide           |  |
| 79       | GaN                             | 6.100   | *1.000  | gallium nitride            |  |
| 80       | GaP                             | 4.100   | *1.000  | gallium phosphide          |  |
| 81       | GaSb                            | 5.600   | *1.000  | gallium antimonide         |  |
| 82       | Gd                              | 7.890   | 0.670   | gadolinium                 |  |

Table A-1 Material table (continued)

| Code | Formula                         | Density | Z-Ratio | Material Name       |
|------|---------------------------------|---------|---------|---------------------|
| 83   | $Gd_2O_3$                       | 7.410   | *1.000  | gadolinium oxide    |
| 84   | Ge                              | 5.350   | 0.516   | germanium           |
| 85   | $Ge_3N_2$                       | 5.200   | *1.000  | germanium nitride   |
| 86   | GeO <sub>2</sub>                | 6.240   | *1.000  | germanium oxide     |
| 87   | GeTe                            | 6.200   | *1.000  | germanium telluride |
| 88   | Hf                              | 13.090  | 0.360   | hafnium             |
| 89   | HfB <sub>2</sub>                | 10.500  | *1.000  | hafnium boride      |
| 90   | HfC                             | 12.200  | *1.000  | hafnium carbide     |
| 91   | HfN                             | 13.800  | *1.000  | hafnium nitride     |
| 92   | HfO <sub>2</sub>                | 9.680   | *1.000  | hafnium oxide       |
| 93   | HfSi <sub>2</sub>               | 7.200   | *1.000  | hafnium silicide    |
| 94   | Hg                              | 13.460  | 0.740   | mercury             |
| 95   | Но                              | 8.800   | 0.580   | holmium             |
| 96   | Ho <sub>2</sub> O <sub>3</sub>  | 8.410   | *1.000  | holmium oxide       |
| 97   | In                              | 7.300   | 0.841   | indium              |
| 98   | $In_2O_3$                       | 7.180   | *1.000  | indium sesquioxide, |
| 99   | $In_2Se_3$                      | 5.700   | *1.000  | indium selenide     |
| 100  | In <sub>2</sub> Te <sub>3</sub> | 5.800   | *1.000  | indium telluride    |
| 101  | InAs                            | 5.700   | *1.000  | indium arsenide     |
| 102  | InP                             | 4.800   | *1.000  | indium phosphide    |
| 103  | InSb                            | 5.760   | 0.769   | indium antimonide   |
| 104  | Ir                              | 22.400  | 0.129   | iridium             |
| 105  | К                               | 0.860   | 10.189  | potassium           |
| 106  | KBr                             | 2.750   | 1.893   | potassium bromide   |
| 107  | KCI                             | 1.980   | 2.050   | potassium chloride  |
| 108  | KF                              | 2.480   | *1.000  | potassium fluoride  |
| 109  | KI                              | 3.128   | 2.077   | potassium iodide    |
| 110  | La                              | 6.170   | 0.920   | lanthanum           |
| 111  | La <sub>2</sub> O <sub>3</sub>  | 6.510   | *1.000  | lanthanum oxide     |
| 112  | LaB <sub>6</sub>                | 2.610   | *1.000  | lanthanum boride    |
| 113  | LaF <sub>3</sub>                | 5.940   | *1.000  | lanthanum fluoride  |
| 114  | Li                              | 0.530   | 5.900   | lithium             |
| 115  | LiBr                            | 3.470   | 1.230   | lithium bromide     |

Table A-1 Material table (continued)

| material table                                  | (continued)                                                                                                    |                                                                                                    |                                                                                                    |
|-------------------------------------------------|----------------------------------------------------------------------------------------------------|----------------------------------------------------------------------------------------------------|----------------------------------------------------------------------------------------------------|
| Formula                                         | Density                                                                                                    | Z-Ratio                                                                                                    | Material Name                                                                                                    |
| LiF                                             | 2.638                                                                                                    | 0.778                                                                                                    | lithium fluoride                                                                                                    |
| LiNbO <sub>3</sub>                              | 4.700                                                                                                    | 0.463                                                                                                    | lithium niobate                                                                                                    |
| Lu                                              | 9.840                                                                                                    | *1.000                                                                                                    | lutetium                                                                                                    |
| Mg                                              | 1.740                                                                                                    | 1.610                                                                                                    | magnesium                                                                                                    |
| MgAl <sub>2</sub> O <sub>4</sub>                | 3.600                                                                                                    | *1.000                                                                                                    | magnesium aluminate                                                                                                    |
| MgAl <sub>2</sub> O <sub>6</sub>                | 8.000                                                                                                    | *1.000                                                                                                    | spinel                                                                                                    |
| $MgF_2$                                         | 3.180                                                                                                    | 0.637                                                                                                    | magnesium fluoride                                                                                                    |
| MgO                                             | 3.580                                                                                                    | 0.411                                                                                                    | magnesium oxide                                                                                                    |
| Mn                                              | 7.200                                                                                                    | 0.377                                                                                                    | manganese                                                                                                    |
| MnO                                             | 5.390                                                                                                    | 0.467                                                                                                    | manganese oxide                                                                                                    |
| MnS                                             | 3.990                                                                                                    | 0.940                                                                                                    | manganese (II) sulfide                                                                                                    |
| Мо                                              | 10.200                                                                                                    | 0.257                                                                                                    | molybdenum                                                                                                    |
| Mo <sub>2</sub> C                               | 9.180                                                                                                    | *1.000                                                                                                    | molybdenum carbide                                                                                                    |
| MoB <sub>2</sub>                                | 7.120                                                                                                    | *1.000                                                                                                    | molybdenum boride                                                                                                    |
| MoO <sub>3</sub>                                | 4.700                                                                                                    | *1.000                                                                                                    | molybdenum trioxdide                                                                                                    |
| $MoS_2$                                         | 4.800                                                                                                    | *1.000                                                                                                    | molybdenum disulfide                                                                                                    |
| Na                                              | 0.970                                                                                                    | 4.800                                                                                                    | sodium                                                                                                    |
| Na <sub>3</sub> AIF <sub>6</sub>                | 2.900                                                                                                    | *1.000                                                                                                    | cryolite                                                                                                    |
| Na <sub>5</sub> Al <sub>3</sub> F <sub>14</sub> | 2.900                                                                                                    | *1.000                                                                                                    | chiolite                                                                                                    |
| NaBr                                            | 3.200                                                                                                    | *1.000                                                                                                    | sodium bromide                                                                                                    |
| NaCl                                            | 2.170                                                                                                    | 1.570                                                                                                    | sodium chloride                                                                                                    |
| NaClO <sub>3</sub>                              | 2.164                                                                                                    | 1.565                                                                                                    | sodium chlorate                                                                                                    |
| NaF                                             | 2.558                                                                                                    | 1.645                                                                                                    | sodium fluoride                                                                                                    |
| NaNO <sub>3</sub>                               | 2.270                                                                                                    | 1.194                                                                                                    | sodium nitrate                                                                                                    |
| Nb                                              | 8.578                                                                                                    | 0.492                                                                                                    | niobium (columbium)                                                                                                    |
| $Nb_2O_3$                                       | 7.500                                                                                                    | *1.000                                                                                                    | niobium trioxide                                                                                                    |
| $Nb_2O_5$                                       | 4.470                                                                                                    | *1.000                                                                                                    | niobium (v) oxide                                                                                                    |
| NbB <sub>2</sub>                                | 6.970                                                                                                    | *1.000                                                                                                    | niobium boride                                                                                                    |
| NbC                                             | 7.820                                                                                                    | *1.000                                                                                                    | niobium carbide                                                                                                    |
| NbN                                             | 8.400                                                                                                    | *1.000                                                                                                    | niobium nitride                                                                                                    |
| Nd                                              | 7.000                                                                                                    | *1.000                                                                                                    | neodynium                                                                                                    |
| $Nd_2O_3$                                       | 7.240                                                                                                    | *1.000                                                                                                    | neodynium oxide                                                                                                    |
| $NdF_3$                                         | 6.506                                                                                                    | *1.000                                                                                                    | neodynium fluoride                                                                                                    |
|                                                 | Formula   LiF   LiNbO3   Lu   Mg   MgAl2O4   MgAl2O6   MgF2   MgO   Mn   MnO   Mn2   Mo2   Mo3   Mo2   Mo3   Mo2   Mo3   Mo2   Mo3   Mo2   Mo3   MoS2   Ma3AIF6   Na3AIF6   Na3AIF6   Na4   Na5Al3F14   NaBr   NaACIO3   NaF   NaANO3   Nb   Nb2O3   Nb2O3   Nb2O3   Nb2O3   Nb2O3   Nb2O3   Nb203   Nb203   Nb203   Nb203   Nb203   Nb203   Nb203   Nb203   Nb203   Nb203   Nb203   Nb203   Nb | Formula   Density     LiF   2.638     LiNbO3   4.700     Lu   9.840     Mg   1.740     MgAl2O4   3.600     MgF2   3.180     MgO   3.580     Mn   7.200     MnO   5.390     MnS   3.990     Mo2C   9.180     MoB2   7.120     MoA2C   9.180     MoS2   4.800     MoS2   4.800     MoS2   2.900     NaSAIF6   2.900     NaSAIF6   2.900     NaGAI3F14   2.900     NaGIO3   2.170     NaGIO3   2.170     NaGIO3   2.164     NaF   2.558     NaNO3   2.270     Nb   8.578     Nb2O3   7.500     Nb2O3   7.500     Nb2O3   7.500     Nb2O3   7.240     NbR   8.400     Nd2O3   < | Formula   Density   Z-Ratio     LiF   2.638   0.778     LiNbO3   4.700   0.463     Lu   9.840   *1.000     Mg   1.740   1.610     MgAl2O4   3.600   *1.000     MgAl2O6   8.000   *1.000     MgF2   3.180   0.637     MgO   3.580   0.411     Mn   7.200   0.377     MnO   5.390   0.467     MnS   3.990   0.940     Mo2C   9.180   *1.000     Mo2C   9.180   *1.000     MoB2   7.120   *1.000     MoS2   4.800   *1.000     MoS2   4.800   *1.000     Na   0.970   4.800     Na3AIF6   2.900   *1.000     Na4   0.970   4.800     NaE   3.200   *1.000     NaF   2.558   1.645     NaF   2.558   1.645     NbQ03 |

Table A-1 Material table (continued)

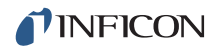

| Code | Formula                        | Density | Z-Ratio | Material Name       |
|------|--------------------------------|---------|---------|---------------------|
| 149  | Ni                             | 8.910   | 0.331   | nickel              |
| 150  | NiCr                           | 8.500   | *1.000  | nichrome            |
| 151  | NiCrFe                         | 8.500   | *1.000  | Inconel             |
| 152  | NiFe                           | 8.700   | *1.000  | permalloy           |
| 153  | NiFeMo                         | 8.900   | *1.000  | supermalloy         |
| 154  | NiO                            | 7.450   | *1.000  | nickel oxide        |
| 155  | $P_3N_5$                       | 2.510   | *1.000  | phosphorus nitride  |
| 156  | Pb                             | 11.300  | 1.130   | lead                |
| 157  | PbCl <sub>2</sub>              | 5.850   | *1.000  | lead chloride       |
| 158  | PbF <sub>2</sub>               | 8.240   | 0.661   | lead fluoride       |
| 159  | PbO                            | 9.530   | *1.000  | lead oxide          |
| 160  | PbS                            | 7.500   | 0.566   | lead sulfide        |
| 161  | PbSe                           | 8.100   | *1.000  | lead selenide       |
| 162  | PbSnO <sub>3</sub>             | 8.100   | *1.000  | lead stannate       |
| 163  | PbTe                           | 8.160   | 0.651   | lead telluride      |
| 164  | Pd                             | 12.038  | 0.357   | palladium           |
| 165  | PdO                            | 8.310   | *1.000  | palladium oxide     |
| 166  | Po                             | 9.400   | *1.000  | polonium            |
| 167  | Pr                             | 6.780   | *1.000  | praseodymium        |
| 168  | Pr <sub>2</sub> O <sub>3</sub> | 6.880   | *1.000  | praseodymium oxide  |
| 169  | Pt                             | 21.400  | 0.245   | platinum            |
| 170  | PtO <sub>2</sub>               | 10.200  | *1.000  | platinum oxide      |
| 171  | Ra                             | 5.000   | *1.000  | radium              |
| 172  | Rb                             | 1.530   | 2.540   | rubidium            |
| 173  | Rbl                            | 3.550   | *1.000  | rubidiurn iodide    |
| 174  | Re                             | 21.040  | 0.150   | rhenium             |
| 175  | Rh                             | 12.410  | 0.210   | rhodium             |
| 176  | Ru                             | 12.362  | 0.182   | ruthenium           |
| 177  | S <sub>8</sub>                 | 2.070   | 2.290   | sulfur              |
| 178  | Sb                             | 6.620   | 0.768   | antimony            |
| 179  | $Sb_2O_3$                      | 5.200   | *1.000  | antimony trioxide   |
| 180  | $Sb_2S_3$                      | 4.640   | *1.000  | antimony trisulfide |
| 181  | Sc                             | 3.000   | 0.910   | scandium            |

Table A-1 Material table (continued)

| Code | Formula                        | Density | Z-Ratio | Material Name         |
|------|--------------------------------|---------|---------|-----------------------|
| 182  | Sc <sub>2</sub> O <sub>3</sub> | 3.860   | *1.000  | scandium oxide        |
| 183  | Se                             | 4.810   | 0.864   | selenium              |
| 184  | Si                             | 2.320   | 0.712   | silicon               |
| 185  | Si <sub>3</sub> N <sub>4</sub> | 3.440   | *1.000  | silicon nitride       |
| 186  | SiC                            | 3.220   | *1.000  | silicon carbide       |
| 187  | SiO                            | 2.130   | 0.870   | silicon (ii) oxide    |
| 188  | SiO <sub>2</sub>               | 2.648   | 1.000   | silicon dioxide       |
| 189  | Sm                             | 7.540   | 0.890   | samarium              |
| 190  | $Sm_2O_3$                      | 7.430   | *1.000  | samarium oxide        |
| 191  | Sn                             | 7.300   | 0.724   | tin                   |
| 192  | SnO <sub>2</sub>               | 6.950   | *1.000  | tin oxide             |
| 193  | SnS                            | 5.080   | *1.000  | tin sulfide           |
| 194  | SnSe                           | 6.180   | *1.000  | tin selenide          |
| 195  | SnTe                           | 6.440   | *1.000  | tin telluride         |
| 196  | Sr                             | 2.600   | *1.000  | strontium             |
| 197  | $SrF_2$                        | 4.277   | 0.727   | strontium fluoride    |
| 198  | SrO                            | 4.990   | 0.517   | strontium oxide       |
| 199  | Та                             | 16.600  | 0.262   | tantalum              |
| 200  | Ta <sub>2</sub> O <sub>5</sub> | 8.200   | 0.300   | tantalum (V) oxide    |
| 201  | TaB <sub>2</sub>               | 11.150  | *1.000  | tantalum boride       |
| 202  | TaC                            | 13.900  | *1.000  | tantalum carbide      |
| 203  | TaN                            | 16.300  | *1.000  | tantalum nitride      |
| 204  | Tb                             | 8.270   | 0.660   | terbium               |
| 205  | Тс                             | 11.500  | *1.000  | technetium            |
| 206  | Те                             | 6.250   | 0.900   | tellurium             |
| 207  | TeO <sub>2</sub>               | 5.990   | 0.862   | tellurium oxide       |
| 208  | Th                             | 11.694  | 0.484   | thorium               |
| 209  | ThF <sub>4</sub>               | 6.320   | *1.000  | thorium (IV) fluoride |
| 210  | ThO <sub>2</sub>               | 9.860   | 0.284   | thorium dioxide       |
| 211  | ThOF <sub>2</sub>              | 9.100   | *1.000  | thorium oxyfluoride   |
| 212  | Ti                             | 4.500   | 0.628   | titanium              |
| 213  | Ti <sub>2</sub> 0 <sub>3</sub> | 4.600   | *1.000  | titanium sesquioxide  |
| 214  | TiB <sub>2</sub>               | 4.500   | *1.000  | titanium boride       |

| Table A-1 | Material table | (continued) |
|-----------|----------------|-------------|
|-----------|----------------|-------------|

| Code | Formula                       | Density | Z-Ratio | Material Name        |
|------|-------------------------------|---------|---------|----------------------|
| 215  | TiC                           | 4.930   | *1.000  | titanium carbide     |
| 216  | TiN                           | 5.430   | *1.000  | titanium nitride     |
| 217  | TiO                           | 4.900   | *1.000  | titanium oxide       |
| 218  | TiO <sub>2</sub>              | 4.260   | 0.400   | titanium (IV) oxide  |
| 219  | TI                            | 11.850  | 1.550   | thallium             |
| 220  | TIBr                          | 7.560   | *1.000  | thallium bromide     |
| 221  | TICI                          | 7.000   | *1.000  | thallium chloride    |
| 222  | TII                           | 7.090   | *1.000  | thallium iodide (B)  |
| 223  | U                             | 19.050  | 0.238   | uranium              |
| 224  | $U_3O_8$                      | 8.300   | *1.000  | tri uranium octoxide |
| 225  | U <sub>4</sub> O <sub>9</sub> | 10.969  | 0.348   | uranium oxide        |
| 226  | UO <sub>2</sub>               | 10.970  | 0.286   | uranium dioxide      |
| 227  | V                             | 5.960   | 0.530   | vanadium             |
| 228  | $V_2O_5$                      | 3.360   | *1.000  | vanadium pentoxide   |
| 229  | VB <sub>2</sub>               | 5.100   | *1.000  | vanadium boride      |
| 230  | VC                            | 5.770   | *1.000  | vanadium carbide     |
| 231  | VN                            | 6.130   | *1.000  | vanadium nitride     |
| 232  | VO <sub>2</sub>               | 4.340   | *1.000  | vanadium dioxide     |
| 233  | W                             | 19.300  | 0.163   | tungsten             |
| 234  | WB <sub>2</sub>               | 10.770  | *1.000  | tungsten boride      |
| 235  | WC                            | 15.600  | 0.151   | tungsten carbide     |
| 236  | WO <sub>3</sub>               | 7.160   | *1.000  | tungsten trioxide    |
| 237  | WS <sub>2</sub>               | 7.500   | *1.000  | tungsten disulfide   |
| 238  | WSi <sub>2</sub>              | 9.400   | *1.000  | tungsten silicide    |
| 239  | Y                             | 4.340   | 0.835   | yttrium              |
| 240  | Y <sub>2</sub> 0 <sub>3</sub> | 5.010   | *1.000  | yttrium oxide        |
| 241  | Yb                            | 6.980   | 1.130   | ytterbium            |
| 242  | $Yb_2O_3$                     | 9.170   | *1.000  | ytterbium oxide      |
| 243  | Zn                            | 7.040   | 0.514   | zinc                 |
| 244  | $Zn_3Sb_2$                    | 6.300   | *1.000  | zinc antimonide      |
| 245  | $ZnF_2$                       | 4.950   | *1.000  | zinc fluoride        |
| 246  | ZnO                           | 5.610   | 0.556   | zinc oxide           |
| 247  | ZnS                           | 4.090   | 0.775   | zinc sulfide         |

Table A-1 Material table (continued)

| Code | Formula          | Density | Z-Ratio | Material Name     |
|------|------------------|---------|---------|-------------------|
| 248  | ZnSe             | 5.260   | 0.722   | zinc selenide     |
| 249  | ZnTe             | 6.340   | 0.770   | zinc telluride    |
| 250  | Zr               | 6.490   | 0.600   | zirconium         |
| 251  | ZrB <sub>2</sub> | 6.080   | *1.000  | zirconium boride  |
| 252  | ZrC              | 6.730   | 0.264   | zirconium carbide |
| 253  | ZrN              | 7.090   | *1.000  | zirconium nitride |
| 254  | ZrO <sub>2</sub> | 5.600   | *1.000  | zirconium oxide   |
|      |                  |         |         |                   |

| Table A-1 | Material table | (continued) |
|-----------|----------------|-------------|
|-----------|----------------|-------------|

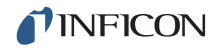

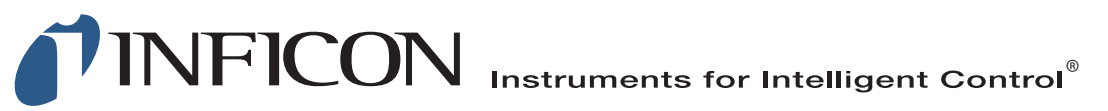

## www.inficon.com reachus@inficon.com

©2018 INFICON

Due to our continuing program of product improvements, specifications are subject to change without notice. All trademarks are the property of their respective owners.

PN 074-505-P1K